# Linea GigE

## Camera User's Manual

Monochrome CMOS Line Scan

sensors | cameras | frame grabbers | processors | software | vision solutions

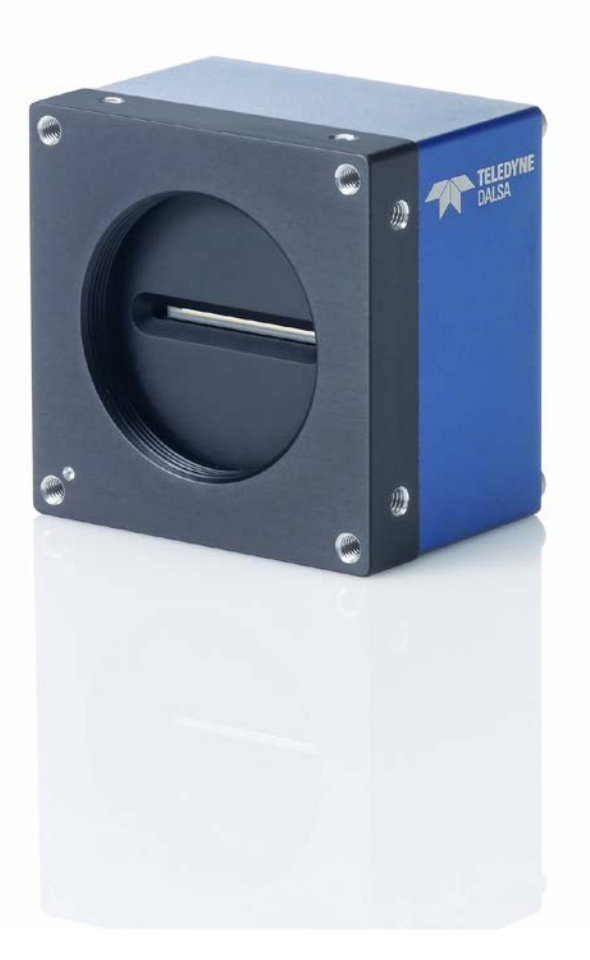

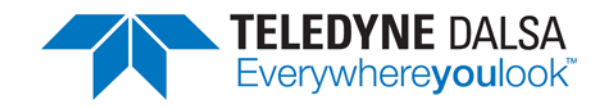

P/N: 03-032-20219-06 www.teledynedalsa.com

#### Notice

#### © 2018 Teledyne DALSA

All information provided in this manual is believed to be accurate and reliable. No responsibility is assumed by Teledyne DALSA for its use. Teledyne DALSA reserves the right to make changes to this information without notice. Reproduction of this manual in whole or in part, by any means, is prohibited without prior permission having been obtained from Teledyne DALSA.

Microsoft and Windows are registered trademarks of Microsoft Corporation in the United States and other countries. Windows, Windows 7, Windows 8 are trademarks of Microsoft Corporation.

All other trademarks or intellectual property mentioned herein belong to their respective owners.

Document date: 13 August 2018 Document number: 03-032-20219-06

#### **About Teledyne DALSA**

Teledyne DALSA is an international high performance semiconductor and electronics company that designs, develops, manufactures, and markets digital imaging products and solutions, in addition to providing wafer foundry services.

Teledyne DALSA Digital Imaging offers the widest range of machine vision components in the world. From industry-leading image sensors through powerful and sophisticated cameras, frame grabbers, vision processors and software to easy-to-use vision appliances and custom vision modules.

# Contents

| LINEA GIGE SERIES OVERVIEW                           | .5         |
|------------------------------------------------------|------------|
| DESCRIPTION                                          | . 5        |
| Linea GigE Application Advantages                    | . 6        |
| Linea GigF with TurboDrive                           | . 6        |
| Linea GigE Firmware                                  | 6          |
| PART NUMBERS AND SOFTWARE REQUIREMENTS               | . 0<br>8   |
| CICE VISION SADEDA ADDICATION DESCRIPTION            | 0<br>0     |
| CAMEDA SDECIEICATIONS OVEDVIEW                       | 10         |
| CAMERA SPECIFICATIONS OVERVIEW                       | 11         |
| Compliance FML Certifications                        | 1 1<br>1 1 |
|                                                      | 1 1<br>1 1 |
| Flash Memory Size                                    | 11         |
| SENSOR PERFORMANCE:                                  | 12         |
| Sensor Specifications                                | 12         |
| Spectral Responsivity:                               | 13         |
| Effective Quantum Efficiency:1                       | 13         |
|                                                      |            |
|                                                      | 14<br>1/   |
| GIGE NETWORK ADAPTER OVERVIEW                        | 14<br>11   |
| PAUSE Frame Support                                  | 14         |
| CONNECT THE LINEA GIGE CAMERA                        | 14<br>4    |
| Connectors                                           | 15         |
| LED Indicators                                       | 16         |
| Network Status Indicators                            | 16         |
| LED Status De Dever Un                               | 10         |
| Lines CigE ID Configuration Sequence                 | 1 /<br>1 7 |
| Linea Gige IP Configurations                         | 17<br>17   |
|                                                      | 10         |
| PREVENTING OPERATIONAL FAULTS DUE TO ESD I           | 10         |
| USING LINEA GIGE WITH THE SAPERA API                 | 9          |
| Network and Computer Overview                        | 19         |
| INSTALLATION                                         | 21         |
| Procedure                                            | <br>21     |
| Camera Firmware Undates                              | - '<br>21  |
| Gine Server Verification                             | - '<br>22  |
| GigE Server Status                                   | -2<br>22   |
| Optimizing the Network Adapted Lised with Linea GigE | י<br>זע    |
| Pupping the Network Configuration Tool               | -3<br>22   |
|                                                      | 20<br>24   |
| About the User Defined Camera Name                   | 14<br>25   |
|                                                      | 20         |
| OPERATIONAL REFERENCE                                | 26         |
| USING CAMEXPERT WITH LINEA GIGE CAMERAS              | 26         |
| CamExpert Panes                                      | 26         |
| CamExpert View Parameters Option                     | 28         |
| Creating a Camera Configuration File in the Host     | 28         |
| CAMERA INFORMATION CATEGORY                          | 29         |

| Camera Information Feature Descriptions                                                                                                    | . 29                                                                                                    |
|----------------------------------------------------------------------------------------------------|----------------------------------------------------------------------------------------------------|
| Camera Configuration Selection Dialog                                                                                                    | . 32                                                                                                    |
| Camera Power-up Configuration                                                                                                    | 32                                                                                                    |
| User Set Configuration Management                                                                                                    | 32                                                                                                    |
| SENSOR CONTROL CATEGORY                                                                                                    | . 33                                                                                                    |
| Sensor Control Feature Descriptions                                                                                                    | . 33                                                                                                    |
| Gain and Black Level Control Details                                                                                                    | . 34                                                                                                    |
| Exposure Controls Details                                                                                                    | . 35                                                                                                    |
| Internal Programmable Exposure                                                                                                    | 35                                                                                                    |
| External Programmable Exposure                                                                                                    | 35                                                                                                    |
| External Trigger Width Exposure                                                                                                    | 36                                                                                                    |
| Exposure and Readout Overlap                                                                                                    | 36                                                                                                    |
| I/U CONTROL CATEGORY                                                                                                    | . 37                                                                                                    |
| I/O Control Feature Descriptions                                                                                                    | . 38                                                                                                    |
| I/O Module Block Diagram                                                                                                    | . 43                                                                                                    |
| Trigger Overview                                                                                                    | . 44                                                                                                    |
| Trigger Selector Details                                                                                                    | 44                                                                                                    |
| Irigger Source Types                                                                                                    | 45                                                                                                    |
| Input Line Details                                                                                                    | 45                                                                                                    |
| Output Line Details                                                                                                    | 46                                                                                                    |
| Example of Line Trigger Mode                                                                                                    | 40                                                                                                    |
| Example of Line Trigger Mode                                                                                                    | 40                                                                                                    |
|                                                                                                    | 18                                                                                                    |
| Counter and Timer Control Feature Description                                                                                                    | 0<br>18                                                                                                    |
| Counter and Timer Group Block Diagram                                                                                                    | . <del>4</del> 0<br>52                                                                                                    |
| Example: Counter Start Source – OFF                                                                                                    | . 52                                                                                                    |
| Example: Counter Start Source = CounterEnd (itself)                                                                                                    | 53                                                                                                    |
|                                                                                                    |                                                                                                    |
| Example: CounterStartSource = EVENT and Signal (Edge Base)                                                                                                    |                                                                                                    |
| Example: CounterStartSource = EVENT and Signal (Edge Base)<br>Example: CounterStartSource = Signal (Level Base) Example 1                                                                                                    | 54<br>54                                                                                                    |
| Example: CounterStartSource = EVENT and Signal (Edge Base)<br>Example: CounterStartSource = Signal (Level Base) Example 1<br>Example: CounterStartSource = Line (Edge Base) Example 2                                                                                                    | 54<br>54<br>55                                                                                                    |
| Example: CounterStartSource = EVENT and Signal (Edge Base)<br>Example: CounterStartSource = Signal (Level Base) Example 1<br>Example: CounterStartSource = Line (Edge Base) Example 2<br>ADVANCED PROCESSING CONTROL CATEGORY                                                                                                    | 54<br>54<br>55<br>.56                                                                                                    |
| Example: CounterStartSource = EVENT and Signal (Edge Base)<br>Example: CounterStartSource = Signal (Level Base) Example 1<br>Example: CounterStartSource = Line (Edge Base) Example 2<br>ADVANCED PROCESSING CONTROL CATEGORY<br>Advanced Processing Control Feature Descriptions                                                                                                    | 54<br>54<br>55<br>.56<br><i>.56</i>                                                                                                    |
| Example: CounterStartSource = EVENT and Signal (Edge Base)<br>Example: CounterStartSource = Signal (Level Base) Example 1<br>Example: CounterStartSource = Line (Edge Base) Example 2<br>ADVANCED PROCESSING CONTROL CATEGORY<br>Advanced Processing Control Feature Descriptions<br>Flat Field Correction Overview                                                                                                    | 54<br>54<br>55<br>.56<br>. <i>56</i><br>. <i>59</i>                                                                                                    |
| Example: CounterStartSource = EVENT and Signal (Edge Base)<br>Example: CounterStartSource = Signal (Level Base) Example 1<br>Example: CounterStartSource = Line (Edge Base) Example 2<br>ADVANCED PROCESSING CONTROL CATEGORY<br>Advanced Processing Control Feature Descriptions<br>Flat Field Correction Overview<br>Flat Field Correction Algorithm Description                                                                                                    | 54<br>55<br>.56<br>.56<br>.59<br>59                                                                                                    |
| Example: CounterStartSource = EVENT and Signal (Edge Base)<br>Example: CounterStartSource = Signal (Level Base) Example 1<br>Example: CounterStartSource = Line (Edge Base) Example 2<br>ADVANCED PROCESSING CONTROL CATEGORY<br>Advanced Processing Control Feature Descriptions<br>Flat Field Correction Overview<br>Flat Field Correction Algorithm Description<br>Information on the Sapera Flat Field Coefficients File                                                                                                    | 54<br>55<br>.56<br>.56<br>.59<br>59                                                                                                    |
| Example: CounterStartSource = EVENT and Signal (Edge Base)<br>Example: CounterStartSource = Signal (Level Base) Example 1<br>Example: CounterStartSource = Line (Edge Base) Example 2<br>ADVANCED PROCESSING CONTROL CATEGORY<br>Advanced Processing Control Feature Descriptions<br>Flat Field Correction Overview<br>Flat Field Correction Algorithm Description<br>Information on the Sapera Flat Field Coefficients File<br>Important Factors about Flat Field Processing                                                                                                    | 54<br>55<br>.56<br>.56<br>.59<br>59<br>59                                                                                                    |
| <ul> <li>Example: CounterStartSource = EVENT and Signal (Edge Base)</li> <li>Example: CounterStartSource = Signal (Level Base) Example 1</li> <li>Example: CounterStartSource = Line (Edge Base) Example 2</li> <li>ADVANCED PROCESSING CONTROL CATEGORY</li> <li>Advanced Processing Control Feature Descriptions</li> <li>Flat Field Correction Overview</li> <li>Flat Field Correction Algorithm Description</li></ul>                                                                                                    | 54<br>55<br>.56<br>.56<br>.59<br>59<br>59<br>60<br>.61                                                                                                 |
| <ul> <li>Example: CounterStartSource = EVENT and Signal (Edge Base)</li> <li>Example: CounterStartSource = Signal (Level Base) Example 1</li> <li>Example: CounterStartSource = Line (Edge Base) Example 2</li> <li>ADVANCED PROCESSING CONTROL CATEGORY</li> <li>Advanced Processing Control Feature Descriptions</li> <li>Flat Field Correction Overview</li> <li>Flat Field Correction Algorithm Description</li> <li>Information on the Sapera Flat Field Coefficients File</li></ul>                                                                                                    | 54<br>55<br>.56<br>.56<br>.59<br>59<br>59<br>59<br>60<br>.61                                                                                           |
| <ul> <li>Example: CounterStartSource = EVENT and Signal (Edge Base)</li> <li>Example: CounterStartSource = Signal (Level Base) Example 1</li> <li>Example: CounterStartSource = Line (Edge Base) Example 2</li> <li>ADVANCED PROCESSING CONTROL CATEGORY</li> <li>Advanced Processing Control Feature Descriptions</li> <li>Flat Field Correction Overview</li> <li>Flat Field Correction Algorithm Description</li> <li>Information on the Sapera Flat Field Coefficients File</li></ul>                                                                                                    | 54<br>55<br>.56<br>.56<br>.59<br>59<br>59<br>59<br>60<br>61<br>61                                                                                      |
| Example: CounterStartSource = EVENT and Signal (Edge Base)<br>Example: CounterStartSource = Signal (Level Base) Example 1<br>Example: CounterStartSource = Line (Edge Base) Example 2<br>ADVANCED PROCESSING CONTROL CATEGORY<br>Advanced Processing Control Feature Descriptions<br>Flat Field Correction Overview<br>Flat Field Correction Algorithm Description<br>Information on the Sapera Flat Field Coefficients File<br>Important Factors about Flat Field Processing<br>How to do a FFC Setup via Sapera CamExpert<br>Set up Dark and Bright Acquisitions with the Histogram Tool<br>Flat Field Correction Calibration Procedure<br>CYCLING PRESET MODE CONTROL CATEGORY.                                                                                                    | 54<br>55<br>.56<br>.56<br>.59<br>59<br>59<br>59<br>59<br>                                                                                              |
| Example: CounterStartSource = EVENT and Signal (Edge Base)<br>Example: CounterStartSource = Signal (Level Base) Example 1<br>Example: CounterStartSource = Line (Edge Base) Example 2<br>ADVANCED PROCESSING CONTROL CATEGORY<br>Advanced Processing Control Feature Descriptions<br>Flat Field Correction Overview<br>Flat Field Correction Algorithm Description<br>Information on the Sapera Flat Field Coefficients File<br>Important Factors about Flat Field Processing<br>How to do a FFC Setup via Sapera CamExpert<br>Set up Dark and Bright Acquisitions with the Histogram Tool<br>Flat Field Correction Calibration Procedure<br>CYCLING PRESET MODE CONTROL CATEGORY                                                                                                    | 54<br>55<br>.56<br>.56<br>.59<br>59<br>59<br>59<br>59<br>                                                                                              |
| Example: CounterStartSource = EVENT and Signal (Edge Base)<br>Example: CounterStartSource = Signal (Level Base) Example 1<br>Example: CounterStartSource = Line (Edge Base) Example 2<br>ADVANCED PROCESSING CONTROL CATEGORY<br>Advanced Processing Control Feature Descriptions<br>Flat Field Correction Overview<br>Flat Field Correction Algorithm Description<br>Information on the Sapera Flat Field Coefficients File<br>Important Factors about Flat Field Processing<br>How to do a FFC Setup via Sapera CamExpert<br>Set up Dark and Bright Acquisitions with the Histogram Tool<br>Flat Field Correction Calibration Procedure<br>CYCLING PRESET MODE CONTROL CATEGORY<br><i>Cycling Preset Mode Control Feature Description</i><br>Using Cycling Presets—an Example                                                                                                    | 54<br>55<br>.56<br>.56<br>.59<br>59<br>59<br>60<br>61<br>61<br>62<br>.71<br>.72<br>.75                                                                 |
| Example: CounterStartSource = EVENT and Signal (Edge Base)<br>Example: CounterStartSource = Signal (Level Base) Example 1<br>Example: CounterStartSource = Line (Edge Base) Example 2<br>ADVANCED PROCESSING CONTROL CATEGORY<br>Advanced Processing Control Feature Descriptions<br>Flat Field Correction Overview<br>Flat Field Correction Algorithm Description<br>Information on the Sapera Flat Field Coefficients File<br>Important Factors about Flat Field Processing<br>How to do a FFC Setup via Sapera CamExpert<br>Set up Dark and Bright Acquisitions with the Histogram Tool<br>Flat Field Correction Calibration Procedure<br>CYCLING PRESET MODE CONTROL CATEGORY<br>Cycling Preset Mode Control Feature Description<br>Initial Example Setup                                                                                                    | 54<br>54<br>55<br>56<br>59<br>59<br>59<br>59<br>59<br>60<br>61<br>62<br>71<br>72<br>75                                                                 |
| Example: CounterStartSource = EVENT and Signal (Edge Base)<br>Example: CounterStartSource = Signal (Level Base) Example 1<br>Example: CounterStartSource = Line (Edge Base) Example 2<br>ADVANCED PROCESSING CONTROL CATEGORY<br>Advanced Processing Control Feature Descriptions<br>Flat Field Correction Overview<br>Flat Field Correction Algorithm Description<br>Information on the Sapera Flat Field Coefficients File<br>Important Factors about Flat Field Processing.<br>How to do a FFC Setup via Sapera CamExpert<br>Set up Dark and Bright Acquisitions with the Histogram Tool<br>Flat Field Correction Calibration Procedure<br>CYCLING PRESET MODE CONTROL CATEGORY<br>Using Cycling Presets—an Example<br>Initial Example Setup<br>Cycling Example: Changing Gain                                                                                                    | 54<br>54<br>55<br>.56<br>.59<br>59<br>59<br>59<br>59<br>59<br>59<br>59<br>60<br>61<br>62<br>.71<br>72<br>75<br>75                                      |
| Example: CounterStartSource = EVENT and Signal (Edge Base)<br>Example: CounterStartSource = Signal (Level Base) Example 1<br>Example: CounterStartSource = Line (Edge Base) Example 2<br>ADVANCED PROCESSING CONTROL CATEGORY<br>Advanced Processing Control Feature Descriptions<br>Flat Field Correction Overview<br>Flat Field Correction Algorithm Description<br>Information on the Sapera Flat Field Coefficients File<br>Important Factors about Flat Field Processing.<br>How to do a FFC Setup via Sapera CamExpert<br>Set up Dark and Bright Acquisitions with the Histogram Tool<br>Flat Field Correction Calibration Procedure<br>CYCLING PRESET MODE CONTROL CATEGORY<br>Using Cycling Presets—an Example<br>Initial Example Setup<br>Cycling Example: Changing Gain                                                                                                    | 54<br>55<br>.56<br>.56<br>.59<br>59<br>59<br>60<br>.61<br>62<br>.71<br>72<br>75<br>75<br>75                                                            |
| Example: CounterStartSource = EVENT and Signal (Edge Base)<br>Example: CounterStartSource = Signal (Level Base) Example 1<br>Example: CounterStartSource = Line (Edge Base) Example 2<br>ADVANCED PROCESSING CONTROL CATEGORY.<br>Advanced Processing Control Feature Descriptions.<br>Flat Field Correction Overview.<br>Flat Field Correction Algorithm Description<br>Information on the Sapera Flat Field Coefficients File.<br>Important Factors about Flat Field Processing.<br>How to do a FFC Setup via Sapera CamExpert.<br>Set up Dark and Bright Acquisitions with the Histogram Tool.<br>Flat Field Correction Calibration Procedure<br>CYCLING PRESET MODE CONTROL CATEGORY.<br><i>Cycling Preset Mode Control Feature Description</i><br>Initial Example Setup.<br>Cycling Example: Changing Gain.<br>IMAGE FORMAT CONTROL CATEGORY.<br>Image Format Control Feature Description.                                                                                                    | 54<br>55<br>.56<br>.56<br>.59<br>59<br>59<br>60<br>.61<br>62<br>.71<br>75<br>.75<br>.77<br>.77                                                         |
| Example: CounterStartSource = EVENT and Signal (Edge Base)<br>Example: CounterStartSource = Signal (Level Base) Example 1<br>Example: CounterStartSource = Line (Edge Base) Example 2<br>ADVANCED PROCESSING CONTROL CATEGORY<br>Advanced Processing Control Feature Descriptions<br>Flat Field Correction Overview<br>Flat Field Correction Algorithm Description<br>Information on the Sapera Flat Field Coefficients File<br>Important Factors about Flat Field Processing<br>How to do a FFC Setup via Sapera CamExpert<br>Set up Dark and Bright Acquisitions with the Histogram Tool<br>Flat Field Correction Calibration Procedure<br>CYCLING PRESET MODE CONTROL CATEGORY<br>Cycling Preset Mode Control Feature Description<br>Using Cycling Presets—an Example<br>Initial Example Setup<br>Cycling Example: Changing Gain<br>IMAGE FORMAT CONTROL CATEGORY<br>Image Format Control Feature Description<br>Pixel Size: Monochrome 12-Bit Packed                                                                                                    | 54<br>55<br>.56<br>.56<br>.59<br>59<br>60<br>.61<br>62<br>.75<br>.75<br>.77<br>.77<br>.77<br>.82                                                       |
| Example: CounterStartSource = EVENT and Signal (Edge Base)<br>Example: CounterStartSource = Signal (Level Base) Example 1<br>Example: CounterStartSource = Line (Edge Base) Example 2.<br>ADVANCED PROCESSING CONTROL CATEGORY<br>Advanced Processing Control Feature Descriptions<br>Flat Field Correction Overview<br>Flat Field Correction Algorithm Description<br>Information on the Sapera Flat Field Coefficients File<br>Important Factors about Flat Field Processing.<br>How to do a FFC Setup via Sapera CamExpert<br>Set up Dark and Bright Acquisitions with the Histogram Tool<br>Flat Field Correction Calibration Procedure<br>CYCLING PRESET MODE CONTROL CATEGORY<br>Cycling Preset Mode Control Feature Description<br>Using Cycling Presets—an Example<br>Initial Example Setup<br>Cycling Example: Changing Gain<br>IMAGE FORMAT CONTROL CATEGORY<br>Pixel Size: Monochrome 12-Bit Packed<br>Binning                                                                                                    | 54<br>55<br>.56<br>.56<br>.59<br>59<br>60<br>.61<br>62<br>.75<br>.75<br>.75<br>.77<br>.77<br>.82<br>.82                                                |
| Example: CounterStartSource = EVENT and Signal (Edge Base)<br>Example: CounterStartSource = Signal (Level Base) Example 1<br>Example: CounterStartSource = Line (Edge Base) Example 2<br>ADVANCED PROCESSING CONTROL CATEGORY<br>Advanced Processing Control Feature Descriptions<br>Flat Field Correction Overview<br>Flat Field Correction Algorithm Description<br>Information on the Sapera Flat Field Coefficients File<br>Important Factors about Flat Field Processing.<br>How to do a FFC Setup via Sapera CamExpert<br>Set up Dark and Bright Acquisitions with the Histogram Tool<br>Flat Field Correction Calibration Procedure<br>CYCLING PRESET MODE CONTROL CATEGORY<br>Cycling Preset Mode Control Feature Description<br>Using Cycling Presets—an Example<br>Initial Example Setup<br>Cycling Example: Changing Gain<br>IMAGE FORMAT CONTROL CATEGORY<br>Image Format Control Feature Description<br>Pixel Size: Monochrome 12-Bit Packed<br>Binning<br>Internal Test Image Generator                                                                                                    | 54<br>55<br>.56<br>.59<br>59<br>59<br>59<br>59<br>59                                                                                                   |
| Example: CounterStartSource = EVENT and Signal (Edge Base)<br>Example: CounterStartSource = Signal (Level Base) Example 1<br>Example: CounterStartSource = Line (Edge Base) Example 2.<br>ADVANCED PROCESSING CONTROL CATEGORY<br>Advanced Processing Control Feature Descriptions<br>Flat Field Correction Overview<br>Flat Field Correction Algorithm Description<br>Information on the Sapera Flat Field Coefficients File<br>Important Factors about Flat Field Processing<br>How to do a FFC Setup via Sapera CamExpert<br>Set up Dark and Bright Acquisitions with the Histogram Tool<br>Flat Field Correction Calibration Procedure<br>CYCLING PRESET MODE CONTROL CATEGORY<br><i>Cycling Preset Mode Control Feature Description</i><br>Initial Example Setup<br>Cycling Example: Changing Gain<br>IMAGE FORMAT CONTROL CATEGORY<br>Image Format Control Feature Description<br>Pixel Size: Monochrome 12-Bit Packed<br>Binning<br>Internal Test Image Generator<br>Acquisition AND TRANSFER CONTROL CATEGORY                                                                                                    | 54<br>55<br>.56<br>.56<br>.59<br>59<br>59<br>59<br>59<br>                                                                                              |
| Example: CounterStartSource = EVENT and Signal (Edge Base)<br>Example: CounterStartSource = Signal (Level Base) Example 1<br>Example: CounterStartSource = Line (Edge Base) Example 2.<br>ADVANCED PROCESSING CONTROL CATEGORY<br>Advanced Processing Control Feature Descriptions<br>Flat Field Correction Overview<br>Flat Field Correction Algorithm Description<br>Information on the Sapera Flat Field Coefficients File<br>Important Factors about Flat Field Processing<br>How to do a FFC Setup via Sapera CamExpert<br>Set up Dark and Bright Acquisitions with the Histogram Tool<br>Flat Field Correction Calibration Procedure<br>CYCLING PRESET MODE CONTROL CATEGORY<br>Cycling Preset Mode Control Feature Description<br>Initial Example Setup.<br>Cycling Example: Changing Gain<br>IMAGE FORMAT CONTROL CATEGORY<br>Image Format Control Feature Description<br>Pixel Size: Monochrome 12-Bit Packed<br>Binning<br>Internal Test Image Generator<br>Acquisition and Transfer Control Feature Descriptions                                                                                                    | 54<br>55<br>.56<br>.56<br>.59<br>59<br>59<br>59<br>59<br>                                                                                              |
| Example: CounterStartSource = EVENT and Signal (Edge Base).<br>Example: CounterStartSource = Signal (Level Base) Example 1<br>Example: CounterStartSource = Line (Edge Base) Example 2.<br>ADVANCED PROCESSING CONTROL CATEGORY.<br>Advanced Processing Control Feature Descriptions.<br>Flat Field Correction Overview.<br>Flat Field Correction Algorithm Description<br>Information on the Sapera Flat Field Coefficients File.<br>Important Factors about Flat Field Processing.<br>How to do a FFC Setup via Sapera CamExpert.<br>Set up Dark and Bright Acquisitions with the Histogram Tool<br>Flat Field Correction Calibration Procedure<br>CycLING PRESET MODE CONTROL CATEGORY.<br><i>Cycling Preset Mode Control Feature Description</i><br>Initial Example Setup.<br>Cycling Example: Changing Gain.<br>IMAGE FORMAT CONTROL CATEGORY.<br><i>Image Format Control Feature Description</i><br><i>Dister Size: Monochrome 12-Bit Packed</i><br><i>Binning</i> .<br>Internal Test Image Generator.<br>Acquisition and Transfer Control Feature Descriptions<br>Acquisition Buffering.                                                                                                 | 54<br>55<br>.56<br>.56<br>.59<br>59<br>60<br>.61<br>61<br>62<br>.71<br>.75<br>.75<br>.77<br>.75<br>.77<br>.82<br>.84<br>.84<br>.84<br>.84<br>.84<br>86 |
| Example: CounterStartSource = EVENT and Signal (Edge Base)<br>Example: CounterStartSource = Signal (Level Base) Example 1<br>Example: CounterStartSource = Line (Edge Base) Example 2<br>ADVANCED PROCESSING CONTROL CATEGORY.<br>Advanced Processing Control Feature Descriptions.<br>Flat Field Correction Overview.<br>Flat Field Correction Algorithm Description<br>Information on the Sapera Flat Field Coefficients File.<br>Important Factors about Flat Field Processing.<br>How to do a FFC Setup via Sapera CamExpert.<br>Set up Dark and Bright Acquisitions with the Histogram Tool<br>Flat Field Correction Calibration Procedure<br>CYCLING PRESET MODE CONTROL CATEGORY.<br>Cycling Preset Mode Control Feature Description<br>Using Cycling Presets—an Example.<br>Initial Example Setup.<br>Cycling Example: Changing Gain.<br>IMAGE FORMAT CONTROL CATEGORY.<br>Image Format Control Feature Description.<br>Pixel Size: Monochrome 12-Bit Packed.<br>Binning<br>Internal Test Image Generator.<br>Acquisition and Transfer Control Feature Descriptions<br>Acquisition Buffering.<br>Using Transfer Queue Current Block Count with CamExpert.                               | 54<br>55<br>.56<br>.56<br>.59<br>59<br>60<br>.61<br>62<br>.71<br>.72<br>.75<br>.77<br>.77<br>.82<br>.84<br>.84<br>.84<br>.84<br>86<br>86               |
| Example: CounterStartSource = EVENT and Signal (Edge Base)<br>Example: CounterStartSource = Signal (Level Base) Example 1<br>Example: CounterStartSource = Line (Edge Base) Example 2<br>ADVANCED PROCESSING CONTROL CATEGORY.<br>Advanced Processing Control Feature Descriptions.<br>Flat Field Correction Overview.<br>Flat Field Correction Algorithm Description<br>Information on the Sapera Flat Field Coefficients File<br>Important Factors about Flat Field Processing<br>How to do a FFC Setup via Sapera CamExpert.<br>Set up Dark and Bright Acquisitions with the Histogram Tool<br>Flat Field Correction Calibration Procedure<br>CYCLING PRESET MODE CONTROL CATEGORY.<br>Cycling Preset Mode Control Feature Description<br>Using Cycling Presets—an Example.<br>Initial Example Setup.<br>Cycling Example: Changing Gain.<br>IMAGE FORMAT CONTROL CATEGORY.<br>Image Format Control Feature Description.<br>Pixel Size: Monochrome 12-Bit Packed .<br>Binning .<br>Internal Test Image Generator.<br>Acquisition Buffering.<br>Using Transfer Control Feature Descriptions<br>Acquisition Buffering.<br>Using Transfer Control Feature Descriptions<br>Acquisition Buffering. | 54<br>55<br>.56<br>.56<br>.59<br>59<br>60<br>.61<br>62<br>.71<br>.72<br>.75<br>.77<br>.77<br>.82<br>.84<br>.84<br>.84<br>.84<br>.84<br>.86<br>86       |

| Event Control Feature Descriptions       90         GigE Vision Transport Layer Control CATEGORY       95         GigE Vision Transport Layer Feature Descriptions       95         Defaults for devicePacketResendBufferSize       100         Device UPRP Auto-Discovery Mode Details       100         Accessing the Linea GigE File Memory       102         Using the Linea GigE File Memory       103         File Access Control CatEGORY       103         File Access Control Feature Descriptions       103         File Access Control Feature Descriptions       105         Device Streaming Registers       106         Start – End Command Requirements       106         NETWORK OVERVIEW & TOOLS       107         IP Configuration Mobe Details       107         DHCHQUAL Address (LLA)       107         DHCHNICAL SPECIFICATIONS       111         Linea GigE 8k       111         Linea GigE 2k and 4k       112         Abotitional Repetifications       113         Sensor Alconnector Details       114         Head GigE 8k       111         Linea GigE 2k and 4k       112         Abotitional Notes on Linea Gige Eincintions       114         Horts type Connector Details       114                                                                                                    | Event Control Category                                       | 89    |
|----------------------------------------------------------------------------------------------------|--------------------------------------------------------------|-------|
| GIGE VISION TRANSPORT LAYER CONTROL CATEGORY.       95         GIGE VISION TRANSPORT LAYER CONTROL CATEGORY.       95         Defaults for devicePacketResendBufferSize       100         Device UPP Auto-Discovery Mode Details       100         Denable Windows Network Discovery       100         Accessing the Linea GIGE File Memory.       102         Using the Linea GIGE File Memory.       102         GIGE VISION HOST CONTROL CATEGORY.       103         File Access Control Feature Descriptions.       103         File Access South CatEGORY.       103         Device UPP Auto-Objectory.       103         File Access South CateGORY.       103         File Access South CateGORY.       103         File Access Control Feature Descriptions.       105         Device Streaming Registres.       106         Start – End Command Requirements.       106         NETWORK OVERVIEW & TOOLS.       107         ILine-Local Address (LLA)       107         Uchal Specifications       111         McCHANICAL SPECIFICATIONS       111         Linea Gigf & & and 4k.       111         Linea Gigf & & and 4k.       111         Linea Gigf & & and 4k.       111         Linea Gigf & & and 4k.       111                                                                                                    | Event Control Feature Descriptions                           | 90    |
| GigE Vision Transport Layer Feature Descriptions       95         Defaults for devicePacketResendBufferSize       100         Device UPnP Auto-Discovery Mode Details       100         Accessing the Linea GigE File Memory       102         Using the Linea GigE File Memory       102         GigE Vision Host Control Category       103         File Access Control Feature Descriptions       103         File Access Control Feature Descriptions       103         File Access Via the CamExpert Tool       105         Device Streaming Registers       106         Start – End Command Requirements       106         Start – End Command Requirements       107         IP Conviger       107         DHCV (Dynamic Host Configuration Protocol)       108         Persistent IP       109         Persistent IP       109         TECHNICAL SPECIFICATIONS       111         Link-Local Address (LLA)       107         DHCP (Dynamic Host Configuration Protocol)       108         Persistent IP       109         TECHNICAL SPECIFICATIONS       111         Linke-Local Address (LLA)       111         Linke Coal GigE 2k and 4k       111         Linke Coal GigE 2k and 4k       111         Linea                                                                                                    | GIGE VISION TRANSPORT LAYER CONTROL CATEGORY                 | 95    |
| Defaults for devicePackeiResendBufferSize       100         Device UPnP Auto-Discovery Mode Details       100         Device UPnP Auto-Discovery Mode Details       100         Accessing the Linea GigE File Memory       102         Using the Linea GigE File Memory       102         GigE VISION HOST CONTROL CATEGORY       103         File Access Control Feature Descriptions       103         File Access Control Feature Descriptions       103         File Access Control Feature Descriptions       106         Start – End Command Requirements       106         NETWORK OVERVIEW & TOOLS       107         IP Configuration Mode DETAILS       107         Link-Local Address (LLA)       107         Dirk-Local Address (LLA)       107         Dirke Configuration Protocol)       108         Persistent IP       109         Persistent IP       109         Persistent IP       109         TECHNICAL SPECIFICATIONS       111         Linea GigE 2k and 4k       111         Linea GigE 2k and 4k       112         ADDITIONAL NOTES ON LINEA GIGE IDENTIFICATION AND MECHANICAL       113         CONNECTORS       114         Muting GPIO Cable Assembly       114         Muting GPIO Cable                                                                                                    | GigE Vision Transport Layer Feature Descriptions             | 95    |
| Device UPP A duto-Discovery Mode Details       100         Enable Windows Network Discovery       100         Accessing the Linea GigE File Memory       102         Using the Linea GigE File Memory       103         GIGE Vision Host CONTROL CATEGORY       103         File Access Control Feature Descriptions       103         File Access via the CamExpert Tool       105         Device STREAMING REGISTERS       106         Start - End Command Requirements       106         NETWORK OVERVIEW & TOOLS       107         Ink-Local Address (LIA)       107         DHCP (Dynamic Host Configuration Protocol)       108         Persistent IP       109         TECHNICAL SPECIFICATIONS       111         Mechanical SPECIFICATIONS       111         Linea GigE 2k and 4k       111         Linea GigE 2k and 4k       111         ADDITIONAL NOTES ON LINEA GIGE IDENTIFICATION AND MECHANICAL       113         SENSOR ALIGNMENT SPECIFICATIONS       114         HD15 type Connector Details       114         HD15 type Connector Details       114         HD15 type Connector Details       114         Maing GPIO Cable Assembly       114         HD15 type Connector Details       119 <td< td=""><td>Defaults for devicePacketResendBufferSize</td><td>100</td></td<>                                       | Defaults for devicePacketResendBufferSize                    | 100   |
| Enable Windows Network Discovery.       100         Accessing the Linea GigE File Memory.       102         Using the Linea GigE File Memory.       102         GIGE VISION HOST CONTROL CATEGORY       103         File Access Control Feature Descriptions.       103         File Access Control Feature Descriptions.       103         File Access Via the CamExpert Tool       105         Device Streaming Recisters       106         Start – End Command Requirements.       106         NETWORK OVERVIEW & TOOLS       107         IP Configuration Mode Detraits       107         Dir/C (Dynamic Host Configuration Protocol)       108         Persistent IP       109         TECHNICAL SPECIFICATIONS       111         Linea GigE 8k       111         Linea GigE 2k and 4k       112         ADDITIONAL NOTES ON LINEA GIGE IDENTIFICATION AND MECHANICAL       113         CONNECTORS       114         HDIDT System       113         CONNECTORS       114         Mating GPIO Cable Assembly       114         Mutting GPIO Cable Assembly       114         Mating GPIO Cable Assembly       114         Mating GPIO Cable Assembly       114         Mating GPIO Cable Assembly       11                                                                                                    | Device UPnP Auto-Discovery Mode Details                      | 100   |
| Accessing the Linea GigE File Memory.         102           Using the Linea GigE File Memory.         103           GIGE VISION HOST CONTROL CATEGORY         103           File Access Control CATEGORY         103           File Access Via the CamExpert Tool         105           DEVICE STREAMING REGISTERS         106           Start – End Command Requirements         106           NETWORK OVERVIEW & TOOLS         107           IP CONFIGURATION MODE DETAILS         107           Link-Local Address (LLA)         107           DHCP (Dynamic Host Configuration Protocol)         108           Persistent IP         109           Persistent IP         109           TECHNICAL SPECIFICATIONS         111           McHANICAL SPECIFICATIONS         111           Linea GigE 2k and 4k         111           ADDITIONAL NOTES ON LINEA GIGE IDENTIFICATION AND MECHANICAL         113           SENSOR ALIGNMENT SPECIFICATION         113           CONNECTORS         114           HD15 type Connector Details         114           HD15 type Connector Details         114           Mating GPIO Cable Assembly         114           Mating GPIO Cable Assembly         114           HD15 type Connector Details         11                                                                             | Enable Windows Network Discovery                             | . 100 |
| Using the Linea GigE File Memory.         102           GIGE VISION HOST CONTROL CATEGORY         103           FILE ACCESS CONTROL CATEGORY         103           File ACCESS CONTROL CATEGORY         103           File ACCESS Control Feature Descriptions         103           File Access Via the CamExpert Tool.         105           Device Streaming Registers         106           Start - End Command Requirements         106           NETWORK OVERVIEW & TOOLS         107           IP Construction Mode Detrates         107           DHCP (Dynamic Host Configuration Protocol)         108           Persistent IP         109           TECHNICAL SPECIFICATIONS         111           Linea GigE 2k and 4k         111           Linea GigE 2k and 4k         112           ADDITIONAL NOTES ON LINEA GIGE IDENTIFICATION AND MECHANICAL         113           SENSOR ALIGNMENT SPECIFICATION         113           CONNECTORS         114           Mating GPIO Cable Assembly         114           Input Signals Electrical Specifications         116           Output Signals Electrical Specifications         118           CONPUTER REQUIREMENTS FOR LINEA GIGE CAMERAS         119           Host PC System         120 <td< td=""><td>Accessing the Linea GigE File Memory</td><td>. 102</td></td<> | Accessing the Linea GigE File Memory                         | . 102 |
| GIGE VISION HOST CONTROL CATEGORY       103         FILE ACCESS CONTROL CATEGORY       103         FILE ACCESS CONTROL Feature Descriptions       103         FILE ACCESS Via the CamExpert Tool       105         DEVICE STREAMING REGISTERS       106         Start - End Command Requirements       106         NETWORK OVERVIEW & TOOLS       107         IP CONFIGURATION MODE DETAILS       107         Link-Local Address (LLA)       107         DHCP (Dynamic Host Configuration Protocol)       108         Persistent IP       109         TECHNICAL SPECIFICATIONS       111         Linea GigE 8k       111         Linea GigE 2k and 4k       112         ADDITIONAL NOTES ON LINEA GIGE IDENTIFICATION AND MECHANICAL       113         SENSOR ALIGNMENT SPECIFICATIONS       114         HD15 type Connector Details       114         MD15 type Connector Details       114         Moting GPIO Cable Assembly       114         Moting GPIO Cable Assembly       114         Moting GPIO Cable Assembly       114         Mating GPIO Cable Assembly       114         Mating GPIO Cable Assembly       114         Mating GPIO Cable Assembly       114         Mating GPIO Cable Assembly                                                                                                    | Using the Linea GigE File Memory                             | . 102 |
| FILE ACCESS CONTROL CATEGORY       103         File ACCESS Via the CamExpert Tool       103         SFile ACCESS Via the CamExpert Tool       105         DEVICE STREAMING REGISTERS       106         Start – End Command Requirements       106         NETWORK OVERVIEW & TOOLS       107         Ink-Local Address (LLA)       107         DHCP (Dynamic Host Configuration Protocol)       108         Persistent IP       109         TECHNICAL SPECIFICATIONS       111         MEGHANICAL SPECIFICATIONS       111         Linea GigE 2k and 4k       112         ADDITIONAL NOTES ON LINEA GIGE IDENTIFICATION AND MECHANICAL       113         SCONNECTORS       114         HD15 type Connector Details       114         HD15 type Connector Details       114         HD15 type Connector Details       114         HD15 type Connector Details       119         Host PC System       119         Host PC System       119         Host PC System       120         ELE 802.3X Pause Frame Flow Control       119         Ethernet to Fiber-Optic Interface Requirements       120         EC 4 FCC DECLARATIONS OF ONFORMITY       121         ADDITIONAL REFERENCE INFORMATION       123                                                                                                    | GIGE VISION HOST CONTROL CATEGORY                            | 103   |
| File Access Control Feature Descriptions       103         File Access Via the CamExpert Tool       105         DEvice STREAMING REGISTERS       106         Start – End Command Requirements       106         NETWORK OVERVIEW & TOOLS       107         IP CONFIGURATION MODE DETAILS       107         Link-Local Address (LLA)       107         DHCP (Dynamic Host Configuration Protocol)       108         Persistent IP       109         TECHNICAL SPECIFICATIONS       111         Linea GigE 8k       111         Linea GigE 2k and 4k       112         ADDITIONAL NOTES ON LINEA GIGE IDENTIFICATION AND MECHANICAL       113         SENSOR ALIGNMENT SPECIFICATION       114         HD15 type Connector Details       114         HD15 type Connector Details       114         HD15 type Connector Details       114         Muting GPIO Cable Assembly       114         Input Signals Electrical Specifications       118         COMPUTER REQUIREMENTS FOR LINEA GIGE CAMERAS       119         Host PC System       119         ELEE 802.3X Pause Frame Flow Control       119         ELEN SELECTION OVERVIEW       123         Lens Mount Types       123         LINEA SELECTION OVERVIEW                                                                                                    | FILE ACCESS CONTROL CATEGORY                                 | 103   |
| File Access via the CamExpert Tool.       105         DEVICE STREAMING REGISTERS       106         Start – End Command Requirements       106         NETWORK OVERVIEW & TOOLS       107         IP CONFIGURATION MODE DETAILS       107         Link-Local Address (LLA)       107         DHCP (Dynamic Host Configuration Protocol)       108         Persistent IP       109         TECHNICAL SPECIFICATIONS       111         Mechanical Sectifications       111         Linea GigE 2k       111         Linea GigE 2k and 4k       112         ADDITIONAL NOTES ON LINEA GIGE IDENTIFICATION AND MECHANICAL       113         SENSOR ALIGNMENT SPECIFICATION       113         CONNECTORS       114         HD15 type Connector Details       114         Mating GPIO Cable Assembly       114         Input Signals Electrical Specifications       118         COMPUTER REQUIREMENTS FOR LINEA GIGE CAMERAS       119         Host PC System       119         IEthernet to Fiber-Optic Interface Requirements       120         EC & FCC DECLARATIONS OF CONFORMITY       121         ADDITIONAL REFERENCE INFORMATION       123         Lens Mount Types       123         Lens Selection Overview                                                                                                    | File Access Control Feature Descriptions                     | 103   |
| Device STREAMING REGISTERS       106         Start - End Command Requirements       106         Start - End Command Requirements       106         NETWORK OVERVIEW & TOOLS       107         IP CONFIGURATION MODE DETAILS       107         Link-Local Address (LLA)       107         DHCP (Dynamic Host Configuration Protocol)       108         Persistent IP       109         TECHNICAL SPECIFICATIONS       111         Linea GigE 2k and 4k       111         Linea GigE 2k and 4k       112         AdDITIONAL NOTES ON LINEA GIGE IDENTIFICATION AND MECHANICAL       113         SENSOR ALIGNMENT SPECIFICATION       113         CONNECTORS       114         HD15 type Connector Details       114         Mating GPIO Cable Assembly       114         Mating GPIO Cable Assembly       114         Input Signals Electrical Specifications       118         COMPUTER REQUIREMENTS FOR LINEA GIGE CAMERAS       119         Host PC System       119         Ethernet Switch Requirements       119         HETHORY       123         Lens Mount Types       123         Lens Mount Types       123         Lens Mount Types       123         Lens Image Circle IN                                                                                                    | File Access via the CamExpert Tool                           | 105   |
| Start - End Command Requirements       106         NETWORK OVERVIEW & TOOLS       107         IP CONFIGURATION MODE DETAILS       107         Link-Local Address (LLA)       107         DHCP (Dynamic Host Configuration Protocol)       108         Persistent IP       109         TECHNICAL SPECIFICATIONS       111         MecHANICAL SPECIFICATIONS       111         Linea GigE 2k and 4k       112         ADDITIONAL NOTES ON LINEA GIGE IDENTIFICATION AND MECHANICAL       113         SENSOR ALIGNMENT SPECIFICATION       113         CONNECTORS       114         HD15 type Connector Details       114         Mating GPIO Cable Assembly       114         Input Signals Electrical Specifications       118         COMPUTER REQUIREMENTS FOR LINEA GIGE CAMERAS       119         Host PC System       119         ELE 802.3x Pause Frame Flow Control       119         ELE 802.3x Pause Frame Flow Control       123         Lens Mount Types       123         Lens Mount Types       123         Lens Mount Types       123         Lens Mount Types       124         M42x1 to Nikon F Bayonet Adapter (ACLA00015 A1-R )       126         M2x1 to C-Mount Adapter (AC-LN00001-A0-R)                                                                                                    | Device Streaming Registers                                   | 106   |
| NETWORK OVERVIEW & TOOLS       107         IP CONFIGURATION MODE DETAILS       107         Link-Local Address (LLA)       107         DHCP (Dynamic Host Configuration Protocol)       108         Persistent IP       109         TECHNICAL SPECIFICATIONS       111         Mechanical SPECIFICATIONS       111         Linea GigE 2k and 4k       112         ADDITIONAL NOTES ON LINEA GIGE IDENTIFICATION AND MECHANICAL       113         SENSOR ALIGNMENT SPECIFICATION       113         CONPECTORS       114         HD15 type Connector Details       114         Mating GPIO Cable Assembly       114         Input Signals Electrical Specifications       118         COMPUTER REQUIREMENTS FOR LINEA GIGE CAMERAS       119         Ethernet Switch Requirements       119         IEEE 802.3X Pause Frame Flow Control       119         EC & FCC DECLARATIONS OF CONFORMITY       123         Lens Mount Types       123         Linea GigE 2k and 4k       123         M42X1 to Nikon F Bayonet Adapter (AC-LA 00115 A1-R)       124         M42X1 to Nikon F Bayonet Adapter (AC-LA 00010-AR)       125         Linea GigE 8k       126         M19       125         Linea GigE 8k       12                                                                                                    | Start – End Command Requirements                             | 106   |
| NETWORK OVERVIEW & TOOLS.       107         IP CONFIGURATION MODE DETAILS       107         Link-Local Address (LLA)       107         DHCP (Dynamic Host Configuration Protocol)       108         Persistent IP       109         TECHNICAL SPECIFICATIONS       111         MecHANICAL SPECIFICATIONS       111         Linea GigE 8k       111         Linea GigE 2k and 4k       112         ADDITIONAL NOTES ON LINEA GIGE IDENTIFICATION AND MECHANICAL       113         SENSOR ALIGNMENT SPECIFICATION       113         CONNECTORS       114         HD15 type Connector Details       114         Mating GPIO Cable Assembly       114         Input Signals Electrical Specifications       116         Output Signals Electrical Specifications       118         COMPUTE REQUIREMENTS FOR LINEA GIGE CAMERAS       119         Host PC System       119         Ethernet Switch Requirements       119         Ethernet to Fiber-Optic Interface Requirements       120         EQ & FCC DECLARATIONS OF CONFORMITY       121         ADDITIONAL REFERENCE INFORMATION       123         Lens Mount Types       123         Lens Mount Types       123         Lens Mount Types       126                                                                                                    |                                                              |       |
| IP CONFIGURATION MODE DETAILS       107         Link-Local Address (LLA)       107         DitCP (Dynamic Host Configuration Protocol)       108         Persistent IP       109         TECHNICAL SPECIFICATIONS       111         Mechanical Specifications       111         Linea GigE 8k       111         Linea GigE 2k and 4k       112         AdDitional Notes on Linea GigE IDENTIFICATION AND MECHANICAL       113         Sensor ALIGNMENT Specifications       114         HD15 type Connector Details       114         Mating GPIO Cable Assembly       114         Input Signals Electrical Specifications       116         Output Signals Electrical Specifications       117         ELEB 802 3k Pause Frame Flow Control       119         Host PC System       119         Ethernet to Fiber-Optic Interface Requirements       120         EC & FCC DECLARATIONS OF CONFORMITY       123         Lens Mount Types       123         Lens Mount Types       123         Linea GigE 8k       124         M42x1 to C-Mount Adapter (AC-LC-00001-0A-R)       125         Linea GigE 7k and 4k       123         Lens Inder Convolt Adapter (AC-LN-00001-0A-R)       126         Lens Inder Circle Ill                                                                                                    | NETWORK OVERVIEW & TOOLS                                     | 107   |
| Link-Local Address (LLA)107DHCP (Dynamic Host Configuration Protocol)108Persistent IP109TECHNICAL SPECIFICATIONS111MecHANICAL SPECIFICATIONS111Linea GigE 8k111Linea GigE 8k112ADDITIONAL NOTES ON LINEA GIGE IDENTIFICATION AND MECHANICAL113SENSOR ALIGNMENT SPECIFICATION113CONNECTORS114HD15 type Connector Details114Mating GPIO Cable Assembly114Input Signals Electrical Specifications116Output Signals Electrical Specifications119Ethernet Evitch Requirements119Ethernet to Fiber-Optic Interface Requirements120EC & FCC DECLARATIONS OF CONFORMITY123Lens Mount Types123Lens Mount Types123Linea GigE 2k and 4k123M42x1 to C-Mount Adapter (AC-LC-00001-0-R)125Linea GigE 8k126M72x0.75 to F-Mount Adapter (AC-LN-00001-A0-R)126Lens Image Circle Illustration127Additional Lens Parameters (application specific)129OPTICAL CONSIDERATIONS130Linumiation130Linumiation130Linumiation130Linumiation130Linumiation130Linumiation130Linumiation130Linumiation130Linumiation130Linumiation130Linumiation130Linumiation130Linumiati                                                                                                    | IP CONFIGURATION MODE DETAILS                                | 107   |
| DHCP (Dynamic Host Configuration Protocol)       108         Persistent IP.       109         TECHNICAL SPECIFICATIONS       111         Mechanical Specifications       111         Linea GigE 8k       111         Linea GigE 2k and 4k.       112         ADDITIONAL NOTES ON LINEA GIGE IDENTIFICATION AND MECHANICAL       113         SENSOR ALIGNMENT SPECIFICATION       113         CONNECTORS       114         HD15 type Connector Details       114         Input Signals Electrical Specifications       116         Output Signals Electrical Specifications       117         Linea GigE 2k and 4k       119         Ethernet Switch Requirements       119         Ethernet Switch Requirements       119         Ethernet to Fiber-Optic Interface Requirements       120         EC & FCC DECLARATION OF CONFORMITY       121         ADDITIONAL REFERENCE INFORMATION       123         Lens Mount Types       123         Linea GigE 2k and 4k       123         M42x1 to Nikon F Bayonet Adapter (AC LA 00115 A1-R )       124         M42x1 to C-Mount Adapter (AC-LC-00001-0-R)       125         Linea GigE 8k       126         M72x0.75 to F-Mount Adapter (AC-LN-00001-A0-R)       126         <                                                                                                    | Link-Local Address (LLA)                                     | 107   |
| Persistent IP       109         TECHNICAL SPECIFICATIONS       111         Mechanical Specifications       111         Linea GigE 8k       111         Linea GigE 2k and 4k       112         Additional Notes on Linea GigE Identification and Mechanical       113         Sensor ALIGNMENT Specifications       114         HD15 type Connector Details       114         Mating GPIO Cable Assembly       114         Mating GPIO Cable Assembly       114         Input Signals Electrical Specifications       116         Output Signals Electrical Specifications       119         Host PC System       119         Hethernet Switch Requirements       119         Ethernet to Fiber-Optic Interface Requirements       120         EC & FCC DecLARATIONS OF CONFORMITY       121         ADDITIONAL REFERENCE INFORMATION       123         Lens Mount Types       123         Linea GigE 2k and 4k       123         M42x1 to Nikon F Bayonet Adapter (AC LA 00115 A1-R )       124         M42x1 to C-Mount Adapter (AC-LO0001-0-R)       125         Linea GigE 8k       126         M72x0.75 to F-Mount Adapter (AC-LN-00001-A0-R)       126         Lens Image Circle Illlustration       127         A                                                                                                    | DHCP (Dynamic Host Configuration Protocol)                   | 108   |
| TECHNICAL SPECIFICATIONS111MECHANICAL SPECIFICATIONS111Linea GigE 8k111Linea GigE 2k and 4k112ADDITIONAL NOTES ON LINEA GIGE IDENTIFICATION AND MECHANICAL113SENSOR ALIGNMENT SPECIFICATION113CONNECTORS114HD15 type Connector Details114Mating GPIO Cable Assembly114Input Signals Electrical Specifications116Output Signals Electrical Specifications118COMPUTER REQUIREMENTS FOR LINEA GIGE CAMERAS119Host PC System119Ethernet to Fiber-Optic Interface Requirements119Ethernet to Fiber-Optic Interface Requirements120EC & FCC DECLARATIONS OF CONFORMITY123LENS SELECTION OVERVIEW123Lens Mount Types123Linea GigE 2k and 4k123M42x1 to Nikon F Bayonet Adapter (AC-LN-0001-A0-R)126M72x0.75 to F-Mount Adapter (AC-LN-00001-A0-R)126Lens Image Circle Illustration127Additional Lens Parameters (application specific)129OPTICAL CONSIDERATIONS130Light Sources130Light Sources130Light Sources130Light Sources130Light Sources130Light Sources130Light Sources130Light Sources130Light Sources130Light Sources130Light Sources130Light Sources130Light Sources130                                                                                                    | Persistent IP                                                | 109   |
| TECHNICAL SPECIFICATIONS       111         MECHANICAL SPECIFICATIONS       111         Linea GigE 8k       111         Linea GigE 2k and 4k       112         ADDITIONAL NOTES ON LINEA GIGE IDENTIFICATION AND MECHANICAL       113         SENSOR ALIGNMENT SPECIFICATION       113         CONNECTORS       114         HD15 type Connector Details       114         Mating GPIO Cable Assembly       114         Input Signals Electrical Specifications       116         Output Signals Electrical Specifications       119         Host PC System       119         Hernet Switch Requirements       119         Ethernet to Fiber-Optic Interface Requirements       120         EC & FCC DECLARATIONS OF CONFORMITY       123         Lens SELECTION OVERVIEW       123         Lens GigE 2k and 4k       123         M42X1 to C-Mount Adapter (AC-LO-00001-A0-R)       124         M42X1 to C-Mount Adapter (AC-LN-00001-A0-R)       126         MT2X0.75 to F-Mount Adapter (AC-LN-00001-A0-R)       126         Lens Image Circle Illustration       127         Additional Lens Parameters (application specific)       129         OPTICAL CONSIDERATIONS       130         Illumination       130         <                                                                                                    |                                                              |       |
| MECHANICAL SPECIFICATIONS       111         Linea GigE 8k       111         Linea GigE 2k and 4k       112         ADDITIONAL NOTES ON LINEA GIGE IDENTIFICATION AND MECHANICAL       113         SENSOR ALIGNMENT SPECIFICATION       113         CONNECTORS       114         HD15 type Connector Details       114         Mating GPIO Cable Assembly       114         Input Signals Electrical Specifications       116         Output Signals Electrical Specifications       118         COMPUTER REQUIREMENTS FOR LINEA GIGE CAMERAS       119         Host PC System       119         ELEE 802.3x Pause Frame Flow Control       119         ELEB 802.3x Pause Frame Flow Control       119         ELEB 802.3x Pause Frame Flow Control       119         ELEB 802.3x Pause Frame Flow Control       119         LENS SELECTION OVERVIEW       123         Lens Mount Types       123         Lens Mount Types       123         Linea GigE 2k and 4k       123         M42x1 to C-Mount Adapter (AC-LC-00001-00-R)       125         Linea GigE 8k       126         M72x0.75 to F-Mount Adapter (AC-LN-00001-A0-R)       126         M72x0.75 to F-Mount Adapter (AC-LN-00001-A0-R)       126         Lens                                                                                                    | TECHNICAL SPECIFICATIONS                                     | 111   |
| Linea GigE 8k111Linea GigE 2k and 4k112ADDITIONAL NOTES ON LINEA GIGE IDENTIFICATION AND MECHANICAL113SENSOR ALIGNMENT SPECIFICATION113CONNECTORS114HD15 type Connector Details114Mating GPIO Cable Assembly114Input Signals Electrical Specifications116Output Signals Electrical Specifications117COMPUTER REQUIREMENTS FOR LINEA GIGE CAMERAS119Host PC System119Ethernet Switch Requirements119Ethernet to Fiber-Optic Interface Requirements120EC & FCC DECLARATIONS OF CONFORMITY123LENS SELECTION OVERVIEW123Linea GigE 2k and 4k123M42x1 to Nikon F Bayonet Adapter (AC LA 00115 A1-R )124M42x1 to C-Mount Adapter (AC-LC-00001-00-R)125Linea GigE 8k126M72x0.75 to F-Mount Adapter (AC-LN-00001-A0-R)126Lens Image Circle Illustration127Additional Lens Parameters (application specific)129OPTICAL CONSIDERATIONS130Linght Sources130Linght Sources130Lens Modeling131                                                                                                    | Mechanical Specifications                                    | 111   |
| Linea Gig E 2k and 4k112ADDITIONAL NOTES ON LINEA GIGE IDENTIFICATION AND MECHANICAL113SENSOR ALIGNMENT SPECIFICATION113CONNECTORS114HD15 type Connector Details114HD15 type Connector Details114Mating GPIO Cable Assembly114Input Signals Electrical Specifications116Output Signals Electrical Specifications117COMPUTER REQUIREMENTS FOR LINEA GIGE CAMERAS119Host PC System119Ethernet Switch Requirements119Ethernet to Fiber-Optic Interface Requirements120EC & FCC DECLARATIONS OF CONFORMITY121ADDITIONAL REFERENCE INFORMATION123Lens Selection OVERVIEW123Linea Gig 2k and 4k123M42x1 to Nikon F Bayonet Adapter (AC-LC-00001-A0-R)125Linea Gig 2k and 4k126M22x0.75 to F-Mount Adapter (AC-LC-00001-A0-R)126Lens Image Circle Illustration127Additional Lens Parameters (application specific)129OPTICAL CONSIDERATIONS130Linumination130Linumination130Ling K Sources130Lens Modeling131                                                                                                    | Linea GigE 8k                                                | 111   |
| ADDITIONAL NOTES ON LINEA GIGE IDENTIFICATION AND MECHANICAL       113         SENSOR ALIGNMENT SPECIFICATION       113         CONNECTORS       114         HD15 type Connector Details       114         Mating GPIO Cable Assembly       114         Input Signals Electrical Specifications       116         Output Signals Electrical Specifications       117         COMPUTER REQUIREMENTS FOR LINEA GIGE CAMERAS       119         Host PC System       119         Ethernet Switch Requirements       119         Ethernet to Fiber-Optic Interface Requirements       120         EC & FCC DecLARATIONS OF CONFORMITY       121         ADDITIONAL REFERENCE INFORMATION       123         Lens Mount Types       123         Linea GigE 2k and 4k       123         M42x1 to C-Mount Adapter (AC-LC-00001-0-R)       125         Linea GigE 8k       126         M72x0.75 to F-Mount Adapter (AC-LN-0001-A0-R)       126         Lens Image Circle Illustration       127         Additional Lens Parameters (application specific)       129         OPTICAL CONSIDERATIONS       130         Illumination       130         Illumination       130         Illumination       130         Lines Modeling<                                                                                                    | Linea GigE 2k and 4k                                         | 112   |
| SENSOR ALIGNMENT SPECIFICATION113CONNECTORS114HD15 type Connector Details114HD15 type Connector Details114Mating GPIO Cable Assembly114Input Signals Electrical Specifications116Output Signals Electrical Specifications118COMPUTER REQUIREMENTS FOR LINEA GIGE CAMERAS119Host PC System119Ethernet Switch Requirements119Ethernet to Fiber-Optic Interface Requirements120EC & FCC DecLARATIONS OF CONFORMITY123LENS SELECTION OVERVIEW123Lens Mount Types123Linea GigE 2k and 4k123M42x1 to Nikon F Bayonet Adapter (AC LA 00115 A1-R)125Linea GigE 8k126M72x0.75 to F-Mount Adapter (AC-LC-00001-00-R)125Linea GigE 8k126M72x0.75 to F-Mount Adapter (AC-LN-00001-A0-R)126Lens Image Circle Illustration127Additional Lens Parameters (application specific)129OPTICAL CONSIDERATIONS130Illumination130Linght Sources130Lens Modeling131                                                                                                    | Additional Notes on Linea GigE Identification and Mechanical | 113   |
| CONNECTORS114HD15 type Connector Details114Mating GPIO Cable Assembly114Input Signals Electrical Specifications116Output Signals Electrical Specifications118COMPUTER REQUIREMENTS FOR LINEA GIGE CAMERAS119Host PC System119Ethernet Switch Requirements119Ethernet to Fiber-Optic Interface Requirements120EC & FCC DecLARATIONS OF CONFORMITY123LENS SELECTION OVERVIEW123Linea GigE 2k and 4k123M42x1 to Nikon F Bayonet Adapter (AC LA 00115 A1-R)124M42x1 to C-Mount Adapter (AC-LC-00001-00-R)125Linea GigE 8k126M72x0.75 to F-Mount Adapter (AC-LN-00001-A0-R)126Lens Image Circle Illustration127Additional Lens Parameters (application specific)129OPTICAL CONSIDERATIONS130Illumination130Linea Kources130Linea Kources130Linea Kources130Lens Modeling131                                                                                                    | SENSOR ALIGNMENT SPECIFICATION                               | 113   |
| HD15 type Connector Details       114         Mating GPIO Cable Assembly       114         Input Signals Electrical Specifications       116         Output Signals Electrical Specifications       118         COMPUTER REQUIREMENTS FOR LINEA GIGE CAMERAS       119         Host PC System       119         Ethernet Switch Requirements       119         Ethernet Switch Requirements       119         Ethernet to Fiber-Optic Interface Requirements       120         EC & FCC Declarations of Conformity       121         ADDITIONAL REFERENCE INFORMATION       123         Lens Mount Types       123         Linea GigE 2k and 4k       123         M42x1 to Nikon F Bayonet Adapter (AC LA 00115 A1-R )       124         M42x1 to C-Mount Adapter (AC-LC-00001-00-R)       125         Linea GigE 8k       126         M72x0.75 to F-Mount Adapter (AC-LN-00001-A0-R)       126         Lens Image Circle Illustration       127         Additional Lens Parameters (application specific)       129         OPTICAL CONSIDERATIONs       130         Illumination       130         Lens Modeling       130                                                                                                    | CONNECTORS                                                   | 114   |
| Mating GPIO Cable Assembly       114         Input Signals Electrical Specifications       116         Output Signals Electrical Specifications       118         COMPUTER REQUIREMENTS FOR LINEA GIGE CAMERAS       119         Host PC System       119         Ethernet Switch Requirements       119         Ethernet Switch Requirements       119         Ethernet to Fiber-Optic Interface Requirements       120         EC & FCC DECLARATIONS OF CONFORMITY       121         ADDITIONAL REFERENCE INFORMATION       123         Lens SELECTION OVERVIEW       123         Lens Mount Types       123         M42x1 to Nikon F Bayonet Adapter (AC LA 00115 A1-R)       124         M42x1 to C-Mount Adapter (AC-LC-00001-00-R)       125         Linea GigE 8k       126         M72x0.75 to F-Mount Adapter (AC-LN-00001-A0-R)       126         Lens Image Circle Illustration       127         Additional Lens Parameters (application specific)       129         OPTICAL CONSIDERATIONS       130         Illumination       130         Linght Sources       130         Lens Modeling       131                                                                                                    | HD15 type Connector Details                                  | 114   |
| Input Signals Electrical Specifications116Output Signals Electrical Specifications118COMPUTER REQUIREMENTS FOR LINEA GIGE CAMERAS119Host PC System119Ethernet Switch Requirements119IEEE 802.3x Pause Frame Flow Control119Ethernet to Fiber-Optic Interface Requirements120EC & FCC DECLARATIONS OF CONFORMITY121ADDITIONAL REFERENCE INFORMATION123Lens SELECTION OVERVIEW123Linea GigE 2k and 4k123M42x1 to Nikon F Bayonet Adapter (AC LA 00115 A1-R)125Linea GigE 8k126M72x0.75 to F-Mount Adapter (AC-LN-00001-A0-R)127Additional Lens Parameters (application specific)129OPTICAL CONSIDERATIONS130Illumination130Linght Sources130Linght Sources130Linght Sources130Linght Sources130Lens Modeling131                                                                                                    | Mating GPIO Cable Assembly                                   | .114  |
| Output Signals Electrical Specifications118COMPUTER REQUIREMENTS FOR LINEA GIGE CAMERAS119Host PC System119Ethernet Switch Requirements119Ethernet Switch Requirements119IEEE 802.3x Pause Frame Flow Control119Ethernet to Fiber-Optic Interface Requirements120EC & FCC Declarations of Conformity121ADDITIONAL REFERENCE INFORMATION123Lens Mount Types123Linea GigE 2k and 4k123M42x1 to Nikon F Bayonet Adapter (AC LA 00115 A1-R)125Linea GigE 8k126M72x0.75 to F-Mount Adapter (AC-LN-00001-A0-R)126Lens Image Circle Illustration127Additional Lens Parameters (application specific)129OPTICAL CONSIDERATIONS130Illumination130Linght Sources130Linght Sources130 <td>Input Signals Electrical Specifications</td> <td>116</td>                                                                                                    | Input Signals Electrical Specifications                      | 116   |
| COMPUTER REQUIREMENTS FOR LINEA GIGE CAMERAS119Host PC System119Ethernet Switch Requirements119IEEE 802.3x Pause Frame Flow Control119Ethernet to Fiber-Optic Interface Requirements120EC & FCC DECLARATIONS OF CONFORMITY121 <b>ADDITIONAL REFERENCE INFORMATION</b> 123LENS SELECTION OVERVIEW123Lens Mount Types123Linea GigE 2k and 4k123M42x1 to Nikon F Bayonet Adapter (AC LA 00115 A1-R)124M42x1 to C-Mount Adapter (AC-LC-00001-00-R)125Linea GigE 8k126M72x0.75 to F-Mount Adapter (AC-LN-00001-A0-R)126Lens Image Circle Illustration127Additional Lens Parameters (application specific)129OPTICAL CONSIDERATIONS130Illumination130Light Sources130Light Sources130Linght Sources130Lens Modeling131                                                                                                    | Output Signals Electrical Specifications                     | 118   |
| Host PC System119Ethernet Switch Requirements119IEEE 802.3x Pause Frame Flow Control119Ethernet to Fiber-Optic Interface Requirements120EC & FCC DECLARATIONS OF CONFORMITY121ADDITIONAL REFERENCE INFORMATION123LENS SELECTION OVERVIEW123Lens Mount Types123Linea GigE 2k and 4k123M42x1 to Nikon F Bayonet Adapter (AC LA 00115 A1-R )124M42x1 to C-Mount Adapter (AC-LC-00001-00-R)125Linea GigE 8k126M72x0.75 to F-Mount Adapter (AC-LN-00001-A0-R)126Lens Image Circle Illustration127Additional Lens Parameters (application specific)129OPTICAL CONSIDERATIONS130Illumination130Light Sources130Lens Modeling131                                                                                                    | COMPUTER REQUIREMENTS FOR LINEA GIGE CAMERAS                 | 119   |
| Ethernet Switch Requirements119IEEE 802.3x Pause Frame Flow Control119Ethernet to Fiber-Optic Interface Requirements120EC & FCC DECLARATIONS OF CONFORMITY121 <b>ADDITIONAL REFERENCE INFORMATION</b> 123LENS SELECTION OVERVIEW123Linea GigE 2k and 4k123M42x1 to Nikon F Bayonet Adapter (AC LA 00115 A1-R )124M42x1 to C-Mount Adapter (AC-LC-00001-00-R)125Linea GigE 8k126M72x0.75 to F-Mount Adapter (AC-LN-00001-A0-R)126Lens Image Circle Illustration127Additional Lens Parameters (application specific)129OPTICAL CONSIDERATIONS130Illumination130Light Sources130Lens Modeling131                                                                                                    | Host PC System                                               | 119   |
| IEEE 802.3x Pause Frame Flow Control119Ethernet to Fiber-Optic Interface Requirements120EC & FCC DECLARATIONS OF CONFORMITY121ADDITIONAL REFERENCE INFORMATION123LENS SELECTION OVERVIEW123Linea GigE 2k and 4k123M42x1 to Nikon F Bayonet Adapter (AC LA 00115 A1-R)124M42x1 to C-Mount Adapter (AC-LC-00001-00-R)125Linea GigE 8k126M72x0.75 to F-Mount Adapter (AC-LN-00001-A0-R)126Lens Image Circle Illustration127Additional Lens Parameters (application specific)129OPTICAL CONSIDERATIONS130Illumination130Light Sources130Lens Modeling131                                                                                                    | Ethernet Switch Requirements                                 | 119   |
| Ethernet to Fiber-Optic Interface Requirements120EC & FCC DECLARATIONS OF CONFORMITY121ADDITIONAL REFERENCE INFORMATION123LENS SELECTION OVERVIEW123Lens Mount Types123Linea GigE 2k and 4k123M42x1 to Nikon F Bayonet Adapter (AC LA 00115 A1-R )124M42x1 to C-Mount Adapter (AC-LC-00001-00-R)125Linea GigE 8k126M72x0.75 to F-Mount Adapter (AC-LN-00001-A0-R)126Lens Image Circle Illustration127Additional Lens Parameters (application specific)129OPTICAL CONSIDERATIONS130Illumination130Linght Sources130Lens Modeling131                                                                                                    | IFFE 802 3x Pause Frame Flow Control                         | 119   |
| EC & FCC DECLARATIONS OF CONFORMITY121ADDITIONAL REFERENCE INFORMATION123LENS SELECTION OVERVIEW123Lens Mount Types123Linea GigE 2k and 4k123M42x1 to Nikon F Bayonet Adapter (AC LA 00115 A1-R)124M42x1 to C-Mount Adapter (AC-LC-00001-00-R)125Linea GigE 8k126M72x0.75 to F-Mount Adapter (AC-LN-00001-A0-R)126Lens Image Circle Illustration127Additional Lens Parameters (application specific)129OPTICAL CONSIDERATIONS130Illumination130Light Sources130Lens Modeling131                                                                                                    | Ethernet to Fiber-Ontic Interface Requirements               | 120   |
| <b>ADDITIONAL REFERENCE INFORMATION 123</b> LENS SELECTION OVERVIEW       123         Lens Mount Types       123         Linea GigE 2k and 4k       123         M42x1 to Nikon F Bayonet Adapter (AC LA 00115 A1-R)       124         M42x1 to C-Mount Adapter (AC-LC-00001-00-R)       125         Linea GigE 8k       126         M72x0.75 to F-Mount Adapter (AC-LN-00001-A0-R)       126         Lens Image Circle Illustration       127         Additional Lens Parameters (application specific)       129         OPTICAL CONSIDERATIONS       130         Illumination       130         Light Sources       130         Linght Sources       130         Lens Modeling       131                                                                                                    | FC & ECC DECLARATIONS OF CONFORMITY                          | 121   |
| ADDITIONAL REFERENCE INFORMATION123LENS SELECTION OVERVIEW123Lens Mount Types123Linea GigE 2k and 4k123M42x1 to Nikon F Bayonet Adapter (AC LA 00115 A1-R)124M42x1 to C-Mount Adapter (AC-LC-00001-00-R)125Linea GigE 8k126M72x0.75 to F-Mount Adapter (AC-LN-00001-A0-R)126Lens Image Circle Illustration127Additional Lens Parameters (application specific)129OPTICAL CONSIDERATIONS130Light Sources130Lens Modeling131                                                                                                    |                                                              | 121   |
| LENS SELECTION OVERVIEW123Lens Mount Types123Linea GigE 2k and 4k123M42x1 to Nikon F Bayonet Adapter (AC LA 00115 A1-R)124M42x1 to C-Mount Adapter (AC-LC-00001-00-R)125Linea GigE 8k126M72x0.75 to F-Mount Adapter (AC-LN-00001-A0-R)126Lens Image Circle Illustration127Additional Lens Parameters (application specific)129OPTICAL CONSIDERATIONS130Illumination130Light Sources130Lens Modeling131                                                                                                    | ADDITIONAL REFERENCE INFORMATION                             | 123   |
| Lens Mount Types123Linea GigE 2k and 4k123M42x1 to Nikon F Bayonet Adapter (AC LA 00115 A1-R)124M42x1 to C-Mount Adapter (AC-LC-00001-00-R)125Linea GigE 8k126M72x0.75 to F-Mount Adapter (AC-LN-00001-A0-R)126Lens Image Circle Illustration127Additional Lens Parameters (application specific)129OPTICAL CONSIDERATIONS130Illumination130Light Sources130Lens Modeling131                                                                                                    | Lens Selection Overview                                      | 123   |
| Linea GigE 2k and 4k                                                                                                    | Lens Mount Types                                             | 123   |
| M42x1 to Nikon F Bayonet Adapter (AC LA 00115 A1-R)124M42x1 to C-Mount Adapter (AC-LC-00001-00-R)125Linea GigE 8k126M72x0.75 to F-Mount Adapter (AC-LN-00001-A0-R)126Lens Image Circle Illustration127Additional Lens Parameters (application specific)129OPTICAL CONSIDERATIONS130Illumination130Light Sources130Lens Modeling131                                                                                                    | Linea GigE 2k and 4k                                         | .123  |
| M42x1 to C-Mount Adapter (AC-LC-00001-00-R)125Linea GigE 8k126M72x0.75 to F-Mount Adapter (AC-LN-00001-A0-R)126Lens Image Circle Illustration127Additional Lens Parameters (application specific)129OPTICAL CONSIDERATIONS130Illumination130Light Sources130Lens Modeling131                                                                                                    | M42x1 to Nikon F Bayonet Adapter (AC LA 00115 A1-R )         | . 124 |
| Linea GigE 8k                                                                                                    | M42x1 to C-Mount Adapter (AC-LC-00001-00-R)                  | . 125 |
| M72x0.75 to F-Mount Adapter (AC-LN-00001-A0-R)                                                                                                    | Linea GigE 8k                                                | . 126 |
| Lens Image Circle Illustration127Additional Lens Parameters (application specific)129OPTICAL CONSIDERATIONS130Illumination130Light Sources130Lens Modeling131                                                                                                    | M72x0.75 to F-Mount Adapter (AC-LN-00001-A0-R)               | . 126 |
| Additional Lens Parameters (application specific)129OPTICAL CONSIDERATIONS130Illumination130Light Sources130Lens Modeling131                                                                                                    | Lens Image Circle Illustration                               | 127   |
| OPTICAL CONSIDERATIONS                                                                                                    | Additional Lens Parameters (application specific)            | 129   |
| Illumination                                                                                                    | OPTICAL CONSIDERATIONS                                       | 130   |
| Light Sources                                                                                                    | Illumination                                                 | 130   |
| Lens Modeling                                                                                                    | Light Sources                                                | 130   |
|                                                                                                    | Lens Modeling                                                | 131   |

| Magnification and Resolution                                       | 131 |
|--------------------------------------------------------------------|-----|
| Sensor Handling Instructions                                       | 132 |
| Electrostatic Discharge and the Sensor                             | 132 |
| Protecting Against Dust. Oil and Scratches                         |     |
| Cleaning the Sensor Window                                         |     |
| Ruggedized RJ45 Ethernet Cables                                    |     |
| TROUBLESHOOTING                                                    | 135 |
| Overview                                                           | 135 |
| Problem Type Summary                                               |     |
| Verifying Network Parameters                                       | 137 |
| Before Contacting Technical Support                                |     |
| INSTALLATION ISSUES AND FUNCTIONAL PROBLEMS                        | 137 |
| DEVICE AVAILABLE WITH OPERATIONAL ISSUES                           | 137 |
| Firmware Updates                                                   | 137 |
| Power Failure During a Firmware Update–Now What?                   | 138 |
| Cabling and Communication Issues                                   | 138 |
| Acquisition Error without Timeout Messages                         | 139 |
| No camera exposure when expected                                   |     |
| Camera is functional but frame rate is lower than expected         |     |
| Camera acquisition is good but frame rate is lower than expected   |     |
| Camera is functional, line rate is as expected, but image is black |     |
| Other Problems or Issues                                           |     |
| Buffer Incomplete Error Message                                    |     |
| Issues with Cognex VisionPro                                       | 141 |
| CONTACT INFORMATION                                                | 142 |
| SALES INFORMATION                                                  | 142 |
| TECHNICAL SUPPORT                                                  | 142 |

# **Linea GigE Series Overview**

## **Description**

The Linea<sup>™</sup> GigE Vision line scan is a new affordable single line, camera delivering both speed and responsivity at a competitive price. This small, low power camera is designed for applications such as materials grading and inspection, transportation safety, automated optical inspection and general purpose machine vision.

The Linea GigE Vision camera, is one of a new series of affordable easy to use digital cameras specifically engineered for industrial imaging applications requiring embedded image processing and improved network integration. Linea GigE provides features to cycle a user defined sequence of imaging setups, features providing line & frame triggers, image transfer-on-demand, all part of a comprehensive camera package.

Linea GigE combines standard gigabit Ethernet technology (supporting GigE Vision 1.2) with Teledyne DALSA Trigger-to-Image-Reliability, to dependably capture and transfer images from the camera to the host PC.

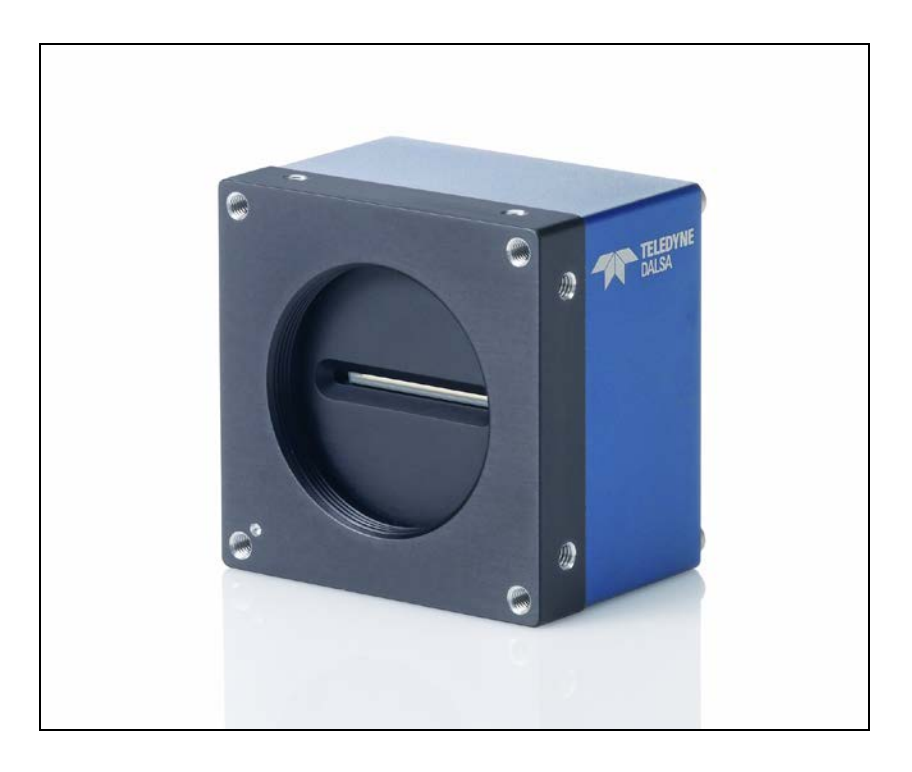

## Linea GigE Application Advantages

- Optimized, rugged design
- GigE Vision 1.2 compliant
- Gigabit Ethernet (GigE) interconnection to a computer via standard CAT5e or CAT6 cables
- Supports connection to the host computer NIC through a GigE network switch
- GigE Vision Turbo Drive Technology Module
- Available in 2048, 4096 or 8192 pixel line resolutions
- 8 bit or 12 bit output
- High line rates
- 2 general purpose inputs with programmable threshold
- 2 bidirectional I/O
- 2 general purpose outputs
- Counter, Timer, and Events available to support imaging applications
- Native Trigger-to-Image Reliability design
- Visual status LEDs on camera back plate
- Supported by Sapera<sup>™</sup> LT software libraries
- Camera power via HD15 GPIO connector
- Support for end-of-line Metadata
- Digital binning for increased sensitivity
- Multiple real-time Flat Field processing available with image cycling (i.e. shading corrections )
- Supports cycling multiple exposure times for sequential images. along with other parameters
- 1µs internal timer or external events can timestamp images
- Provides 4 User Settings sets to store and recall camera configurations
- Refer to the Operation Reference and Technical Specifications section of the manual for full details.

## Linea GigE with TurboDrive

Linea cameras include TurboDrive™ technology, delivering high speed data transfers exceeding the GigE limit. TurboDrive uses advanced data modeling to boost data transfers up to 2 or 3 times faster than standard GigE Vision speeds – with no loss of image quality. These breakthrough line rates are achieved using a proprietary, patent pending process that assembles data from the sensor to optimize throughput, simultaneously taking full advantage of both the sensor's maximum line rate (up to 80 kHz) and the camera's maximum GigE data transfer speed (up to 110 Mbytes/s). TurboDrive increases system dependability and robustness by engaging Linea's full image capture capability—similar to Camera Link throughput on a GigE network.

## Linea GigE Firmware

Teledyne DALSA Linea GigE camera firmware contains open source software provided under different open source software licenses. Information about these open source licenses can be found in the documentation that accompanies the firmware, which is available on the Teledyne DALSA website at <u>www.teledynedalsa.com</u>.

Firmware updates for Linea GigE are available for download from the Teledyne DALSA web site [http://www.teledynedalsa.com/imaging/support/downloads/firmware/]. Choose Linea GigE

Firmware from the available download sections, then choose the zip file download specific to your camera model. Update the camera firmware using CamExpert (see File Access via the CamExpert Tool).

When using Sapera LT, update the camera firmware using CamExpert (see File Access via the CamExpert Tool). The Camera firmware can also be easily upgrade/downgrade within your own application via the API.

## **Part Numbers and Software Requirements**

This manual covers the Linea GigE models summarized below. New models area added to this manual as they are released by Teledyne DALSA. See "Camera Specifications" on page 10 for details of each Linea GigE model.

| Camera        | Resolution | Pixel size     | Max. Line Rate | Lens Mount<br>(treaded) | Product Number    |
|---------------|------------|----------------|----------------|-------------------------|-------------------|
| Linea GigE 2K | 2048 x 1   | 7.04 x 7.04 µm | 80 kHz         | M42 x 1                 | LA-GM-02K08A-00-R |
| Linea GigE 4k | 4096 x 1   | 7.04 x 7.04 µm | 80 kHz         | M42 x 1                 | LA-GM-04K08A-00-R |
| Linea GigE 8k | 8192 x 1   | 7.04 x 7.04 µm | 45 kHz         | M72 x 0.75              | LA-GM-08K08A-00-R |

| Accessories                                                                                        | Order Number            |  |
|----------------------------------------------------------------------------------------------------|-------------------------|--|
| M42 x 1 to F-mount adapter for 12mm BFD lens, heavy duty with clip                                 | <u>AC-LA-00115-xx-R</u> |  |
| M42 x 1 to C-mount adapter for 12 mm BFD lens                                                      | <u>AC-LC-00001-xx-R</u> |  |
| M72 x 0.75 F-mount adapter for 12 mm BFD lens, heavy duty                                          | <u>AC-LN-00001-xx-R</u> |  |
| HD15 GPIO Breakout Cable Assembly                                                                  | <u>AC-CA-00002-xx-R</u> |  |
| Linea Heatsink                                                                                     | AC-MS-00108-xx-R        |  |
| For a list of accessories go to http://www.teledynedalsa.com/imaging/products/cameras/accessories/ |                         |  |
|                                                                                                    |                         |  |

Optical filters are available from <a href="http://www.midwestopticalsystems.com/">http://www.midwestopticalsystems.com/</a>

| Teledyne DALSA Software Platform                                                                                                    |                                                                                            |  |
|----------------------------------------------------------------------------------------------------|--------------------------------------------------------------------------------------------|--|
| <b>Sapera LT version 7.50</b> – supports all firmware designs (for Windows) includes Sapera Runtime and CamExpert<br>Linea GigE cameras require installation of the Sapera Network Imaging Package and GigE Vision Imaging Driver. |                                                                                            |  |
| Sapera LT version 8.00 and later includes the Sapera Network Imaging Package and GigE Vision Imaging Driver.                                                                                                    | Available for download<br>http://www.teledynedalsa.com/imaging/support/<br>downloads/sdks/ |  |
| <b>GigE Vision Turbo Drive Technology Module</b> — improved proprietary package allows the Linea GigE to sustain higher data transfers to the host system. Contact Teledyne DALSA Sales for additional information.                |                                                                                            |  |
| Sapera provides everything needed to develop imaging applications.                                                                                                    |                                                                                            |  |
| New or alternative Linea GigE Firmware Designs                                                                                                    | Via web download                                                                           |  |
| Sapera Processing Imaging Development Library (available for Windows or Linux - sold separately):                                                                                                    | Contact Teledyne DALSA Sales                                                               |  |

| Third Party GigE Vision Software Platform Requirements     |                                                                                                    |
|------------------------------------------------------------|----------------------------------------------------------------------------------------------------|
| Support of GenICam GenApi version 2.3                      | General acquisition and control. File access: firmware,<br>FFC, configuration data, upload & download. |
| Support of GenICam XML schema version 1.1                  |                                                                                                    |
| Support of GigE Vision 1.2                                 | Includes end-of-line Metadata                                                                          |
| GenICam <sup>™</sup> support — XML camera description file | Embedded within Linea GigE                                                                             |

# **GigE Vision Sapera Application Description**

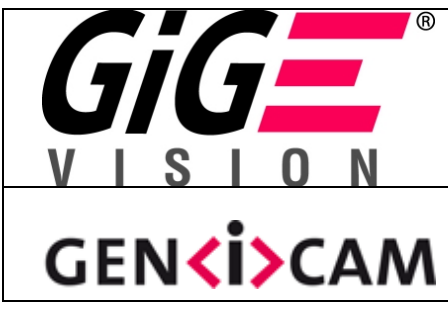

Linea GigE cameras are 100% compliant with the GigE Vision 1.2 specification which defines the communication interface protocol used by any GigE Vision device. The device description and capabilities are contained in an XML file. For more information see:

http://www.machinevisiononline.org/public/articles/index.cfm?cat=167

Linea GigE cameras implement a superset of the GenICam<sup>™</sup> specification which defines device capabilities. This description takes the form of an XML device description file respecting the syntax defined by the GenApi module of the GenICam<sup>™</sup> specification. For more information see <u>www.genicam.org</u>.

The Teledyne DALSA GigE Vision Module provides a license free development platform for Teledyne DALSA GigE hardware or Sapera vision applications. Additionally supported are Sapera GigE Vision applications for third party hardware with the purchase of a GigE Vision Module license, or the Sapera processing SDK with a valid license.

The GigE Vision Compliant XML device description file is embedded within Linea GigE firmware allowing GigE Vision Compliant applications access to camera capabilities and controls immediately after connection.

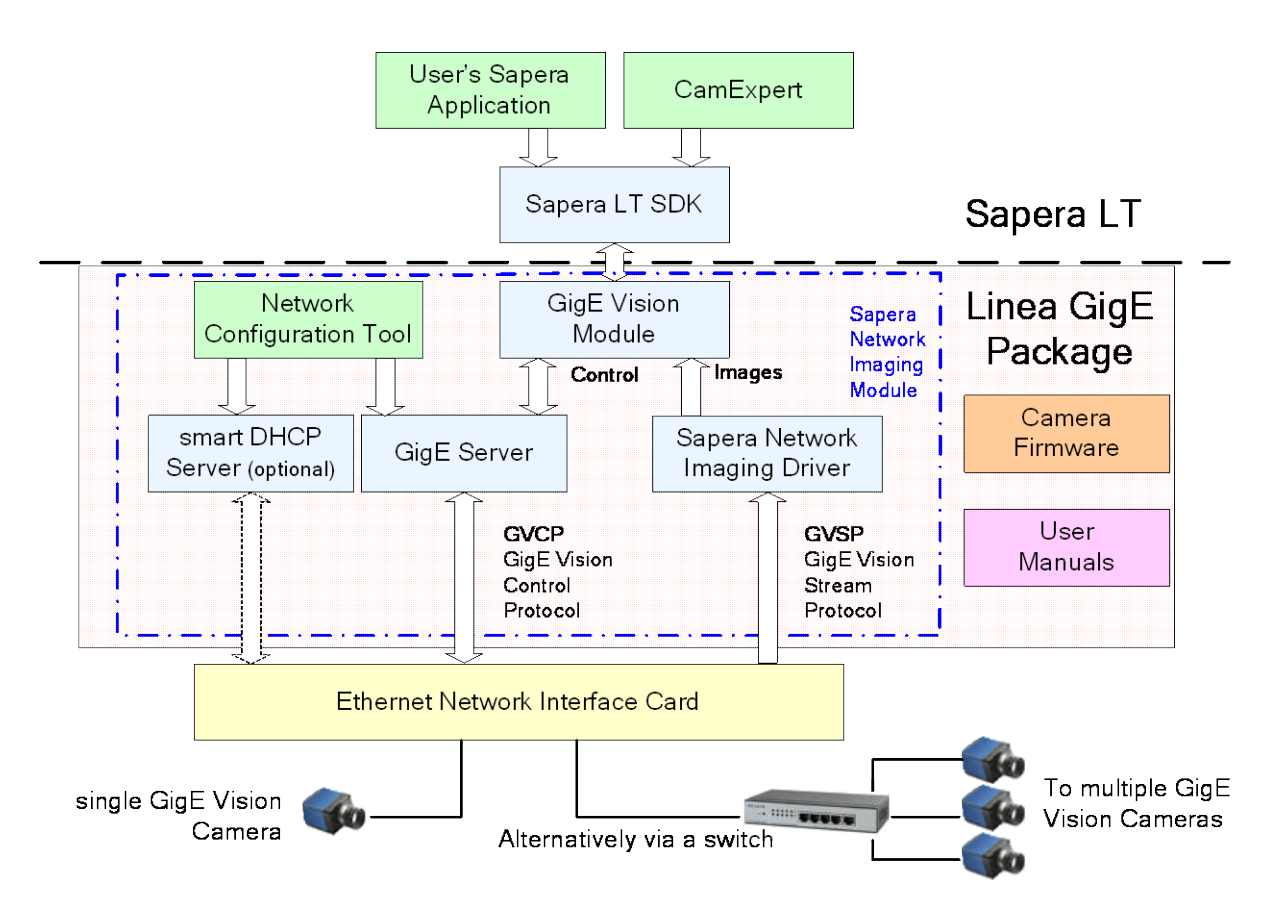

# **Camera Specifications Overview**

| Camera Controls                                    |                                                                                                    |  |
|----------------------------------------------------|----------------------------------------------------------------------------------------------------|--|
| Synchronization Modes                              | Free running, External triggered, Software trigger through Ethernet                                                                                    |  |
| Exposure Modes                                     | Programmable in increments of 1μs<br>minimum (in μs) is model specific<br>maximum is 3 milliseconds<br>Pulse controlled via Trigger pulse width        |  |
| Trigger Inputs<br>(used as Line or Frame triggers) | RS422 and 3.3V to 24V typical<br>Debounce range from 0 up to 255 μs<br>Frame Triggers have a programmable delay up to 2,000,000μs for 128 objects max. |  |
| Strobe Outputs                                     | Aligned to the start of exposure with a programmable delay, duration and polarity (using "start of exposure on output line source" feature)            |  |
| Features                                           |                                                                                                    |  |
| Flat Field Correction                              | 1 Factory FFC plus 4 User Defined FFC                                                                                                    |  |
| Binning                                            | Digitally based: Horizontal & Vertical (2 and 4 pixel)                                                                                                 |  |
| Gain                                               | 1x to 10x                                                                                                    |  |
| Counter and Timer                                  | 2 Counters and 2 Timers<br>User programmable, acquisition independent, with event generation                                                           |  |
| Timestamp                                          | 1µs internal timer (external signaling planned with a future release)                                                                                  |  |
| Metadata Support                                   | End-of-Line Metadata                                                                                                    |  |
| Test image                                         | Internal generator with choice of static patterns                                                                                                    |  |
| User settings                                      | Select factory default or either of two user camera configurations                                                                                     |  |
| Onboard Memory                                     |                                                                                                    |  |
| Minimum Reserved Data Buffer                       | 200 MB                                                                                                    |  |
| Reserved Packet Resend Buffer                      | 24 MB default (user defined feature)                                                                                                    |  |
| Reserved Private User Buffer                       | 4 kB                                                                                                    |  |
| Total Memory                                       | 256 MB                                                                                                    |  |
| Back Focal Distance                                |                                                                                                    |  |
| M42 x 1 mount                                      | 12 mm                                                                                                    |  |
| M42 to Nikon F bayonet adapter                     | 46.5 mm (34.5 mm for the F mount adapter plus 12 mm for the camera body)                                                                               |  |
| M42 to C-Mount adapter                             | 17.52 mm (5.52 mm for the C mount adapter plus 12 mm for the camera body)                                                                              |  |
| M72 x 0.75 mount                                   | 12 mm                                                                                                    |  |
| M72 to F-mount adapter                             | 46.5 mm (34.5 mm for the F mount adapter plus 12 mm for the camera body)                                                                               |  |
| Mechanical Interface                               |                                                                                                    |  |
| Camera Size                                        | 2k/4k: 62(H) x 62(W) x 46.64(L) in mm<br>8k: 76(H) x 76(W) x 46.98(L) in mm                                                                            |  |
|                                                    | For complete dimensions, refer to the Mechanical Specifications section.                                                                               |  |
| Mass                                               | 2k/4k: < 280g (no lens)<br>8k: < 310g (no lens)                                                                                                    |  |
| Power connector                                    | via HD15 GPIO connector                                                                                                    |  |
| Ethernet connector                                 | RJ45                                                                                                    |  |
| Electrical Interface                               |                                                                                                    |  |
| Input Voltage                                      | +12 to +24 Volts DC (+20%/- 10%)                                                                                                    |  |
| Power Dissipation                                  | < 6 W (2K/4K), <7.5W (8K)                                                                                                    |  |
| Operating Temperature                              | 0 to 65°C at front plate                                                                                                    |  |

| Relative Humidity         | 5% to 90% non-condensing (operating)                           |
|---------------------------|----------------------------------------------------------------|
| Output Data Configuration | Gigabit Ethernet with PAUSE Frame support (as per IEEE 802.3x) |
| Data and Control          | GigE Vision compliant                                          |

## **Environmental Specifications**

| Environmental Specifications      | Performance                              |
|-----------------------------------|------------------------------------------|
| Storage temperature range         | -20 °C to +80 °C                         |
| Humidity (storage and operation)  | 15% to 85% relative, non-condensing      |
| MTBF (mean time between failures) | > 100,000 hours, typical field operation |

## **Compliance, EMI Certifications**

| Compliance Directives                                                                            | Standards ID                                     | Overview                                                                                                    |  |
|--------------------------------------------------------------------------------------------------|--------------------------------------------------|----------------------------------------------------------------------------------------------------|--|
|                                                                                                  | EN55032 (2012)                                   | Electromagnetic compatibility of multimedia<br>equipment — Emission requirements                                                     |  |
|                                                                                                  | EN55011 (2009) with A1(2010)                     | Industrial, scientific and medical equipment —<br>Radio-frequency disturbance characteristics —<br>Limits and methods of measurement |  |
| CE                                                                                               | EN 61326-1 (2013)                                | Electrical equipment for measurement, control<br>and laboratory use — EMC requirements —<br>Part 1: General requirements             |  |
| GE                                                                                               | EN 55024 (2010)                                  | Information technology equipment —<br>Immunity characteristics —<br>Limits and methods of measurement                                |  |
|                                                                                                  | CISPR 11                                         | Industrial, scientific and medical equipment —<br>Radio-frequency disturbance characteristics —<br>Limits and methods of measurement |  |
|                                                                                                  | CISPR 32                                         | Electromagnetic compatibility of multimedia equipment - Emission requirements                                                        |  |
| FCC                                                                                              | Part 15, class A                                 |                                                                                                    |  |
| RoHS                                                                                             | Compliancy as per European directive 2004/105/EC |                                                                                                    |  |
| For an image of the Linea GigE certificate see "EC & FCC Declarations of Conformity" on page 121 |                                                  |                                                                                                    |  |

## **Flash Memory Size**

| Camera       | Flash Memory Size |
|--------------|-------------------|
| LA-GM-02K08A | 512 MByte         |
| LA-GM-04K08A | 512 MByte         |
| LA-GM-08k08A | 512 MByte         |

# **Sensor Performance:**

The sensor description below provides a specification table and response graphics. The graph describes the sensor response to different wavelengths of light (excluding lens and light source characteristics). Visible light spans wavelengths between about 390 - 780 nanometers. Wavelengths below 390 nm are termed ultra-violet while those above 780 nm are termed infra-red.

### **Sensor Specifications**

| Item / Feature                           | Specification                                                                                                    |
|------------------------------------------|----------------------------------------------------------------------------------------------------|
| Camera Models                            | LA-GM-02K08A-00-R (2048), LA-GM-04K08A-00-R (4096) or LA-GM-<br>08K08A-00-R (8192)                                 |
| Sensor Used                              | High speed CMOS line scan                                                                                          |
| Minimum Line Rate (internal acquisition) | 100 Hz                                                                                                    |
| Maximum Line Rate (internal acquisition) | 2k/4k: 80 kHz, 8k: 45kHz                                                                                           |
| Maximum Line Rate Output                 | System dependent on the GigE network                                                                               |
| Exposure Control                         | 4 µs to 3 ms                                                                                                    |
| Internal Trigger to Start of Exposure    | ~0.24 µs minimum (programmable exposure mode)                                                                      |
| External Trigger to Start of Exposure    | ${\sim}0.30~\mu s$ minimum (programmable exposure mode) ${\sim}12.75~\mu s$ (pulse width controlled exposure mode) |
| Horizontal Line Time                     | 12.5 μs                                                                                                    |
| Readout Time                             | 12.2 μs                                                                                                    |
| Pixel Size                               | 7.04 μm x 7.04 μm                                                                                                  |
| Pixel Format                             | User selectable 8-bit or 12-bit                                                                                    |
| Sensor Gain Range                        | Default Gain value = 1.0, User selectable 1x to 10x                                                                |
| Output Dynamic Range                     | >60 db (nominal gain)                                                                                              |
| Random Noise                             | < 3.75 DN rms (FFC enabled)                                                                                        |
| DC Offset                                | 7 DN — 12-bit (FFC enabled)                                                                                        |
| PRNU                                     | < 1.5% @ 50% Saturation                                                                                            |
| FPN                                      | < 7 DN                                                                                                    |
| SEE                                      | 12.5 nJ / cm <sup>2</sup>                                                                                          |
| NEE                                      | 11.7 pJ / cm <sup>2</sup>                                                                                          |
| Anti-blooming                            | > 100 x Saturation                                                                                                 |
| Integral non-linearity                   | 1.5 % DN                                                                                                    |

#### **Test Conditions**

- Values measured using 12-bit, 1x gain
- 10 kHz line rate
- Light source: broadband, quartz halogen, 3250 K with 700 nm IR cut-off filter
- Front plate temperature: 45° C

#### **Spectral Responsivity:**

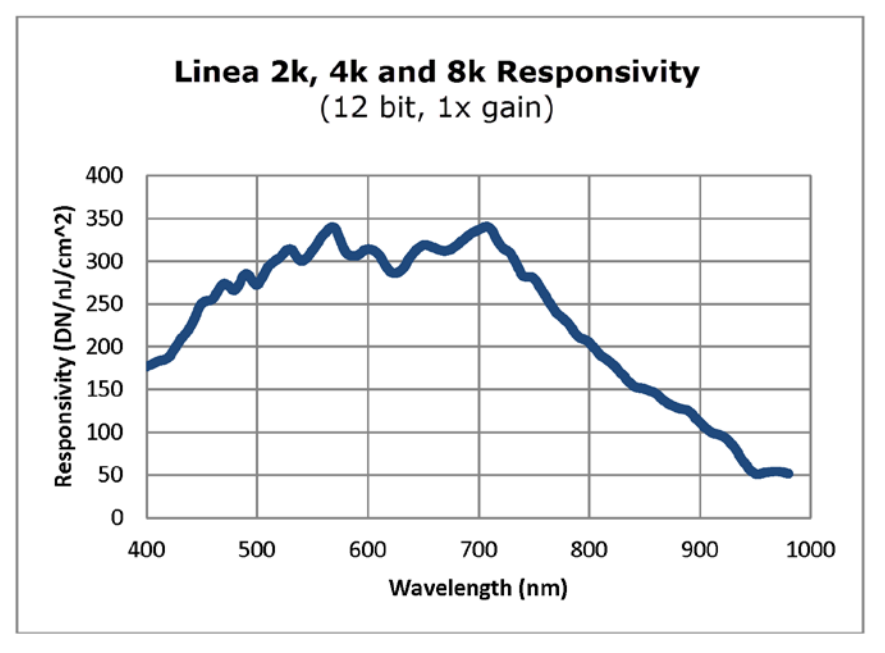

### **Effective Quantum Efficiency:**

The quantum efficiency graph describes the fraction of photons at each wavelength that contribute charge to the pixel.

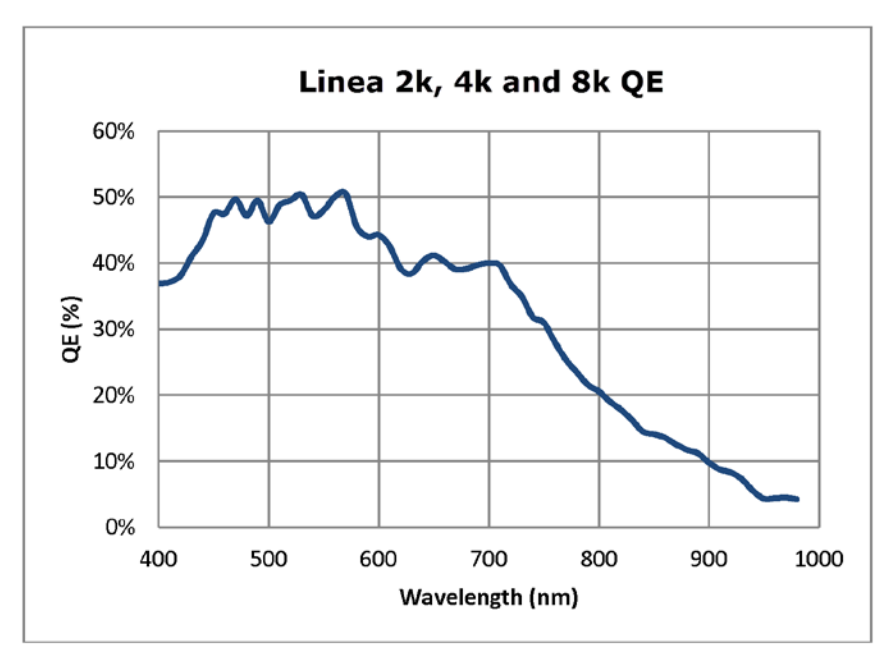

# **Connecting the Linea GigE Camera**

## **GigE Network Adapter Overview**

If the computer to be used with the Linea GigE camera does not have a Gigabit network adapter or second built in Gigabit NIC, a Gigabit Network Interface adapter card (NIC) needs to be installed. Typically under Windows, the Gigabit NIC is recognized automatically when Windows boots.

With any high performance Gigabit NIC adapter, review the NIC documentation concerning any special driver required for your specific operating system. When adding a NIC adapter to a computer, Teledyne DALSA engineering has seen cases where a PCI Express bus Gigabit NIC has better overall performance than the same NIC hardware in PCI bus format.

### **PAUSE Frame Support**

The Linea GigE supports the Gigabit Ethernet PAUSE Frame feature as per IEEE 802.3x. PAUSE Frame is the Ethernet flow control mechanism that temporarily stops data transmission on the network. The PAUSE Frame feature can help a NIC that doesn't have enough buffering to handle full-speed reception. This requires that the flow control option in the NIC property settings and the Ethernet switch settings must be enabled.

Note that this problem is not as common with advances in computer bus speeds and memory sizes. PAUSE Frame support is typically required to manage network traffic within an Ethernet switch when multiple cameras are simultaneously used. Using PAUSE Frame will require the user to test various values of Jumbo Frames, to determine the best data throughput. Therefore the downside to managed network traffic is that the Pause Frame control will reduce the absolute maximum transfer bandwidth possible on the network.

## **Connect the Linea GigE Camera**

Connecting a Linea GigE to a network system is independent of whether the Teledyne DALSA Sapera LT package or a third party GigE Vision development package is used.

- Before connecting power to the camera, test all power supplies. Power supplies must meet the requirements defined in section "Input Signals Electrical " on page 116. Apply power to the camera.
- Connect Linea GigE to the host computer GigE network adapter or to the Ethernet switch via a CAT5e or CAT6 Ethernet cable. **Note:** cable should not be less than 1 meter (3 feet) long or more than 100 meters (328 feet) long.
- Once communication with the host computer is started the automatic IP configuration sequence will assign an LLA IP address as described in section "Linea GigE IP Configuration Sequence" on page 17, or a DHCP IP address if a DHCP server is present on your network.
- Check the diagnostic LED which will be initially red then switch to flashing blue while waiting for IP configuration. See "Camera Status LED " on page 16 for Linea GigE LED display descriptions.

• The factory defaults for Linea GigE is Persistent IP disabled and DHCP enabled with LLA always enabled as per the GigE Vision specification. For additional information see "IP Configuration Mode Details" on page 107. See the next section "Connectors" on page 15 for an overview of the interface.

#### Connectors

The Linea GigE has two connectors:

- A single **RJ45 Ethernet** connector for control and video data transmitted to/from the host computer Gigabit NIC. See "Ruggedized RJ45 Ethernet Cables" on page 134 for secure cables.
- A HD15 connector for camera power, plus trigger, strobe and general I/O signals. Teledyne DALSA provides an optional breakout cable See Mating GPIO Cable Assembly. See "HD15 type Connector Details" on page 114 for connector pinout specifications.

The following figure of the Linea GigE back end shows connector and LED locations. See "Mechanical Specifications" on page 111 for details on the connectors and camera mounting dimensions.

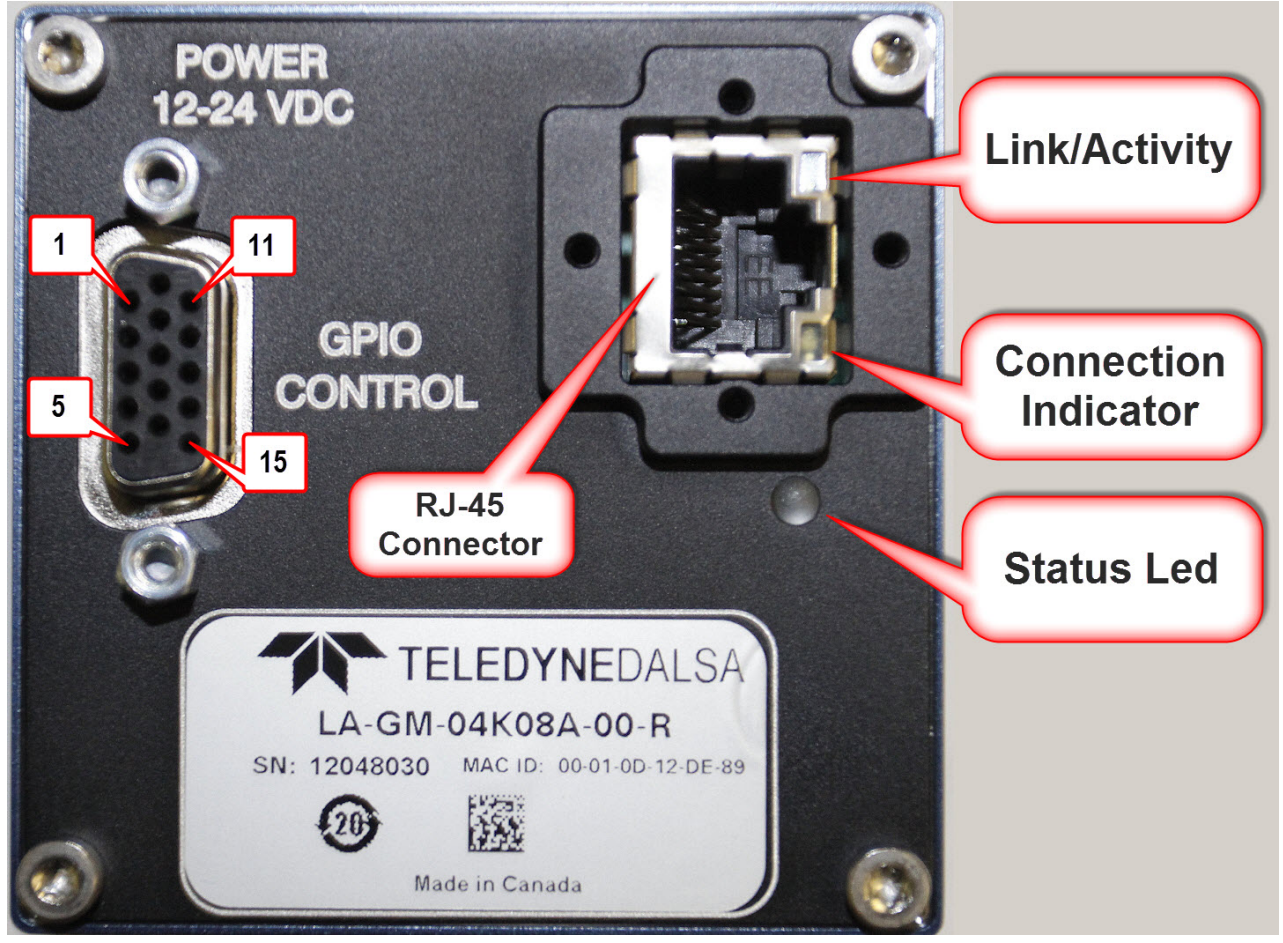

Linea GigE – Rear View

### **LED Indicators**

The Linea GigE has one multicolor LED to provide a simple visible indication of camera state and the RJ45 Ethernet connector has two LEDs for network status conditions. These are described below.

#### **Network Status Indicators**

The Linea GigE RJ45 Ethernet connector has two LEDS which display standardized information, defined as follows:

| Ethernet Connector LEDs             | Color                                          | Description                            |
|-------------------------------------|------------------------------------------------|----------------------------------------|
| Left LED (Connection indicator)     | Amber                                          | Connected to a network                 |
|                                     | Off                                            | Not Connected to a network             |
| Right LED (Link/Activity indicator) | Green Blinking – There is activity on the port |                                        |
|                                     | Off                                            | No data is currently being transferred |

#### **Camera Status LED Indicator**

The camera is equipped with one LED to display the operational status of the camera. When more than one condition is active, the LED color indicates the condition with the highest priority (such as an acquisition in progress has more priority than a valid IP address assignment).

Once the Linea GigE is connected to a network, the Status LED will turn to steady blue when the IP address is assigned. Only at this time will it be possible by the GigE Server or any application to communicate with the camera. The following table summarizes the LED states and corresponding camera status.

| LED State                     | Definition                                                                                                    |
|-------------------------------|----------------------------------------------------------------------------------------------------|
| LED is off                    | No power to the camera                                                                                                    |
| Steady Red                    | Initial state on power up before flashing.<br>Remains as steady Red only if there is a fatal error.<br>Camera is not initialized ** |
| Flashing Red                  | Initialization sequence in progress                                                                                                 |
| **                            | Wait a few minutes for the camera to reboot itself.                                                                                 |
| Steady Red + Flashing<br>Blue | Fatal Error. If the camera does not reboot itself contact Technical Support.                                                        |
| Slow Flashing Blue            | Ethernet cable disconnected. The camera continuously attempts to assign itself an IP address.                                       |
| Fast Flashing Blue            | File Access Feature is transferring data such as a firmware update or FCC transfer, etc.                                            |
| Steady Blue                   | IP address assigned;<br>no application connected to the camera                                                                      |
| Steady Green                  | Application connected                                                                                                    |
| Flashing Green                | Acquisition in progress. Flashing occurs on frame acquisition but does not exceed a rate of 100ms for faster frame rates.           |

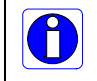

**Note**: Even if the Linea GigE has obtained an IP address, it might be on a different subnet than the NIC it is attached to. Therefore, if the Linea GigE LED is blue but an application can not see it, this indicates a network configuration problem. See the troubleshooting section in this manual.

#### LED States on Power Up

The following LED sequence occurs when the Linea GigE is powered up connected to a network with installed GigE Vision software.

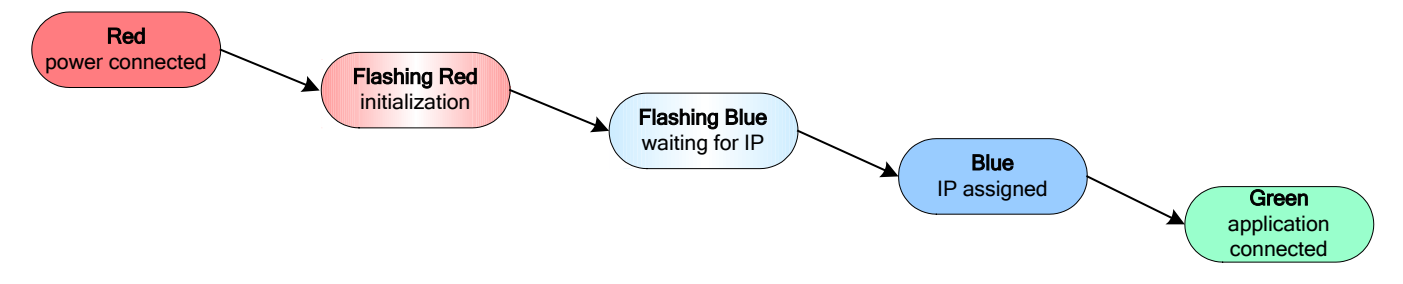

#### Linea GigE IP Configuration Sequence

The IP (Internet Protocol) Configuration sequence to assign an IP address is executed automatically on camera power-up or when connected to a network. As a GigE Vision compliant device, Linea GigE attempts to assign an IP address as follows.

For any GigE Vision device, the IP configuration protocol sequence is:

- Persistent IP (if enabled)
- DHCP (if a DHCP server is present such as the Teledyne DALSA Smart DHCP server)
- Link-Local Address (always enabled)

The factory defaults for Linea GigE is Persistent IP disabled and DHCP enabled with LLA always enabled as per the GigE Vision specification. For additional information see "IP Configuration Mode Details" on page 107.

#### Supported Network Configurations

The Linea GigE obtains an IP address using the Link Local Address (LLA) or DHCP, by default. A LLA IP address is obtained typically in a few seconds with Microsoft Windows Vista/7/8. If required, a persistent IP address can be assigned (see "Running the Network Configuration Tool" on page 23).

Preferably, a DHCP server is present on the network, where the Linea GigE issues a DHCP request for an IP address. The DHCP server then provides the IP address. The Teledyne DALSA Network Configuration tool, installed with the Teledyne DALSA Network Imaging Package, provides a DHCP server which is easily enabled on the NIC used with the Linea GigE (refer to the Teledyne DALSA Network Imaging Package user's manual).

The LLA method, if used, automatically assigns the camera with a randomly chosen address on the 169.254.xxx.xxx subnet. After an address is chosen, the link-local process sends an ARP query with that IP onto the network to see if it is already in use. If there is no response, the IP is assigned to the device, otherwise another IP is selected, and the ARP is repeated. Note that LLA is unable to forward packets across routers.

# **Preventing Operational Faults due to ESD**

Linea GigE camera installations which do not protect against ESD (electrostatic discharge) may exhibit operational faults. Problems such as random packet loss, random camera resets, and random loss of Ethernet connections, may all be solved by proper ESD management.

The Linea GigE camera when used with a simple power supply and Ethernet cable, is not properly connected to earth ground and therefore is susceptible to ESD caused problems. An Ethernet cable has no ground connection and a power supply's 0 volt return line is not necessarily connected to earth ground.

The following methods, either individually or together, will reduce or prevent ESD problems:

- Method 1: Use a shielded power supply. The camera case is now properly connected to earth ground and can withstand high ESD events.
- Method 2: Use a shielded Ethernet cable to provide a ground connection from the controlling computer, to the Linea GigE.
- Method 3: Mount the camera on a metallic platform with a good connection to earth ground.
- Method 4: Avoid running the Ethernet cable close to or parallel to AC power lines.

# Using Linea GigE with the Sapera API

A Linea GigE camera installation with the Teledyne DALSA Sapera API generally follows the sequence described below. Detailed installation instructions follow this overview.

## **Network and Computer Overview**

- Linea GigE needs to connect to a computer with a **GigE network adapter**, either built in on the computer motherboard or installed as a third party PCI adapter. See the previous section Connecting the Linea GigE Camera.
- Laptop computers with built in GigE network adapters may still not be able to stream full line rates from Linea GigE, especially when on battery power. Thorough testing is required with any laptop computer to determine the maximum frame rate possible (refer to the Teledyne DALSA Network Imaging Package user's manual).
- Linea GigE also can connect through a **Gigabit Ethernet switch**. When using VLAN groups, the Linea GigE and controlling computer must be in the same group (refer to the Teledyne DALSA Network Imaging Package user's manual).
- If Linea GigE is to be used in a **Sapera development environment**, Sapera LT 7.50 needs to be installed, either before or after the **GigE Vision Module** software package.
- If using Sapera LT 8.0 or later, all GigE Vision support is automatically installed.
- For maximum sustained data transfers to host, install the Teledyne DALSA **GigE Vision Turbo Drive Technology** module even if using Sapera LT 8.0.
- If Linea GigE will be used in a **third party GigE Vision Compliant environment**, Sapera or Sapera runtime is not required and you need to follow the installation instructions of the third party package.
- The **Windows Firewall** exceptions feature is automatically configured to allow the Sapera GigE Server to pass through the firewall.
- Computers with **VPN software** (virtual private network) may need to have the VPN driver disabled in the NIC properties. This would be required only on the NIC used with the Linea GigE. Testing by the user is required.
- Once a Linea GigE is connected, look at the small camera icon added to the Windows tray (next to the clock). Ensure the camera has been found (right click the icon and select Status) Note that in Windows 7, the icon remains hidden until a camera is connected.
- A new Linea GigE camera may require a firmware update. The <u>File Selector</u> feature is used to select a firmware file. See the CamExpert procedure "File Access via the CamExpert Tool" on page 105 for additional information.

Use CamExpert (installed either with Sapera or Sapera runtime) to test the installation of the Linea GigE camera. Set the Linea GigE to internal test pattern. See "**Metadata Format** 

The Linea GigE metadata is formatted as follows:

| QWORD # | Bits | Feature Name | Description |
|---------|------|--------------|-------------|
|         |      |              |             |

|         | 63:48 | Gain - Digital All                          | The gain-digital all as an amplification factor applied to the image.                                    |  |
|---------|-------|---------------------------------------------|----------------------------------------------------------------------------------------------------|--|
|         | 47:40 | Line Status All                             | The current status of all available line signals in a single bitfield. The order is Line1, Line2, Line3, |  |
| QWORD 1 | 39:36 | Flat Field Correction<br>Current Active Set | The index of the current set of Flat Field coefficients being used.                                      |  |
|         | 35:32 | Cycling Preset Current<br>Active Set        | The index of the currently active cycling preset.                                                        |  |
|         | 31:0  | Exposure Time                               | The exposure time, where $1 \text{ DN} = 10 \text{ ns}$ .                                                |  |
|         | 63:56 | Unused                                      |                                                                                                    |  |
|         | 55:32 | Line Trigger Counter                        | Counts the total # of line triggers received during the current frame                                    |  |
|         | 31:28 | Unused                                      |                                                                                                    |  |
|         | 27:25 | Counter2 Active                             | The status of counter # where:                                                                           |  |
|         | 24:22 | Counter1 Active                             | 1=Trigger Wait<br>2=Active<br>3=Completed                                                                |  |
| QWORD 2 |       |                                             | 5-Wait                                                                                                   |  |
|         | 21.10 | Timer? Active                               | The status of timer # where:                                                                             |  |
|         | 18.16 | Timer1 Active                               | - 0=Idle<br>1=Trigger Wait                                                                               |  |
|         | 10.10 |                                             | 2=Active                                                                                                 |  |
|         |       |                                             | 3=Completed                                                                                              |  |
|         |       |                                             | 5=Delaying                                                                                               |  |
|         | 15:0  | Line Counter                                | Specifies the position of a line within the current frame.                                               |  |
| QWORD 3 | 63:0  | Timestamp                                   | The value of the timestamp counter.                                                                      |  |
|         | 63:32 | Timer1 Value                                | The value of timer 1.                                                                                    |  |
| QWORD 4 | 31:0  | Counter1 Value                              | The value of counter 1.                                                                                  |  |
|         | 63:32 | Timer2 Value                                | The value of timer 2.                                                                                    |  |
| QWORD 5 | 31:0  | Counter2 Value                              | The value of counter 2.                                                                                  |  |
| QWORD 6 | 63:32 | Camera ID                                   | The identifier of the device. This may be user-defined, but defaults to the serial number.               |  |
|         | 31:0  | FrameCounter Value                          | Increments at the start of each frame.                                                                   |  |

• Internal Test Image Generator" on page 83.

• Set up the other components of the imaging system such as light sources, camera mounts, optics, encoders, trigger sources, etc. Test with CamExpert.

## Installation

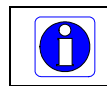

**Note:** to install Sapera LT and the GigE Vision package, logon to the workstation as an administrator or with an account that has administrator privileges.

When Linea GigE is used in a **Sapera development environment**, **Sapera LT 7.50** needs to be installed, either before or after the camera software package (GigE Vision and Network Imaging package). If using **Sapera LT 8.0** or later, all GigE Vision support for cameras is automatically installed.

If no Sapera development is required then the Sapera LT SDK is not needed to control the Linea GigE camera. Sapera runtime with CamExpert provides everything to control the camera.

#### Procedure

- Download and install Sapera 8.0 which automatically provides GigE Vision support.
- If using Sapera 7.2 or 7.5, download the Teledyne DALSA GigE Vision package and install the Software which includes the Network Imaging driver, and the Sapera GigE server.
- Contact Teledyne DALSA concerning the GigE Vision package supporting TurboDrive™ technology.
- Optional: If the Teledyne DALSA Sapera LT SDK package is not used, click to install the Linea GigE firmware and user manuals only. Follow the on screen prompts.
- Connect the Linea GigE camera to an available free Gigabit NIC.

Refer to Sapera LT User's Manual concerning application development with Sapera.

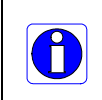

**Note**: The Teledyne DALSA Sapera CamExpert tool (used throughout this manual to describe Linea GigE Vision features) is installed with either the Sapera LT runtime or the Sapera LT development package. If Sapera application development is required, install Sapera (7.50 or later for all firmware support) as described in the previous section.

#### **Camera Firmware Updates**

The user can upload new firmware, downloaded from Teledyne DALSA support, using the <u>File</u> <u>Access Control</u> features via Sapera CamExpert.

### **GigE Server Verification**

After a successful Sapera GigE Vision package installation, the GigE Server icon is visible in the desktop taskbar tray area (note that in Windows 7 the icon remains hidden until a camera is connected). After connecting a camera (see following section), allow a few seconds for the GigE Server status to update. The Linea GigE camera must be on the same subnet as the NIC to be recognized by the GigE Server.

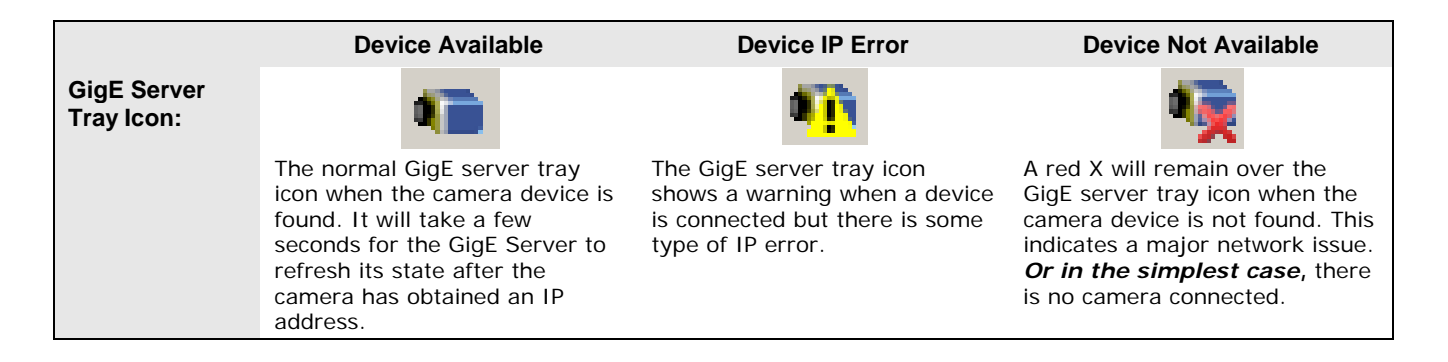

If you place your mouse cursor on this icon, the GigE Server will display the number of GigE Vision devices found by your PC. Right click the icon and select status to view information about those devices. See "Running the Network Configuration Tool" on page 23 and "Troubleshooting" on page 135 for more information.

#### **GigE Server Status**

Once the Linea GigE is assigned an IP address (its Status LED is steady blue) the GigE server tray icon will not have a red X through it, indicating that the device was found. It might take a few seconds for the GigE Server to refresh its state after the camera has obtained an IP address.

Right-click the GigE Server tray icon to open the following menu:

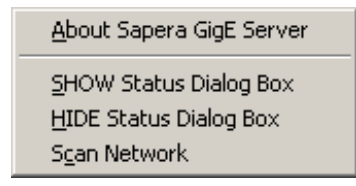

Click on Show Status to open a window listing all devices connected to the host system. Each GigE device is listed by name along with important information such as the assigned IP address and device MAC address. The screen shot below shows a connected Linea GigE with no networking problems.

| 2 | GigE Vision Devi | ce Status       |               |                   |           |               |                 |               |            |          |            | _ <b>_</b> × |
|---|------------------|-----------------|---------------|-------------------|-----------|---------------|-----------------|---------------|------------|----------|------------|--------------|
| F | File Help        |                 |               |                   |           |               |                 |               |            |          |            |              |
|   | Manufacturer     | Model           | Serial number | MAC address       | Status    | Camera IP     | NIC IP          | Filter driver | MaxPktSize | Firm ver | User name  | ABI          |
| L | Teledyne DALSA   | Linea M4096-7um | Change Me     | 00:11:22:33:44:55 | Connected | 169.254.3.168 | 169.254.113.216 | Enable        | 9000       | 0        | Groom Lake | 0001         |
|   |                  |                 |               |                   |           |               |                 |               |            |          |            |              |
|   | ļ                |                 |               |                   |           |               |                 |               |            |          |            |              |
| L |                  |                 |               |                   |           |               |                 |               |            |          |            |              |

In the event that the device is physically connected, but the Sapera GigE Server icon is indicating that the connected device is not recognized, click Scan Network to restart the discovery process. Note that the GigE server periodically scans the network automatically to refresh its state. See "Troubleshooting" on page 135 for network problems.

## **Optimizing the Network Adapter used with Linea GigE**

Most Gigabit network interface controllers (NIC) allow user modifications to parameters such as Adapter Buffers and Jumbo Frames. The optimal settings will be system dependent. These should be optimized for use with the Linea GigE during the installation. Refer to the **Teledyne DALSA Network Imaging package manual** for optimization information.

#### **Running the Network Configuration Tool**

The Network Configuration tool provides information and parameter adjustments for network adapters installed in the system and any connected GigE Vision camera without use of any Windows Control Panel application. This tool allows you to:

- Activate the Network Imaging driver use for image acquisition on any NIC or disable the imaging driver for any NIC not used with a GigE Vision camera.
- Configure the NIC as a DHCP server for connected GigE Vision camera.
- Change the Auto Discovery Interval from the default of 15 seconds.
- Configure the NIC and camera IP settings.
- Assign a User Defined name to a connected camera.
- Assign a Persistent IP address to a camera instead of the default DHCP/LLA assigned address.

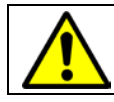

**Important:** Changes made with this tool may update Linea GigE parameters stored in flash memory. Do not remove power from the camera for a minimum 10 seconds.

Refer to the **Teledyne DALSA Network Imaging Module** manual for more detailed information on using this tool. As shown below, the Network Configuration tool can quickly verify and modify certain network configuration items of the imaging system.

| Network Configuration Tool                                                                                                    |                                                                                                    |                                                                                                    | <b>— —</b> X |
|----------------------------------------------------------------------------------------------------|----------------------------------------------------------------------------------------------------|----------------------------------------------------------------------------------------------------|--------------|
| File       View       Advanced       Help         DEL1380_W7-32       Del1380_W7-32       Implication of the state of the state of the st | Device Information Devi<br>Manufacturer :<br>Model Name :<br>MAC Address :<br>Description :<br>Serial Number :<br>Firmware Version :<br>User Defined Name : | ce IP Configuration  <br>Teledyne DALSA<br>Linea M4096-7um<br>00-11-22-33-44-55<br>99.00<br>Change Me<br>0<br>Groom Lake | Apply        |
| TELEDYNE       DALSA       GigE Vision <sup>™</sup> Cameras                                                                                                    |                                                                                                    |                                                                                                    | ۸<br>۲       |

Run the tool from the Windows Start menu: **Start**•**Programs**•**Teledyne DALSA**•**Sapera Network Imaging Package**•**Dalsa Network Configuration Tool**. Verify the camera appears as a child of the NIC card it is connected to. By default the camera is identified by its serial number if no user defined name has been assigned.

# **Quick Startup with CamExpert**

When the Linea GigE camera is connected to a Gigabit network adapter on a host computer, testing the installation with CamExpert is a straightforward procedure.

- Start Sapera CamExpert by double clicking the desktop icon created during the Sapera installation.
- CamExpert will search for installed Sapera devices. In the Device list area on the left side, the connected Linea GigE camera is shown or will be listed in a few seconds after CamExpert completes the automatic device search (device discovery).
- Select the Linea GigE device by clicking on the camera user defined name. By default the camera is identified by its serial number. The Linea GigE status LED will turn green, indicating the CamExpert application is now connected.
- Camera defaults will set AcquisitionLineRate="20000" Hz, TriggerMode=Off, ExposureMode=Timed, and ExposureTime="9.71" microsecond.
- Click on the Grab button for live acquisition (the Linea GigE factory default is Internal Trigger mode with a vertical height parameter which defines the virtual image frame). See "Operational Reference" on page 26 for information on CamExpert parameters with the camera.
- If the Linea GigE has no lens, just select one of the internal test patterns available (*Image Format Controls Test Image Selector*). The CamExpert feature selection and the grabbed pattern are shown below.
- Note that CamExpert cannot grab at high virtual frame rates due to it generating an interrupt for each virtual video frame. The Sapera Grab Demo tool is better suited for high frame rates.
- If the AcquisitionLineRate is reduced and/or frame buffer Height is increased, then you may need to increase the value for the GigE Vision Host Control feature "Image Timeout".
- Refer to the Teledyne DALSA Network Imaging package manual if error messages are shown in the Output Messages pane. Try increasing the value of the Linea GigE Interpacket Delay feature available from the GigE Vision Transport Layer Category group in CamExpert. An increase from default may correct errors with NIC interfaces that do not have adequate performance.

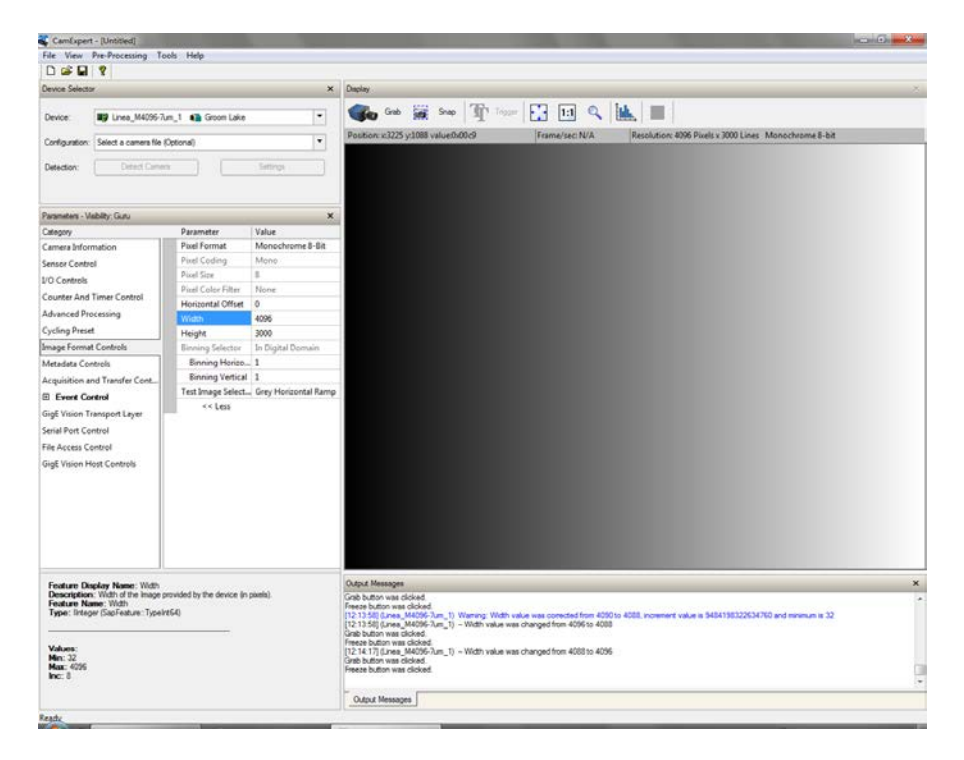

#### **About the User Defined Camera Name**

The Linea GigE can be programmed with a user defined name to aid identifying multiple cameras connected to the network. For instance, on an inspection system with 4 cameras, the first camera might be labeled "top view", the second "left view", the third "right view" and the last one "bottom view". The factory default user name is the camera serial number for quick initial identification. Note that the factory programmed camera serial number and MAC address are not user changeable.

When using CamExpert, multiple Linea GigE cameras on the network are seen as different "Linea\_M4096-7um\_1" devices as an example. Non Teledyne DALSA cameras are labeled as "GigEVision Device". Click on a device user name to select it for control by CamExpert.

An imaging application uses any one of these attributes to identify a camera: its IP address, MAC address, serial number or User Name. Some important considerations are listed below.

- Do not use the camera's IP address as identification (unless it is a persistent IP) since it can change with each power cycle.
- A MAC address is unique to a single camera, therefore the control application is limited to the vision system with that unique camera if it uses the camera's MAC address.
- The User Name can be freely programmed to clearly represent the camera usage. This scheme is recommended for an application to identify cameras. In this case, the vision system can be duplicated any number of times with cameras identified by their function, not their serial numbers or MAC address.

# **Operational Reference**

## **Using CamExpert with Linea GigE Cameras**

The Sapera CamExpert tool is the interfacing tool for GigE Vision cameras, and is supported by the Sapera library and hardware. When used with a Linea GigE camera, CamExpert allows a user to test most of the operating modes. Additionally CamExpert saves the Linea GigE user settings configuration to the camera or saves multiple configurations as individual camera parameter files on the host system (\*.ccf).

An important component of CamExpert is its live acquisition display window which allows immediate verification of timing or control parameters without the need to run a separate acquisition program.

Click on any parameter and a short description is displayed below the Category pane. The same

context sensitive help is available by clicking on the 🕅 button then click on a camera configuration parameter. Click on the 💡 button to open the help file for more descriptive information on CamExpert.

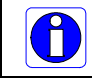

**Note**: The examples shown may not entirely reflect the features and parameters available from the camera model and camera mode used in your application.

## **CamExpert Panes**

The various areas of the CamExpert tool are described in the figure below. GigE Vision device Categories and Parameter features are displayed as per the device's XML description file. The number of parameters shown is dependent on the View mode selected (Beginner, Expert, Guru – see description below).

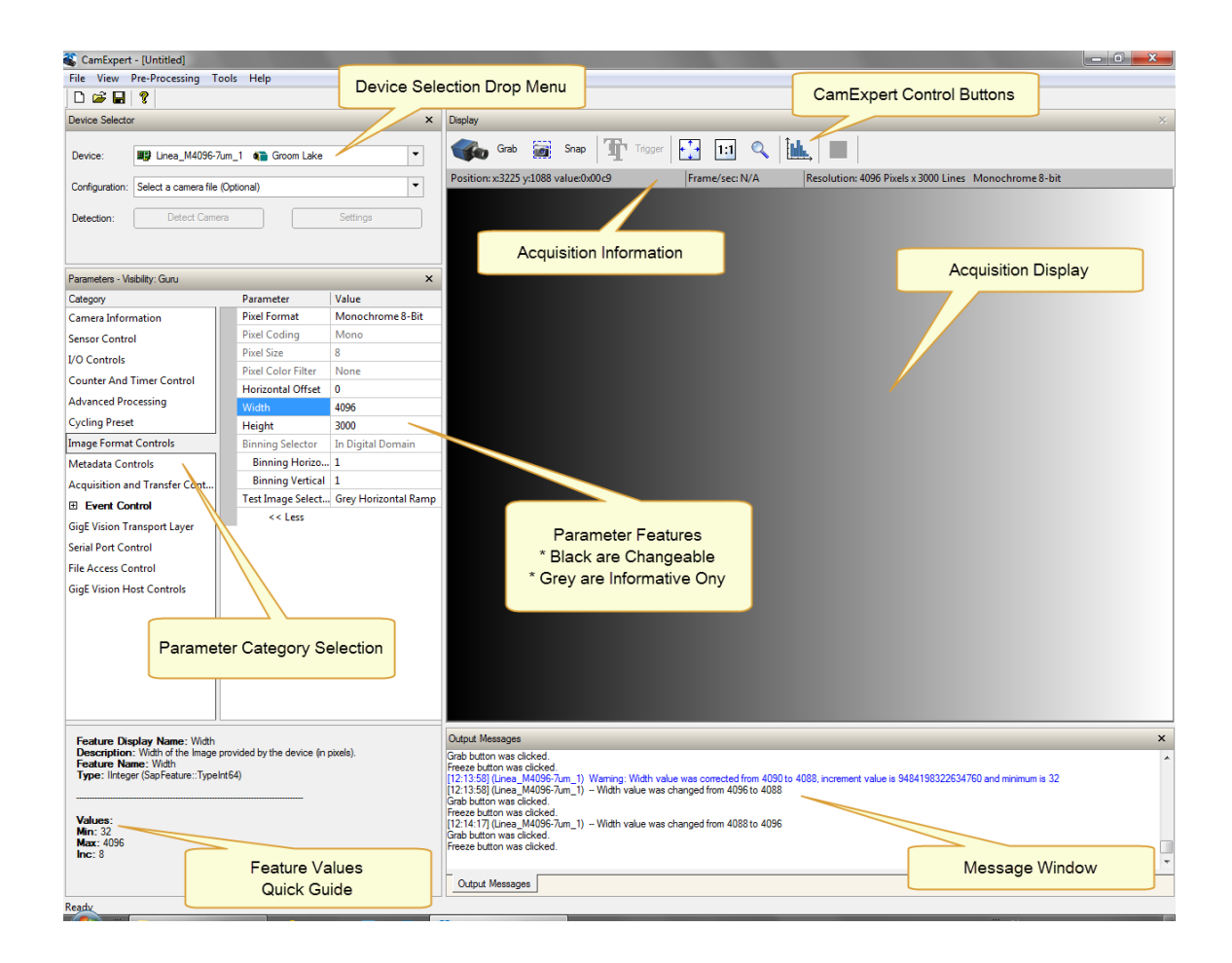

- **Device Selector pane**: View and select from any installed GigE Vision or Sapera acquisition device. After a device is selected, CamExpert will only present parameters applicable to that device. Optionally select a camera file included with the Sapera installation or saved by the user.
- **Parameters pane**: Allows viewing or changing all acquisition parameters supported by the acquisition device. CamExpert displays parameters only if those parameters are supported by the installed device. This avoids confusion by eliminating parameter choices when they do not apply to the hardware in use.
- **Display pane**: Provides a live or single frame acquisition display. Frame buffer parameters are shown in an information bar above the image window.
- **Control Buttons**: The Display pane includes CamExpert control buttons. These are:

| Grab 🐝 Freeze | Acquisition control button:<br>Click once to start live grab, click again to stop.                                                                                                    |
|---------------|----------------------------------------------------------------------------------------------------|
| 📷 Snap        | Single frame grab:<br>Click to acquire one frame from device.                                                                                                    |
| Trigger       | <b>Software trigger button:</b><br>With the I/O control parameters set to Trigger Enabled / Software Trigger type, click to send a single software trigger command.                                                                          |
| 🕂 I:1 🔍       | <b>CamExpert display controls:</b><br>(these do not modify the frame buffer data)<br>Stretch (or shrink) image to fit, set image display to original size, or zoom<br>the image to any size and ratio. This does not affect the acquisition. |
| Î <u>bik.</u> | Histogram / Profile tool:<br>Select to view a histogram or line/column profile during live acquisition.                                                                                                    |

• **Output pane**: Displays messages from CamExpert or the GigE Vision driver.

#### **CamExpert View Parameters Option**

All camera features have a Visibility attribute which defines its requirement or complexity. The states vary from Beginner (features required for basic operation of the device) to Guru (optional features required only for complex operations).

CamExpert presents camera features based on their visibility attribute. CamExpert provides quick Visibility level selection via controls below each Category Parameter list [<< Less More >>]. The user can also choose the Visibility level from the *View · Parameters Options* menu.

#### **Creating a Camera Configuration File in the Host**

- When using the Teledyne DALSA Sapera SDK the CCF is created automatically via a save.
- When using a 3<sup>rd</sup> party SDK application, if that SDK supports **GenAPI 2.4**, then the process is automatic. Simply follow the 3<sup>rd</sup> party *Save Camera* method as instructed.
- If the SDK is based on **GenAPI 2.3** or lower, the user must call the command DeviceFeaturePersistenceStart before using the SDK *Save Camera* method and the command DeviceFeaturePersistenceEnd at the end of the save function.

# **Camera Information Category**

Camera information can be retrieved via a controlling application. Parameters such as camera model, firmware version, etc. are read to uniquely identify the connected Linea GigE device. These features are typically read-only. GigE Vision applications retrieve this information to identify the camera along with its characteristics.

The Camera Information Category groups information specific to the individual GigE Vision camera. In this category the number of features shown is identical whether the view is Beginner, Expert, or Guru. Features listed in the description table but tagged as *Invisible* are usually for Teledyne DALSA or third party software usage—not typically needed by end user applications.

| Parameters - Visibility: Guru ×  |                                      |                               |  |  |  |
|----------------------------------|--------------------------------------|-------------------------------|--|--|--|
| Category                         | Parameter                            | Value                         |  |  |  |
| Camera Information               | Manufacturer Name                    | Teledyne DALSA                |  |  |  |
| Sensor Control                   | Model Name                           | Linea M8192-7um               |  |  |  |
| I/O Controls                     | Manufacturer part number             | LA-GM-08K08A-00-R             |  |  |  |
| Counter And Timer Control        | Device Version                       | 1.00 Beta                     |  |  |  |
| Counter And Timer Control        | Manufacturer Info                    | Standard Design               |  |  |  |
| Advanced Processing              | Firmware Version                     | 2CA16.0001                    |  |  |  |
| Cycling Preset                   | Serial Number                        | Change Me                     |  |  |  |
| Image Format Controls            | MAC Address                          | 00:11:22:33:44:55<br>MyCamera |  |  |  |
| Acquisition and Transfer Control | Device User ID                       |                               |  |  |  |
| Device Event Control             | Power-up Configuration Selector      | UserSet 1                     |  |  |  |
| GigE Vision Transport Layer      | Device Built-In Self Test            | Press                         |  |  |  |
| File Access Control              | Device Built-In Self Test Status     | Passed                        |  |  |  |
| File Access Control              | Device Built-In Self Test Status All | 0                             |  |  |  |
|                                  | Device Reset                         | Press                         |  |  |  |
|                                  | Device Temperature Selector          | Camera Temperature            |  |  |  |
|                                  | Device Temperature                   | 33.0                          |  |  |  |
|                                  | Power-up Configuration               | Setting                       |  |  |  |
|                                  | << Less                              |                               |  |  |  |

#### **Camera Information Feature Descriptions**

The following table describes these parameters along with their view attribute and in which device version the feature was introduced. Additionally the Device Version column will indicate which parameter is a member of the DALSA Features Naming Convention (denoted by **DFNC**), versus the GenICam Standard Features Naming Convention (SFNC not shown).

| Display Name                       | Feature & Values Description                         |                                                                                                    | Device Version<br>& View |
|------------------------------------|------------------------------------------------------|----------------------------------------------------------------------------------------------------|--------------------------|
| Manufacturer Name                  | DeviceVendorName                                     | Displays the device vendor name. (RO)                                                                                                    | 1.00<br>Beginner         |
| Model Name                         | DeviceModelName Displays the device model name. (RO) |                                                                                                    | 1.00<br>Beginner         |
| Manufacturer part number           | deviceManufacturerPartNumber                         | Displays extended manufacturer part number information about the device.                                                                                                    | 1.00<br>Beginner         |
| Device Version                     | DeviceVersion                                        | Displays the device version. This tag will also highlight if the firmware is a beta or custom design. (RO)                                                                                                    | 1.00<br>Beginner         |
| Manufacturer Info                  | DeviceManufacturerInfo                               | This feature provides extended manufacturer<br>information about the device, such as the firmware<br>design type. (RO)                                                                                                    | 1.00<br>Beginner         |
| Firmware Version                   | DeviceFirmwareVersion                                | Displays the currently loaded firmware version<br>number. Firmware files have a unique number and<br>have the .cbf file extension. (RO)                                                                                                    | 1.00<br>Beginner         |
| Serial Number                      | DeviceSerialNumber                                   | Displays the device's factory set camera serial number. (RO)                                                                                                    | 1.00<br>Beginner         |
| MAC Address                        | deviceMacAddress                                     | Displays the unique MAC (Media Access Control) address of the Device. (RO)                                                                                                    | 1.00<br>DFNC<br>Beginner |
| Device User ID                     | DeviceUserID                                         | Feature to store a user-programmable identifier of up<br>to 15 characters. The default factory setting is the<br>camera serial number. (RW)                                                                                                    | 1.00<br>Beginner         |
| Power-up Configuration<br>Selector | UserSetDefault                                       | Selects the camera configuration set to load and make<br>active on camera power-up or reset. The camera<br>configuration sets are stored in camera non-volatile<br>memory. (RW)                                                                                           | 1.00<br>Beginner         |
| None                               | None                                                 | Keep Internal configuration.                                                                                                    |                          |
| Factory Setting                    | Default                                              | Load factory default feature settings.                                                                                                    |                          |
| UserSet1                           | UserSet1                                             | Select the user defined configuration UserSet 1 as the Power-up Configuration.                                                                                                    |                          |
| UserSet2                           | UserSet2                                             | Select the user defined configuration UserSet 2 as the Power-up Configuration.                                                                                                    |                          |
| UserSet3                           | UserSet3                                             | Select the user defined configuration UserSet 3 as the Power-up Configuration.                                                                                                    |                          |
| UserSet4                           | UserSet4                                             | Select the user defined configuration UserSet 4 as the Power-up Configuration.                                                                                                    |                          |
| User Set Selector                  | UserSetSelector                                      | Selects the camera configuration set to load feature<br>settings from or save current feature settings to. The<br>Factory set contains default camera feature settings.<br>User camera configuration sets contain features<br>settings previously saved by the user. (RW) | 1.00<br>Beginner         |
| Factory Setting                    | Default                                              | Select the default camera feature settings saved by the factory.                                                                                                    |                          |
| UserSet 1                          | UserSet1                                             | Select the User Defined Configuration space UserSet1<br>to save to or load from features settings previously<br>saved by the user.                                                                                                    |                          |
| UserSet 2                          | UserSet2                                             | Select the User Defined Configuration space UserSet2<br>to save to or load from features settings previously<br>saved by the user.                                                                                                    |                          |
| UserSet 3                          | UserSet3                                             | Select the User Defined Configuration space UserSet3<br>to save to or load from features settings previously<br>saved by the user.                                                                                                    |                          |
| UserSet 4                          | UserSet4                                             | Select the User Defined Configuration space UserSet4<br>to save to or load from features settings previously<br>saved by the user.                                                                                                    |                          |
| Load Configuration                 | UserSetLoad                                          | Loads the camera configuration set specified by the User Set Selector feature, to the camera and makes it active. (W)                                                                                                    | 1.00<br>Beginner         |

| Save Configuration                      | UserSetSave                | Saves the current camera configuration to the user<br>set specified by the User Set Selector feature. The<br>user sets are located on the camera in non-volatile<br>memory. (W) | 1.00<br>Beginner          |  |
|-----------------------------------------|----------------------------|----------------------------------------------------------------------------------------------------|---------------------------|--|
| Device Built-In Self Test               | deviceBIST                 | Command to perform an internal test which will determine the device status. (W)                                                                                                 | 1.00<br>DFNC<br>Beginner  |  |
| Device Built-In Self Test<br>Status     | deviceBISTStatus           | Return the status of the device Built-In Self test.<br>Possible return values are device-specific.                                                                              | 1.00<br>Beginner          |  |
| Passed                                  | Passed                     | No failure detected                                                                                                    |                           |  |
| Firmware update failed                  | FirmwareUpdateFailure      | Last firmware update operation failed.                                                                                                    |                           |  |
| FPGA Cyclic Redundancy<br>Check Failed  | FPGA_CRC_Failure           | FPGA cyclic redundancy check failed.                                                                                                    |                           |  |
| Unexpected Error                        | Unexpected_Error           | Switched to recovery mode due to unexpected software error.                                                                                                    |                           |  |
| Device Built-In Self Test<br>Status All | deviceBISTStatusAll        | Return the status of the device Built-In Self Test as a bitfield. The meaning for each bit is device-specific.                                                                  | 1.00<br>DFNC<br>Beginner  |  |
| Device Reset                            | DeviceReset                | Resets the device to its power up state. (W)                                                                                                    | 1.00<br>Beginner          |  |
| Device Temperature<br>Selector          | DeviceTemperatureSelector  | Select the source where the temperature is read.                                                                                                    | 1.00<br>Beginner          |  |
| FPGA Board                              | FPGABoard                  | Read FPGA Board temperature                                                                                                    |                           |  |
| Device Temperature                      | DeviceTemperature          | The temperature of the selected source in degrees Celsius                                                                                                    | 1.00<br>Beginner          |  |
| overheatedStatus                        | overheatedStatus           | Displays the overheated status of the device. (RO)                                                                                                    | 1.00                      |  |
| ОК                                      | ОК                         | Device temperature does not exceed upper limit.                                                                                                    | DFNC                      |  |
| Overheated                              | Overheated                 | Device temperature exceeds upper limit.                                                                                                    | beginner                  |  |
|                                         |                            |                                                                                                    |                           |  |
| DeviceID                                | DeviceID                   | Displays the device's factory set serial number.                                                                                                    | 1.00<br>Invisible         |  |
| Calibration Date                        | deviceCalibrationDateRaw   | Date when the camera was calibrated.                                                                                                    | 1.00<br>DFNC<br>Invisible |  |
| Device Acquisition Type                 | deviceAcquisitionType      | Displays the Device Acquisition Type of the product.<br>(RO)                                                                                                    | 1.00<br>DFNC              |  |
| Sensor                                  | Sensor                     | The device gets its data directly from a sensor.                                                                                                    | Invisible                 |  |
| Device TL Type                          | DeviceTLType               | Transport Layer type of the device.                                                                                                    | 1.00                      |  |
| GigE Vision                             | GigEVision                 | GigE Vision Transport Layer                                                                                                    | Invisible                 |  |
| Device TL Version Major                 | DeviceTLVersionMajor       | Major version of the device's Transport Layer.                                                                                                    | 1.00<br>Invisible         |  |
| Device TL Version Minor                 | DeviceTLVersionMinor       | Minor version of the device's Transport Layer.                                                                                                    | 1.00<br>Invisible         |  |
| Power-up Configuration<br>Selector      | UserSetDefaultSelector     | Selects the camera configuration set to load and make<br>active on camera power-up or reset. The camera<br>configuration sets are stored in camera non-volatile<br>memory. (RW) | 1.00<br>Invisible         |  |
| None                                    | None                       | Keep Internal configuration.                                                                                                    |                           |  |
| Factory Setting                         | Default                    | Select the Factory Setting values as the Power-up Configuration.                                                                                                    |                           |  |
| UserSet1<br>to<br>UserSet4              | UserSet1<br>to<br>UserSet4 | Select the user defined configuration as the Power-up Configuration.                                                                                                    |                           |  |
| DFNC Major Rev                          | deviceDFNCVersionMajor     | Major revision of Dalsa Feature Naming Convention which was used to create the device's XML. (RO)                                                                               | 1.00<br>DFNC<br>Invisible |  |

| DFNC Minor Rev    | deviceDFNCVersionMinor    | Minor revision of Dalsa Feature Naming Convention which was used to create the device's XML. (RO)                 | 1.00<br>DFNC<br>Invisible |
|-------------------|---------------------------|----------------------------------------------------------------------------------------------------|---------------------------|
| SFNC Major Rev    | DeviceSFNCVersionMajor    | Major Version of the Standard Features Naming<br>Convention which was used to create the device's<br>XML. (RO)    | 1.00<br>Invisible         |
| SFNC Minor Rev    | DeviceSFNCVersionMinor    | Minor Version of the Standard Features Naming<br>Convention which was used to create the device's<br>XML. (RO)    | 1.00<br>Invisible         |
| SFNC SubMinor Rev | DeviceSFNCVersionSubMinor | SubMinor Version of the Standard Features Naming<br>Convention which was used to create the device's<br>XML. (RO) | 1.00<br>Invisible         |

#### **Camera Configuration Selection Dialog**

| Power-up Configuration        |  |  |
|-------------------------------|--|--|
| Camera Power-up configuration |  |  |
| Factory Setting               |  |  |
| Load / Save Configuration     |  |  |
| Factory Setting               |  |  |
| 5ave Load                     |  |  |
| Close                         |  |  |

CamExpert provides a dialog box which combines the features to select the camera power up state and for the user to save or load a camera state from Linea GigE memory.

#### **Camera Power-up Configuration**

The first drop list selects the camera configuration state to load on power-up (see feature *UserSetDefaultSelector*). The user chooses from one factory data set or one of two possible user saved states.

#### **User Set Configuration Management**

The second drop list allows the user to change the camera configuration anytime after a power-up (see feature *UserSetSelector*). To reset the camera to the factory configuration, select *Factory Setting* and click Load. To save a current camera configuration, select User Set 1, 2, 3 or 4 and click Save. Select a saved user set and click Load to restore a saved configuration.

# **Sensor Control Category**

The Linea GigE sensor controls, as shown by CamExpert, groups sensor specific features. This group includes controls for line rate, exposure time, etc. Parameters in gray are read only, either always or due to another feature being disabled. Parameters in black are user set in CamExpert or programmable via an imaging application.

Features listed in the description table but tagged as *Invisible* are usually for Teledyne DALSA or third party software usage—not typically needed by end user applications.

| Parameters - Visibility: Guru X  |                       |                   |  |  |  |
|----------------------------------|-----------------------|-------------------|--|--|--|
| Category                         | Parameter             | Value             |  |  |  |
| Camera Information               | Device Scan Type      | Linescan          |  |  |  |
| Sensor Control                   | Sensor Color Type     | Monochrome Sensor |  |  |  |
| I/O Controls                     | Sensor Width          | 4096              |  |  |  |
| Country And Timers Country!      | Sensor Height         | 1                 |  |  |  |
| Counter And Timer Control        | Input Pixel Size      | 12 BPP            |  |  |  |
| Advanced Processing              | Acquisition Line Rate | 4000              |  |  |  |
| Cycling Preset                   | Exposure Mode         | Timed             |  |  |  |
| Image Format Controls            | Exposure Time         | 200.0             |  |  |  |
| Acquisition and Transfer Control | Exposure Delay        | 0.0               |  |  |  |
| Device Event Control             | Gain Selector         | Digital           |  |  |  |
| GigE Vision Transport Layer      | Gain                  | 2.0               |  |  |  |
|                                  | Black Level Selector  | Digital All       |  |  |  |
| File Access Control              | Black Level           | 0.0               |  |  |  |
| GigE Vision Host Controls        | << Less               |                   |  |  |  |
|                                  |                       |                   |  |  |  |
|                                  |                       |                   |  |  |  |
|                                  |                       |                   |  |  |  |

#### **Sensor Control Feature Descriptions**

The following table describes these features along with their view attribute and device version. Additionally the description column will indicate which feature is a member of the DALSA Features Naming Convention (indicated by DFNC), versus the GenICam Standard Features Naming Convention (SFNC not shown).

When a Device Version number is indicated, this represents the camera software functional group, not a firmware revision number. As Linea GigE capabilities evolve the device version will increase, therefore identifying the supported function package. New features for a major device version release will be indicated by green text for easy identification.

| Display Name      | Feature & Values | Description                                  | Device<br>Version<br>& View |
|-------------------|------------------|----------------------------------------------|-----------------------------|
| Device Scan Type  | DeviceScanType   | Scan type of the sensor. < RO>               | 1.00                        |
| Linescan          | Linescan         | 1D Linescan sensor.                          | Beginner                    |
| Sensor Color Type | sensorColorType  | Defines the camera sensor color type. < RO > | 1.00                        |

| Monochrome Sensor     | Monochrome          | Sensor color type is monochrome.                                                                                                    | Beginner<br>DFNC         |  |
|-----------------------|---------------------|----------------------------------------------------------------------------------------------------|--------------------------|--|
| Sensor Width          | SensorWidth         | Defines the sensor width in active pixels.<br>< RO>                                                                                                    | 1.00<br>Expert           |  |
| Sensor Height         | SensorHeight        | Defines the sensor height in active lines.<br>< RO>                                                                                                    | 1.00<br>Expert           |  |
| Input Pixel Size      | pixelSizeInput      | Size of the image input pixels, in bits per pixel.<br>< RO $>$                                                                                                    | 1.00<br>Expert           |  |
| 12 BPP                | Bpp12               | Sensor output data path is 12 bits per pixel.                                                                                                    | DFNC                     |  |
| Acquisition Line Rate | AcquisitionLineRate | Specifies the camera internal line rate, in Hz.                                                                                                    | 1.00<br>Beginner         |  |
| Exposure Mode         | ExposureMode        | Sets the operation mode for the camera's exposure.                                                                                                    | 1.00<br>Beginner         |  |
| Timed                 | Timed               | The exposure duration time is set using the<br>Exposure Time feature and the exposure starts with<br>a LineStart event.                                                                                                    |                          |  |
| Trigger Width         | TriggerWidth        | Uses the width of the trigger signal pulse to control<br>the exposure duration. Use the Trigger Activation<br>feature to set the polarity of the trigger. The<br>Trigger Width setting is applicable when the<br>LineStart trigger is enabled and a signal is selected<br>as trigger source. |                          |  |
| Exposure Time         | ExposureTime        | Sets the exposure time (in microseconds) when the Exposure Mode feature is set to Timed.                                                                                                    | 1.00<br>Beginner         |  |
| Exposure Delay        | exposureDelay       | Specifies the delay in microseconds (µs) to apply<br>after the LineStart event before starting the<br>ExposureStart event.                                                                                                    | 1.00<br>Beginner<br>DFNC |  |
|                       |                     |                                                                                                    |                          |  |
| Gain Selector         | GainSelector        | Selects which gain is controlled when adjusting gain features.                                                                                                    | 1.00                     |  |
| Digital               | DigitalAll          | Apply a digital gain adjustment to the entire image.                                                                                                    | Beginner                 |  |
| Gain                  | Gain                | Sets the selected gain as an amplification factor applied to the image.                                                                                                    | 1.00<br>Beginner         |  |
| Black Level Selector  | BlackLevelSelector  | Selects which tap is controlled by the Black Level feature.                                                                                                    | 1.00<br>Decision         |  |
| Digital All           | DigitalAll          |                                                                                                    | Beginner                 |  |
| Black Level           | BlackLevel          | Black level (offset) in DN                                                                                                    | 1.00<br>Expert           |  |
|                       |                     |                                                                                                    |                          |  |

## **Gain and Black Level Control Details**

The Linea GigE camera provides gain and black level adjustments. The gain and black level controls can make small compensations to the acquisition in situations where lighting varies and the lens iris cannot be easily adjusted. Optimal gain and black level adjustments maximizes the Linea GigE dynamic range for individual imaging situations. The user can evaluate Gain and Black Level by using CamExpert.

Features and limitations are described below.

- **Black Level** offset is expressed as a digital number providing a +/- offset from the factory setting. The factory setting optimized the black level offset for maximum dynamic range under controlled ideal dark conditions.
- **Digital Gain** is expressed as a multiplication factor. Note that increasing digital gain does not increase the low level resolution and increases the sensor noise proportionately.
## **Exposure Controls Details**

Exposure Control modes define the method and timing of controlling the sensor integration period. The integration period is the amount of time the sensor is exposed to incoming light before the video line data is transmitted to the controlling computer.

- Exposure control is defined as the start of exposure and exposure duration.
- The feature **Exposure Mode** selects the controlling method for the exposure.
- The start of exposure can be driven by an internal timer signal, an external trigger signal, or a software function call.
- For External Trigger signals, the relationship between an external line trigger and the exposure period as shown in the timing diagrams below is only applicable while the external line trigger does not exceed the maximum allowable line rate.

#### Internal Programmable Exposure

The Linea GigE in the Internal Programmable Exposure mode has the following features:

- The *TriggerSource* feature (see I/O Control category) selects an internal signal as trigger.
- Programmable internal trigger, where the maximum line rate limit is related to the ExposureTime feature.
- Exposure duration is user programmable (exposure maximum is dependent on the line rate). Minimum exposure (in µs) is model dependent.

#### External Programmable Exposure

The External Programmable Exposure mode is similar to Internal Programmable except for the exposure start being an external user input.

- The TriggerSource feature (see I/O Control category) selects an external signal line as trigger.
- Line rates and exposure limits are as defined for Internal Programmable Exposure.
- The following timing graphic is an example of an external programmable exposure with exposure time set to 50µs and external trigger activation set 'FallingEdge'):

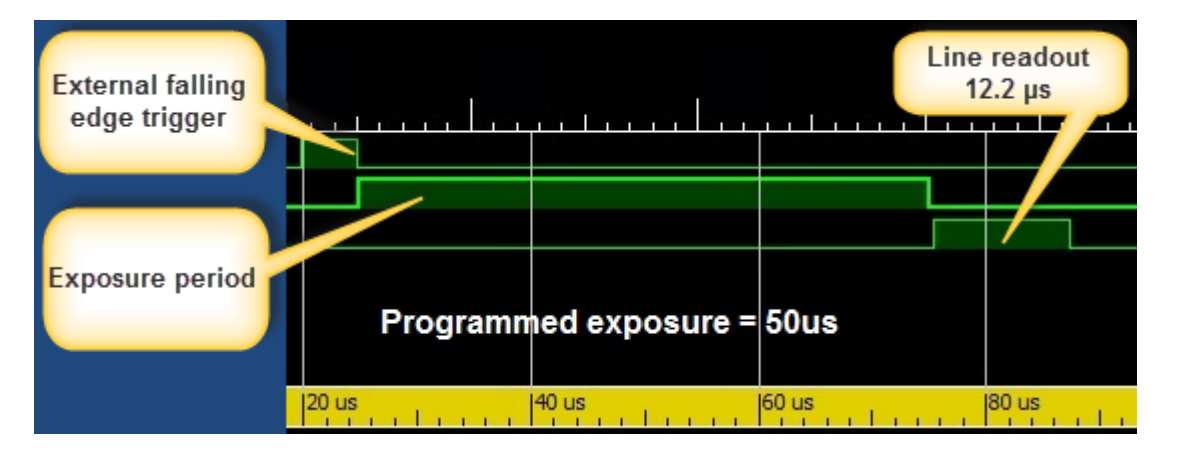

### External Trigger Width Exposure

An alternative external trigger mode allows the external signal width to control the exposure duration (feature ExposureMode = TriggerWidth), as illustrated in the following graphic.

- Note the exposure delay of 12.7µs from the external exposure control.
- Line readout time remains similar to programmable exposure modes.

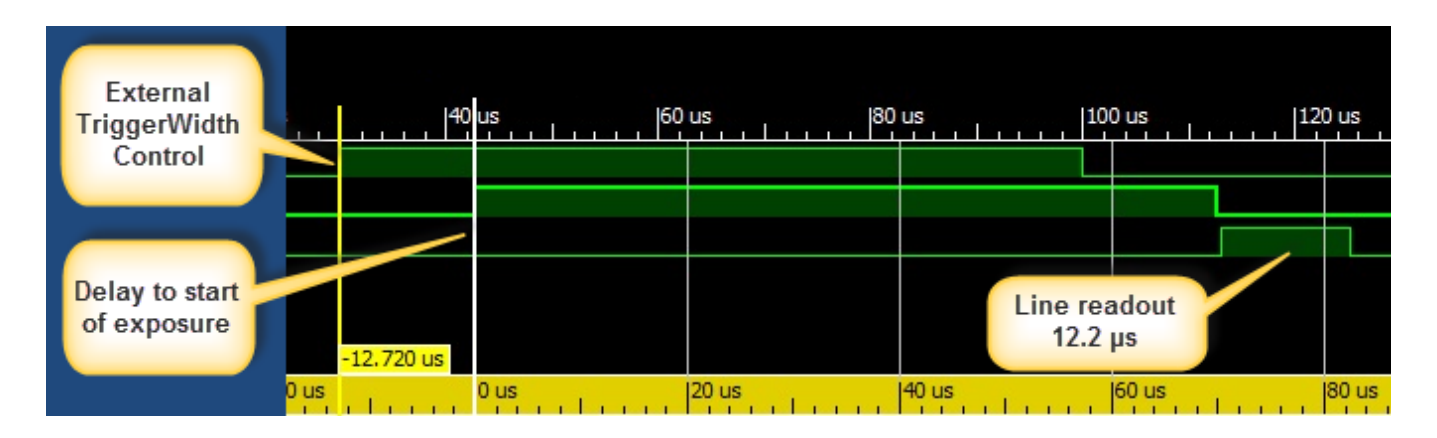

### **Exposure and Readout Overlap**

The Linea GigE camera allows for the fastest possible line rates by having the line readout period be overlapped with the next exposure period. This is supported in both exposure modes, programmable and external exposure.

The following graphic illustrates an external triggered – short exposure overlapped with the line readout period.

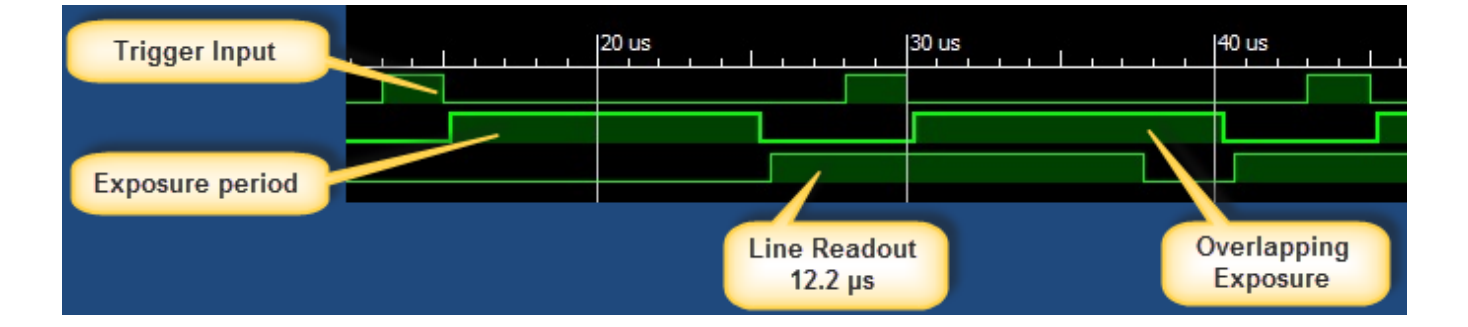

# **I/O Control Category**

The Linea GigE I/O controls, as shown by CamExpert, group features used to configure external inputs and acquisition actions based on those inputs, plus camera output signals to other devices. Parameters in gray are read only, either always or due to another parameter being disabled. Parameters in black are user set in CamExpert or programmable via an imaging application.

Features listed in the description table but tagged as *Invisible* are usually for Teledyne DALSA or third party software usage—not typically needed by end user applications.

| Parameters - Visibility: Guru    |                                  |                        |   |  |
|----------------------------------|----------------------------------|------------------------|---|--|
| Category                         | Parameter                        | Value                  | * |  |
| Camera Information               | Trigger Selector                 | Single Line Trigger (S |   |  |
| Sensor Control                   | Trigger Mode                     | On                     |   |  |
| I/O Controls                     | Trigger Frames Count             | Not Enabled            |   |  |
| Counter And Timer Control        | Software Trigger                 | Not Enabled            |   |  |
|                                  | Trigger Source                   | Rotary Encoder         |   |  |
| Advanced Processing              | Trigger Input Line Activation    | Not Enabled            |   |  |
| Cycling Preset                   | Trigger Overlap                  | Readout                |   |  |
| Image Format Controls            | Trigger Delay                    | Not Enabled            |   |  |
| Acquisition and Transfer Control | Trigger Delay Source             | Not Enabled            |   |  |
| Device Event Control             | Trigger Line Count               | 1                      |   |  |
| GigE Vision Transport Laver      | Line Trigger Input Frequency     | 9,999999               |   |  |
| Eile Access Central              | Rotary Encoder Output Mode       | Position               |   |  |
|                                  | Rotary Encoder Direction         | Counter Clockwise      | = |  |
| GigE Vision Host Controls        | Rotary Encoder Input A Source    | Line 1                 | - |  |
|                                  | Rotary Encoder Input B Source    | Line 2                 |   |  |
|                                  | Rotary Encoder Source Activation | Rising Edge            |   |  |
|                                  | Rotary Encoder Rescaler Order    | Multiplier Divider     |   |  |
|                                  | Rotary Encoder Multiplier        | 1                      |   |  |
|                                  | Rotary Encoder Divider           | 1                      |   |  |
|                                  | Line Selector                    | Line 1                 |   |  |
|                                  | Line Format                      | RS422                  |   |  |
|                                  | Line Mode                        | Input                  |   |  |
|                                  | Input Line Detection Level       | Not Enabled            |   |  |
|                                  | Line Status                      | False                  |   |  |
|                                  | Line Inverter                    | False                  |   |  |
|                                  | Input Line Debouncing Period (   | 0                      |   |  |
|                                  | Line Electrical Termination      | Disabled               |   |  |
|                                  | Output Line Source               | Not Enabled            |   |  |
|                                  | Output Line Pulse Signal Activa  | Not Enabled            |   |  |
|                                  | Output Line Pulse Delay (in us)  | Not Enabled            |   |  |
|                                  | Output Line Pulse Duration (in   | Not Enabled            | ÷ |  |
|                                  |                                  |                        | _ |  |

## **I/O Control Feature Descriptions**

The following table describes these features along with their view attribute and minimum camera firmware version required. Additionally the Device Version column will indicate which parameter is a member of the DALSA Features Naming Convention (indicated by DFNC), versus the GenICam Standard Features Naming Convention (SFNC not shown).

The Device Version number represents the camera software functional group, not a firmware revision number. As Linea GigE capabilities evolve the device version tag will increase, therefore identifying the supported function package. New features for a major device version release will be indicated by green text for easy identification.

| Display Name                | Feature & Values  | Description                                                                                                    | Device Version<br>& View |
|-----------------------------|-------------------|----------------------------------------------------------------------------------------------------|--------------------------|
| Trigger Selector            | TriggerSelector   | Selects which type of trigger to configure with the various Trigger features.                                                                                                    | 1.00<br>Beginner         |
| Single Line Trigger (Start) | LineStart         | Selects a trigger starting the capture of a single line.                                                                                                    |                          |
| Single Frame Trigger(Start) | FrameStart        | Selects a trigger starting the capture of a single frame. Frame size is determined by image format feature "Height".                                                                                                    |                          |
| MultiFrame Trigger(Start)   | FrameBurstStart   | Selects a trigger to capture multiple frames. The<br>number of frames is specified by the<br>triggerFrameCount feature.                                                                                                    |                          |
| Frame Active                | FrameActive       | Selects a trigger controlling the duration of one frame.                                                                                                    |                          |
| Frame Burst Active          | FrameBurstActive  | Selects a trigger controlling the frame(s) duration.<br>One trigger can start many frames if the duration<br>exceeds the size of one frame.                                                                                                    |                          |
| Trigger Mode                | TriggerMode       | Controls the enable state of the selected trigger.                                                                                                    | 1.00<br>Reginper         |
| Off                         | Off               | The selected trigger is turned off.                                                                                                    | beginner                 |
| On                          | On                | The selected trigger is turned active.                                                                                                    |                          |
| Trigger Frames Count        | triggerFrameCount | Sets the number of frames to acquire when a valid<br>trigger is received. This feature is available when<br>the Trigger Selector is set to MultiFrames Trigger.                                                                                                    | 1.00<br>DFNC<br>Beginner |
| Trigger Line Count          | triggerLineCount  | Sets the number of lines to acquire when a valid line trigger pulse is received.                                                                                                    | 1.00<br>DFNC<br>Beginner |
| Software Trigger            | TriggerSoftware   | Generate a software command internal trigger<br>immediately no matter what the TriggerSource<br>feature is set to.                                                                                                    | 1.00<br>Beginner         |
| Trigger Source              | TriggerSource     | Specifies the internal signal or physical input line<br>to use as the trigger source. The selected trigger<br>must have its TriggerMode set to ON.<br>Note, source availability may depend on the<br>TriggerSelector setting.<br>See Input Signals Electrical Specifications. | 1.00<br>Beginner         |
| Line 1                      | Line1             | Select Line 1 (and associated I/O control block) to<br>use as the external trigger source. See<br>LineSelector feature for a complete list.                                                                                                    |                          |
| Line 2                      | Line2             | External Trigger on Line 2.                                                                                                    |                          |
| Line 3                      | Line3             | External Trigger on Line 3.                                                                                                    |                          |
| Line 4                      | Line4             | External Trigger on Line 4.                                                                                                    |                          |
| Rotary Encoder              | rotaryEncoder1    | Select Rotary Encoder to use as the external line trigger source.                                                                                                    |                          |
| Timer1End Event             | Timer1End         | Select the Timer1End Event as the internal trigger source.                                                                                                    |                          |

|  | Timer2End Event               | Timer2End                    | Select the Timer2End Event as the internal trigger source.                                                                                                    |                        |
|--|-------------------------------|------------------------------|----------------------------------------------------------------------------------------------------|------------------------|
|  | Counter1End Event             | Counter1End                  | Select the Counter1End Event as the internal~<br>trigger source.                                                                                                    |                        |
|  | Counter2End Event             | Counter2End                  | Select the Counter2End Event as the internal trigger source.                                                                                                    |                        |
|  | Timer1 Active                 | Timer1Active                 | Select the Timer1Active signal as the internal trigger source.                                                                                                    |                        |
|  | Timer2 Active                 | Timer2Active                 | Select the Timer2Actuve signal as the internal trigger source.                                                                                                    |                        |
|  | Counter1 Active               | Counter1Active               | Select the Counter1Active signal as the internal trigger source.                                                                                                    |                        |
|  | Counter2 Active               | Counter1Active               | Select the Counter2Active signal as the internal trigger source.                                                                                                    |                        |
|  | Trigger Input Line Activation | TriggerActivation            | Select the activation mode for the selected Input<br>Line trigger source. This is applicable only for<br>external line input lines.                                                                                                    | 1.00<br>Beginner       |
|  | Rising Edge                   | RisingEdge                   | The trigger is considered valid on the rising edge<br>of the line source signal (after any processing by<br>the line inverter module).                                                                                                    |                        |
|  | Falling Edge                  | FallingEdge                  | The trigger is considered valid on the falling edge.                                                                                                    |                        |
|  | Any Edge                      | AnyEdge                      | The trigger is considered valid on any edge                                                                                                    |                        |
|  | Level High                    | LevelHigh                    | The trigger is considered valid as long as the level of the source signal is high.                                                                                                    |                        |
|  | Level Low                     | LevelLow                     | The trigger is considered valid as long as the level of the source signal is low.                                                                                                    |                        |
|  | Trigger Overlap               | TriggerOverlap               | Specifies if a trigger overlap is permitted with the<br>Active Frame or Active Line signal. This defines if a<br>new valid trigger will be accepted (or latched) for<br>a new frame or line.                                                                                                    | 1.00<br>Beginner       |
|  | Off                           | Off                          | No trigger overlap is permitted. (Frame Trigger).                                                                                                    |                        |
|  | Readout                       | ReadOut                      | Trigger is accepted immediately after the<br>exposure period (readout). (Line Trigger)<br>Overlapped exposures must not end before<br>readout of the previous exposure.                                                                                                    |                        |
|  | Previous Line                 | previousLine                 | Trigger is accepted (latched) at any time during the capture of the previous line. (Line Trigger)                                                                                                    |                        |
|  | Trigger Delay                 | TriggerDelay                 | Only frame triggers can be delayed. Specifies the delay to apply after receiving the trigger and before activating <i>triggerEvent</i> . The delay can be set in microseconds or in line trigger signals. The delayer can buffer and apply the specified delay to a maximum of 128 frame trigger pulses simultaneously. Any additional triggers will be lost if the trigger delayer buffer is full. | 1.00<br>Beginner       |
|  | Trigger Delay Source          | triggerDelaySource           | Sets the event that increments the trigger delay counter.                                                                                                    | 1.00<br>DFNC           |
|  | Internal Clock                | InternalClock                | The delay counter increments on each<br>microsecond tick of the device internal Clock.                                                                                                    | Beginner               |
|  | Line Trigger Signal           | lineTriggerSignal            | The delay counter increments on each pulse<br>received by the line trigger module. The delay<br>counter increments even if the pulse is rejected<br>by the line trigger module.                                                                                                    |                        |
|  | Line Trigger Inc. + Frances   | line Trigger Innut Franzisse | Current line frequency measured by the                                                                                                    | 1.00                   |
|  |                               | InneiriggerinputFrequency    | Current line frequency measured by the camera.                                                                                                    | 1.00<br>Beginner       |
|  | Rotary Encoder Output Mode    | rotaryEncoderOutputMode      | Specifies the conditions for the Rotary Encoder<br>interface to generate a valid Encoder output<br>signal.                                                                                                    | 1.00<br>Expert<br>DFNC |

|                                     | •                          |                                                                                                    |                          |
|-------------------------------------|----------------------------|----------------------------------------------------------------------------------------------------|--------------------------|
| Position                            | Position                   | On the camera, the "position" behaviour exists,<br>but the number of counts is small (7-bits / 128<br>counts). The encoder can reverse for 256 ticks<br>and then go forward and behave as expected for<br>"position" style behaviour. If the user exceeds 256<br>ticks, the count will max out, but will not reset.<br>When the user starts going forward again, 256<br>lines will be dropped / ignored and then resume<br>output. |                          |
| Motion                              | Motion                     | The triggers are generated for all motion<br>increments in either direction.                                                                                                    |                          |
| Rotary Encoder Rescaler<br>Order    | rotaryEncoderRescalerOrder | Specifies the order that the multiplier and divider are applied.                                                                                                    | 1.00<br>Guru             |
| Multiplier Divider                  | multiplierDivider          | The signal is multiplied before been divided.                                                                                                    | DENC                     |
| Divider Multiplier                  | dividerMultiplier          | The signal is divided before been multiplied.                                                                                                    |                          |
| Rotary Encoder Multiplier           | rotaryEncoderMultiplier    | Specifies a multiplication factor for the rotary encoder output pulse generator.                                                                                                    | 1.00<br>DFNC<br>Beginner |
| Rotary Encoder Divider              | rotaryEncoderDivider       | Specifies a division factor for the rotary encoder output pulse generator.                                                                                                    | 1.00<br>DFNC<br>Beginner |
| Rotary Encoder Direction            | rotaryEncoderDirection     | Specifies the phase which defines the encoder forward direction.                                                                                                    | 1.00<br>Expert           |
| Clockwise                           | Clockwise                  | Inspection goes forward when the rotary encoder direction is clockwise (phase B is ahead of phase A).                                                                                                    | DENC                     |
| Counter Clockwise                   | CounterClockwise           | Inspection goes forward when the rotary encoder<br>direction is counter clockwise (phase A is ahead of<br>phase B).                                                                                                    |                          |
| Rotary Encoder Input A<br>Source    | rotaryEncoderInputASource  | Selects which input line to assign to the rotary<br>encoder input A (also known as shaft encoder).<br>Note that the Line Mode feature must be set to<br>Input. The list of supported input line sources is<br>device-specific.                                                                                                    | 1.00<br>Expert<br>DFNC   |
| Line 1                              | Line1                      | Line1 is assigned to the Rotary Encoder Input A                                                                                                    |                          |
| Line 3                              | Line3                      | Line3 is assigned to the Rotary Encoder Input A                                                                                                    |                          |
| Rotary Encoder Input B<br>Source    | rotaryEncoderInputBSource  | Selects which input line to assign to the rotary<br>encoder input B (also known as shaft encoder).<br>Note that the Line Mode feature must be set to<br>Input. The list of supported input line sources is<br>device-specific.                                                                                                    | 1.00<br>Expert<br>DFNC   |
| GND                                 | GND                        | Rotary Encoder Input B is not used                                                                                                    |                          |
| Line 2                              | Line2                      | Line2 is assigned to the Rotary Encoder Input B                                                                                                    |                          |
| Line 4                              | Line4                      | Line4 is assigned to the Rotary Encoder Input B                                                                                                    |                          |
| Rotary Encoder Source<br>Activation | rotaryEncoderSrcActivation | Specifies the signal edge(s) use to increment the rotary encoder.                                                                                                    | 1.00<br>Expert           |
| Rising Edge                         | RisingEdge                 | The rotary encoder uses the rising edge of the source signal.                                                                                                    | DFNC                     |
| Any Edge                            | AnyEdge                    | The rotary encoder uses either the rising edge or falling edge of the source signal.                                                                                                    |                          |
| Rotary Encoder Multiplier           | rotaryEncoderMultiplier    | Specifies a multiplication factor for the rotary encoder output pulse generator.                                                                                                    | 1.00<br>Expert<br>DFNC   |
| Rotary Encoder Divider              | rotaryEncoderDivider       | Specifies a division factor for the rotary encoder output pulse generator.                                                                                                    | 1.00<br>Expert<br>DFNC   |
|                                     |                            |                                                                                                    | 1.00                     |
| Line Selector                       | LineSelector               | Selects the physical line (or pin) of the external device connector to configure.                                                                                                    | Beginner                 |

| Line 1<br>Line 2<br>Line 3<br>Line 4<br>Line 5<br>Line 6 | Line1<br>Line2<br>Line3<br>Line4<br>Line5<br>Line6 | Index of the physical line and associated I/O control block to use.                                                                                                    |                          |
|----------------------------------------------------------|----------------------------------------------------|----------------------------------------------------------------------------------------------------|--------------------------|
| Line Format                                              | LineFormat                                         | Specify the current electrical format of the selected physical input or output. Applies to all physical lines. (RO)                                                                                                    | 1.00<br>Expert           |
| SingleEnded                                              | SingleEnded                                        | The line is single ended input for 3.3V/5V/12V/24V or output for 3.3V LVTTL                                                                                                    |                          |
| Open Collector                                           | OpenCollector                                      | The line is output as open collector.                                                                                                    |                          |
| RS422                                                    | RS422                                              | The line accepts or sends RS422 level signals.                                                                                                    |                          |
| Line Mode                                                | LineMode                                           | Reports if the physical Line is an Input or Output<br>signal. (RO)<br>See Input Signals Electrical Specifications.<br>See Output Signals Electrical Specifications.                                                                                                    | 1.00<br>Expert           |
| Input                                                    | Input                                              | The line is an input line.                                                                                                    |                          |
| Output                                                   | Output                                             | The line is an output line.                                                                                                    |                          |
| Input Line Detection Level                               | lineDetectionLevel                                 | Specifies the voltage threshold required to recognize a signal transition on an input line.                                                                                                    | 1.00<br>Expert           |
| Threshold for 3.3V LVTTL                                 | Threshold_for_3V3                                  | A signal below 1.5V will be detected as a Logical<br>LOW and a signal greater than 1.5V will be<br>detected as a Logical HIGH on the selected input<br>line.                                                                                                    | Dine                     |
| Threshold for 5V TTL                                     | Threshold_for_5V                                   | A signal below 2.5V will be detected as a Logical<br>LOW and a signal greater than 2.5V will be<br>detected as a Logical HIGH on the selected input<br>line.                                                                                                    |                          |
| Threshold for 12V                                        | Threshold_for_12V                                  | A signal below 5.0V will be detected as a Logical<br>LOW and a signal greater than 5.0V will be<br>detected as a Logical HIGH on the selected input<br>line.                                                                                                    |                          |
| Threshold for 24V                                        | Threshold_for_24V                                  | A signal below 5.0V will be detected as a Logical<br>LOW and a signal greater than 5.0V will be<br>detected as a Logical HIGH on the selected input<br>line.                                                                                                    |                          |
| Line Status                                              | LineStatus                                         | Returns the current status of the selected input or output line. (RO)                                                                                                    | 1.00<br>Expert           |
|                                                          | False / True                                       |                                                                                                    |                          |
| Line Inverter                                            | LineInverter<br>False / True                       | Controls whether to invert the polarity of the selected input or output line signal.                                                                                                    | Beginner                 |
| Input Line Debouncing Period                             | lineDebouncingPeriod                               | Specifies the minimum delay before an input line voltage transition is recognizing as a signal transition.                                                                                                    | 1.00<br>Beginner<br>DFNC |
| Line Electrical Termination                              | lineElectricalTermination                          | Controls if the electrical termination of the selected line is enabled or disabled.                                                                                                    | 1.00<br>Expert           |
| Disabled                                                 | Disabled                                           | Disables electrical line termination for the selected line.                                                                                                    | DENC                     |
| Enabled                                                  | Enabled                                            | Enables electrical line termination for the selected line.                                                                                                    |                          |
| Outrut Line Course                                       |                                                    |                                                                                                    | 1.00                     |
| <u>Gatput Line Source</u>                                | outputLineSOUFCe                                   | or software control state to output on the selected<br>line. Note, the LineMode feature must be set to<br>Output. The List of supported output line sources<br>is product-specific. The <u>Event Control section</u><br>provides details and timing diagrams for the<br>supported trigger modes. | Beginner<br>DFNC         |
| Off                                                      | Off                                                | Line output is Open                                                                                                    |                          |
| Software Controlled                                      | SoftwareControlled                                 | The OutputLineValue feature changes the state of<br>the output                                                                                                    |                          |

| Pulse on: Start of Frame               | PulseOnStartofFrame            | Generate a pulse on the start of the Frame Active event                                                                                                    |                          |
|----------------------------------------|--------------------------------|----------------------------------------------------------------------------------------------------|--------------------------|
| Pulse on: Start of Line                | PulseOnStartofLine             | Generate a pulse on the start of the Line Active                                                                                                    |                          |
| Pulse on: Start of Exposure            | PulseOnStartofExposure         | Generate a pulse on the ExposureStart event. This option is typically used to trigger a strobe light.                                                           |                          |
| Pulse on: End of Exposure              | PulseOnEndofExposure           | Generate a pulse on the ExposureEnd event. This option is typically used to trigger a strobe light.                                                             |                          |
| Pulse on: Start of Readout             | PulseOnStartofReadout          | Generate a pulse on the ReadoutStart event.                                                                                                    |                          |
| Pulse on: End of Readout               | PulseOnEndofReadout            | Generate a pulse on the ReadoutEnd event.                                                                                                    |                          |
| Pulse on: Valid Line Trigger           | PulseOnValidLineTrigger        | Generate a pulse on the LineTrigger event.                                                                                                    |                          |
| Pulse on: Invalid Line Trigger         | PulseOnInvalidLineTrigger      | Generate a pulse on the Invalid LineTrigger event.                                                                                                    |                          |
| Pulse on: Start of Acquisition         | PulseOnStartofAcquisition      | Generate a pulse when the AcquisiontStart event occurs                                                                                                    |                          |
| Pulse on: End of Acquisition           | PulseOnEndofAcquisition        | Generate a pulse when the AcquisiontStop event occurs                                                                                                    |                          |
| Pulse on: End of Timer 1               | PulseOnTimer1End               | Generate a pulse on the TimerEnd 1 event.                                                                                                    |                          |
| Pulse on: End of Timer 2               | PulseOnTimer2End               | Generate a pulse on the TimerEnd 2 event.                                                                                                    |                          |
| Pulse on: End of Counter 1             | PulseOnCounter1End             | Generate a pulse on the CounterEnd 1 event.                                                                                                    |                          |
| Pulse on: End of Counter 2             | PulseOnCounter2End             | Generate a pulse on the CounterEnd 2 event.                                                                                                    |                          |
| Pulse on: Input Line 1 Event           | PulseOnInput1                  | Generate a pulse on the Input signal 1 event                                                                                                    |                          |
| Pulse on: Input Line 2 Event           | PulseOnInput2                  | Generate a pulse on the Input signal 2 event                                                                                                    |                          |
| Pulse on: Input Line 3 Event           | PulseOnInput3                  | Generate a pulse on the Input signal 3 event                                                                                                    |                          |
| Pulse on: Input Line 4 Event           | PulseOnInput4                  | Generate a pulse on the Input signal 4 event                                                                                                    |                          |
| Pulse on: Rotary Encoder 1             | PulseOnRotaryEncoder1          | Generate a pulse on the Rotary Encoder 1 event                                                                                                    |                          |
| Pulse on: Software                     | PulseOnSoftwareCmd             | Generate a pulse on the Input of a Software                                                                                                    |                          |
| Command                                | PuiseOnSontwareChiu            | Command                                                                                                    |                          |
| Frame Trigger                          | FrameTriggerActive             | Generate a signal that is active when the frame trigger is active                                                                                               |                          |
| Frame Valid                            | FrameActive                    | Generate a signal that is active when the Frame is active                                                                                                    |                          |
| Exposure Active                        | ExposureActive                 | Generate a signal that is active when the<br>Exposure is active                                                                                                 |                          |
| Line Active                            | ReadoutActive                  | Generate a signal that is active when the line valid is active                                                                                                  |                          |
| Smart Strobe Active                    | SmartStrobeActive              | Generate a signal that is active when the Readout<br>or the ExposureDelay are active. The smart strobe<br>only works when triggerLineCount is greater than<br>1 |                          |
| Output Line Pulse Signal<br>Activation | outputLinePulseActivation      | Specifies the input line activation mode to trigger the OutputLine pulse.                                                                                       | 1.00<br>Beginner         |
| Rising Edge                            | RisingEdge                     | Specifies that the trigger is considered valid on the rising edge of the source signal.                                                                         | DFNC                     |
| Falling Edge                           | FallingEdge                    | Specifies that the trigger is considered valid on the falling edge of the source signal.                                                                        |                          |
| Any Edge                               | AnyEdge                        | Specifies that the trigger is considered valid on the falling or rising edge of the source signal.                                                              |                          |
| Output Line Pulse Delay                | outputLinePulseDelay           | Sets the delay (in $\mu$ s) before the output line pulse signal. Applicable for the OutputLineSource feature. Note, the LineMode feature must be set to output. | 1.00<br>Beginner<br>DFNC |
| Output Line Pulse Duration             | outputLinePulseDuration        | Sets the width (duration) of the output line pulse in microseconds.                                                                                             | 1.00<br>Beginner<br>DFNC |
| Output Line Software Latch             | outputLineSoftwareLatchControl | When Off, the selected output line is set with the                                                                                                    | 1.00<br>Guru             |
| Control                                | 07                             | value in Output Line Value. (RO)                                                                                                    | DFNC                     |
| Off                                    | Off                            | Output pin state set by outputLineValue.                                                                                                    |                          |

| Output Line Value               | outputLineValue       | Sets the output state of the selected Line if the<br>outputLineSoftwareLatchControl = OFF.<br>OutputLineSource must be SoftwareControlled. If<br>the outputLineSoftwareLatchControl = Latch , the<br>state of the pin will change with the<br>outputLineSoftwareCmd command.                                                                                                    | 1.00<br>Beginner<br>DFNC |
|---------------------------------|-----------------------|----------------------------------------------------------------------------------------------------|--------------------------|
| Active                          | Active                | Sets the Output circuit to close                                                                                                    |                          |
| Inactive                        | Inactive              | Sets the Output circuit to open                                                                                                    |                          |
| Line Status All                 | LineStatusAll         | Returns the current status of all available line<br>signals, at time of polling, in a single bitfield. The<br>order is Line1, Line2, Line3, (RO)                                                                                                    | 1.00<br>Expert           |
| Output Line Software<br>Command | outputLineSoftwareCmd | Writing a value of 1 in the bit field applies the<br>Latch value of the outputLineSoftwareLatchControl<br>and/or executes the PulseOnSoftwareCmd for any<br>output line programmed for software control. The<br>feature outputLineSoftwareCmd can take any<br>binary value and each bit set to 1 corresponds to<br>a Icommand for an Output.<br>Bit-0 is Line 3,<br>Bit-1 is Line 4,<br>Bit-2 is Line 5,<br>Bit-3 is Line 6<br>This is applicable to OutputLineSource = Pulse On:<br>where Software Cmd (for Pulse mode) or<br>OutputLineSource = SoftwareControlled and<br>OutputLineSoftwareLatchControl = Latch (for<br>static states). | 1.00<br>Expert<br>DFNC   |

## I/O Module Block Diagram

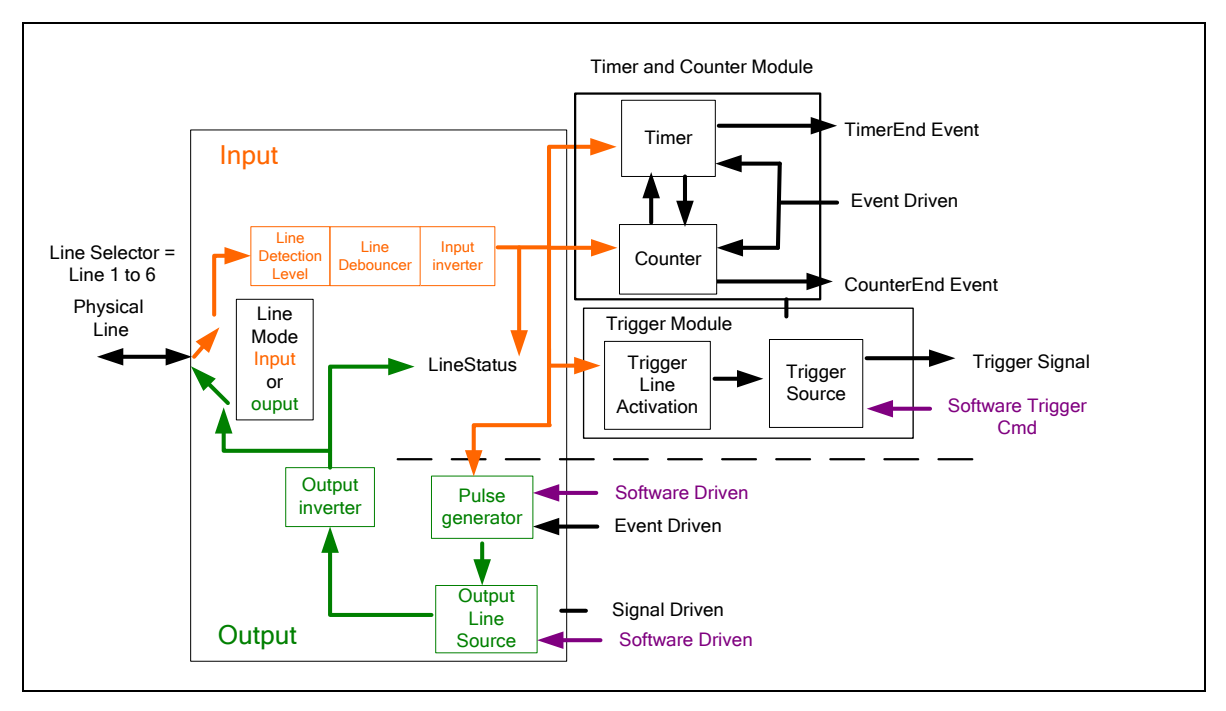

## **Trigger Overview**

Linea GigE line exposures are initiated by a trigger event. A trigger is either the camera's programmable internal clock used in free running mode, an external input used for synchronizing exposures to external triggers, or a programmed function call message by the controlling computer. These triggering modes are described below.

- Free running Line or Frame (Trigger Mode = Off): The Linea GigE free-running mode has programmable internal timers for line rate/exposure period and frame rates. Line rate and frame rates are independent. Frame free running simply means acquire all lines.
- External trigger (Trigger Mode=On): Exposures are controlled by an external or internal trigger signal where the specific input line or source is selected by the Trigger Source feature. External signal inputs have a time programmable debounce circuit.
- **Virtual Frames**: For any exposure type the virtual frame (i.e. the number of exposure lines per frame is set by the Image Format Height feature of the <u>Image Format Category</u>).

#### **Trigger Selector Details**

- **Single Frame Trigger (Start)** *"FrameStart"*: Starts the acquisition of one frame when the acquisition is active. The number of lines in the frame is defined by the feature "Height".
- Frame Active Trigger "FrameActive": Starts acquisition of one frame when the acquisition is active. The number of lines in the frame is controlled by the trigger signal width.
  - If the frame active trigger period is greater than the feature "Height" value, the frame acquisition is limited to the "Height" lines value and then waits for the next frame active trigger.
  - If the frame active trigger period is less than the feature "Height" value, the frame acquisition is limited to the lines within the trigger width period and then waits for the next frame active trigger.

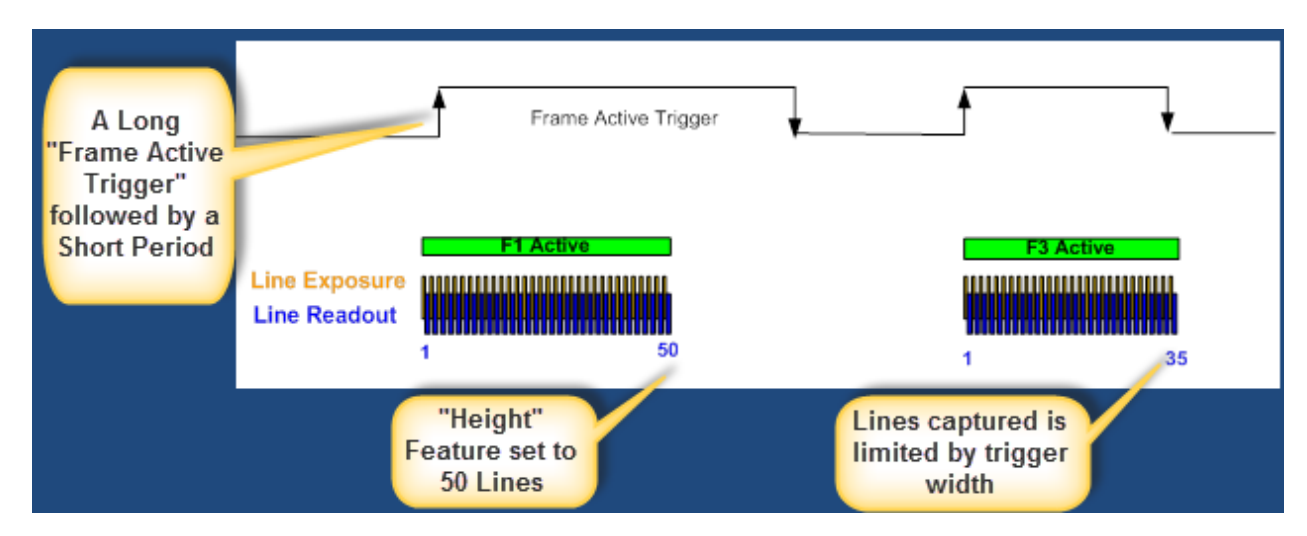

- **MultiFrame Trigger (Start)** "*FrameBurstStart*": Burst start trigger starts the capture of a number of frames of "Height" lines. No line is lost between frames. The number of frames in this burst mode is defined by the feature "AcquisitionBurstFrameCount".
- Frame Burst Active Trigger "FrameBurstActive": Frame burst active trigger is used for multi-frame acquisitions. The number of lines in a frame is controlled by the width of the trigger, up to the value "Height".

- If the number of lines within the frame active trigger is greater than the feature "Height", the frame active trigger will produce more than one frame.
- If the number of lines within the frame active trigger is less than the feature "Height", the frame height is less than the feature "Height".
- The maximum number of frames possible in "FrameBurstActive" mode is set by the feature "AcquisitionBurstFrameCount".

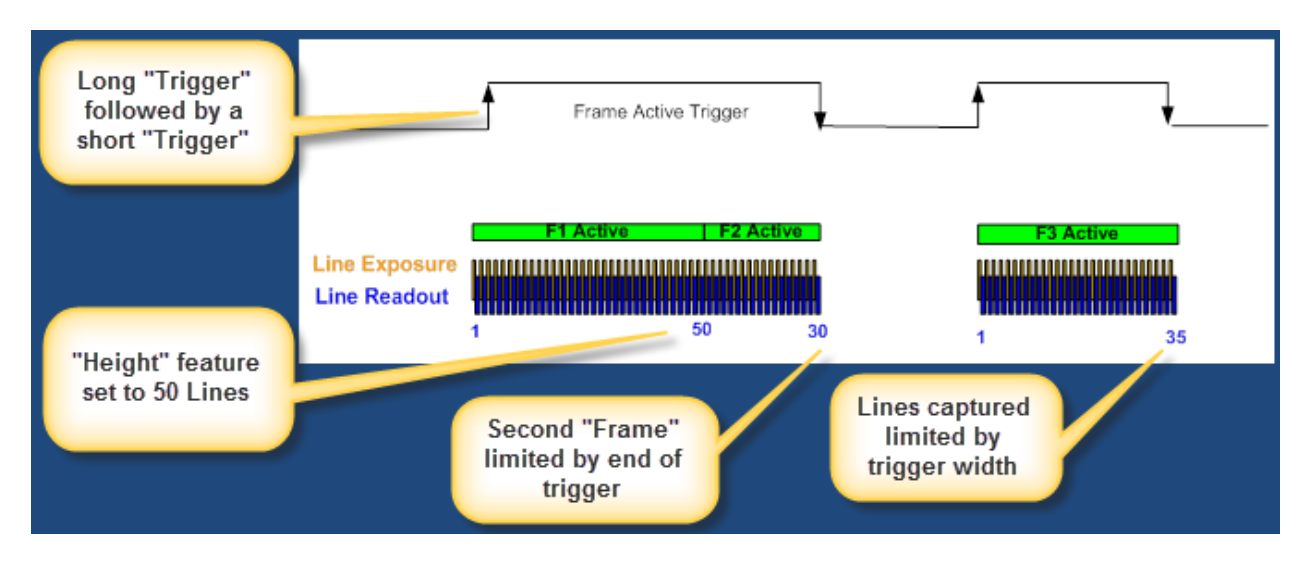

### Trigger Source Types

- **Trigger Source=Line x**: Select the Line Input used as an external trigger.
- **Trigger Source=Rotary Encoder**: External trigger is via one or both Rotary Encoder inputs. A number of features allow selecting encoder signal direction, scaling, etc. to suit the imaging application.
- **Trigger Source=Timer1End Event:** The Timer1 End Event (or Timer2) is used as the internal trigger source. Refer to <u>Counter and Timer Controls</u> for information on those features.
- **Trigger Source=Counter1End Event**: The Counter1 End Event (or Counter2) is used as the internal trigger source.
- Trigger Line Polarity: Select rising or falling edge detection.

#### **Input Line Details**

The input line signals have the following features for control or status indication.

- Feature set: LineSelector (RW), LineFormat (RW), LineMode (RW), lineDebouncingPeriod (RW), LineInverter (RW), LineStatus (RO), lineDetectionLevel.
- Connector: See HD15 type Connector Details for connector pinout and electrical information. The cable shell and shield should electrically connect the Linea GigE chassis to computer chassis for maximum EMI protection.
- Line Transition Validation: Each input incorporates a signal debounce circuit to eliminate short noise transitions that could be wrongly interpreted as a valid pulse. The duration is user-programmable from 0µs to 255µs with CamExpert.
- Line Input Signal Characteristics: See Input Signals Electrical Specifications.

#### **Output Line Details**

The general purpose output line signals either dedicated or shared with inputs. See HD15 type Connector Details for connector pinout and electrical information.

- **Feature set:** LineInverter (RW), outputLineSource (RW), outputLinePulseDelay (RW), outputLinePulseDuration (RW), outputLineValue (RW), outputLineSoftwareCmd (RW), LineSelector (RW), LineFormat (RW), LineMode (RW), LineStatus (RO). See Output Signals Electrical Specifications for more information.
- **External outputs:** Can be used as a strobe signals to control lighting or to generate programmable pulses when specific events are generated by the camera.
- Output on Events: Each output can be set independently to one of the available event modes defined by the 'outputLineSource' feature. The output delay can be set from 0 to 16 seconds, in increments of 1 µs. The pulse duration can be set from 0 to 16 seconds, in increments of 1 µs.

#### Example of Free Run Line Mode with Frame Trigger

An example setup of free run line acquisition with Frame Trigger with a configurable internal timer is used as follows:

- Set "AcquisitionLineRate" as 20000Hz
- Set image Height as 100
- Select "TriggerSelector" as "SingleFrameTrigger(Start)"
- Set "TriggerMode" as "On"
- Select TriggerSource as "Timer1EndEvent"
- Setup Timer1:
  - Set its TimerStartSource as "Timer1End"
  - TimerDuration as 5000
  - TimerMode set as "Active"

Then click on the CamExpert "Grab" button.

#### Example of Line Trigger Mode

An example setup of a Line Trigger acquisition using internal timer with a configurable internal timer is as follows:

- Set image "Height" as 100
- Select "TriggerSelector" as "SingleLineTrigger(Start)"
- Set "TriggerMode" as "On"
- Select TriggerSource as "Timer1EndEvent"
- Setup Timer1:
  - Set its TimerStartSource as "Timer1End"
  - TimerDuration as 100
  - TimerMode set as "Active"

Then click on the CamExpert "Grab" button.

### Example of Line Trigger plus Frame Trigger Combined

An example setup the Line Trigger mode combined with Frame Trigger using the configurable internal timers is as follows:

- Set image "Height" as 80
- Select "TriggerSelector" as "SingleLineTrigger(Start)"
- Set "TriggerMode" as "On"
- Select TriggerSource as "Timer1EndEvent"
- Select "TriggerSelector" as "SingleFrameTrigger(Start)"
- Set "TriggerMode" as "On"
- Select TriggerSource as "Timer2EndEvent"
- Set TimerStartSource as "Timer1End"
- Set Timer1 "TimeDuration" as 100, and "TimerMode" as "Active"
- Set TimerStartSource as "Timer2End"
- Set Timer2 "TimeDuration" as 10000, and "TimerMode" as "Active"

Then click on the CamExpert "Grab" button.

# **Counter and Timer Control Category**

The Linea GigE counter and timer controls, as shown by CamExpert, groups parameters used to configure acquisition counters and timers for various input lines and signal edge detection. Parameters in gray are read only, either always or due to another parameter being disabled. Parameters in black are user set in CamExpert or programmable via an imaging application.

Features listed in the description table but tagged as *Invisible* are usually for Teledyne DALSA or third party software usage—not typically needed by end user applications.

| Parameters - Visibility: Guru    |                                     |                |  |
|----------------------------------|-------------------------------------|----------------|--|
| Category                         | Category Parameter                  |                |  |
| Camera Information               | Counter Selector                    | Counter 1      |  |
| Sensor Control                   | Counter mode                        | Off            |  |
| I/O Controls                     | Counter Status                      | Counter idle   |  |
| Counter And Timer Control        | Counter Start Source                | Line 1         |  |
|                                  | Counter Start Line Activation       | Rising Edge    |  |
| Advanced Processing              | Counter Incremental Source          | Internal Clock |  |
| Cycling Preset                   | Counter Incremental Line Activati   | Not Enabled    |  |
| Image Format Controls            | Counter Reset Source                | Reset Cmd      |  |
| Acquisition and Transfer Control | Counter Reset Input Line Activation | Not Enabled    |  |
| Device Event Control             | Counter Duration                    | 1              |  |
| GigE Vision Transport Laver      | Counter Value                       | 0              |  |
| GigE Vision Transport Layer      | Counter Value At Reset              | 0              |  |
| File Access Control              | Counter Reset                       | Not Enabled    |  |
| GigE Vision Host Controls        | Timer Selector                      | Timer 1        |  |
|                                  | Timer mode                          | Off            |  |
|                                  | Timer Status                        | Timer Idle     |  |
|                                  | Timer Start Source                  | Line 1         |  |
|                                  | Timer Line Activation               | Rising Edge    |  |
|                                  | Timer Delay (in us)                 | 0              |  |
|                                  | Timer Duration (in us)              | 1              |  |
|                                  | Timer Value                         | 0              |  |
|                                  | Timer Reset                         | Not Enabled    |  |
|                                  | << Less                             |                |  |

## **Counter and Timer Control Feature Description**

The following table and <u>block diagram</u>, describes these parameters along with their view attribute and minimum camera firmware version required. Additionally the Device Version column will indicate which parameter is a member of the DALSA Features Naming Convention (indicated by DFNC), versus the GenICam Standard Features Naming Convention (SFNC not shown).

The Device Version number represents the camera software functional group, not a firmware revision number. As Linea GigE capabilities evolve the device version tag will increase, therefore identifying the supported function package. New features for a major device version release will be indicated by green text for easy identification.

| Display Name                     | Feature & Values           | Description                                                                                                    | Device Version<br>& View |
|----------------------------------|----------------------------|----------------------------------------------------------------------------------------------------|--------------------------|
| Counter Selector                 | counterSelector            | Selects the counter to configure.                                                                                                    | 1.00<br>Export           |
| Counter 1                        | Counter1                   | Select counter 1                                                                                                    | DFNC                     |
| Counter 2                        | Counter2                   | Select counter 2                                                                                                    |                          |
| Counter mode                     | counterMode                | Selects the counter mode. The selected Counter is<br>either Active or Disabled. When Disabled, the<br>Counter can be configured.                                              | 1.00<br>Expert<br>DFNC   |
| Off                              | Off                        | The selected Counter is Disabled                                                                                                    |                          |
| Active                           | Active                     | The selected Counter is Enabled                                                                                                    |                          |
| Counter Status                   | counterStatus              | Returns the current state of the counter. (RO)                                                                                                    | 1.00<br>Export           |
| Counter Idle                     | CounterIdle                | The counter is idle.<br>The CounterStartSource feature is set to off.                                                                                                    | DFNC                     |
| Counter Trigger Wait             | CounterTriggerWait         | The counter is waiting for a start trigger.                                                                                                    |                          |
| Counter Active                   | CounterActive              | The counter is counting for the specified duration.                                                                                                    |                          |
| Counter Completed                | CounterCompleted           | The counter reached the CounterDuration count.                                                                                                    |                          |
| Counter Overflow                 | CounterOverflow            | The counter reached its maximum possible count.                                                                                                    |                          |
| Counter Start Source             | counterStartSource         | Select the counter start source. Counter increments from 0 to the value of the counterDuration feature.                                                                       | 1.10<br>Expert           |
| Off                              | Off                        | Counter is stopped.                                                                                                    | DFINC                    |
| Acquisition Start                | AcquisitionStart           | Counter starts on the reception of the Acquisition Start event.                                                                                                    |                          |
| Acquisition End                  | AcquisitionEnd             | Counter starts on the reception of the Acquisition<br>End event.                                                                                                    |                          |
| Exposure Start                   | ExposureStart              | Counter starts on the reception of the Exposure Start event                                                                                                    |                          |
| Exposure End                     | ExposureEnd                | Counter starts on the reception of the Exposure<br>End event.                                                                                                    |                          |
| Readout Start                    | ReadoutStart               | Counter starts on the reception of the Readout Start event.                                                                                                    |                          |
| Readout End                      | ReadoutEnd                 | Counter starts on the reception of the Readout End event.                                                                                                    |                          |
| Frame Start                      | FrameStart                 | Counter starts on the reception of the Frame Start event.                                                                                                    |                          |
| Line 1                           | Line1                      | Counter starts on the specified transitions on Line 1<br>See Input Signals Electrical Specifications.                                                                         |                          |
| Line 2                           | Line2                      | Counter starts on the specified transitions on Line 2                                                                                                    |                          |
| Line 3                           | Line3                      | Counter starts on the specified transitions on Line 3                                                                                                    |                          |
| Line 4                           | Line4                      | Counter starts on the specified transitions on Line 4                                                                                                    |                          |
| Timer 1 End                      | Timer1End                  | Counter starts on the reception of the Timer 1 End event.                                                                                                    |                          |
| Timer 2 End                      | Timer2End                  | Counter starts on the reception of the Timer 2 End event.                                                                                                    |                          |
| Counter 1 End                    | Counter1End                | Counter starts on the reception of the Counter 1<br>End event.                                                                                                    |                          |
| Counter 2 End                    | Counter2End                | Counter starts on the reception of the Counter 2<br>End event.                                                                                                    |                          |
| Counter Start Line<br>Activation | counterStartLineActivation | Selects the activation mode of the input line trigger<br>which starts the counter. This is only applicable<br>when the counterStartSource feature selects a<br>physical Line. | 1.00<br>Expert<br>DFNC   |
| Rising Edge                      | RisingEdge                 | Starts counting on rising edge of the selected Line.                                                                                                    |                          |
| Falling Edge                     | FallingEdge                | Starts counting on falling edge of the selected Line.                                                                                                    |                          |
| Any Edge                         | AnyEdge                    | Starts counting on the falling or rising edge of the selected Line.                                                                                                    |                          |

| Counter Incremental<br>Source          | counterIncrementalSource         | Select the event source which increments the<br>counter. The Event Control section provides details                                                              | 1.00<br>Expert         |
|----------------------------------------|----------------------------------|----------------------------------------------------------------------------------------------------|------------------------|
|                                        |                                  | and timing diagrams for the supported events.                                                                                                    | DFNC                   |
| Off                                    | Off                              | Counter is stopped.                                                                                                    |                        |
| Acquisition Start                      | AcquisitionStart                 | Counts the number of Acquisition Start events.                                                                                                    |                        |
| Acquisition End                        | AcquisitionEnd                   | Counts the number of Acquisition End events.                                                                                                    |                        |
| Exposure Start                         | ExposureStart                    | Counts the number of Exposure Start events.                                                                                                    |                        |
| Exposure End                           | ExposureEnd                      | Counts the number of Exposure End events.                                                                                                    |                        |
| Readout Start                          | ReadoutStart                     | Counts the number of Readout Start events.                                                                                                    |                        |
| Readout End                            | ReadoutEnd                       | Counts the number of Readout End events.                                                                                                    |                        |
| Frame Start                            | FrameStart                       | Counts the number of Frame Start events.                                                                                                    |                        |
| Line 1                                 | Line1                            | Counts the number of transitions on Line 1 (based<br>on the counterIncrementalLineActivation feature<br>setting)<br>See Input Signals Electrical Specifications. |                        |
| Line 2                                 | Line2                            | Counts the number of transitions on Line 2 (based<br>on the counterIncrementalLineActivation feature<br>setting)                                                 |                        |
| Line 3                                 | Line3                            | Counts the number of transitions on Line 3 (based<br>on the counterIncrementalLineActivation feature<br>setting)                                                 |                        |
| Line 4                                 | Line4                            | Counts the number of transitions on Line 4 (based<br>on the counterIncrementalLineActivation feature<br>setting)                                                 |                        |
| Rotary Encoder                         | rotaryEncoder1                   | The counter increments on rotary encoder ticks.                                                                                                    |                        |
| Internal Clock                         | InternalClock                    | The counter increments on each microsecond tick of the device internal Clock.                                                                                    |                        |
| Timer 1 End                            | Timer1End                        | Counts the number of Timer 1 End events.                                                                                                    |                        |
| Timer 2 End                            | Timer2End                        | Counts the number of Timer 2 End events.                                                                                                    |                        |
| Counter Incremental Line<br>Activation | counterIncrementalLineActivation | Selects the counter signal activation mode for line inputs. The counter increments on the specified signal edge or level.                                        | 1.00<br>Expert<br>DFNC |
| Rising Edge                            | RisingEdge                       | Increment the counter on the rising edge of the selected I/O Line.                                                                                               |                        |
| Falling Edge                           | FallingEdge                      | Increment the counter on the falling edge of the selected I/O Line.                                                                                              |                        |
| Any Edge                               | AnyEdge                          | Increment the counter on the falling or rising edge of the selected I/O Line.                                                                                    |                        |
| Counter Reset Source                   | counterResetSource               | Selects the signal source to reset the counter then waits for the next countStartSource signal or event.                                                         | 1.10<br>Expert         |
| Reset Cmd                              | Off                              | Reset on reception of the Reset Icommand.                                                                                                    | DFNC                   |
| Acquisition Start                      | AcquisitionStart                 | Reset on reception of the Acquisition Start.                                                                                                    |                        |
| Acquisition End                        | AcquisitionEnd                   | Reset on reception of the Acquisition End.                                                                                                    |                        |
| Exposure Start                         | ExposureStart                    | Reset on reception of the Exposure Start event.                                                                                                    |                        |
| Exposure End                           | ExposureEnd                      | Reset on reception of the Exposure End event.                                                                                                    |                        |
| Readout Start                          | ReadoutStart                     | Reset the counter on the reception of the Readout Start event.                                                                                                   |                        |
| Readout End                            | ReadoutEnd                       | Reset the counter on the reception of the Readout<br>End event.                                                                                                  |                        |
| Frame Trigger                          | FrameStart                       | Reset on reception of the Frame Trigger.                                                                                                    |                        |
| Line 1                                 | Line1                            | Reset counter on the specified transition on line 1.<br>See Input Signals Electrical Specifications.                                                             |                        |
| Line 2                                 | Line2                            | Reset counter on the specified transition on line 2.                                                                                                    |                        |
| Line 3                                 | Line3                            | Reset counter on the specified transition on line 3.                                                                                                    |                        |
| Line 4                                 | Line4                            | Reset counter on the specified transition on line 4.                                                                                                    |                        |
| Timer 1 End                            | Timer1End                        | Reset on reception of the Timer 1 End.                                                                                                    |                        |

| Timer 2 End                            | Timer2End                  | Reset on reception of the Timer 2 End.                                                                                                    |                        |
|----------------------------------------|----------------------------|----------------------------------------------------------------------------------------------------|------------------------|
| Counter 1 End                          | Counter1End                | Reset on the reception of the Counter 1 end.                                                                                                    |                        |
| Counter 2 End                          | Counter2End                | Reset on the reception of the Counter 2 end.                                                                                                    |                        |
| Counter Reset Input Line<br>Activation | counterResetLineActivation | Specify the edge transition on the selected line that will reset the selected counter.                                                                                              | 1.00<br>Expert         |
| Rising Edge                            | RisingEdge                 | Reset counter on rising edge of the selected signal.                                                                                                    | DENC                   |
| Falling Edge                           | FallingEdge                | Reset counter on falling edge of the selected signal.                                                                                                    |                        |
| Any Edge                               | AnyEdge                    | Reset counter on the falling or rising edge of the selected signal                                                                                                    |                        |
| Counter Duration                       | counterDuration            | Sets the duration (or number of events) before the CounterEnd event is generated.                                                                                                   | 1.00<br>Expert<br>DFNC |
| Counter Value                          | counterValue               | Read the current value of the selected counter.<br>(RO)                                                                                                    | 1.00<br>Expert<br>DFNC |
| Counter Value At Reset                 | counterValueAtReset        | Reads the value of the selected counter when it was reset by a trigger or by an explicit Counter Reset command. (RO)                                                                | 1.00<br>Expert<br>DFNC |
| Counter Reset                          | counterReset               | Resets the selected counter to zero. The counter<br>starts immediately after the reset. To temporarily<br>disable the counter, set the Counter Event Source<br>feature to Off. (WO) | 1.00<br>Expert<br>DFNC |
| Timer Selector                         | timerSelector              | Selects which timer to configure                                                                                                    | 1.00                   |
| Timer 1                                | Timer1                     | Configure Timer 1                                                                                                    | Expert                 |
| Timer 2                                | Timer?                     | Configure Timer 2                                                                                                    | DFINC                  |
| Timer Mode                             | timerMode                  | Select the timer mode. The selected Timer is Active<br>or Disabled. When Disabled, the Timer can be<br>configured.                                                                  | 1.00<br>Expert<br>DFNC |
| Off                                    | Off                        | The selected Timer is Disabled.                                                                                                    |                        |
| Active                                 | Active                     | The selected Timer is Enabled.                                                                                                    |                        |
| Timer Status                           | timerStatus                | Returns the current state of the timer. (RO)                                                                                                    | 1.00                   |
| Timer Idle                             | TimerIdle                  | The timer is idle. The CounterStartSource feature is set to off.                                                                                                    | DFNC                   |
| Timer Trigger Wait                     | TimerTriggerWait           | The timer is waiting for a start trigger.                                                                                                    |                        |
| Timer Delaying                         | TimerDelaying              | The timer is counting the requested delay.                                                                                                    |                        |
| Timer Active                           | TimerActive                | The timer is counting for the specified duration.                                                                                                    |                        |
| Timer Completed                        | TimerCompleted             | The timer reached the TimerDuration count.                                                                                                    |                        |
| Timer Start Source                     | timerStartSource           | Select the trigger source to start the timer. The<br>Event Control section provides details and timing<br>diagrams for the supported events.                                        | 1.00<br>Expert<br>DFNC |
| TimerReset Cmd                         | Off                        | Starts with the reception of the TimerReset Icommand.                                                                                                    |                        |
| Acquisition Start                      | AcquisitionStart           | Start Timer on Acquisition Start event.                                                                                                    |                        |
| Acquisition End                        | AcquisitionEnd             | Start Timer on Acquisition End event.                                                                                                    |                        |
| Exposure Start                         | ExposureStart              | Start Timer on Exposure Start event.                                                                                                    |                        |
| Exposure End                           | ExposureEnd                | Start Timer on Exposure End event.                                                                                                    |                        |
| Readout Start                          | ReadoutStart               | Start Timer on Readout Start event.                                                                                                    |                        |
| Readout End                            | ReadoutEnd                 | Start Timer on Readout End event.                                                                                                    |                        |
| Frame Start                            | FrameStart                 | Start Timer on Frame Start event.                                                                                                    |                        |
| Line 1                                 | Line1                      | Start Timer on a transition of I/O Line 1 event.<br>See Input Signals Electrical Specifications.                                                                                    |                        |
| Line 2                                 | Line2                      | Start Timer on a transition of I/O Line 2 event.                                                                                                    |                        |
| Line 3                                 | Line3                      | Start Timer on a transition of I/O Line 3 event.                                                                                                    |                        |
| Line 4                                 | Line4                      | Start Timer on a transition of I/O Line 4 event.                                                                                                    |                        |
| Timer 1 End                            | Timer1End                  | Start Timer on Timer 1 End event.                                                                                                    |                        |

| Timer 2 End           | Timer2End                | Start Timer on Timer 2 End event.                                                                                  |                        |
|-----------------------|--------------------------|----------------------------------------------------------------------------------------------------|------------------------|
| Counter 1 End         | Counter1End              | Start Timer on Counter 1 End event.                                                                                |                        |
| Counter 2 End         | Counter2End              | Start Timer on Counter 2 End event.                                                                                |                        |
| Timer Line Activation | timerStartLineActivation | Select the trigger activation mode which starts the timer.                                                         | 1.00<br>Expert         |
| Rising Edge           | RisingEdge               | Starts counter on rising edge of the selected signal.                                                              | DFINC                  |
| Falling Edge          | FallingEdge              | Starts counter on falling edge of the selected signal.                                                             |                        |
| Any Edge              | AnyEdge                  | Starts counter on the falling or rising edge of the selected signal.                                               |                        |
| Timer Delay           | timerDelay               | Sets the duration (in microseconds) of the delay to apply at the reception of a trigger before starting the timer. | 1.00<br>Expert<br>DFNC |
| Timer Duration        | timerDuration            | Sets the duration (in microseconds) of the timer pulse.                                                            | 1.00<br>Expert<br>DFNC |
| Timer Value           | timerValue               | Reads the current value (in microseconds) of the selected timer.                                                   | 1.00<br>Expert<br>DFNC |
| Timer Reset           | timerReset               | Resets the timer to 0.                                                                                             | 1.00<br>Expert<br>DFNC |

## **Counter and Timer Group Block Diagram**

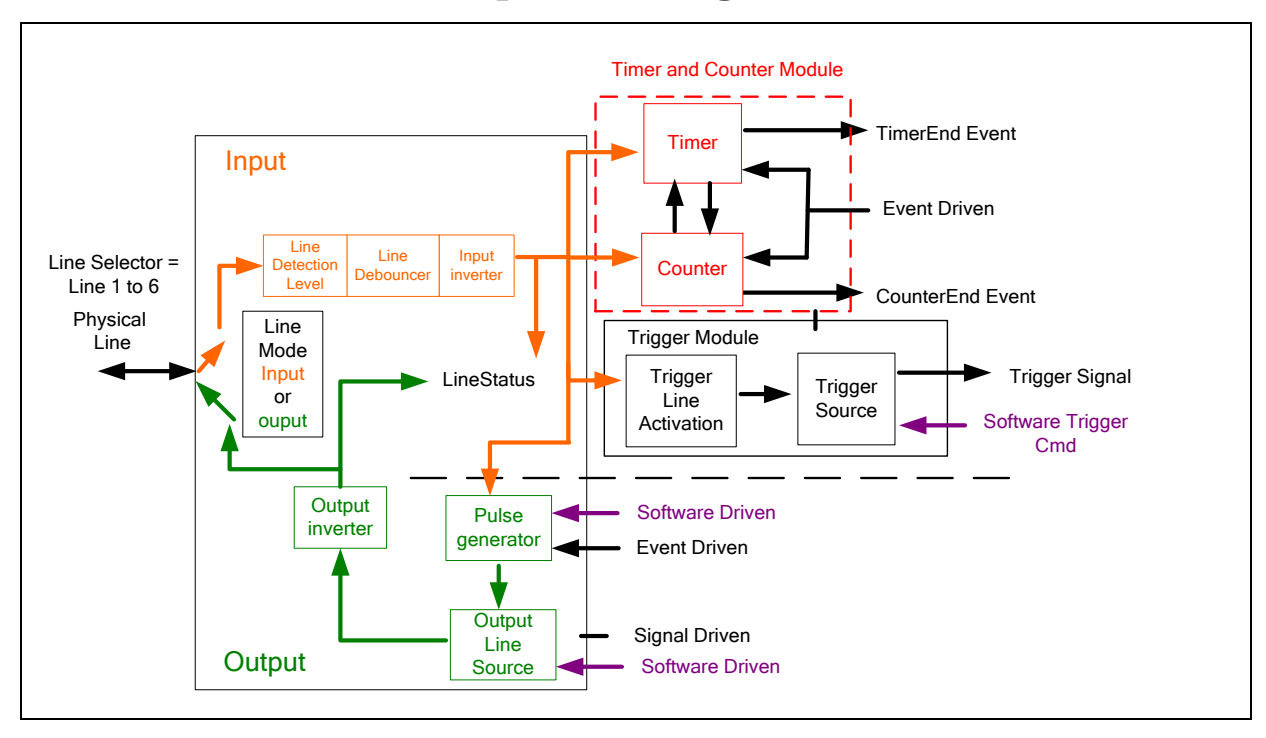

#### Example: Counter Start Source = OFF

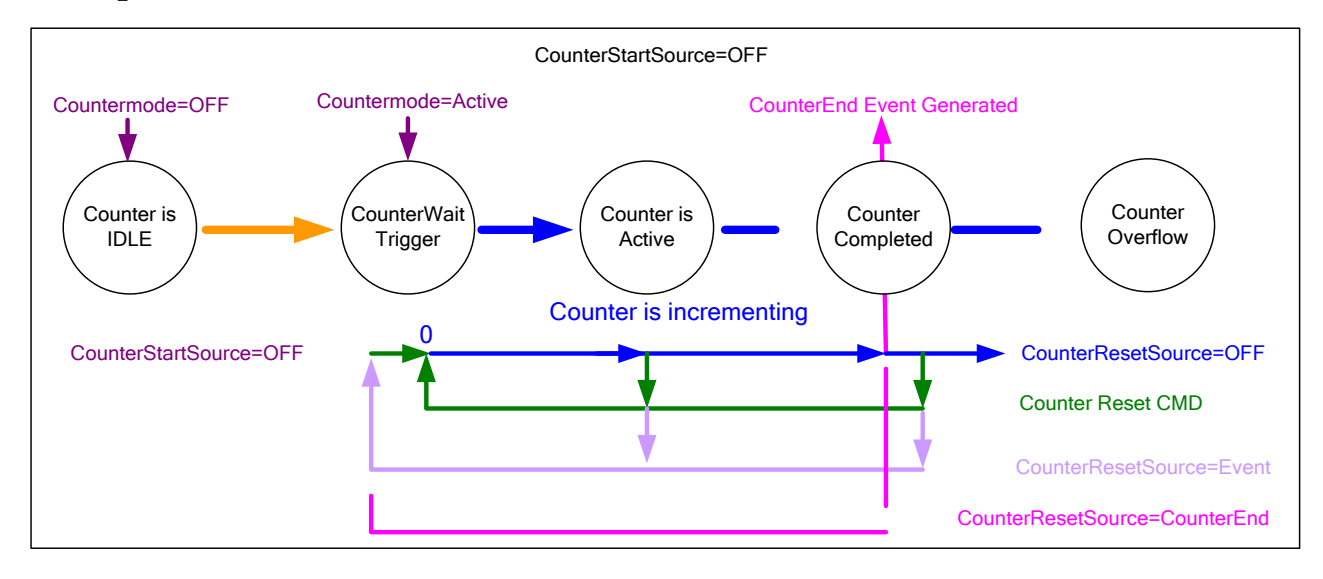

- The counter starts on the **counterReset Cmd**.
- The counter continues unless a new **counterReset Cmd** is received, which then restarts the counter at 00.
- When **Counter Reset Source= 'Event' or 'CounterEnd**' the counter is reset to 00 but does not restart counting, until the next **CounterReset Cmd**.

#### Example: Counter Start Source = CounterEnd (itself)

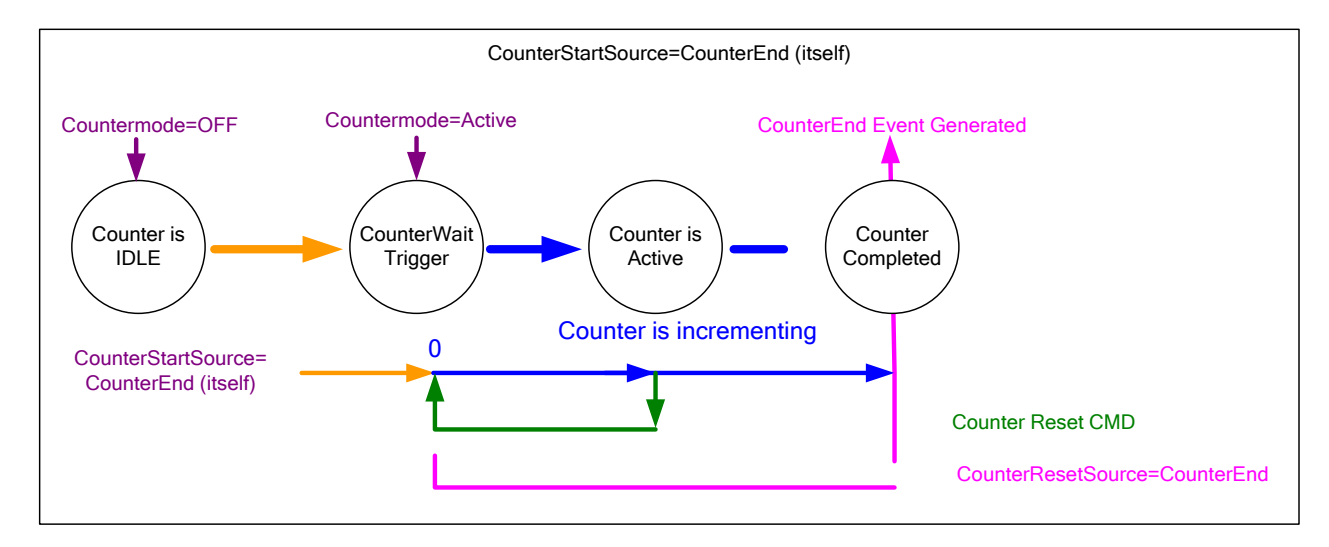

- Counter starts when Counter Mode is set to Active.
- A Counter Reset CMD will reset the counter to 00 and it then continues counting.
- **counterResetSource** must be set to **CounterEnd**. When the counterValue feature reaches the counterDuration value an event is generated and the counter is reset to 00, then continues.

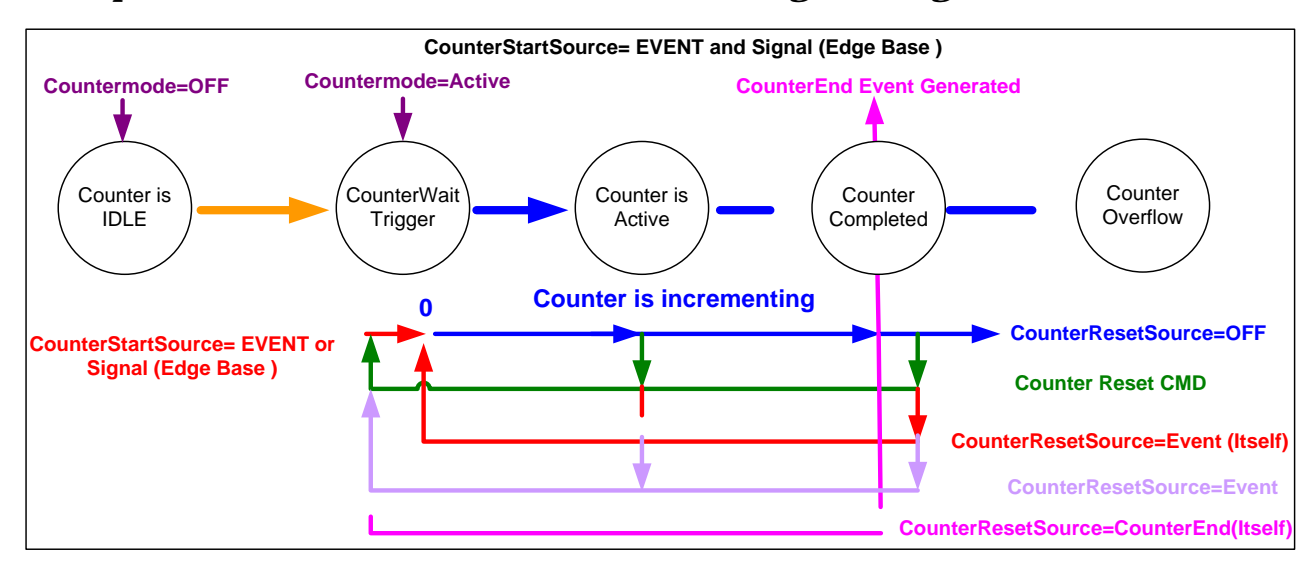

Example: CounterStartSource = EVENT and Signal (Edge Base)

Example: CounterStartSource = Signal (Level Base) Example 1

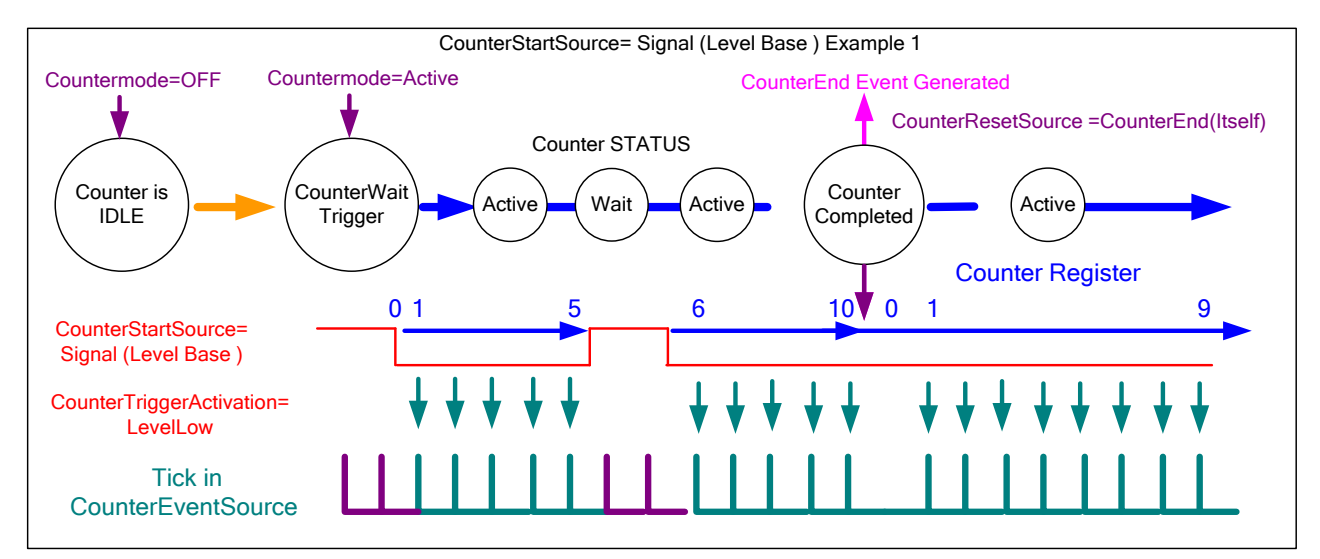

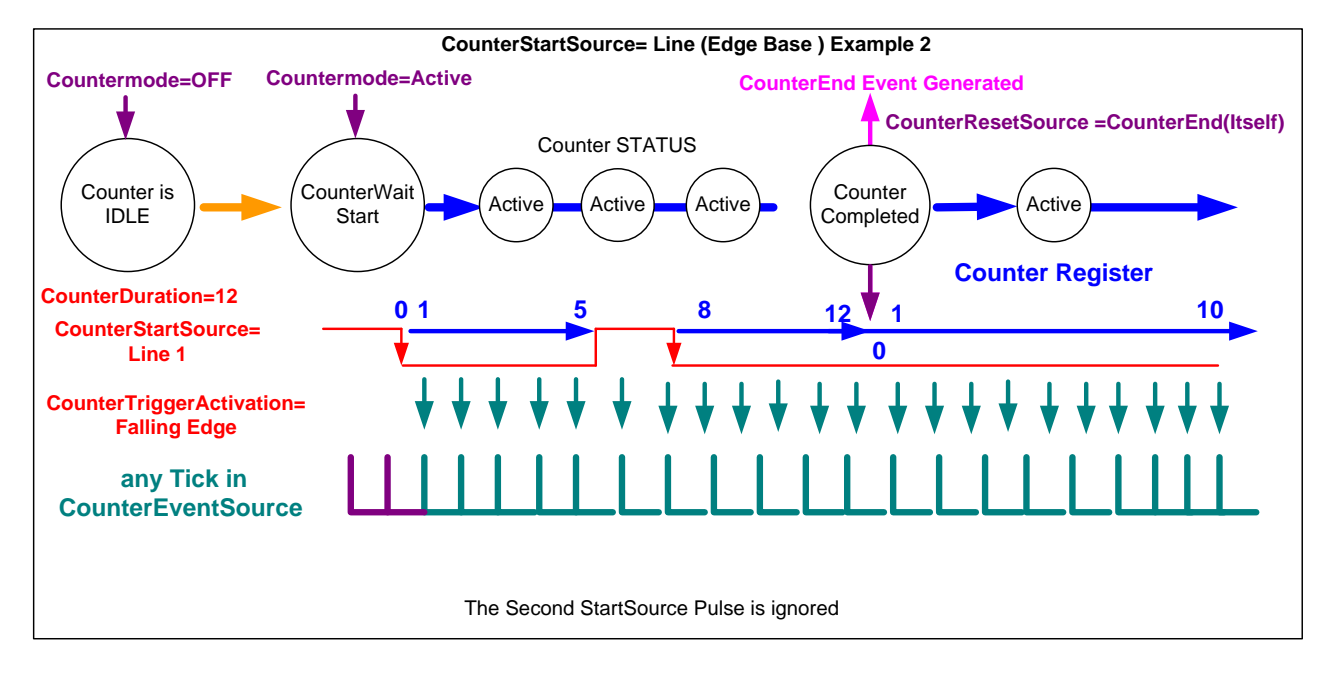

## Example: CounterStartSource = Line (Edge Base) Example 2

# **Advanced Processing Control Category**

The Linea GigE Advanced Processing controls, as shown by CamExpert, group parameters used to configure Flat Field calibration. Parameters in gray are read only, either always or due to another parameter being disabled. Parameters in black are user set in CamExpert or programmable via an imaging application.

Features listed in the description table but tagged as *Invisible* are usually for Teledyne DALSA or third party software usage—not typically needed by end user applications.

| Parameters - Visibility: Guru    |                                       | ×                 |
|----------------------------------|---------------------------------------|-------------------|
| Category                         | Parameter                             | Value             |
| Camera Information               | Flat Field Correction Mode            | Off               |
| Sensor Control                   | Flat Field Correction Current Active  | Factory Flatfield |
| I/O Controls                     | Flat Field Correction Type            | Line-Based        |
| Counter And Timer Control        | Flat Field Correction Algorithm       | Method 1          |
|                                  | Calibration Algorithm                 | Basic             |
| Advanced Processing              | Flat field Calibration Target (in DN) | 64                |
| Cycling Preset                   | Flat Field Calibration Sample Size    | 2048              |
| Image Format Controls            | Flat Field Calibration Offset X       | 0                 |
| Acquisition and Transfer Control | Flat Field Calibration Width          | 4096              |
| Device Event Control             | Calibrate FPN                         | Not Enabled       |
| GigE Vision Transport Layer      | Calibrate PRNU                        | Not Enabled       |
|                                  | Save Calibration                      | Not Enabled       |
| File Access Control              | Reset Coefficients                    | Press             |
| GigE Vision Host Controls        | Flat Field Correction Pixel X Coordin | 0                 |
|                                  | Flat Field Correction Gain            | 1.0               |
|                                  | Flat Field Correction Offset          | 0                 |
|                                  | << Less                               |                   |

## **Advanced Processing Control Feature Descriptions**

The following table describes these features along with their view attribute and device version. When a Device Version number is indicated, this represents the camera software functional group, not a firmware revision number. As Linea GigE capabilities evolve the device version will increase, therefore identifying the supported function package. New features for a major device version release will be indicated by green text for easy identification.

The description column will indicate which feature is a member of the DALSA Features Naming Convention (indicated by DFNC), versus the GenICam Standard Features Naming Convention (SFNC not shown).

| Display Name                                | Feature & Values                            | Description                                                                                                    | Device Version<br>& View |
|---------------------------------------------|---------------------------------------------|----------------------------------------------------------------------------------------------------|--------------------------|
| Flat Field Correction Mode                  | flatfieldCorrectionMode                     | Sets the mode for the Flat Field correction.                                                                                                    | 1.00                     |
| Off                                         | Off                                         | Flat Field Correction is disabled.                                                                                                    | Beginner<br>DFNC         |
| Active                                      | Active                                      | Flat Field Correction is enabled.                                                                                                    |                          |
| Calibration                                 | Calibration                                 | When selected, the camera is configured for flat<br>field correction calibration. The device may<br>automatically adjust some of its features when<br>calibrate mode is enabled. The features that are<br>automatically adjusted are device specific. The<br>device will not restore these features when the<br>Flat Field Correction Mode feature is changed from<br>Calibrate mode to another mode. |                          |
| Flat Field Correction<br>Current Active Set | flatfieldCorrectionCurrentActiveSet         | Specifies the current set of Flat Field coefficients<br>to use. User data is uploaded via the file access<br>feature.<br>Feature used when flatfieldCorrectionMode is<br><i>Active</i> . In <i>Calibration</i> , changing this feature has<br>no effect unless you save the FFC, where this<br>feature defines where to save the values. This<br>feature also can be used to copy FFC sets.           | 1.00<br>Beginner<br>DFNC |
| Factory Flatfield                           | FactoryFlatfield                            | Sets the factory Flat Field coefficient table as the current Flat Field.                                                                                                    |                          |
| User Flatfield 1                            | UserFlatfield1                              | Sets User Flat Field 1 coefficient table as the current Flat Field.                                                                                                    |                          |
| User Flatfield 2                            | UserFlatfield2                              | Sets User Flat Field 2 coefficient table as the current Flat Field.                                                                                                    |                          |
| User Flatfield 3                            | UserFlatfield3                              | Sets User Flat Field 3 coefficient table as the current Flat Field.                                                                                                    |                          |
| User Flatfield 4                            | UserFlatfield4                              | Sets User Flat Field 4 coefficient table as the current Flat Field.                                                                                                    |                          |
| Flat Field Correction Type                  | flatfieldCorrectionType                     | Specifies the Flat Field correction type.                                                                                                    | 1.00<br>Curu             |
| Line-Based                                  | LineBase                                    | Flat field correction is based on an individual line (FlatLine).                                                                                                    | DFNC                     |
| Flat Field Correction<br>Algorithm          | flatfieldCorrectionAlgorithm                | Specifies the Flat Field correction algorithm to use.                                                                                                    | 1.00<br>Guru             |
| Method 1                                    | Method1                                     | The following formula is used to calculate the flat<br>field corrected pixel: newPixelValue[x] =<br>(sensorPixelValue[x] - FFCOffset[x]) * FFCGain[x]                                                                                                    | DFNC                     |
| Calibration Algorithm                       | flatfieldCorrectionCalibrationAlgorit<br>hm | Specifies the flatfield calibration algorithm to use.                                                                                                    | 1.00<br>Guru<br>DENC     |
| Basic                                       | Basic                                       | Direct calculation of coefficients based on average<br>line values and target.                                                                                                    | BING                     |
| Low Pass Filter                             | LowPass                                     | Apply a low pass filter to average line prior to<br>calculating coefficients. Used when target is not<br>uniformly white or it is not possible to defocus<br>image.                                                                                                    |                          |
| Flat Field Calibration<br>Target            | flatfieldCalibrationTarget                  | Sets the target pixel value for the gain (PRNU) calibration.                                                                                                    | 1.00<br>Guru<br>DFNC     |
| Flat Field Calibration<br>Sample Size       | flatfieldCalibrationSampleSize              | Set flat field calibration sample size (number of lines to sum)                                                                                                    | 1.00<br>Guru             |
| 2048                                        | Lines_2048                                  | 2048                                                                                                    | DFINC                    |
| 4096                                        | Lines_4096                                  | 4096                                                                                                    |                          |
| Flat Field Calibration<br>Offset X          | flatfieldCalibrationROIOffsetX              | Sets the ROI Offset X                                                                                                    | 1.00<br>Guru<br>DENC     |
| Flat Field Calibration<br>Width             | flatfieldCalibrationROIWidth                | Sets the ROI Width                                                                                                    | 1.00<br>Guru<br>DENC     |

| Calibrate FPN                               | flatfieldCalibrationFPN             | Performs Fixed Pattern Noise (FPN) calibration by<br>reducing to zero dark pixel current using a pixel<br>offset.                                                                                                    | 1.00<br>Guru<br>DFNC |
|---------------------------------------------|-------------------------------------|----------------------------------------------------------------------------------------------------|----------------------|
| No Error                                    | NoError                             | No Error                                                                                                    |                      |
| Calibration Failed                          | GenericError                        | FPN calibration failed.                                                                                                    |                      |
| Camera Busy                                 | BusyError                           | The camera is busy and cannot perform the FPN calibration.                                                                                                    |                      |
| Timeout Error                               | TimeoutError                        | The FPN calibration did not finished on time.                                                                                                    |                      |
| Memory Error                                | MemoryError                         | The camera cannot allocate the memory needed for FPN calibration.                                                                                                    |                      |
| Target Error                                | TargetError                         | The FPN calibration was not able to reach the targets.                                                                                                    |                      |
| Calibrate PRNU                              | flatfieldCalibrationPRNU            | Performs Photo Response Non Uniformity (PRNU)<br>calibration to a targeted, user-defined value.<br>PRNU calibration eliminates the difference in<br>responsivity between the most and least sensitive<br>pixel, creating a uniform response to light. | 1.00<br>Guru<br>DFNC |
| No Error                                    | NoError                             | No Error                                                                                                    |                      |
| Calibration Failed                          | GenericError                        | FPN calibration failed.                                                                                                    |                      |
| Camera Busy                                 | BusyError                           | The camera is busy and cannot perform the FPN calibration.                                                                                                    |                      |
| Timeout Error                               | TimeoutError                        | The FPN calibration did not finished on time.                                                                                                    |                      |
| Memory Error                                | MemoryError                         | The camera cannot allocate the memory needed for FPN calibration.                                                                                                    |                      |
| Target Error                                | TargetError                         | The PRNU calibration was not able to reach the targets.                                                                                                    |                      |
| Save Calibration                            | flatfieldCalibrationSave            | Save the calibration performed by<br>flatfieldCalibrationFPN and flatfieldCalibrationPRNU<br>to the active set.                                                                                                    | 1.00<br>Guru<br>DFNC |
| Reset Coefficients                          | flatfieldResetCoefficients          | Reset all FFC coefficients to pass-through.                                                                                                    | 1.00<br>Guru<br>DFNC |
| Flat Field Correction Pixel<br>X Coordinate | flatfieldCorrectionPixelXCoordinate | Specifies the X coordinate of the flat field pixel coefficient to access.                                                                                                    | 1.00<br>Guru<br>DFNC |
| Flat Field Correction Gain                  | flatfieldCorrectionGain             | Sets the gain to apply to the currently selected pixel.                                                                                                    | 1.00<br>Guru<br>DFNC |
| Flat Field Correction<br>Offset             | flatfieldCorrectionOffset           | Sets the offset to apply to the currently selected pixel.                                                                                                    | 1.00<br>Guru<br>DFNC |
|                                             |                                     |                                                                                                    |                      |

## **Flat Field Correction Overview**

The Flat Field correction function (FFC) consists of using two coefficients per pixel which correct the gain and offset of the corresponding pixel. These corrections compensate for Photo-response Non-uniformity (PRNU) and Fix Pattern noise (FPN), unique to each camera sensor.

With CMOS sensors, it is imperative to perform FFC calibration under the same conditions the camera is to be used in. The exposure time and camera internal temperature need to be similar to the expected operating conditions, else CMOS sensor variations (over temperature and exposure) will render the FFC calibration invalid. Linea GigE cameras have multiple FFC user memory spaces to store calibration data, allowing users to store FFC data for different optimized exposure setups.

The following diagram illustrates the camera's digital processing chain and associated GenICam features.

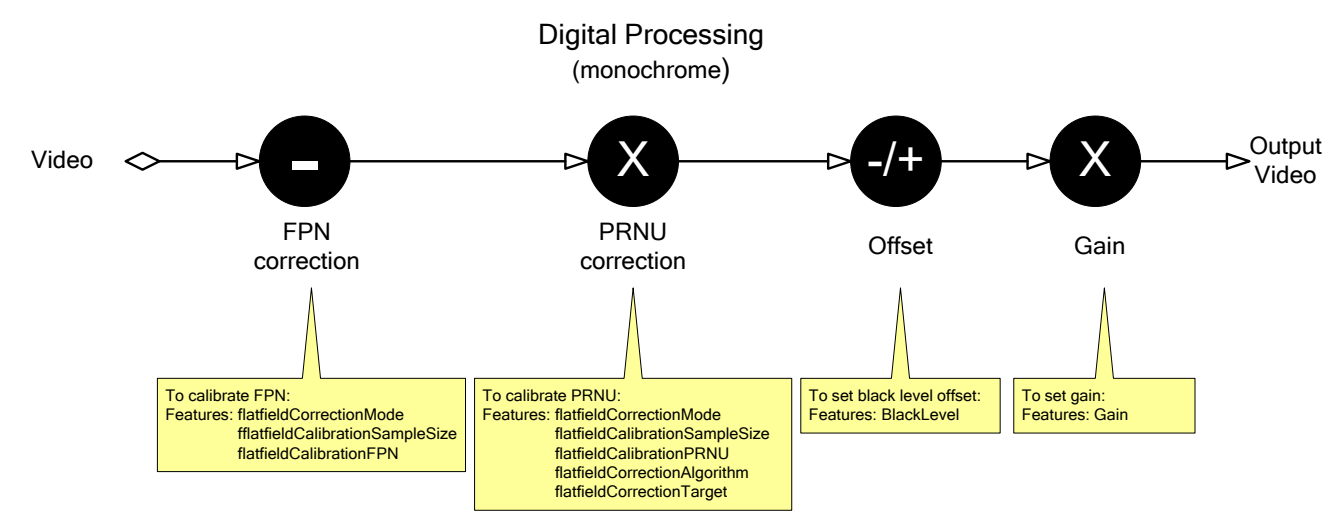

#### Flat Field Correction Algorithm Description

Flat Field Correction Algorithm–Method1 (feature: flatfieldCorrectionAlgorithm) applies the following FFC formula for correcting pixel values.

newPixelValue[x] = (sensorPixelValue[x] - FFCOffset[x]) \* FFCGain[x]

where:

- [**x**] is the Flat Field Correction Pixel coordinate. See the *FlatfieldCorrectionPixelXCoordinate* features.
- **newPixelValue** is the pixel value after Flat Field Correction is applied.
- sensorPixelValue is the pixel value before Flat Field correction is applied.
- **FFCOffset** is the offset coefficient value to subtract from the sensorPixelValue.
- **FFCGain** is the gain coefficient value that is multiplied with the sensorPixelValue.

**Important:** FFCOffset and FFCGain are derived factors calculated from a number of camera specific feature values (Invisible DFNC features). Reading these values directly from the Flat Field Coefficients file will be meaningless to the user.

#### Information on the Sapera Flat Field Coefficients File

The Flat Field Coefficients File is a standard 16-bit TIFF file for both 12-bit and 8-bit acquisition modes. If the Flat Field calibration is made while using a 12-bit buffer, the user Flat Field calibration coefficients file is applicable to both 12-bit and 8-bit acquisitions. If the Flat Field

calibration is made while using an 8-bit buffer, then there will be missing coefficients if the user changes to a 12-bit acquisition.

A Sapera application (such as CamExpert) creates a new SapBuffer object of the same width as the sensor but with twice the number of lines. This provides the room to store both offset and gain Flat Field data. The Flat Field offset data is contained in the top half of the new buffer, while the gain buffer is in the bottom half.

A Sapera application saves the new buffer using SapBuffer::Save with the "-format tiff" option, which allows saving data without loss of significant bits.

#### Important Factors about Flat Field Processing

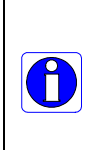

**Important:** Before calibration, the Linea GigE should be powered on long enough to achieve its nominal temperature (a minimum of 30 minutes). A low ambient temperature may increase the time required for the camera to reach a stable internal temperature.

Important: During calibration, no other Linea GigE features should be accessed or modified.

**Calibration via CamExpert or via a User Application:** Exposure and frame rates used during a Flat Field Calibration should be similar to the exposure settings used in the camera application.

## How to do a FFC Setup via Sapera CamExpert

The Sapera LT CamExpert tool provides an easy GUI based method for a user to perform a Flat Field Calibration. The process first requires the user to plan acquisitions in dark and bright conditions, followed by the FFC process itself. These steps are detailed below.

#### Set up Dark and Bright Acquisitions with the Histogram Tool

Before performing calibration, verify Linea GigE acquisition with a live grab. Also at this time make preparations to grab a flat light gray level image, required for the calibration, such as a clean evenly lighted white wall or non-glossy paper with the lens slightly out of focus. Ideally a controlled diffused light source aimed directly at the lens should be used. Note the lens iris position for a bright but not saturated image. Additionally check that the lens iris closes well and have a lens cover to grab the dark calibration image.

#### Verify a Dark Acquisition

Close the camera lens iris and cover the lens with a lens cap. Using CamExpert, click on the grab button and then the histogram button. The following figure shows a typical histogram for a Linea GigE grabbing a dark image.

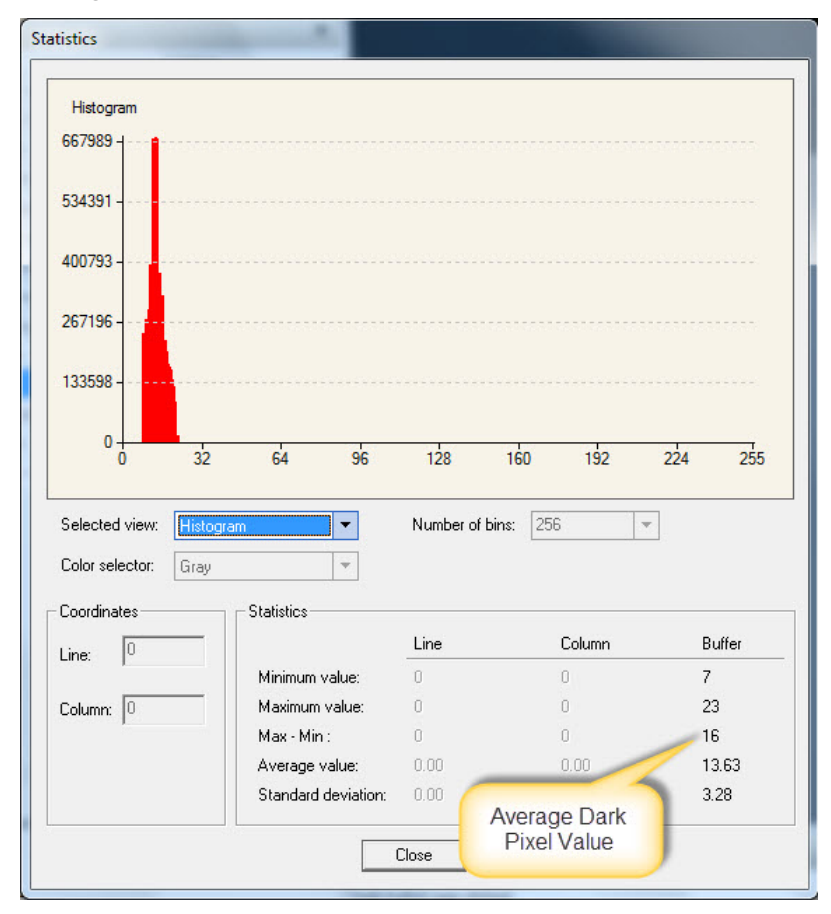

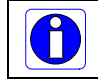

**Important:** In this example, the **average** pixel value for the frame is close to black. Also note that sensors might show a much higher maximum pixel value due to one or more "hot pixels".

#### Verify a Bright Acquisition

Aim the camera at a diffused light source or evenly lit white wall with no shadows falling on it. Using CamExpert, click on the grab button and then the histogram button. Use the lens iris to adjust for a bright gray approximately around a pixel value of 200 (for 8-bit pixels). The following figure shows a typical histogram for a Linea GigE grabbing a bright gray image.

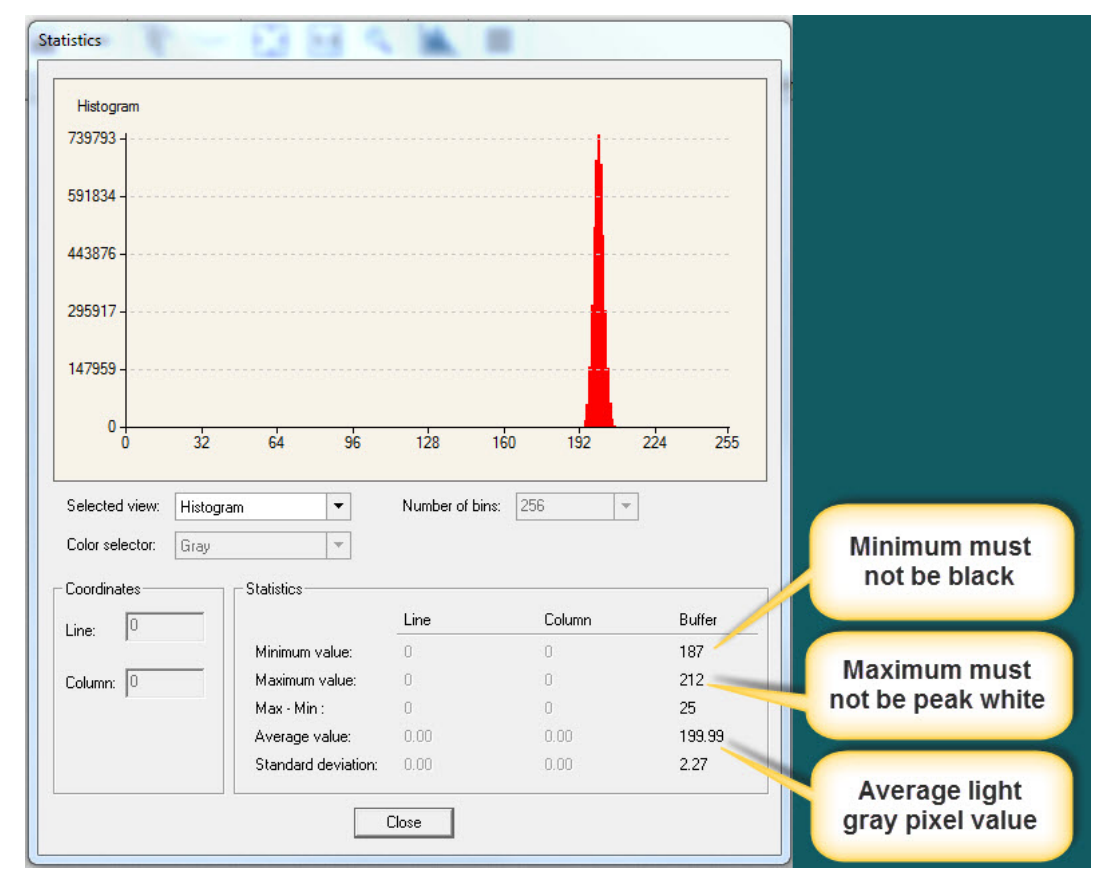

0

**Important:** In this example, the **average** pixel value for the frame is bright gray. Also note that sensors may show a much higher maximum or a much lower minimum pixel value due to one or more "hot or dead pixels". The sensor specification accounts for a small number of hot, stuck, or dead pixels (pixels that do not react to light over the full dynamic range specified for that sensor).

Once the bright gray acquisition setup is done, note the camera position and lens iris position so as to be able to repeat it during the calibration procedure.

#### Flat Field Correction Calibration Procedure

The camera calibration contains operations such as FPN (Fixed Pattern Noise) correction, PRNU (Photon Response Non-uniformity) correction, color correction, etc. The most commonly used operations are FPN and PRNU corrections. Together they are called Flat Field Correction (FFC).

The goal of camera calibration is to produce a uniform, white balanced at the desired level while imaging a uniform white object along with the user's application setup.

The FFC functions are clustered in the *Advanced Processing* category.

| Parameters - Visibility: Guru |                                          |                  | > |
|-------------------------------|------------------------------------------|------------------|---|
| Category                      | Parameter                                | Value            |   |
| Camera Information            | Flat Field Correction Mode               | Calibration      |   |
| Sensor Control                | Flat Field Correction Current Active Set | User Flatfield 1 |   |
| I/O Controls                  | Flat Field Correction Type               | Line-Based       |   |
| Country And Times Control     | Flat Field Correction Algorithm          | Method 1         |   |
|                               | Calibration Algorithm                    | Basic            |   |
| Advanced Processing           | Flat field Calibration Target (in DN)    | 200              |   |
| Color Processing              | Flat Field Calibration Sample Size       | 4096             |   |
| Cycling Preset                | Flat Field Calibration Offset X          | 0                |   |
| Image Format Controls         | Flat Field Calibration Width             | 4096             |   |
| Acquisition and Transfer Cont | Calibrate FPN                            | Press            |   |
| Device Event Control          | Calibrate PRNU                           | Press            |   |
|                               | Save Calibration                         | Press            |   |
| GIGE VISION Transport Layer   | Reset Coefficients                       | Press            |   |
| File Access Control           | Flat Field Correction Pixel X Coordinate | 0                |   |
| GigE Vision Host Controls     | Flat Field Correction Gain               | 1.0              |   |
|                               | Flat Field Correction Offset             | 5                |   |

Before performing a FFC, we strongly recommend that you evaluate the "bare image" characteristics. The bare image quality determines the quality of FFC that will be applied to the image.

To obtain a bare image, disable FPN, PRNU, and color correction coefficients, set white balance, red, green, and blue gains to 1x, and set the system gain to 1x.

1. Setting gain to 1x.

Type or use the numeric up-down control to set the value to 1.

| Gain Selector | Digital |  |
|---------------|---------|--|
| Gain          | 1.0     |  |

2. Choose Off from the Flat Field Correction Mode.

| Parameters - Visibility: Guru |                                          |          | > |
|-------------------------------|------------------------------------------|----------|---|
| Category                      | Parameter                                | Value    |   |
| Camera Information            | Flat Field Correction Mode               | Off      | - |
| Sensor Control                | Flat Field Correction Current Active Set | Off      |   |
| I/O Controls                  | Flat Field Correction Type               | Active   |   |
|                               | Flat Field Correction Algorithm          | Method 1 |   |
| Counter And Timer Control     | Calibration Algorithm                    | Basic    |   |
| Advanced Processing           | Flat field Calibration Target (in DN)    | 200      |   |

The camera is now ready to produce bare images. The line profile tool is best used to evaluate a bare image.

The following is an example line profile of a bare image of a white uniform object:

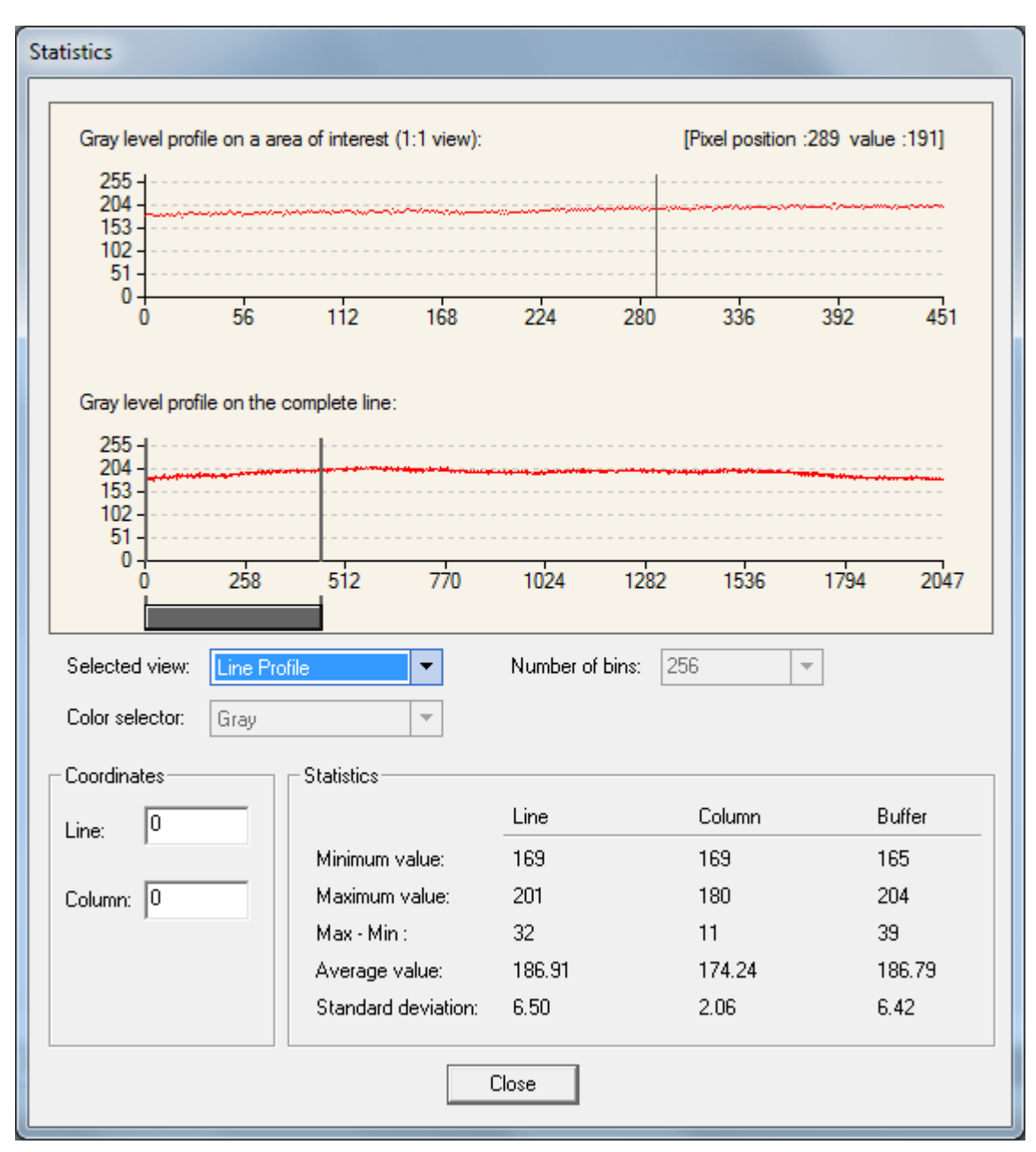

Figure 1 A line profile of a bare image of a white and uniform object.

Whether a line profile is good or not is mainly determined by two factors:

- 1. Flatness
- 2. Height

**1) Flatness:** As line profiles represent a flat field in this case, the flatter the better it is. However, due to the lens-shading effect, the light falls-off towards the edges and results in edges output lower than the central area output. This leads to the edges' noise level being higher than the central area within FFC applied images. A smaller aperture opening and longer focal length can reduce the lens-shading effect. In some demanding applications, optimized low-shading lenses should be considered.

2) Height: The closer the average output level is to your calibration target the better. It is okay if the level is higher than the target, but it is not desirable to be much lower than the target.

Compared to the target, an extremely low output will increase the noise level significantly high after the PRNU is corrected such that the SNR and/or DNR may not meet your application's requirements. To avoid this, the profile should reach a level as near the calibration target as possible.

In order to adjust the profile height the exposure time, light intensity, diaphragm opening (which may conflict with the flatness), and lens throughput index, etc. are all factors that need to be considered. The purpose of all these is to enhance the illumination, after all.

If, despite the above effort, you still do not meet your goals, it's time to use the gain features. You may want to use the white balance gains to adjust the peak of each color to a similar DN value, and use the system gain to adjust the peak intensity of the three colors to the desired DN level.

Keep in mind that changes to gain do not improve the image quality at all from an SNR perspective. All gains are digital multipliers and, as such, the gain scales up signal and noise proportionally. Therefore, use this method only as long as the SNR meets your application requirements.

In conclusion, before you perform the FFC, we recommend that you to try to improve the bare image quality first. Increasing the output level by enhancing illumination is the preferred method. You can do this by adjusting gains in the SNR allowable range.

Note that the line profile shown in the above figure is acceptable.

Keep the following in mind:

- 1. Ensure that camera's temperature is in a stable condition. This may require 30 or more minutes after power-on.
- 2. All parameters should meet your application's specifications. If you change parameters after the FFC is done, then the FFC results many no longer be relevant. When parameters change, you should consider rerunning the FFC.

The followings are the basic and typical steps to run an FFC:

#### **FPN Correction**

In general, you can skip the FPN correction as the camera's factory correction is good enough.

Step 1. Cover the lens (place the sensor in dark).

**Step 2.** Select *Off* from the Flat Field Correction Mode drop-down menu and check the line profile / histogram. If some, or all, of the pixels outputs are zero, then you should adjust the black level offset value so to ensure that all pixels' output are above zero. The black level offset adjustment is located in the *Sensor Control* category.

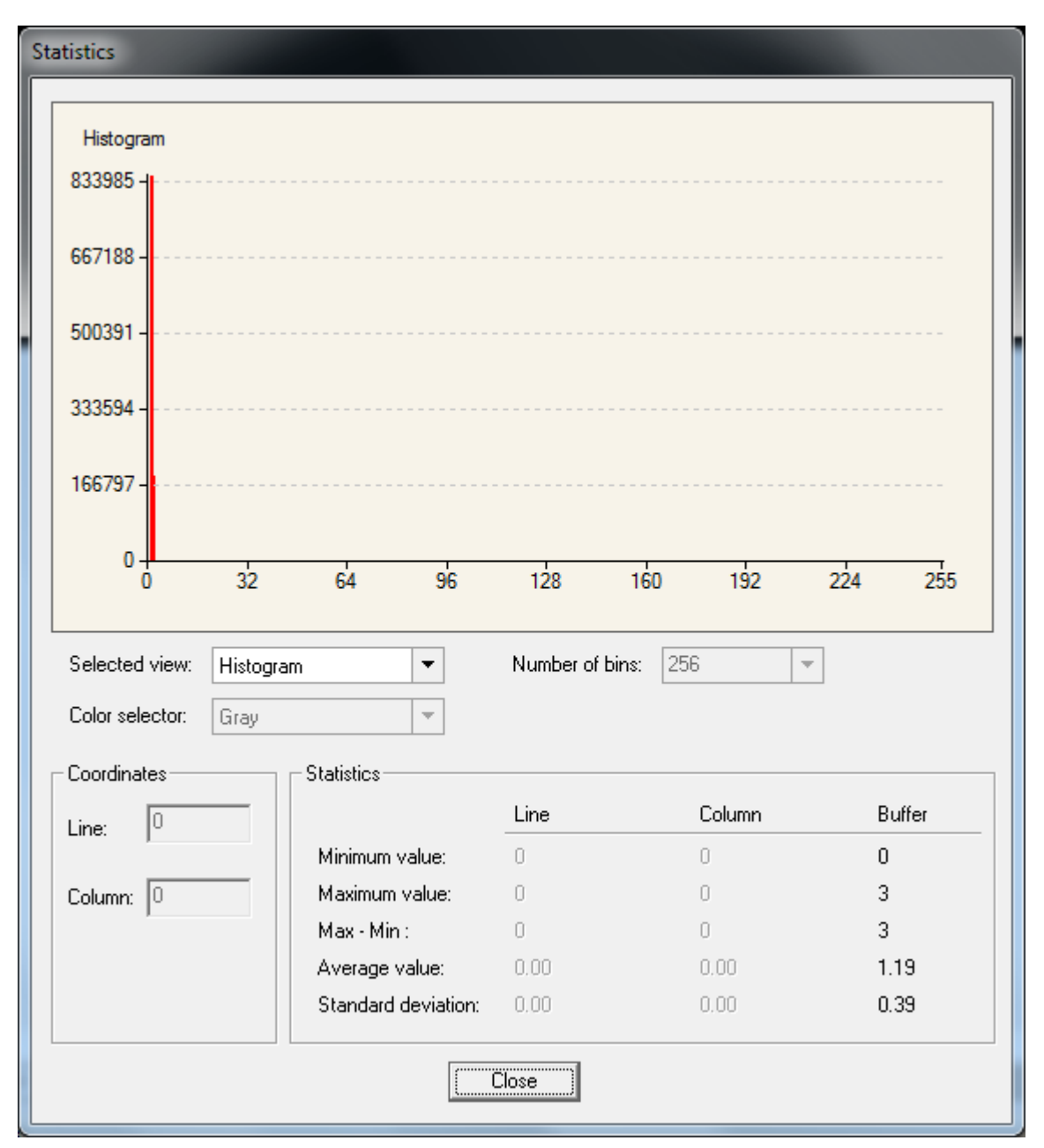

Figure 2 A histogram of a dark bare image.

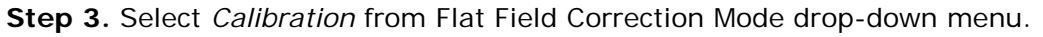

| Parameters - Visibility: Guru |                                          | ;        |
|-------------------------------|------------------------------------------|----------|
| Category                      | Parameter                                | Value    |
| Camera Information            | Flat Field Correction Mode               | Off 🔻    |
| Sensor Control                | Flat Field Correction Current Active Set | Off      |
| I/O Controls                  | Flat Field Correction Type               | Active   |
|                               | Flat Field Correction Algorithm          | Method 1 |
| Counter And Timer Control     | Calibration Algorithm                    | Basic    |
| Advanced Processing           | Flat field Calibration Target (in DN)    | 200      |

**Step 4.** Select *4096* or *2048* from Flat Field Calibration Sample Size. The 4096 option returns more accurate result; whereas, the 2048 option reduces calculating time. In general, the 2048 returns are still good enough.

| Histogram                                                                                                    |       |                                                                    |                                                  |                                          |
|----------------------------------------------------------------------------------------------------|-------|--------------------------------------------------------------------|--------------------------------------------------|------------------------------------------|
| 804868 -                                                                                                    |       |                                                                    |                                                  |                                          |
| 643894 -                                                                                                    |       |                                                                    |                                                  |                                          |
| 482921 -                                                                                                    |       |                                                                    |                                                  |                                          |
| 321947                                                                                                    |       |                                                                    |                                                  |                                          |
| 160974 -                                                                                                    |       |                                                                    |                                                  |                                          |
| 100071                                                                                                    |       |                                                                    |                                                  |                                          |
|                                                                                                    |       |                                                                    |                                                  |                                          |
| 0 32                                                                                                    | 64 96 | 128 160                                                            | 192                                              | 224 255                                  |
| 0 0 32<br>Selected view: Histogram                                                                                                    | 64 96 | 128 160<br>Number of bins:                                         | <b>192</b><br>256                                | 224 255                                  |
| 0 32<br>Selected view: Histogram<br>Color selector: Gray                                                                                 | 64 96 | 128 160<br>Number of bins:                                         | <b>192</b>                                       | 224 255                                  |
| Coordinates                                                                                                    | 64 96 | 128 160<br>Number of bins:                                         | 1 <b>92</b>                                      | 224 255                                  |
| Coordinates                                                                                                    | 64 96 | 128 160<br>Number of bins: [                                       | 192<br>256                                       | 224 255                                  |
| 0 32<br>Selected view: Histogram<br>Color selector: Gray<br>Coordinates<br>Line: 0                                                       | 64 96 | 128         160           Number of bins:         [           Line | 192<br>256                                       | 224 255                                  |
| 0 32<br>Selected view: Histogram<br>Color selector: Gray<br>Coordinates<br>Line: 0                                                       | 64 96 | 128         160           Number of bins:         [           Line | 192<br>256<br>Column<br>0<br>0                   | 224 255<br>Buffer<br>0<br>3              |
| 0     32       Selected view:     Histogram       Color selector:     Gray       Coordinates     S       Line:     0       Column:     0 | 64 96 | 128         160           Number of bins:         [           Line | 192<br>256<br>Column<br>0<br>0<br>0              | 224 255<br>Buffer 0 3 3 3                |
| 0     32       Selected view:     Histogram       Color selector:     Gray       Coordinates     9       Line:     0       Column:     0 | 64 96 | 128         160           Number of bins:         [           Line | 192<br>256<br>Column<br>0<br>0<br>0<br>0<br>0.00 | 224 255<br>Buffer<br>0<br>3<br>3<br>1.21 |

**Step 5.** Press the *Press...* command in the Calibrate FPN menu. (The screenshot below refers to the following PRNU Correction steps).

Figure 3 A histogram of a dark image after FPN has calibrated.

#### **PRNU** Correction

**Step 1.** Apply illumination and place a white flat target in the spot where the real object will be. Ideally, you would use a professional target. For convenience you can use white paper as the

target. However, the result of using paper may be the so-called grain effect—where visible vertical lines show up in grabbed images.

There are two common ways to correct the grain effect: 1) keep the object moving while the PRNU correction is performed. 2) Defocus the lens while the PRNU correction is performing and refocus once it has completed.

Select *Off* from the Flat Field Correction Mode drop-down menu and check the bare image line profile. We'll use the Figure 1 as an example and assume it is acceptable.

Step 2. Select Calibration from Flat Field Correction Mode drop-down menu.

**Step 3.** Select *Basic (in general, otherwise select Low Pass Filter)* from Calibration Algorithm dropdown menu.

**Step 4.** Adjust the calibration target in the Flat Field Calibration Target (in DN) if necessary. 200 DN is a commonly used typical target. This target value can be higher or lower than the peak values you observe from the bare image.

Step 5. Select 4096 or 2048 from Flat Field Calibration Sample Size drop-down menu.

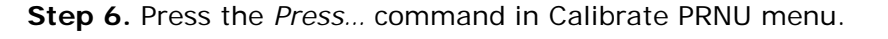

| Parameters - Visibility: Guru |                                          | ;                |
|-------------------------------|------------------------------------------|------------------|
| Category                      | Parameter                                | Value            |
| Camera Information            | Flat Field Correction Mode               | Calibration      |
| Sensor Control                | Flat Field Correction Current Active Set | User Flatfield 1 |
| I/O Controls                  | Flat Field Correction Type               | Line-Based       |
| Country And Times Control     | Flat Field Correction Algorithm          | Method 1         |
| Counter And Timer Control     | Calibration Algorithm                    | Basic            |
| Advanced Processing           | Flat field Calibration Target (in DN)    | 200              |
| Color Processing              | Flat Field Calibration Sample Size       | 4096             |
| Cycling Preset                | Flat Field Calibration Offset X          | 0                |
| Image Format Controls         | Flat Field Calibration Width             | 4096             |
| Acquisition and Transfer Cont | Calibrate FPN                            | Press            |
| Device Event Control          | Calibrate PRNU                           | Press            |
|                               | Save Calibration                         | Press            |
| GigE Vision Transport Layer   | Reset Coefficients                       | Press            |
| File Access Control           | Flat Field Correction Pixel X Coordinate | 0                |
| GigE Vision Host Controls     | Flat Field Correction Gain               | 1.0              |
|                               | Flat Field Correction Offset             | 5                |

**Step 7.** Select *Active* from *Flat Field Correction Mode* drop-down menu to apply the calibrated FPN and PRNU parameters to future imaging. You can check the results with the line profile.

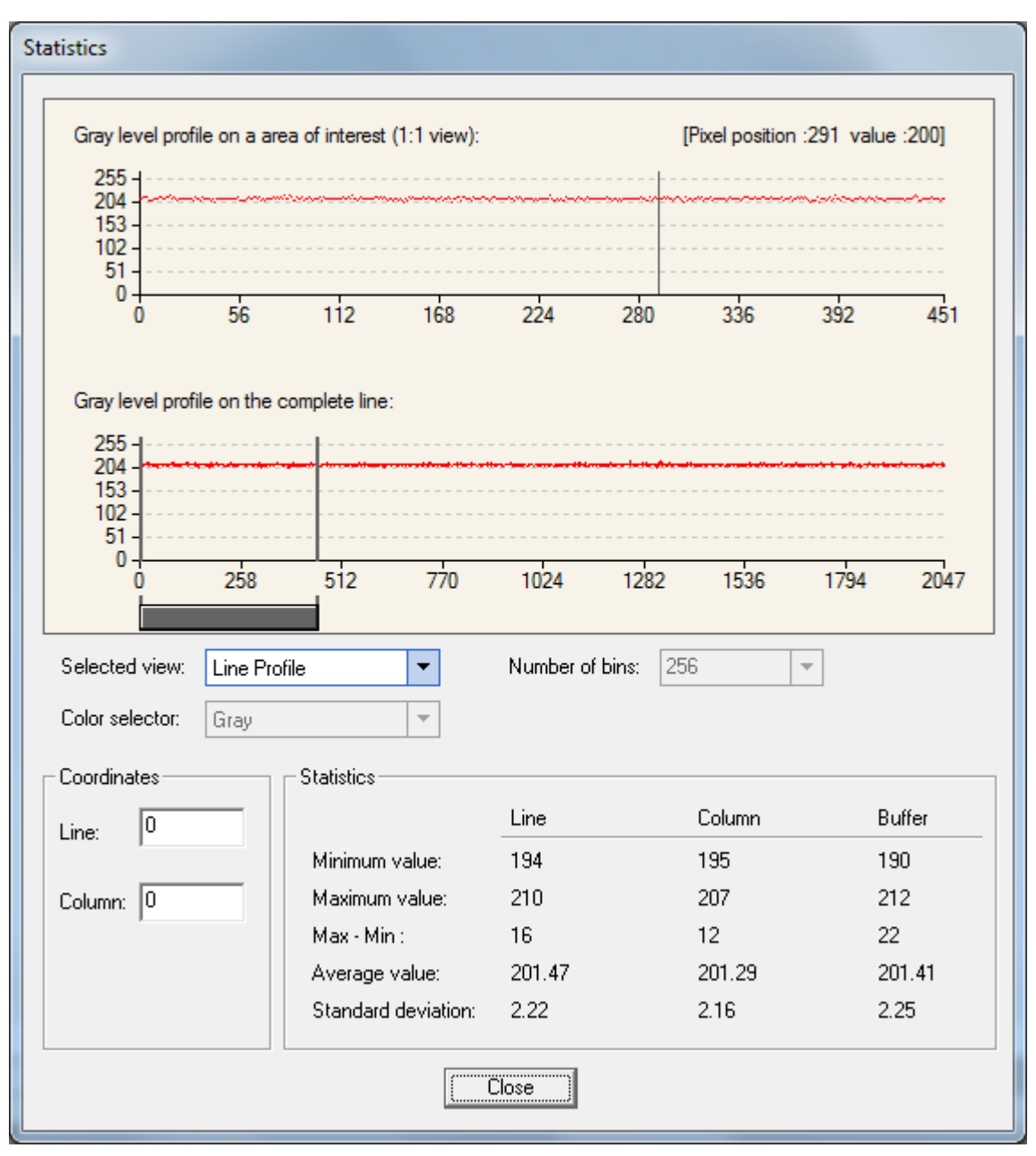

Figure 4 A line profile of a white uniform target after PRNU is calibrated.

**Step 8.** You may want to save the FFC results for future use. If you do not save, the FFC result will be lost as soon as the camera loses power. Click *Setting...* in *Camera Information* category, *Power-up Configuration parameter*.

| Parameters - Visibility: Guru |                                      | ×                  |
|-------------------------------|--------------------------------------|--------------------|
| Category                      | Parameter                            | Value              |
| Camera Information            | Manufacturer Name                    | Teledyne DALSA     |
| Sensor Control                | Model Name                           | Linea C4096-7um    |
| I/O Controls                  | Manufacturer part number             | LA-GC-04K05B-00-R  |
| Counter And Timer Control     | Device Version                       | 1.01               |
|                               | Manufacturer Info                    | Standard Design    |
| Advanced Processing           | Firmware Version                     | 3CA16.0032         |
| Color Processing              | Serial Number                        | 12070926           |
| Cycling Preset                | MAC Address                          | 00:01:0D:C2:4C:25  |
| Image Format Controls         | Device User ID                       |                    |
| Acquisition and Transfer Cont | Power-up Configuration Selector      | UserSet 1          |
| Device Event Control          | Device Built-In Self Test            | Press              |
| Cire Vision Transport Lawer   | Device Built-In Self Test Status     | Passed             |
| Gige vision transport Layer   | Device Built-In Self Test Status All | 0                  |
| File Access Control           | Sensor Error Status                  | OK                 |
| GigE Vision Host Controls     | Device Reset                         | Press              |
|                               | Device Temperature Selector          | Camera Temperature |
|                               | Device Temperature                   | 34.0               |
|                               | overheatedStatus                     | OK                 |
|                               | Power-up Configuration               | Setting            |
|                               | << Less                              |                    |

In the *Power-up Configuration* dialog box select one of four *UserSets* for both *Camera Power-up configuration* and *Load / Save configuration*, and press the *Save* button.

This will ensure that the camera loads the saved parameters the next time the camera is turned on.

| Power-up Configuration        |  |
|-------------------------------|--|
| Camera Power-up configuration |  |
| UserSet 1                     |  |
| Load / Save Configuration     |  |
| UserSet 1                     |  |
| Save Load                     |  |
|                               |  |
| Close                         |  |
# **Cycling Preset Mode Control Category**

The Linea GigE Cycling Preset controls, as shown by CamExpert, groups parameters used to configure the camera Cycling features. Cycling controls allow the user to configure a number of camera operational states and then have the camera automatically switch between states in real-time. Only the features programmed to change are updated when switching between camera states, thus ensuring immediate camera response. A setup example follows the feature table.

Parameters in gray are read only, either always or due to another parameter being disabled. Parameters in black are user set in CamExpert or programmable via an imaging application

Features listed in the description table but tagged as *Invisible* are usually for Teledyne DALSA or third party software usage—not typically needed by end user applications.

| Parameters - Visibility: Guru ×  |                                     |                   |  |
|----------------------------------|-------------------------------------|-------------------|--|
| Category                         | Parameter                           | Value             |  |
| Camera Information               | Cycling Preset Mode                 | Off               |  |
| Sensor Control                   | Cycling Preset Count                | 2                 |  |
| I/O Controls                     | Cycling Preset Incremental Source   | Start of Exposure |  |
| Country And Times Control        | Cycling Preset Repeater             | 1                 |  |
| Counter And Timer Control        | cyclingPresetIncrementalMode        | Not Enabled       |  |
| Advanced Processing              | Cycling Preset Reset Source         | Software          |  |
| Cycling Preset                   | Cycling Preset Reset Cmd            | Press             |  |
| Image Format Controls            | Cycling Preset Current Active Set   | 1                 |  |
| Acquisition and Transfer Control | Features Activation Selector        | Exposure Time     |  |
| Device Event Control             | Features Activation Mode            | Active            |  |
| GigE Vision Transport Layer      | Preset Configuration Selector       | Not Enabled       |  |
|                                  | Exposure Time                       | 200.0             |  |
| File Access Control              | Gain                                | 2.0               |  |
| GigE Vision Host Controls        | Flat Field Correction Current Activ | User Flatfield 1  |  |
|                                  | Line Selector                       | Line 3            |  |
|                                  | Output Line Source                  | Not Enabled       |  |
|                                  | Output Line Value                   | Not Enabled       |  |
|                                  | Exposure Delay                      | 0.0               |  |
|                                  | << Less                             |                   |  |

# **Cycling Preset Mode Control Feature Description**

The following table describes these features along with their view attribute and device version. When a Device Version number is indicated, this represents the camera software functional group, not a firmware revision number. As Linea GigE capabilities evolve the device version will increase, therefore identifying the supported function package. New features for a major device version release will be indicated by green text for easy identification.

The description column will indicate which feature is a member of the DALSA Features Naming Convention (denoted by DFNC), versus the GenICam Standard Features Naming Convention (SFNC not shown).

| Display Name                         | Feature & Values               | Description                                                                                                    | Device Version<br>& View |
|--------------------------------------|--------------------------------|----------------------------------------------------------------------------------------------------|--------------------------|
| Cycling Preset Mode                  | cyclingPresetMode              | Sets the Cycling Presets module mode.                                                                                                    | V1.00                    |
| Off                                  | Off                            | Disable the Cycling Preset module.                                                                                                    | Expert<br>DENC           |
| Active                               | Active                         | Enable the Cycling Preset module.                                                                                                    | 2.110                    |
| Cycling Preset Count                 | cyclingPresetCount             | Specifies the number of Presets to use.                                                                                                    | V1.00                    |
|                                      |                                |                                                                                                    | DFNC                     |
| Cycling Preset<br>Incremental Source | cyclingPresetIncrementalSource | Specifies the source that increments the currently active cycling preset.                                                                                                    | V1.00<br>Expert          |
| None                                 | None                           | Feature cyclingPresetCurrentActiveSet is used to<br>select the current active set.                                                                                                    | DINC                     |
| Line1                                | Line1                          | Increment on Line1.                                                                                                    |                          |
| Line2                                | Line2                          | Increment on Line2.                                                                                                    |                          |
| Line3                                | Line3                          | Increment on Line3.                                                                                                    |                          |
| Line4                                | Line4                          | Increment on Line4.                                                                                                    |                          |
| Counter1 End                         | Counter1End                    | Increment on the end of Counter 1.                                                                                                    |                          |
| Counter2 End                         | Counter2End                    | Increment on the end of Counter 2.                                                                                                    |                          |
| Timer1 End                           | Timer1End                      | Increment on a Timer1 end.                                                                                                    |                          |
| Timer2 End                           | Timer2End                      | Increment on a Timer2 end.                                                                                                    |                          |
| Valid Frame Trigger                  | ValiFrameTrigger               | Increment on a Valid Frame Triggers                                                                                                    |                          |
| End of Frame                         | FrameEnd                       | Increment on end of frames.                                                                                                    |                          |
| Start of Exposure                    | ExposureStart                  | Increment on start of exposure.                                                                                                    |                          |
| Cycling Preset<br>Incremental Mode   | cyclingPresetIncrementalMode   | Sets the synchronization point after a increment<br>trigger occur. This is use when the increment<br>source is an line, counter or timer.                                                       | V1.00<br>Expert<br>DFNC  |
| Line                                 | NextLine                       | The next set will take effect when the next line acquisition will start.                                                                                                    |                          |
| Frame                                | NextFrame                      | The next set will take effect when the next line acquisition will start.                                                                                                    |                          |
| Cycling Preset Repeater              | cyclingPresetRepeater          | Specifies the required number of cycling preset<br>increment events (generated by the Cycling Preset<br>Incremental Source) to increment the index of the<br>Cycling Preset Current Active Set. | V1.00<br>Expert<br>DFNC  |
| Cycling Preset Reset<br>Source       | cyclingPresetResetSource       | Specifies the source that resets the currently active preset. On reset the current preset index is set to 1.                                                                                    | V1.00<br>Expert<br>DFNC  |
| Line1                                | Line1                          | Increment on Line1.                                                                                                    |                          |
| Line2                                | Line2                          | Increment on Line2.                                                                                                    |                          |
| Line3                                | Line3                          | Increment on Line3.                                                                                                    |                          |
| Line4                                | Line4                          | Increment on Line4.                                                                                                    |                          |
| Counter 1 End                        | Counter1End                    | Increment on Counter1 end.                                                                                                    |                          |

| Counter 2 End                               | Counter2End                                | Increment on Counter2 end.                                                                                                    |                         |
|---------------------------------------------|--------------------------------------------|----------------------------------------------------------------------------------------------------|-------------------------|
| Timer1 End                                  | Timer1End                                  | Increment on Timer1 end.                                                                                                    |                         |
| Timer2 End                                  | Timer2End                                  | Increment on Timer2 end.                                                                                                    |                         |
| Valid Frame Trigger                         | ValidFrameTrigger                          | Increment on Valid Frame Triggers.                                                                                                    |                         |
| End of Frame                                | FrameEnd                                   | Increment on end of frames.                                                                                                    |                         |
| Start of Acquisition                        | AcquisitionStart                           | Increment on start of Acquisition.                                                                                                    |                         |
| Software                                    | Software                                   | Use a software command as the reset source.                                                                                                    |                         |
| Cycling Preset Reset Cmd                    | cyclingPresetResetCmd                      | Reset the position of the preset cycling to 1 and the                                                                                                    | V1.00                   |
| 5 5                                         |                                            | count to 0.                                                                                                    | Guru                    |
| Cycling Preset Current                      | cyclingPresetCurrentActiveSet              | Returns the index of the currently active cycling                                                                                                    | V1.00                   |
| Active Set                                  |                                            | preset.                                                                                                    | Guru<br>DFNC            |
|                                             |                                            |                                                                                                    |                         |
| Features Activation<br>Selector             | cP_FeaturesActivationSelector              | Selects the feature to control by the<br>cP_FeaturesActivationMode feature.                                                                                                    | V1.00<br>Expert         |
| Exposure Time                               | ExposureTime                               | The cP_FeaturesActivationMode feature controls the exposure time.                                                                                                    | DENC                    |
| Exposure Delay                              | ExposureDelay                              | The cP_FeaturesActivationMode feature controls the exposure delay.                                                                                                    |                         |
| Gain                                        | Gain                                       | The cP_FeaturesActivationMode feature controls the Gain.                                                                                                    |                         |
| Flat Field Correction                       | FlatFieldCorrection                        | The cP_FeaturesActivationMode feature controls the<br>flat field correction.                                                                                                    |                         |
| Output Lines                                | OutputLineControl                          | The cP_FeaturesActivationMode feature controls the<br>output lines.                                                                                                    |                         |
| Features Activation Mode                    | cP_FeaturesActivationMode                  | Enables the selected feature to be part of the cycling. When activating the selected feature, this will automatically set the corresponding standard camera feature to read only. | V1.00<br>Expert<br>DFNC |
| Off                                         | Off                                        | Exclude the selected feature from the cycling.                                                                                                    |                         |
| Active                                      | Active                                     | Activate the selected feature in the cycling.                                                                                                    |                         |
| Preset Configuration<br>Selector            | cP_PresetConfigurationSelector             | Selects the cycling preset to configure.                                                                                                    | V1.00<br>Expert         |
| Exposure Time                               | cP_ExposureTime                            | Sets the exposure time (in microseconds) for the                                                                                                    | V1.00<br>Expert         |
|                                             |                                            |                                                                                                    | DFNC                    |
| Gain                                        | cP_Gain                                    | Sets the selected gain as an amplification factor applied to the image.                                                                                                    | V1.00<br>Expert         |
| Flat Field Correction<br>Current Active Set | cP_flatfieldCorrectionCurrentActive<br>Set | Specifies the current set of Flat Field coefficients to use.                                                                                                    | V1.00<br>Expert         |
| User Flatfield 1                            | UserFlatfield1                             | Sets User Flat Field 1 coefficient table as the current Flat Field.                                                                                                    | DFNC                    |
| User Flatfield 2                            | UserFlatfield2                             | Sets User Flat Field 2 coefficient table as the current Flat Field.                                                                                                    |                         |
| User Flatfield 3                            | UserFlatfield3                             | Sets User Flat Field 3 coefficient table as the current Flat Field.                                                                                                    |                         |
| User Flatfield 4                            | UserFlatfield4                             | Sets User Flat Field 4 coefficient table as the current Flat Field.                                                                                                    |                         |
| Line Selector                               | cP_LineSelector                            | Selects which physical line (or pin) of the external device connector to configure.                                                                                               | V1.00<br>Expert         |
| Line 3                                      | Line3                                      | Index of the physical line and associated I/O control block to use.                                                                                                    | DENC                    |
| Line 4                                      | Line4                                      | Index of the physical line and associated I/O control block to use.                                                                                                    |                         |
| Line 5                                      | Line5                                      | Index of the physical line and associated I/O control block to use.                                                                                                    |                         |
| Line 6                                      | Line6                                      | Index of the physical line and associated I/O control block to use.                                                                                                    |                         |

| Output Line Source                | cP_OutputLineSource       | Selects which internal signal, or event driven pulse,                                                                                                    | V1.00<br>Expert         |
|-----------------------------------|---------------------------|----------------------------------------------------------------------------------------------------|-------------------------|
|                                   |                           | or software control state to output on the selected output line.                                                                                                    | DFNC                    |
| Off                               | Off                       | Line output is Open                                                                                                    |                         |
| Software Controlled               | SoftwareControlled        | The OutputLineValue feature changes the state of the output.                                                                                                    |                         |
| Pulse On: Start of Frame          | PulseOnStartofFrame       | Generate a pulse on the start of the Frame Active event.                                                                                                    |                         |
| Pulse on: Start of Line           | PulseOnStartofLine        | Generate a pulse on the start of the Line Active                                                                                                    |                         |
| Pulse On: Start of<br>Exposure    | PulseOnStartofExposure    | Generate a pulse on the ExposureStart event. This option is typically used to trigger a strobe light.                                                                                                    |                         |
| Pulse On: End of<br>Exposure      | PulseOnEndofExposure      | Generate a pulse on the ExposureEnd event. This option is typically used to trigger a strobe light.                                                                                                    |                         |
| Pulse on: Start of<br>Readout     | PulseOnStartofReadout     | Generate a pulse on the ReadoutStart event.                                                                                                    |                         |
| Pulse On: End of Readout          | PulseOnEndofReadout       | Generate a pulse on the ReadoutEnd event.                                                                                                    |                         |
| Pulse On: Valid Line<br>Trigger   | PulseOnValidLineTrigger   | Generate a pulse on the LineTrigger event.                                                                                                    |                         |
| Pulse On: Invalid Line<br>Trigger | PulseOnInvalidLineTrigger | Generate a pulse on the Invalid LineTrigger event.                                                                                                    |                         |
| Pulse On: Start of<br>Acquisition | PulseOnStartofAcquisition | Generate a pulse when the AcquisitionStart event occurs.                                                                                                    |                         |
| Pulse On: End of<br>Acquisition   | PulseOnEndofAcquisition   | Generate a pulse when the AcquisitionStop event occurs.                                                                                                    |                         |
| Pulse On: Timer 1 End             | PulseOnTimer1End          | Generate a pulse on the TimerEnd 1 event.                                                                                                    |                         |
| Pulse On: Timer 2 End             | PulseOnTimer2End          | Generate a pulse on the TimerEnd 2 event.                                                                                                    |                         |
| Pulse On: Counter 1 End           | PulseOnCounter1End        | Generate a pulse on the CounterEnd event.                                                                                                    |                         |
| Pulse On: Counter 2 End           | PulseOnCounter2End        | Generate a pulse on the CounterEnd 2 event.                                                                                                    |                         |
| Pulse on: Input Line 1<br>Event   | PulseOnInput1             | Generate a pulse on the Input signal 1 event.                                                                                                    |                         |
| Pulse on: Input Line 2<br>Event   | PulseOnInput2             | Generate a pulse on the Input signal 2 event.                                                                                                    |                         |
| Pulse on: Input Line 3<br>Event   | PulseOnInput3             | Generate a pulse on the Input signal 3 event.                                                                                                    |                         |
| Pulse on: Input Line 4<br>Event   | PulseOnInput4             | Generate a pulse on the Input signal 4 event.                                                                                                    |                         |
| Pulse On: Software<br>Command     | PulseOnSoftwareCmd        | Generate a pulse on the Input of a Software<br>Command                                                                                                    |                         |
| Frame Trigger                     | FrameTriggerActive        | Generate a signal that is active when the frame trigger is active                                                                                                    |                         |
| Frame Valid                       | FrameActive               | Generate a signal that is active when the Frame valid is active                                                                                                    |                         |
| Exposure Active                   | ExposureActive            | Generate a signal that is active when the Exposure is active                                                                                                    |                         |
| Line Valid                        | ReadoutActive             | Generate a signal that is active when the line valid is active                                                                                                    |                         |
| Smart Strobe Active               | SmartStrobeActive         | Generate a signal that is active when the Readout<br>or the ExposureDelay are active. The smart strobe<br>only works when triggerLineCount is greater than 1                                                                                                    |                         |
| Output Line Value                 | cP_OutputLineValue        | Sets the output state of the selected Line if the<br>outputLineSoftwareLatchControl = OFF.<br>OutputLineSource must be SoftwareControlled. If<br>the outputLineSoftwareLatchControl = Latch , the<br>state of the pin will change with the<br>outputLineSoftwareCmd command. | V1.00<br>Expert<br>DFNC |
| Active                            | Active                    | Sets the Output circuit to closed.                                                                                                    |                         |
| Inactive                          | Inactive                  | Sets the Output circuit to open.                                                                                                    |                         |
| Exposure Delay                    | cP_ExposureDelay          | Sets the exposure delay (in microseconds) for the selected set.                                                                                                    | V1.00<br>Expert<br>DFNC |

# **Using Cycling Presets—an Example**

As presented in this category's overview, the cycling preset features allow setting up camera configurations that can change dynamically and repeatedly, with a minimum overhead. The features that change along with the trigger for the feature change are preprogrammed in the camera. Additionally a set of preset features can be updated while the camera is acquiring with a different preset. Such dynamic feature changes allow applications to perform tracking algorithms.

The following example describes a simple cycling sequence of gain change steps which will repeat until stopped by the user. This example uses the Sapera tool CamExpert to set features and test the sequence. This does not represent a real world application but serves to describe the cycling features of Linea GigE.

#### Initial Example Setup

- For this example, first configure a free running acquisition of 1kHz line rate with an exposure time and gain that's somewhat short (dark). These controls are in the Sensor Control Category group within CamExpert.
- Now select the Cycling Preset Category to setup and test the following example.
- Set cyclingPresetMode to Active. This feature enables the Cycling Preset Module.
- Set *cyclingPresetCount* to the number of presets which will be configured and used. For this example set this to 3.
- Set the feature *cyclingPresetIncrementalSource* to the event which will be used to increment the cycling presets index. For this example, set this feature to *EndOfFrame* which is a logical choice for a simple free-running acquisition setup.

#### **Cycling Example: Changing Gain**

# The following steps program three presets to create a cycling sequence, starting with preset index 1.

- Set cP\_PresetConfigurationSelector to index 1.
- Set cP\_FeaturesActivationSelector to Gain.
- Set *cP\_FeaturesActivationMode* to *Active*. This defines the camera exposure as one variable stored in this preset index 1.
- The feature *cP\_Gain* now is in dark text (active) and shows the last Gain used by the camera if cycling was not enabled. This field now controls the camera gain. The Gain field in the Sensor Control Category is in gray text indicating a read only field.

# The next steps show how to make changes to the camera and save those changes as additional cycling preset steps.

- Set cP\_PresetConfigurationSelector to index 2.
- Set the feature *cP\_Gain* to a higher value, increasing the acquisition brightness.
- Repeat for index 3 with a Gain that's higher again.

#### Test the Example

- With 3 gain values saved in three presets, click the CamExpert Grab button to start the cycling free-running acquisition.
- The CamExpert live display window will show a live grab where each virtual frame shows an increase in exposure, and then returns to the first exposure cycling continuously until stopped by the user.

# **Image Format Control Category**

The Linea GigE Image Format controls, as shown by CamExpert, group parameters used to configure camera pixel format, image cropping, and the binning function, Additionally a feature control to select and output a camera internal test image simplifies qualifying a camera setup without a lens.

Parameters in gray are read only, either always or due to another parameter being disabled. Parameters in black are user set in CamExpert or programmable via an imaging application. Features listed in the description table but tagged as *Invisible* are usually for Teledyne DALSA or third party software usage—not typically needed by end user applications.

| Parameters - Visibility: Guru X  |                                    |                   |  |
|----------------------------------|------------------------------------|-------------------|--|
| Category                         | Parameter                          | Value             |  |
| Camera Information               | Pixel Format                       | Monochrome 8-Bit  |  |
| Sensor Control                   | Pixel Coding                       | Mono              |  |
| I/O Controls                     | Pixel Size                         | 8                 |  |
| Counter And Timer Control        | Pixel Color Filter                 | None              |  |
| Counter And Timer Control        | Horizontal Offset                  | 0                 |  |
| Advanced Processing              | Width                              | 4096              |  |
| Cycling Preset                   | Height                             | 1024              |  |
| Image Format Controls            | Multiple ROI Mode                  | Off               |  |
| Acquisition and Transfer Control | ROI Count Horizontal               | Not Enabled       |  |
| Device Event Control             | ROI Selector                       | Not Enabled       |  |
| GigE Vision Transport Laver      | ROI Offset X                       | Not Enabled       |  |
| File Assess Control              | ROI Width                          | Not Enabled       |  |
| File Access Control              | Binning Selector                   | In Digital Domain |  |
| GigE Vision Host Controls        | Binning Horizontal                 | 1                 |  |
|                                  | Binning Vertical                   | 1                 |  |
|                                  | Horizontal Flip                    | False             |  |
|                                  | End-of-Line Metadata Mode          | Off               |  |
|                                  | End-of-Line Metadata Content Selec | Exposure Time     |  |
|                                  | End-of-Line Metadata Content Ac    | True              |  |
|                                  | End-of-Line Metadata Pixel Count   | 0                 |  |
|                                  | Test Image Pattern                 | Off               |  |
|                                  | << Less                            |                   |  |

## **Image Format Control Feature Description**

The following table describes these features along with their view attribute and device version. When a Device Version number is indicated, this represents the camera software functional group, not a firmware revision number. As Linea GigE capabilities evolve the device version will increase, therefore identifying the supported function package. New features for a major device version release will be indicated by green text for easy identification.

The first column indicates whether a feature applies to monochrome or color camera models via a symbol. No symbol indicates a common feature. Additionally the description column will indicate which feature is a member of the DALSA Features Naming Convention (denoted by DFNC), versus the GenICam Standard Features Naming Convention (SFNC not shown).

| Display Name                | Feature & Values                                            | Description                                                                                                    | Device<br>Version &<br>View |
|-----------------------------|-------------------------------------------------------------|----------------------------------------------------------------------------------------------------|-----------------------------|
| Pixel Format                | PixelFormat                                                 | Contains all format information as provided by<br>PixelCoding, PixelSize, PixelColorFilter,<br>combined in one single value. Decimation<br>must be Off.    | 1.00<br>Beginner            |
| Monochrome 8-Bit            | Mono8                                                       | Mono8: Monochrome 8-Bit                                                                                                    |                             |
| Monochrome 12-Bit           | Mono12                                                      | Mono12: Monochrome 12-Bit                                                                                                    |                             |
| Monochrome 12-Bit<br>Packed | Mono12Packed                                                | Mono12: Monochrome 12-Bit Packed                                                                                                    |                             |
| Pixel Coding                | PixelCoding Output image pixel coding format of the sensor. |                                                                                                    | 1.00<br>Guru                |
| Mono                        | Мопо                                                        | Pixel is monochrome                                                                                                    |                             |
| MonoSigned                  | MonoSigned                                                  | Pixel is monochrome and signed                                                                                                    |                             |
| MonoPacked                  | MonoPacked                                                  | Pixel is monochrome and packed                                                                                                    |                             |
| Pixel Size                  | PixelSize                                                   | Total size in bits of an image pixel.                                                                                                    | 1.00<br>Guru                |
| 8 Bits/Pixel                | Bpp8                                                        | Bpp8: 8 bits per pixel                                                                                                    |                             |
| 12 Bits/Pixel               | Bpp12                                                       | Bpp12: 12 bits per pixel                                                                                                    |                             |
| Pixel Color Filter          | PixelColorFilter                                            | Indicates the type of color filter applied to the image.                                                                                                   | 1.00<br>Guru                |
| None                        | None                                                        | No filter applied on the sensor.                                                                                                    |                             |
| Horizontal Offset           | OffsetX                                                     | Horizontal offset from the Sensor Origin to the Area Of Interest (in pixels).                                                                              | 1.00<br>Beginner            |
| Width                       | Width                                                       | Width of the Image provided by the device (in pixels).                                                                                                    | 1.00<br>Beginner            |
| Height                      | Height                                                      | Height of the Image provided by the device (in lines).                                                                                                    | 1.00<br>Beginner            |
| multiple ROI Mode           | multipleROIMode                                             | Enable the Multiple ROI (Region of Interest)<br>per image feature. The ROI Count is set by<br>the Multiple ROI Count feature.                              | 1.00<br>Expert<br>DFNC      |
| Off                         | Off                                                         | Single ROI per image.                                                                                                    |                             |
| Active                      | Active                                                      | The ROI per image feature is active.                                                                                                    |                             |
| ROI Count Horizontal        | multipleROICountHorizontal                                  | Specifies the number of ROI (Region of Interest) available for the X axis.                                                                                 | 1.00<br>Expert<br>DFNC      |
| ROI Selector                | multipleROISelector                                         | Select an ROI (Region of Interest) when<br>Multiple ROI Mode is enabled. Selector range<br>is from 1 to the Multiple ROI Count value.                      | 1.00<br>Expert<br>DFNC      |
| ROI (x1, y1)                | roi1_1                                                      | ROI (x1, y1)                                                                                                    |                             |
| ROI (x2, y1)                | roi2_1                                                      | ROI (x2, y1)                                                                                                    |                             |
| ROI (x3, y1)                | roi3_1                                                      | ROI (x3, y1)                                                                                                    |                             |
| ROI (x4, y1)                | roi4_1                                                      | ROI (x4, y1)                                                                                                    |                             |
| ROI Offset X                | multipleROIOffsetX                                          | Horizontal offset (in pixels) from the origin to the selected ROI (Region of Interest).                                                                    | 1.00<br>Expert<br>DFNC      |
| ROI Width                   | multipleROIWidth                                            | Width of the selected ROI (Region of Interest)<br>provided by the device (in pixels). Increment<br>value is device dependent.                              | 1.00<br>Expert<br>DFNC      |
| Binning Selector            | binningSelector                                             | Select how the Horizontal and Vertical Binning<br>is done. The Binning function can occur in the<br>Digital domain of a device or at the actual<br>sensor. | 1.00<br>Beginner<br>DFNC    |
| In Sensor                   | InSensor                                                    | The Binning function can be done inside the<br>Sensor itself, which often allows binning to<br>increase the data rate from the sensor.                     |                             |

| In Digital Domain                           | InDigitalDomain                     | The Binning function can be done inside the<br>device but with a digital processing function.<br>Binning doesn't affect the current data rate<br>from the sensor or camera.                                     |                          |
|---------------------------------------------|-------------------------------------|----------------------------------------------------------------------------------------------------|--------------------------|
| Binning Horizontal                          | BinningHorizontal                   | Number of horizontal photo-sensitive cells to combine together. This increases the intensity of the pixels but reduces the horizontal resolution.                                                               | 1.00<br>Beginner         |
| Binning Vertical                            | BinningVertical                     | Number of vertical photo-sensitive cells to<br>combine together. This increases the intensity<br>of the pixels but reduces the vertical<br>resolution of the image.                                             | 1.00<br>Beginner         |
| Binning Averaging                           | BinningAverageMode                  | Sum the pixel value and then take average.<br>This increases the effective of full well.                                                                                                    | 1.00<br>Beginner         |
| True                                        | True                                | Pixel value is the summation of binning pixels.                                                                                                    | DFNC                     |
| False                                       | False                               | Pixel value is the average of binning pixels.                                                                                                    |                          |
| Binning Vertical Mode                       | BinningVerticalMode                 | Sets the mode used to combine vertical photo-sensitive cells together when Binning Vertical is used.                                                                                                    | 1.00<br>Beginner<br>DFNC |
| In Sensor                                   | InSensor                            | The Binning function can be done inside the<br>Sensor itself, which often allows binning to<br>increase the data rate from the sensor.                                                                          |                          |
| In Digital Domain                           | InDigitalDomain                     | The Binning function can be done inside the<br>device but with a digital processing function.<br>Binning doesn't affect the current data rate<br>from the sensor or camera.                                     |                          |
| Horizontal Flip                             | ReverseX                            | Horizontal image flip function.                                                                                                    | 1.00<br>Expert           |
| True                                        | True                                | True                                                                                                    | Export                   |
| False                                       | False                               | False                                                                                                    | 1.00                     |
| Negative Image                              | NegativeImage                       | Invert the pixel brightness to get negative image.                                                                                                    | Expert<br>DFNC           |
| True                                        | True                                | True                                                                                                    |                          |
| False                                       | False                               | False                                                                                                    |                          |
| End-of-Line Metadata<br>Mode                | endOfLineMetadataMode               | Sets the enable state of the End-of-Line<br>Metadata Mode. End-of-Line Metadata allows<br>the inclusion of line statistics such as the<br>average pixel value or peak value with the<br>readout of each line.   | 1.00<br>Expert<br>DFNC   |
| Off                                         | Off                                 | Disabled the End-of-Line Metadata generation.                                                                                                    |                          |
| Active                                      | Active                              | Enable the End-of-Line Metadata generation.                                                                                                    |                          |
| End-of-Line Metadata<br>Content Selector    | endOfLineMetadataContentSelector    | Selects the content of the End-of-Line<br>Metadata to control. Each element is part of a<br>QWORD (8 bytes). Enabling a single element<br>in a QWORD will result on sending the<br>complete QWORD on each line. | 1.00<br>Expert<br>DFNC   |
| Exposure Time                               | ExposureTime                        | Control the presence of exposure in the End-<br>of-Line Metadata. This element is part of<br>OWORD 1.                                                                                                    |                          |
| Cycling Preset Current<br>Active Set        | cyclingPresetCurrentActiveSet       | Control the presence of the cycling preset<br>current active set in the End-of-Line<br>Metadata. This element is part of QWORD 1.                                                                               |                          |
| Flat Field Correction<br>Current Active Set | flatfieldCorrectionCurrentActiveSet | Control the presence of the flat field correction<br>current active set in the End-of-Line<br>Metadata. This element is part of QWORD 1.                                                                        |                          |
| Digital Gain                                | DigitalGain                         | Control the presence of the digital gain in the<br>End-of-Line Metadata. This element is part of<br>QWORD 1.                                                                                                    |                          |

| Digital Offset                                  | DigitalOffset                          | Control the presence of the digital offset in<br>the End-of-Line Metadata. This element is part<br>of QWORD 1.       |                          |
|-------------------------------------------------|----------------------------------------|----------------------------------------------------------------------------------------------------|--------------------------|
| Line Status All                                 | LineStatusAll                          | Control the presence of all line status in the<br>End-of-Line Metadata. This element is part of<br>QWORD 1.          |                          |
| Line Counter                                    | LineCounter                            | Control the presence of the line counter in the<br>End-of-Line Metadata. This element is part of<br>QWORD 2.         |                          |
| Line Trigger Counter                            | LineTriggerCounter                     | Control the presence of the line trigger<br>counter in the End-of-Line Metadata. This<br>element is part of QWORD 2. |                          |
| Timer1 Active                                   | Timer1Active                           | Control the presence of the timer1 active in<br>the End-of-Line Metadata. This element is part<br>of QWORD 2.        |                          |
| Timer2 Active                                   | Timer2Active                           | Control the presence of the timer2 active in<br>the End-of-Line Metadata. This element is part<br>of QWORD 2.        |                          |
| Counter1 Active                                 | Counter1Active                         | Control the presence of the counter1 active in<br>the End-of-Line Metadata. This element is part<br>of QWORD 2.      |                          |
| Counter2 Active                                 | Counter2Active                         | Control the presence of the counter2 active in<br>the End-of-Line Metadata. This element is part<br>of QWORD 2.      |                          |
| Timestamp                                       | Timestamp                              | Control the presence of the timestamp in the<br>End-of-Line Metadata. This element is part of<br>QWORD 3.            |                          |
| Timer1 Value                                    | Timer1Value                            | Control the presence of the timer1 value in<br>the End-of-Line Metadata. This element is part<br>of QWORD 4.         |                          |
| Timer2 Value                                    | Timer2Value                            | Control the presence of the timer2 value in<br>the End-of-Line Metadata. This element is part<br>of QWORD 4.         |                          |
| Counter1Value                                   | Counter1Value                          | Control the presence of the Counter1 value in<br>the End-of-Line Metadata. This element is part<br>of QWORD 4.       |                          |
| Counter2 Value                                  | Counter2Value                          | Control the presence of the Counter2 value in<br>the End-of-Line Metadata. This element is part<br>of QWORD 4.       |                          |
| Frame Counter Value                             | FrameCounter                           | Control the presence of the frame counter in the end-of-line metadata. This element is QWORD 6.                      |                          |
| Camera ID                                       | CameraID                               | Control the presence of the camera ID in the end-of-line metadata. This element is QWORD 6.                          |                          |
| End-of-Line Metadata<br>Content Activation Mode | endOfLineMetadataContentActivationMode | Control if the selected element is part of the End-of-Line Metadata.                                                 | 1.00<br>Expert<br>DFNC   |
| False                                           | False                                  | The selected element is not part of the End-<br>of-Line Metadata.                                                    |                          |
| True                                            | True                                   | The selected element is part of the End-of-<br>Line Metadata.                                                        |                          |
| End-of-Line Metadata<br>Pixel Count             | endOfLineMetadataPixelCount            | Returns the number of pixel(s) that contains End-of-Line Metadata information.                                       | 1.00<br>Beginner<br>DFNC |
| Reset Metadata<br>FrameCount                    | endofLineMetadataResetFrameCount       | Reset the frame count in metadata.                                                                                   | 1.00<br>Expert<br>DFNC   |
| Test Image Pattern                              | TestPattern                            | Selects the type of test image output by the                                                                         | 1.00                     |
| J                                               |                                        | camera.                                                                                                    | Beginner                 |
| Off                                             | Off                                    | Image is from the camera sensor.                                                                                     |                          |
| Grey Horizontal Ramp                            | GreyHorizontalRamp                     | Image is filled horizontally with an image that<br>goes from the darkest possible value to the<br>brightest.         |                          |

| 1                      | 1                   | 1                                                                                                    |                   |
|------------------------|---------------------|----------------------------------------------------------------------------------------------------|-------------------|
| Grey Vertical Ramp     | GreyVerticalRamp    | Image is filled vertically with an image that<br>goes from the darkest possible value to the<br>brightest.                                                                                |                   |
| Dark Gray              | DarkGray            | 2746/1381 pattern.                                                                                                    |                   |
| Tap Ramp               | TapRamp             | 32/48/64/80 (first 2048 pixels);<br>96/112/128/144 (second 2048 pixels).                                                                                                    |                   |
| FlatGray               | FlatGray            | 0x565 test pattern.                                                                                                    |                   |
| Flat Dark              | FlatDark            | 0x20 test pattern.                                                                                                    |                   |
| Grey Horizontal Ramp 2 | GreyHorizontalRamp2 | Image is filled horizontally with an image that<br>goes from the darkest possible value to the<br>brightest. Similar to GreyHorizontalRamp<br>pattern except a small shift in each pixel. |                   |
|                        |                     |                                                                                                    |                   |
| Width Max              | WidthMax            | The maximum image width is the dimension<br>calculated after horizontal binning, decimation<br>or any other function changing the horizontal<br>dimension of the image.                   | 1.00<br>Invisible |
| Height Max             | HeightMax           | The maximum image height is the dimension<br>calculated after vertical binning, decimation or<br>any other function changing the vertical<br>dimension of the image.                      | 1.00<br>Invisible |

# Pixel Size: Monochrome 12-Bit Packed

The standard 12-bit mode uses 2 bytes (16-bits) to transmit each pixel. Linea GigE supports a 12-bit packed mode which transmits 2 pixels with 3 bytes instead of the 4 bytes normally required.

The packed format is illustrated below. The shared byte contains the LSBs of the two pixels—the MSBs contain the 4 LSBs of the second pixel (pixel 2) while the 4 LSBs contain the 4 LSBs of the first pixel (pixel 1). This packed format repeats for each pixel pair of the acquired line.

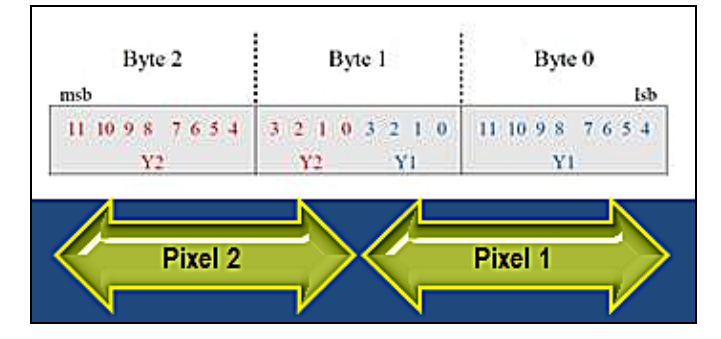

# Binning

Binning is the process where the charge on two (or more) adjacent pixels is combined. This results in increased light sensitivity since there is twice the sensor area to capture photons. The sensor spatial resolution is reduced but the improved low-light sensitivity plus lower signal-noise ratio may solve a difficult imaging situation. The user can evaluate the results of the binning function (factor of 2x or 4x) on the Linea GigE by using CamExpert.

Linea GigE supports horizontal and vertical binning independently. Vertical binning is performed over multiple acquisition lines within the camera, therefore the virtual frame buffer height is automatically reduced when binning is enabled. Also note that binning is performed digitally, therefore there is no increase in acquisition line rate. The following graphic illustrates binning.

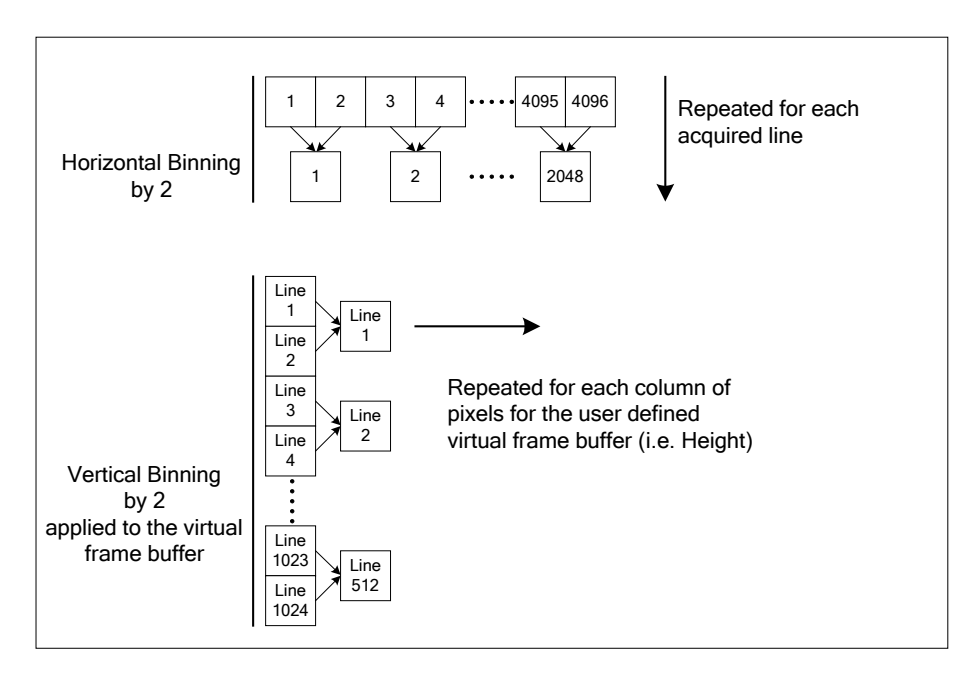

# Metadata Format

| QWORD # | Bits  | Feature Name                                | Description                                                                                              |  |
|---------|-------|---------------------------------------------|----------------------------------------------------------------------------------------------------|--|
|         | 63:48 | Gain - Digital All                          | The gain-digital all as an amplification factor applied to the image.                                    |  |
|         | 47:40 | Line Status All                             | The current status of all available line signals in a single bitfield. The order is Line1, Line2, Line3, |  |
| QWORD 1 | 39:36 | Flat Field Correction<br>Current Active Set | The index of the current set of Flat Field coefficients being used.                                      |  |
|         | 35:32 | Cycling Preset Current<br>Active Set        | The index of the currently active cycling preset.                                                        |  |
|         | 31:0  | Exposure Time                               | The exposure time, where $1 \text{ DN} = 10 \text{ ns}$ .                                                |  |
|         | 63:56 | Unused                                      |                                                                                                    |  |
|         | 55:32 | Line Trigger Counter                        | Counts the total # of line triggers received during the current frame                                    |  |
|         | 31:28 | Unused                                      |                                                                                                    |  |
|         | 27:25 | Counter2 Active                             | The status of counter # where:                                                                           |  |
| QWORD 2 | 24:22 | Counter1 Active                             | - 0=Idle<br>1=Trigger Wait<br>2=Active<br>3=Completed<br>4=Overflow                                      |  |
|         |       |                                             | 5=Wait                                                                                                   |  |
|         | 21:19 | Timer2 Active                               | The status of timer # where:                                                                             |  |
|         | 18:16 | Timer1 Active                               | 1=Trigger Wait<br>2=Active<br>3=Completed                                                                |  |
|         |       |                                             | 5=Delaying                                                                                               |  |
|         | 15:0  | Line Counter                                | Specifies the position of a line within the current frame.                                               |  |
| QWORD 3 | 63:0  | Timestamp                                   | The value of the timestamp counter.                                                                      |  |
|         | 63:32 | Timer1 Value                                | The value of timer 1.                                                                                    |  |
| QWORD 4 | 31:0  | Counter1 Value                              | The value of counter 1.                                                                                  |  |
|         | 63:32 | Timer2 Value                                | The value of timer 2.                                                                                    |  |
| QWORD 5 | 31:0  | Counter2 Value                              | The value of counter 2.                                                                                  |  |
| QWORD 6 | 63:32 | Camera ID                                   | The identifier of the device. This may be user-defined, but defaults to the serial number.               |  |
|         | 31:0  | FrameCounter Value                          | Increments at the start of each frame.                                                                   |  |

The Linea GigE metadata is formatted as follows:

## **Internal Test Image Generator**

The Linea GigE camera includes a number of internal test patterns which easily confirm camera Ethernet connections or driver installations, without the need for a camera lens or proper lighting. The patterns are subject to Linea GigE processing such Binning functions.

Use CamExpert to easily enable and select any test pattern from the drop menu while the camera is not in acquisition mode. Select live grab to see the pattern output.

# **Acquisition and Transfer Control Category**

The Linea GigE Acquisition and Transfer controls, as shown by CamExpert, groups parameters used to configure the optional acquisition modes of the device. These features provide the mechanism to either have acquisitions coupled to transfers (basic mode) or to decouple acquisitions from both the camera transfer module and the host transfer module.

Parameters in gray are read only, either always or due to another parameter being disabled. Parameters in black are user set in CamExpert or programmable via an imaging application.

Features listed in the description table but tagged as *Invisible* are usually for Teledyne DALSA or third party software usage—not typically needed by end user applications.

| Parameters - Visibility: Guru X  |                             |                          |  |
|----------------------------------|-----------------------------|--------------------------|--|
| Category                         | Parameter                   | Value                    |  |
| Camera Information               | Acquisition Status Selector | Acquisition Trigger Wait |  |
| Sensor Control                   | Acquisition Status          | False                    |  |
| I/O Controls                     | Acquisition Mode            | Continuous               |  |
|                                  | Acquisition Frame Count     | 1                        |  |
| Counter And Timer Control        | Acquisition Arm Cmd         | Press                    |  |
| Advanced Processing              | Acquisition Start Cmd       | Press                    |  |
| Cycling Preset                   | Acquisition Stop Cmd        | Press                    |  |
| Image Format Controls            | Acquisition Abort Cmd       | Press                    |  |
| Acquisition and Transfer Control | Transfer Control            | User Controlled          |  |
| Device Event Control             | Transfer Mode               | Continuous               |  |
| GigE Vision Transport Laver      | Transfer Block Count        | Not Enabled              |  |
|                                  | Transfer Queue Current Blo  | ck Count 0               |  |
| File Access Control              | Transfer Start              | Press                    |  |
| GigE Vision Host Controls        | Transfer Stop               | Press                    |  |
|                                  | Transfer Abort              | Press                    |  |
|                                  | << Less                     |                          |  |

## **Acquisition and Transfer Control Feature Descriptions**

The following table describes these parameters along with their view attribute and minimum camera firmware version required. Additionally the Device Version column will indicate which parameter is a member of the DALSA Features Naming Convention (denoted by DFNC), versus the GenICam Standard Features Naming Convention (SFNC not shown).

| Display Name                   | Feature & Values          | Description                                                                                                    | Device Version<br>& View |
|--------------------------------|---------------------------|----------------------------------------------------------------------------------------------------|--------------------------|
| Acquisition Status<br>Selector | AcquisitionStatusSelector | Selects the internal acquisition signal to read using<br>AcquisitionStatus.                                                                                                    | 1.00<br>Expert           |
| Acquisition Trigger Wait       | AcquisitionTriggerWait    | Device is currently waiting for a trigger to capture one or more frames.                                                                                                    |                          |
| Acquisition Active             | AcquisitionActive         | Device is currently doing an acquisition of one or more frames.                                                                                                    |                          |
| Acquisition Transfer           | AcquisitionTransfer       | Device is currently transferring an acquisition of one<br>or more frames.                                                                                                    |                          |
| Frame Trigger Wait             | FrameTriggerWait          | Device is currently waiting for a frame trigger.                                                                                                    |                          |
| Frame Active                   | FrameActive               | Device is currently capturing a frame.                                                                                                    |                          |
| Frame Transfer                 | FrameTransfer             | Device is currently transferring a frame.                                                                                                    |                          |
| Exposure Active                | ExposureActive            | Device is exposing a frame.                                                                                                    |                          |
| Acquisition Status             | AcquisitionStatus         | Reads the state of the internal acquisition signal selected using the <i>AcquisitionStatusSelector</i> feature.                                                                                                    | 1.00<br>Expert           |
| Acquisition Mode               | AcquisitionMode           | Set the acquisition mode of the device. It defines the<br>number of frames to capture during an acquisition<br>and the way the acquisition stops.                                                                                                    | 1.00<br>Beginner         |
| Single Frame                   | SingleFrame               | One frame is captured for each AcquisitionStart<br>Command. An AcquisitionStop occurs at the end of<br>the Active Frame.                                                                                                    |                          |
| Multi-Frame                    | MultiFrame                | A sequence of frames is captured for each<br>AcquisitionStart Command. The number of frames is<br>specified by AcquisitionFrameCount feature. An<br>AcquisitionStop occurs at the end of the Active<br>Frame(s)                                                                                                    |                          |
| Continuous                     | Continuous                | Frames are captured continuously with<br>AcquisitionStart until stopped with the<br>AcquisitionStop command.                                                                                                    |                          |
| Acquisition Frame Count        | AcquisitionFrameCount     | Number of frames to be acquired in MultiFrame acquisition mode.                                                                                                    | 1.00<br>Beginner         |
| Acquisition Arm Cmd            | AcquisitionArm            | Arms the device before an AcquisitionStart<br>command. This optional command validates all the<br>current features for consistency and prepares the<br>device for a fast start of the acquisition. If not used<br>explicitly, this command is automatically executed at<br>the first AcquisitionStart but will not be repeated for<br>subsequent ones unless a data transfer related<br>feature is changed in the device. (WO) | 1.00<br>Guru             |
| Acquisition Start Cmd          | AcquisitionStart          | Start image capture using the currently selected acquisition mode. The number of frames captured is specified by AcquisitionMode feature. (WO)                                                                                                    | 1.00<br>Beginner         |
| Acquisition Stop Cmd           | AcquisitionStop           | Stops the Acquisition of the device at the end of the current frame unless the triggerFrameCount feature is greater then 1. (WO)                                                                                                    | 1.00<br>Beginner         |
| Acquisition Abort Cmd          | AcquisitionAbort          | Aborts the acquisition immediately. This will end the capture without completing the current Frame or aborts waiting on a trigger. If no acquisition is in progress, the command is ignored. (WO)                                                                                                    | 1.00<br>Beginner         |
| Transfer Control               | TransferControlMode       | Sets the method used to control the transfer                                                                                                    | 1.00                     |
| Basic                          | Basic                     | Basic mode ensures maximum compatibility but does not allow for control of the transfer flow.                                                                                                    | Expert                   |
| User Controlled                | UserControlled            | Manual mode allows maximum control of the transfer flow.                                                                                                    |                          |
| Transfer Mode                  | TransferOperationMode     | Sets the operation mode of the transfer.                                                                                                    | 1.00                     |
| Continuous                     | Continuous                | Blocks are transferred continuously until stopped with the TransferStop command.                                                                                                    | Expert                   |

| Multi Block                           | MultiBlock                     | The transfer terminates after the transition on<br>TransferBlockCount or before on a user request. |                |
|---------------------------------------|--------------------------------|----------------------------------------------------------------------------------------------------|----------------|
| Transfer Block Count                  | TransferBlockCount             | Specifies the number of Data Blocks the device must stream during the next transfer.               | 1.00<br>Expert |
| Transfer Queue Current<br>Block Count | transferQueueCurrentBlockCount | Returns the current number of blocks in the transfer queue.                                        | 1.00<br>Expert |
| Transfer Start                        | TransferStart                  | Starts the streaming of data Block(s) to another device.                                           | 1.00<br>Expert |
| Transfer Stop                         | TransferStop                   | Stops the streaming of data Block(s) to another device.                                            | 1.00<br>Expert |
| Transfer Abort                        | TransferAbort                  | Aborts the streaming of data Block(s) to another device.                                           | 1.00<br>Expert |

### Acquisition Buffering

All acquisitions are internally buffered and transferred as fast as possible to the host system. This internal buffer allows uninterrupted acquisitions no matter of any transfer delays that might occur (such as acquisition rates faster that the Gigabit Ethernet link or the <u>IEEE Pause frame</u>). Only when the internal buffer is consumed would an Image Lost Event be generated.

The camera has 1 block of 256MB. A portion of the memory could be reserved for packet resends but at the loss of accumulating frames.

#### Using Transfer Queue Current Block Count with CamExpert

This feature returns the number of frames buffered within the Linea GigE pending transfer to the host system. Image lines/frames are buffered in cases where the host system is temporarily busy or cases of high network traffic with other devices through the same Ethernet switch. By buffering image frames, the Linea GigE will not need to drop data when there are temporary delays to the transfer.

When using CamExpert, right click on this field and then click on Refresh from the pop-up menu. The current frame count in the transfer buffer is displayed in the *Value* field. During live grab, if the number of frames in the transfer buffer is increasing, then there is a problem with the network or host bandwidth being exceeded. The ImageLost event occurs when all buffer space is consumed.

## **Overview of Transfer Control (***TransferControlMode***)**

Linea GigE acquisition transfers operate either in the basic coupled mode or in an independent decoupled user controlled mode, as described below.

#### TransferControlMode = *Basic*

The Basic Transfer Mode provides maximum compatibility with any control application running on the host computer. In this mode, the host based acquisition program commands the camera to do a frame grab, send it through the camera's frame buffer to the camera's transfer module, where it is then received by the host. The acquisition rate is limited by the transfer rate to host.

#### TransferControlMode = UserControlled

The User Controlled Transfer Mode decouples the camera acquisition module from the camera transfer module and also from the host computer transfer module. The user has total control of each of the three control modules. Some important points are:

• The acquisition module writes frames into the camera's circular frame buffer memory. Only when all buffers are written will the next acquisition overwrite a previously stored image (this also generates the ImageLost event).

- The camera transfer module is independent of the acquisition. This allows the acquisition to not be interrupted by any network delays or traffic on the connection with the controlling host computer.
- The host computer also has independent control of the host transfer module which allows the host application to optimize receiving image packets along with other tasks running on the host.
- Important: Under user controlled transfers, the feature *TransferOperationMode* sets the transfer as either Continuous or a specific image frame count (MultiBlock). The transfer frame count is set by the feature *TransferBlockCount*, which must be equal or less than the number of image frames available in the camera's circular frame buffer (else the command is rejected). The feature *transferQueueCurrentBlockCount* is used to read the available buffer count before starting a block count transfer.

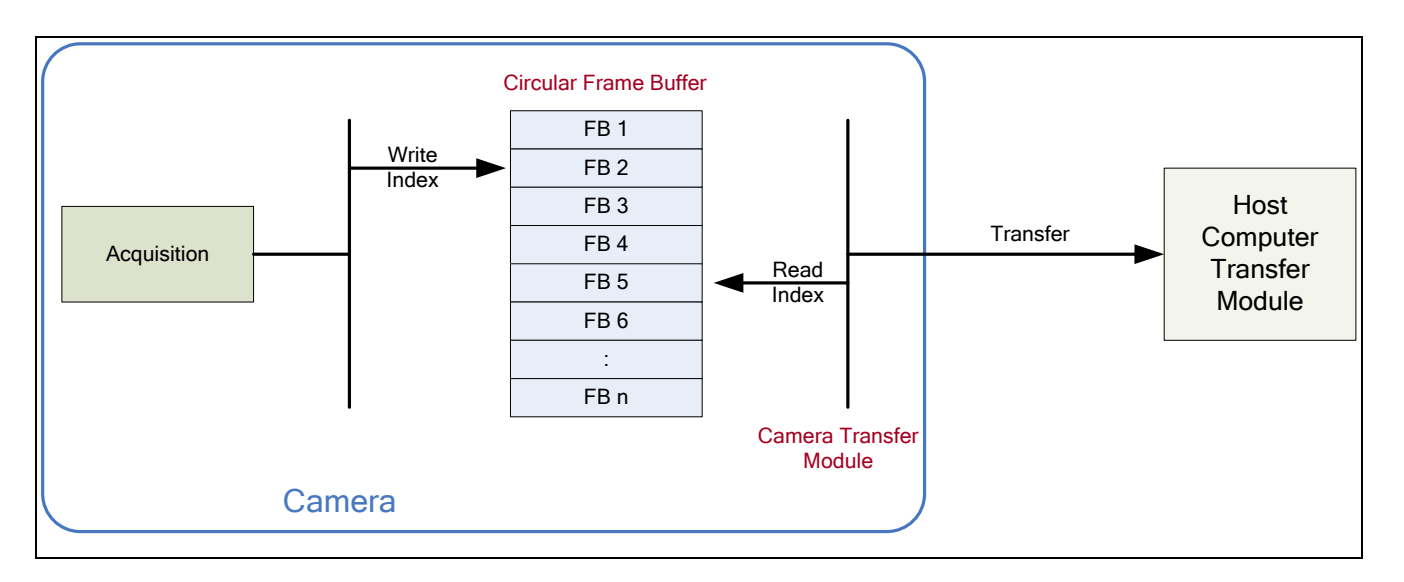

# Features that cannot be changed during a Sapera Transfer

The following features cannot be changed during an acquisition or when a Sapera transfer is connected.

| Feature Group                       | Features Locked During a Sapera Transfer                                                     |
|-------------------------------------|----------------------------------------------------------------------------------------------|
| CAMERA INFORMATION                  | UserSetLoad                                                                                  |
| SENSOR CONTROL                      | NA                                                                                           |
| I/O CONTROL                         | NA                                                                                           |
| COUNTER AND TIMER CONTROL           | NA                                                                                           |
| ADVANCED PROCESSING CONTROL         | flatfieldCorrectionMode                                                                      |
| CYCLING PRESET MODE CONTROL         | cyclingPresetMode<br>cP_FeaturesActivationMode<br>cP_FlatfieldCorrectionMode                 |
| IMAGE FORMAT CONTROL                | PixelFormat<br>OffsetX<br>OffsetY<br>Width<br>Height<br>BinningHorizontal<br>BinningVertical |
| ACQUISITION AND TRANSFER CONTROL    | DeviceRegistersStreamingStart<br>DeviceRegistersStreamingEnd                                 |
| EVENT CONTROL                       | NA                                                                                           |
| GIGE VISION TRANSPORT LAYER CONTROL | GevSCPSPacketSize                                                                            |
| GIGE VISION HOST CONTROL            | InterPacketTimeout<br>InterPacketTimeoutRaw<br>ImageTimeout                                  |
| FILE ACCESS CONTROL                 | NA                                                                                           |

# **Event Control Category**

The Linea GigE Event control, as shown by CamExpert, groups parameters used to configure Camera Event related features. Parameters in gray are read only, either always or due to another parameter being disabled. Parameters in black are user set in CamExpert or programmable via an imaging application.

Features listed in the description table but tagged as *Invisible* are usually for Teledyne DALSA or third party software usage—not typically needed by end user applications.

| Parameters - Visibility: Guru X  |   |                                  |                      |
|----------------------------------|---|----------------------------------|----------------------|
| Category                         |   | Parameter                        | Value                |
| Acquisition and Transfer Control | * | Timestamp Latch Cmd              | Press                |
| Device Event Control             | 1 | Timestamp Value                  | 0                    |
| E Event Info                     |   | TimeStamp Source                 | Internal Clock       |
| Acquisition Start Data           |   | Timestamp Tick Frequency (in Hz) | 1000000              |
| Acquisition start Data           |   | Timestamp Reset Cmd              | Press                |
| Acquisition End Data             |   | Event Selector                   | Start of Acquisition |
| Frame Start Data                 |   | Event Notification               | Off                  |
| Valid Frame Trigger Data         |   | Event Line Activation            | Not Enabled          |
| Invalid Frame Trigger Data       |   | Event Statistic Selector         | Image Lost           |
| Image lost Data                  |   | Event Statistic Count            | 0                    |
| Line Trigger Overflow Data       |   | Event Statistic Count Reset      | Press                |
| Invalid Line Trigger Data        |   | << Less                          |                      |
|                                  | = |                                  |                      |
| Line 1 Data                      |   |                                  |                      |
| Line2 Data                       |   |                                  |                      |
| Line3 Data                       |   |                                  |                      |
| Line4 Data                       |   |                                  |                      |
| Line3Pulse Data                  |   |                                  |                      |
| Line4Pulse Data                  |   |                                  |                      |
| Line5Pulse Data                  |   |                                  |                      |
| Event Overflow Data              | - |                                  |                      |

# **Event Control Feature Descriptions**

The following table describes these parameters along with their view attribute and minimum camera firmware version required. Additionally the Device Version column will indicate which parameter is a member of the DALSA Features Naming Convention (denoted by DFNC), versus the GenICam Standard Features Naming Convention (SFNC not shown).

| Display Name                       | Feature & Values       | Description                                                                                                    | Device<br>Version<br>& View |
|------------------------------------|------------------------|----------------------------------------------------------------------------------------------------|-----------------------------|
| Timestamp Latch Cmd                | timestampControlLatch  | Latch the current timestamp internal counter value in the timestampValue feature.                                                                                   | 1.00<br>Expert<br>DFNC      |
| Timestamp Value                    | timestampValue         | Returns the 64-bit value of the timestamp counter.<br>(RO)                                                                                                    | 1.00<br>Expert<br>DFNC      |
| TimeStamp Source                   | timestampSource        | Specifies the source used as the incrementing signal for the Timestamp register.                                                                                    | 1.00<br>Expert<br>DFNC      |
| Internal Clock                     | InternalClock          | The timestamp source is generated by the camera<br>internal clock. Refer to the<br>timestampTickFrequency feature for the time<br>base.                             |                             |
| Timestamp Tick<br>Frequency(in Hz) | timestampTickFrequency | Indicates the number of timestamp ticks (or increments) during 1 second (frequency in Hz). (RO)                                                                     | 1.00<br>Expert<br>DFNC      |
| Timestamp Reset Cmd                | timestampControlReset  | Resets the timestamp counter to 0. (WO)                                                                                                    | 1.00<br>Expert<br>DFNC      |
| Event Selector                     | EventSelector          | Soloct the Event to enable/disable with the                                                                                                    | 1.00                        |
| Event Selector                     | EventSelector          | EventNotification feature.                                                                                                    | Expert                      |
| Start of Acquisition               | AcquisitionStart       | Event sent on control channel on acquisition start.                                                                                                    |                             |
| End of Acquisition                 | AcquisitionEnd         | Event sent on control channel on acquisition end.                                                                                                    |                             |
| Start of Frame                     | FrameStart             | Event sent on control channel on an Active Frame.<br>This occurs with the start of the exposure delay of<br>the first line of the frame.                            |                             |
| End of Frame                       | FrameEnd               | Event sent on control channel on an Active Frame end.                                                                                                    |                             |
| Valid Frame Trigger                | ValidFrameTrigger      | Event sent on control channel when a valid frame trigger is generated.                                                                                              |                             |
| Invalid Frame Trigger              | InvalidFrameTrigger    | Event sent on control channel when a frame<br>trigger occurs in an invalid Trigger region.<br>Therefore the trigger is rejected and no frame<br>acquisition occurs. |                             |
| Image Lost                         | ImageLost              | Event sent on control channel when an image is lost due to insufficient memory.                                                                                     |                             |
| Invalid Line Trigger               | InvalidLineTrigger     | Event sent on control channel when a line trigger occurs in an invalid Trigger region. Therefore the trigger is rejected and no frame acquisition occurs.           |                             |
| Line Trigger Overlap               | LineTriggerOverlap     | Event sent on control channel when a line trigger<br>occurs in an invalid trigger region and was delayed<br>by the camera into a valid region.                      |                             |
| Line 1                             | Line1                  | Event sent on control channel when a state change occurs on line 1.                                                                                                 |                             |

| <u>.</u>                 |                        |                                                                                                    |                |
|--------------------------|------------------------|----------------------------------------------------------------------------------------------------|----------------|
| Line 2                   | Line2                  | Event sent on control channel when a state change<br>occurs on line 2.                                                                                                    |                |
| Line 3                   | Line3                  | Event sent on control channel when a state change<br>occurs on line 3.                                                                                                    |                |
| Line 4                   | Line4                  | Event sent on control channel when a state change occurs on line 4.                                                                                                    |                |
| Line 3 Pulse Start       | Line3PulseStart        | Event sent on control channel when a pulse is generated on line 3.                                                                                                    |                |
| Line 4 Pulse Start       | Line4PulseStart        | Event sent on control channel when a pulse is generated on line 4.                                                                                                    |                |
| Line 5 Pulse Start       | Line5PulseStart        | Event sent on control channel when a pulse is generated on line 5.                                                                                                    |                |
| Line 6 Pulse Start       | Line6PulseStart        | Event sent on control channel when a pulse is generated on line 6.                                                                                                    |                |
| Events Overflow          | eventsOverflow         | Event sent on control channel when all previous<br>active events have been disabled because the<br>camera cannot send them fast enough, generating<br>an internal message overflow. All required events<br>must be re-enabled manually. |                |
| Event Notification       | EventNotification      | Enable Events for the event type selected by the<br>EventSelector feature.                                                                                                    | 1.00<br>Expert |
| Off                      | Off                    | The selected event is disabled.                                                                                                    |                |
| On                       | On                     | The selected event will generate a software event.                                                                                                    |                |
| GigEVisionEvent          | GigEVisionEvent        | The selected event will generate a software event for SFNC 1.x compatibility.                                                                                                    |                |
| Event Line Activation    | eventLineActivation    | Controls the activation of the line event. This is<br>only used for input line configurations. Output lines<br>only generate events on pulses start.                                                                                    | 1.00<br>Expert |
| Rising Edge              | RisingEdge             | The event is generated on the line rising edge.                                                                                                    |                |
| Falling Edge             | FallingEdge            | The event is generated on the line falling edge.                                                                                                    |                |
| Any Edge                 | AnyEdge                | The event is generated on any line edge.                                                                                                    |                |
| Event Statistic Selector | eventStatisticSelector | Selects which Event statistic to display.                                                                                                    | 1.00           |
| Start of Acquisition     | AcquisitionStart       | Event sent on control channel on acquisition start.                                                                                                    | Expert         |
| End of Acquisition       | AcquisitionEnd         | Event sent on control channel on acquisition end.                                                                                                    | BING           |
| Start of Frame           | FrameStart             | Event sent on control channel on an Active Frame.<br>This occurs with the start of the exposure delay.                                                                                                    |                |
| End of Frame             | FrameEnd               | Event sent on control channel on an Active Frame end.                                                                                                    |                |
| Valid Frame Trigger      | ValidFrameTrigger      | Event sent on control channel when a valid frame trigger is generated.                                                                                                    |                |
| Invalid Frame Trigger    | InvalidFrameTrigger    | Event sent on control channel when a frame<br>trigger occurs in an invalid Trigger region.<br>Therefore the trigger is rejected and no frame<br>acquisition occurs.                                                                     |                |
| Image Lost               | ImageLost              | Event sent on control channel when an image is lost due to insufficient memory.                                                                                                    |                |
| Invalid Line Trigger     | InvalidLineTrigger     | Event sent on control channel when a line trigger<br>occurs in an invalid Trigger region. Therefore the<br>trigger is rejected and no frame acquisition occurs.                                                                         |                |
| Line Trigger Overlap     | LineTriggerOverlap     | Event sent on control channel when a line trigger<br>occurs in an invalid trigger region and was delayed<br>by the camera into a valid region.                                                                                          |                |
| Line 1                   | Line1                  | Event sent on control channel when a state change occurs on line 1.                                                                                                    |                |
| Line 2                   | Line2                  | Event sent on control channel when a state change occurs on line 2.                                                                                                    |                |
| Line 3                   | Line3                  | Event sent on control channel when a state change occurs on line 3.                                                                                                    |                |

| Line 4                                   | Line4                             | Event sent on control channel when a state change occurs on line 4.                 |                        |
|------------------------------------------|-----------------------------------|-------------------------------------------------------------------------------------|------------------------|
| Line 3 Pulse Start                       | Line3PulseStart                   | Event sent on control channel when a pulse is generated on line 3.                  |                        |
| Line 4 Pulse Start                       | Line4PulseStart                   | Event sent on control channel when a pulse is generated on line 4.                  |                        |
| Line 5 Pulse Start                       | Line5PulseStart                   | Event sent on control channel when a pulse is generated on line 5.                  |                        |
| Line 6 Pulse Start                       | Line6PulseStart                   | Event sent on control channel when a pulse is generated on line 6.                  |                        |
| Event Statistic Count                    | eventStatisticCount               | Display the count of the selected Event.                                            | 1.00<br>Expert<br>DFNC |
| Event Statistic Count<br>Reset           | eventStatisticCountReset          | Reset the count of the selected Event.                                              | 1.00<br>Expert<br>DFNC |
| Acquisition Start Data                   | EventAcquisitionStartData         | Data of the acquisition start event.                                                | 1.00                   |
| Acquisition End Data                     | EventAcquisitionEndData           | Data of the acquisition end event.                                                  | 1.00                   |
| Acquisition Start Event ID               | EventAcquisitionStart             | Represents the event ID to identify the<br>EventAcquisitionStart software event.    | 1.00<br>Guru           |
| Acquisition Start Event<br>Timestamp     | EventAcquisitionStartTimestamp    | Timestamp of the EventAcquisitionStart event.<br>(RO)                               | 1.00<br>Guru           |
| Acquisition End Event ID                 | EventAcquisitionEnd               | Represents the event ID to identify the<br>EventAcquisitionEnd software Event. (RO) | 1.00<br>Guru           |
| Acquisition End Event<br>Timestamp       | EventAcquisitionEndTimestamp      | Timestamp of the EventAcquisitionEnd event. (RO)                                    | 1.00<br>Guru           |
| Frame Start Data                         | EventFrameStartData               | Data of the frame start event.                                                      | 1.00<br>Guru           |
| Frame Start Event ID                     | EventFrameStart                   | Represents the event ID to identify the<br>EventFrameStart software Event. (RO)     | 1.00<br>Guru           |
| Frame Start Event<br>Timestamp           | EventFrameStartTimestamp          | Timestamp of the EventFrameStart event. (RO)                                        | 1.00<br>Guru           |
| Frame End Data                           | EventFrameEndData                 | Data of the frame end event.                                                        | 1.00<br>Guru           |
| Frame End Event ID                       | EventFrameEnd                     | Represents the event ID to identify the EventFrameEnd software Event.               | 1.00<br>Guru           |
| Frame End Event<br>Timestamp             | EventFrameEndTimestamp            | Timestamp of the EventFrameEnd event.                                               | 1.00<br>Guru           |
| Valid Frame Trigger Data                 | EventValidFrameTriggerData        | Data of the valid frame trigger event.                                              | 1.00<br>Guru           |
| Valid Frame Trigger Event                | EventValidFrameTrigger            | Generate an event on valid frame trigger.                                           | 1.00<br>Guru           |
| Valid Frame Trigger Event<br>Timestamp   | EventValidFrameTriggerTimestamp   | Timestamp of the valid frame trigger event.                                         | 1.00<br>Guru           |
| Invalid Frame Trigger<br>Data            | EventInvalidFrameTriggerData      | Data of the invalid frame trigger event.                                            | 1.00<br>Guru           |
| Invalid Frame Trigger<br>Event ID        | EventInvalidFrameTrigger          | Generate an event on an invalid frame trigger.                                      | 1.00<br>Guru           |
| Invalid Frame Trigger<br>Event Timestamp | EventInvalidFrameTriggerTimestamp | Timestamp of the invalid frame trigger event.                                       | 1.00<br>Guru           |
| Image lost Data                          | EventImageLostData                | Data of the image lost event.                                                       | 1.00<br>Guru           |
| Image Lost Event ID                      | EventImageLost                    | Generate an event on image lost.                                                    | 1.00<br>Guru           |
| Image Lost Event<br>Timestamp            | EventImageLostTimestamp           | Timestamp of the image lost event.                                                  | 1.00<br>Guru           |
| Line Trigger Overflow Data               | EventLineTriggerOverlapData       | Data of the line trigger overflow event.                                            | 1.00<br>Guru           |

| Line frigger Overlap<br>event TimeStampEventLine friggerOverlap Event.1.00<br>0.00<br>0.000Invalid Line Trigger DataEventInvalid Line Trigger DataData of the Invalid line frigger event.1.00<br>0.000Invalid Line Trigger DataEventInvalid Line Trigger DataRepresents the ovent ID to identify the<br>Invalid Line Trigger event.1.00<br>0.000Invalid Line Trigger OutaEventIne1DataData of the line 1 event.1.00<br>0.000Line 1 DataEventIne1DataData of the line 1 event.1.00<br>0.000Line 1 DataEventIne1DataData of the line 1 event.1.00<br>0.000Line 1 Privent IDEventIne1DataData of the line 1 event.1.00<br>0.000Line 2 Event IDEventIne2DataData of the line 2 event.1.00<br>0.000Line 2 Event IDEventIne2DataData of the line 2 event.1.00<br>0.000Line 2 Event IDEventIne2DataData of the line 2 event.1.00<br>0.000Line 2 Event IDEventLine2TernestampImestamp of the Line 2 event.1.00<br>0.000Line 3 Event IDEventLine3DataData of the line 3 event.1.00<br>0.000Line 3 Event IDEventLine4DataData of the line 4 event.1.00<br>0.000Line 4 DataEventLine4DataData of the line 3 event.1.00<br>0.000Line 4 Event IDEventLine4DataData of the line 4 event.1.00<br>0.000Line 4 Event IDEventLine4DataData of the line 3 event.1.00<br>0.000Line 4 Event IDEventLine4DataData of the line 3 event.1.00<br>                                                                                                    | Line Trigger Overlap ID                 | EventLineTriggerOverlap          | Represents the event ID to identify the LineTriggerOverlap Event.                   | 1.00<br>Guru |
|----------------------------------------------------------------------------------------------------|-----------------------------------------|----------------------------------|-------------------------------------------------------------------------------------|--------------|
| Invalid Line Trigger DataEventInvalidLine Trigger DataData of the invalid line trigger event.1.00<br>Gard<br>Gard<br>Data<br>                                                                                                    | Line Trigger Overlap<br>event Timestamp | EventLineTriggerOverlapTimestamp | Timestamp of the LineTriggerOverlap event.                                          | 1.00<br>Guru |
| Invalid Line Trigger ID EventInvalidLineTrigger Represents the event ID to identify the<br>Invalid Une Trigger event. 1.00<br>Guru   Invalid Line Trigger event. EventInvalidLineTrigger Timestamp Timestamp of the InvalidLineTrigger event. 1.00<br>Guru   Line 1 Data EventInvalidLineTrigger Timestamp Timestamp of the line 1 event. 1.00<br>Guru   Line 1 Event ID EventLine1Timestamp Timestamp of the Line1 event. 1.00<br>Guru   Line 2 Data EventLine2Data Data of the line 2 event. 1.00<br>Guru   Line 2 Levent Timestamp EventLine2Data Data of the line 2 event. 1.00<br>Guru   Line 2 Event Timestamp EventLine2Data Data of the line 2 event. 1.00<br>Guru   Line 2 Event Timestamp EventLine3Data Data of the line 2 event. 1.00<br>Guru   Line 3 EventLine3Data Data of the line 3 event. 1.00<br>Guru 1.00<br>Guru   Line 4 Event Timestamp EventLine4Data Data of the line 4 event. 1.00<br>Guru   Line 4 Event Timestamp EventLine4Data Data of the line 4 event. 1.00<br>Guru   Line 4 Event Timestamp EventLine4Data Data of the line 4 event. 1.00<br>Guru                                                                                                    | Invalid Line Trigger Data               | EventInvalidLineTriggerData      | Data of the invalid line trigger event.                                             | 1.00<br>Guru |
| invasitationInvestamp of the invalid/ineTrigger event.1.00<br>CuruLine 1 DataEventLine1DataData of the line 1 event.1.00<br>CuruLine 1 DataEventLine1DataData of the line 1 event.1.00<br>CuruLine 1 Event IDEventLine1TimestampItenstamp of the Line1 event.1.00<br>CuruLine 2 DataEventLine1TimestampItenstamp of the line 1 event.1.00<br>CuruLine 2 DataEventLine2DataData of the line 2 event.1.00<br>CuruLine 2 Event IDEventLine2TimestampTimestamp of the Line2 event.1.00<br>CuruLine 3 DataEventLine3DataData of the line 2 event.1.00<br>CuruLine 3 DataEventLine3DataData of the line 3 event.1.00<br>CuruLine 4 DataEventLine3DataData of the line 3 event.1.00<br>CuruLine 4 DataEventLine3DataData of the line 4 event.0.00<br>CuruLine 4 DataEventLine4DataData of the line 4 event.0.00<br>CuruLine 4 DataEventLine4DataData of the line 4 event.0.00<br>CuruLine 4 DataEventLine3TimestampTimestamp of the line3 event.1.00<br>CuruLine 4 DataEventLine3DataData of the line 3 pulse event.1.00<br>CuruLine 4 DataEventLine4DataData of the line 3 pulse event.1.00<br>CuruLine 4 DataEventLine4DataData of the line 3 pulse event.1.00<br>CuruLine 4 DataEventLine4DataData of the line 3 pulse event.1.00<br>CuruLine 4 DataEv                                                                                                    | Invalid Line Trigger ID                 | EventInvalidLineTrigger          | Represents the event ID to identify the<br>InvalidLineTrigger Event.                | 1.00<br>Guru |
| Line 1 DataEventLine1DataData of the line 1 event.1.00<br>GurdLine 1 Event IDEventLine1Represents the event ID to identify the Line11.00<br>GurdLine 1 Event TimestampEventLine2DataData of the line 2 event.1.00<br>GurdLine 2 DataEventLine2DataData of the line 2 event.1.00<br>GurdLine 2 Event IDEventLine2DataData of the line 2 event.1.00<br>GurdLine 2 Event ITEventLine2TimestampTimestamp of the Line2 event.1.00<br>GurdLine 3 DataEventLine3DataData of the line 3 event.1.00<br>                                                                                                    | Invalid Line Trigger event<br>Timestamp | EventInvalidLineTriggerTimestamp | Timestamp of the InvalidLineTrigger event.                                          | 1.00<br>Guru |
| Line 1 Event IDEventLine 1Represents the event ID to identify the Line 11.00<br>GuruLine 1 Event TimestampEventLine 1TimestampTimestamp of the Line 1 event.1.00<br>GuruLine 2 DataEventLine 2DataData of the line 2 event.1.00<br>GuruLine 2 Event IDEventLine 2TimestampTimestamp of the Line 2 event.1.00<br>GuruLine 2 Event 1EventLine 2TimestampTimestamp of the Line 2 event.1.00<br>GuruLine 3 DataEventLine 3DataData of the line 3 event.1.00<br>GuruLine 3 Event 1DEventLine 3DataData of the line 3 event.1.00<br>                                                                                                    | Line 1 Data                             | EventLine1Data                   | Data of the line 1 event.                                                           | 1.00<br>Guru |
| Line 1 Event TimestampEventLine 1 TimestampTimestamp of the Line 1 event.1.00<br>GuruLine 2 DataEventLine 2DataData of the line 2 event.1.00<br>GuruLine 2 Event IDEventLine 2Represents the event ID to identify the Line 21.00<br>GuruLine 2 Event TimestampEventLine 2TimestampTimestamp of the Line 2 event.1.00<br>                                                                                                    | Line 1 Event ID                         | EventLine1                       | Represents the event ID to identify the Line1<br>Event.                             | 1.00<br>Guru |
| Line 2 Data EventLine2Data Data of the line 2 event. 1.00<br>Guru   Line 2 Event ID EventLine2 Represents the event ID to identify the Line2 1.00<br>Guru   Line 2 Event ID EventLine2Timestamp Timestamp of the Line2 event. 1.00<br>Guru   Line 3 Data EventLine3Data Data of the line 3 event. 1.00<br>Guru   Line 3 Event ID EventLine3Timestamp Timestamp of the Line3 event. 1.00<br>Guru   Line 4 Data EventLine4Data Data of the line 4 event. 1.00<br>Guru   Line 4 Data EventLine4Timestamp Timestamp of the Line3 event. 1.00<br>Guru   Line 4 Event ID EventLine4Timestamp Timestamp of the Line4 event. 1.00<br>Guru   Line 4 Event ID EventLine4Timestamp Timestamp of the Line4 event. 1.00<br>Guru   Line4 Event ID EventLine3PulseStartData Data of the line 3 pulse event. 1.00<br>Guru   Line4Pulse Event ID EventLine4PulseStartImestamp Timestamp of the Line4 event. 1.00<br>Guru   Line4Pulse Event ID EventLine4PulseStartImestamp Timestamp of the Line4 Pulse event. 1.00<br>Guru   Line4Pulse Event ID EventLine4PulseStartImestamp                                                                                                    | Line1 Event Timestamp                   | EventLine1Timestamp              | Timestamp of the Line1 event.                                                       | 1.00<br>Guru |
| Line 2 Event IDEventLine2Represents the event ID to identify the Line21.00<br>GuruLine 2 Event TimestampEventLine3DataData of the line 3 event.1.00<br>GuruLine 3 DataEventLine3DataData of the line 3 event.1.00<br>GuruLine 3 Event IDEventLine3TimestampTimestamp of the Line3 event.1.00<br>GuruLine 4 DataEventLine4DataData of the line 4 event.1.00<br>GuruLine 4 DataEventLine4DataData of the line 4 event.1.00<br>GuruLine 4 Event IDEventLine4DataData of the line 4 event.1.00<br>GuruLine 4 Event IDEventLine4DataRepresents the event ID to identify the Line4<br>Event.1.00<br>GuruLine 4 Event IDEventLine4DataRepresents the event.1.00<br>GuruLine 4 Event IDEventLine4TimestampTimestamp of the Line4 event.1.00<br>GuruLine3Pulse DataEventLine3PulseStartDataData of the line 3 pulse event.1.00<br>GuruLine3Pulse Event IDEventLine3PulseStartTimestampTimestamp of the Line3 Pulse event.1.00<br>GuruLine4Pulse DataEventLine3PulseStartTimestampTimestamp of the Line3 Pulse event.1.00<br>GuruLine4Pulse Event IDEventLine4PulseStartTimestampTimestamp of the Line3 Pulse event.1.00<br>GuruLine4Pulse Event IDEventLine4PulseStartTimestampTimestamp of the Line4 Pulse event.1.00<br>GuruLine4Pulse Event IDEventLine4PulseStartTimestampTimestamp of the Line4 Pulse event.1.00<br>GuruLine4Pulse Event ID<                                                                                                    | Line 2 Data                             | EventLine2Data                   | Data of the line 2 event.                                                           | 1.00<br>Guru |
| Line2 Event TimestampEventLine2TimestampTimestamp of the Line2 event.1.00<br>GuruLine 3 DataEventLine3DataData of the line 3 event.1.00<br>GuruLine 3 Event IDEventLine3Represents the event ID to identify the Line31.00<br>GuruLine 3 Event IDEventLine3TimestampTimestamp of the Line3 event.1.00<br>                                                                                                    | Line 2 Event ID                         | EventLine2                       | Represents the event ID to identify the Line2<br>Event.                             | 1.00<br>Guru |
| Line 3 DataEventLine3DataData of the line 3 event.1.00Line 3 Event IDEventLine3Represents the event ID to identify the Line31.00Line 4 DataEventLine4TimestampTimestamp of the Line3 event.1.00Line 4 DataEventLine4DataData of the line 4 event.1.00Line 4 DataEventLine4TimestampTimestamp of the Line4 event.1.00Line 4 Event IDEventLine4TimestampTimestamp of the Line4 event.1.00Line 4 Event IDEventLine4TimestampTimestamp of the Line4 event.1.00Line 4 Event IDEventLine4TimestampTimestamp of the Line4 event.1.00Line3Pulse DataEventLine3PulseStartDataData of the line 3 pulse event.1.00Line3Pulse Event IDEventLine3PulseStartDataData of the line 4 pulse event.1.00Line3Pulse Event IDEventLine3PulseStartRepresents the event ID to identify the Line 31.00Line4Pulse DataEventLine3PulseStartRepresents the event ID to identify the Line 41.00Line4Pulse Event IDEventLine4PulseStartRepresents the event ID to identify the Line 41.00Line4Pulse Event IDEventLine4PulseStartRepresents the event ID to identify the Line 41.00Line4Pulse Event IDEventLine4PulseStartRepresents the event ID to identify the Line 51.00Line4Pulse Event IDEventLine4PulseStartTimestampTimestamp of the Line4 Pulse event.1.00Line4Pulse Event IDEventLine5PulseStartDataData of the line 5 pulse event.1.00 <t< td=""><td>Line2 Event Timestamp</td><td>EventLine2Timestamp</td><td>Timestamp of the Line2 event.</td><td>1.00<br/>Guru</td></t<> | Line2 Event Timestamp                   | EventLine2Timestamp              | Timestamp of the Line2 event.                                                       | 1.00<br>Guru |
| Line 3 Event IDEventLine3Represents the event ID to identify the Line31.00<br>GuruLine3 Event TimestampEventLine3TimestampTimestamp of the Line3 event.1.00<br>GuruLine 4 DataEventLine4DataData of the line 4 event.1.00<br>GuruLine 4 Event IDEventLine4TimestampTimestamp of the Line3 event.1.00<br>GuruLine 4 Event IDEventLine4TimestampTimestamp of the Line4 event.1.00<br>GuruLine3Pulse DataEventLine3PulseStartDataData of the line 3 pulse event.1.00<br>GuruLine3Pulse Event IDEventLine3PulseStartRepresents the event ID to identify the Line 3<br>pulse generator Event.1.00<br>GuruLine3Pulse Event IDEventLine3PulseStartRepresents the event ID to identify the Line 3<br>pulse generator Event.1.00<br>                                                                                                    | Line 3 Data                             | EventLine3Data                   | Data of the line 3 event.                                                           | 1.00<br>Guru |
| Line3 Event TimestampEventLine3TimestampTimestamp of the Line3 event.1.00<br>GuruLine 4 DataEventLine4DataData of the line 4 event.0.00<br>GuruLine 4 Event IDEventLine4Represents the event ID to identify the Line41.00<br>GuruLine 4 Event TimestampEventLine4TimestampTimestamp of the Line4 event.1.00<br>                                                                                                    | Line 3 Event ID                         | EventLine3                       | Represents the event ID to identify the Line3<br>Event.                             | 1.00<br>Guru |
| Line 4 DataEventLine4DataData of the line 4 event.1.00<br>GuruLine 4 Event IDEventLine4Represents the event ID to identify the Line41.00<br>GuruLine 4 Event IDEventLine4TimestampTimestamp of the Line4 event.1.00<br>GuruLine3Pulse DataEventLine3PulseStartDataData of the line 3 pulse event.1.00<br>GuruLine3Pulse Event IDEventLine3PulseStartRepresents the event ID to identify the Line 3<br>pulse generator Event.1.00<br>GuruLine3Pulse Event IDEventLine3PulseStartRepresents the event ID to identify the Line 3<br>                                                                                                    | Line3 Event Timestamp                   | EventLine3Timestamp              | Timestamp of the Line3 event.                                                       | 1.00<br>Guru |
| Line 4 Event IDEventLine4Represents the event ID to identify the Line41.00<br>GuruLine4 Event TimestampEventLine4TimestampTimestamp of the Line4 event.1.00<br>GuruLine3Pulse DataEventLine3PulseStartDataData of the line 3 pulse event.1.00<br>GuruLine3Pulse Event IDEventLine3PulseStartRepresents the event ID to identify the Line 3<br>                                                                                                    | Line 4 Data                             | EventLine4Data                   | Data of the line 4 event.                                                           | 1.00<br>Guru |
| Line4 Event TimestampEventLine4TimestampTimestamp of the Line4 event.1.00<br>GuruLine3Pulse DataEventLine3PulseStartDataData of the line 3 pulse event.1.00<br>GuruLine3Pulse Event IDEventLine3PulseStartRepresents the event ID to identify the Line 3<br>pulse generator Event.1.00<br>                                                                                                    | Line 4 Event ID                         | EventLine4                       | Represents the event ID to identify the Line4<br>Event.                             | 1.00<br>Guru |
| Line3Pulse DataEventLine3PulseStartDataData of the line 3 pulse event.1.00<br>GuruLine3Pulse Event IDEventLine3PulseStartRepresents the event ID to identify the Line 3<br>pulse generator Event.1.00<br>GuruLine3Pulse Event<br>TimestampEventLine3PulseStartTimestampTimestamp of the Line3 Pulse event.1.00<br>GuruLine4Pulse DataEventLine4PulseStartDataData of the line 4 pulse event.1.00<br>GuruLine4Pulse Event IDEventLine4PulseStartRepresents the event ID to identify the Line 4<br>                                                                                                    | Line4 Event Timestamp                   | EventLine4Timestamp              | Timestamp of the Line4 event.                                                       | 1.00<br>Guru |
| Line3Pulse Event IDEventLine3PulseStartRepresents the event ID to identify the Line 3<br>pulse generator Event.1.00<br>GuruLine3Pulse Event<br>TimestampEventLine3PulseStartTimestampTimestamp of the Line3 Pulse event.1.00<br>                                                                                                    | Line3Pulse Data                         | EventLine3PulseStartData         | Data of the line 3 pulse event.                                                     | 1.00<br>Guru |
| Line3Pulse Event<br>TimestampEventLine3PulseStartTimestampTimestamp of the Line3 Pulse event.1.00<br>GuruLine4Pulse DataEventLine4PulseStartDataData of the line 4 pulse event.1.00<br>GuruLine4Pulse Event IDEventLine4PulseStartRepresents the event ID to identify the Line 4<br>                                                                                                    | Line3Pulse Event ID                     | EventLine3PulseStart             | Represents the event ID to identify the Line 3 pulse generator Event.               | 1.00<br>Guru |
| Line4Pulse DataEventLine4PulseStartDataData of the line 4 pulse event.1.00<br>GuruLine4Pulse Event IDEventLine4PulseStartRepresents the event ID to identify the Line 4<br>pulse generator Event.1.00<br>GuruLine4Pulse Event<br>                                                                                                    | Line3Pulse Event<br>Timestamp           | EventLine3PulseStartTimestamp    | Timestamp of the Line3 Pulse event.                                                 | 1.00<br>Guru |
| Line4Pulse Event IDEventLine4PulseStartRepresents the event ID to identify the Line 41.00<br>GuruLine4Pulse Event<br>TimestampEventLine4PulseStartTimestampTimestamp of the Line4 Pulse event.1.00<br>GuruLine5Pulse DataEventLine5PulseStartDataData of the line 5 pulse event.1.00<br>GuruLine5Pulse Event IDEventLine5PulseStartRepresents the event ID to identify the Line 5<br>pulse generator Event.1.00<br>GuruLine5Pulse Event IDEventLine5PulseStartRepresents the event ID to identify the Line 5<br>                                                                                                    | Line4Pulse Data                         | EventLine4PulseStartData         | Data of the line 4 pulse event.                                                     | 1.00<br>Guru |
| Line4Pulse Event<br>TimestampEventLine4PulseStartTimestampTimestamp of the Line4 Pulse event.1.00<br>GuruLine5Pulse DataEventLine5PulseStartDataData of the line 5 pulse event.1.00<br>GuruLine5Pulse Event IDEventLine5PulseStartRepresents the event ID to identify the Line 5<br>                                                                                                    | Line4Pulse Event ID                     | EventLine4PulseStart             | Represents the event ID to identify the Line 4 pulse generator Event.               | 1.00<br>Guru |
| Line5Pulse DataEventLine5PulseStartDataData of the line 5 pulse event.1.00<br>GuruLine5Pulse Event IDEventLine5PulseStartRepresents the event ID to identify the Line 5<br>pulse generator Event.1.00<br>GuruLine5Pulse Event<br>                                                                                                    | Line4Pulse Event<br>Timestamp           | EventLine4PulseStartTimestamp    | Timestamp of the Line4 Pulse event.                                                 | 1.00<br>Guru |
| Line5Pulse Event IDEventLine5PulseStartRepresents the event ID to identify the Line 5<br>pulse generator Event.1.00<br>GuruLine5Pulse Event<br>TimestampEventLine5PulseStartTimestampTimestamp of the Line5 Pulse event.1.00<br>GuruLine6Pulse DataEventLine6PulseStartDataData of the line 6 pulse event.1.00<br>GuruLine6Pulse Event IDEventLine6PulseStartDataData of the line 6 pulse event.1.00<br>GuruLine6Pulse Event IDEventLine6PulseStartRepresents the event ID to identify the Line 6<br>                                                                                                    | Line5Pulse Data                         | EventLine5PulseStartData         | Data of the line 5 pulse event.                                                     | 1.00<br>Guru |
| Line5Pulse Event<br>TimestampEventLine5PulseStartTimestampTimestamp of the Line5 Pulse event.1.00<br>GuruLine6Pulse DataEventLine6PulseStartDataData of the line 6 pulse event.1.00<br>GuruLine6Pulse Event IDEventLine6PulseStartRepresents the event ID to identify the Line 6<br>                                                                                                    | Line5Pulse Event ID                     | EventLine5PulseStart             | Represents the event ID to identify the Line 5 pulse generator Event.               | 1.00<br>Guru |
| Line6Pulse DataEventLine6PulseStartDataData of the line 6 pulse event.1.00<br>GuruLine6Pulse Event IDEventLine6PulseStartRepresents the event ID to identify the Line 6<br>pulse generator Event.1.00<br>GuruLine6Pulse Event<br>                                                                                                    | Line5Pulse Event<br>Timestamp           | EventLine5PulseStartTimestamp    | Timestamp of the Line5 Pulse event.                                                 | 1.00<br>Guru |
| Line6Pulse Event IDEventLine6PulseStartRepresents the event ID to identify the Line 6<br>pulse generator Event.1.00<br>GuruLine6Pulse Event<br>TimestampEventLine6PulseStartTimestampTimestamp of the Line6 Pulse event.1.00<br>GuruEvent Overflow DataEventeventsOverflowDataData of the event overflow event.1.00<br>GuruEvents Overflow Event IDEventeventsOverflowDataData of the event overflow event.1.00<br>GuruEvents Overflow Event IDEventeventsOverflowRepresents the event ID to identify the<br>                                                                                                    | Line6Pulse Data                         | EventLine6PulseStartData         | Data of the line 6 pulse event.                                                     | 1.00<br>Guru |
| Line6Pulse Event<br>TimestampEventLine6PulseStartTimestampTimestamp of the Line6 Pulse event.1.00<br>GuruEvent Overflow DataEventeventsOverflowDataData of the event overflow event.1.00<br>GuruEvents Overflow Event ID<br>                                                                                                    | Line6Pulse Event ID                     | EventLine6PulseStart             | Represents the event ID to identify the Line 6 pulse generator Event.               | 1.00<br>Guru |
| Event Overflow DataEventeventsOverflowDataData of the event overflow event.1.00<br>GuruEvents Overflow Event IDEventeventsOverflowRepresents the event ID to identify the<br>EventeventsOverflow software Event. (RO)1.00<br>GuruEvents Overflow Event<br>                                                                                                    | Line6Pulse Event<br>Timestamp           | EventLine6PulseStartTimestamp    | Timestamp of the Line6 Pulse event.                                                 | 1.00<br>Guru |
| Events Overflow Event IDEventeventsOverflowRepresents the event ID to identify the<br>EventeventsOverflow software Event. (RO)1.00<br>GuruEvents Overflow Event<br>TimestampEventeventsOverflowTimestampTimestamp of the EventeventsOverflow event.<br>(RO)1.00<br>Guru                                                                                                    | Event Overflow Data                     | EventeventsOverflowData          | Data of the event overflow event.                                                   | 1.00<br>Guru |
| Events Overflow EventEventeventsOverflowTimestampTimestamp of the EventeventsOverflow event.<br>(RO)1.00<br>Guru                                                                                                    | Events Overflow Event ID                | EventeventsOverflow              | Represents the event ID to identify the<br>EventeventsOverflow software Event. (RO) | 1.00<br>Guru |
|                                                                                                    | Events Overflow Event<br>Timestamp      | EventeventsOverflowTimestamp     | Timestamp of the EventeventsOverflow event.<br>(RO)                                 | 1.00<br>Guru |

| Gev Timestamp Latch             | GevtimestampControlLatch  | Latch the current timestamp internal counter value in the timestampValue feature. (WO)          | 1.00<br>Invisible |
|---------------------------------|---------------------------|-------------------------------------------------------------------------------------------------|-------------------|
| Gev Timestamp Value             | GevtimestampValue         | Returns the 64-bit value of the timestamp counter.<br>(RO)                                      | 1.00<br>Invisible |
| Gev Timestamp Tick<br>Frequency | GevtimestampTickFrequency | Indicates the number of timestamp ticks (or increments) during 1 second (frequency in Hz). (RO) | 1.00<br>Invisible |
| Gev Timestamp Reset             | GevtimestampControlReset  | Resets the timestamp counter to 0. (WO)                                                         | 1.00<br>Invisible |

# **GigE Vision Transport Layer Control Category**

The Linea GigE GigE Vision Transport Layer control, as shown by CamExpert, groups parameters used to configure features related to GigE Vision specification and the Ethernet Connection. Parameters in gray are read only, either always or due to another parameter being disabled. Parameters in black are user set in CamExpert or programmable via an imaging application.

Features listed in the description table but tagged as *Invisible* are usually for Teledyne DALSA or third party software usage—not typically needed by end user applications.

| ters - Visibility: Guru |                                 |                  |
|-------------------------|---------------------------------|------------------|
| /                       | Parameter                       | Value            |
| Information             | Device UPnP Auto-Discovery Mode | Active           |
| ontrol                  | Stream Channel Selector         | 0                |
| rols                    | Device Link Speed (in Mbps)     | 1000             |
| and Times Control       | PacketSize                      | 9000             |
| And Timer Control       | Interpacket Delay               | 0                |
| Processing              | Packet Resend Buffer Size       | 25.0             |
| reset                   | Payload Size                    | 4194304          |
| rmat Controls           | IP Configuration Status         | ForceIP          |
| n and Transfer Control  | Current IP Address              | 169.254.169.169  |
| Event Control           | Current Subnet Mask             | 255.255.0.0      |
| Transport Lawer         | Current Default Gateway         | 0.0.00           |
|                         | Current IP set in LLA           | True             |
| Control                 | Current IP set in DHCP          | True             |
| n Host Controls         | Current IP set in PersistentIP  | False            |
|                         | Primary Application IP Address  | 169.254.104.101  |
|                         | Device Access Privilege Control | Exclusive Access |
|                         | Discovery Acknowledge Delay     | Not Enabled      |
|                         | Current Heartbeat Timeout       | 3000             |
|                         | GVCP Heartbeat Disable          | Not Enabled      |
|                         | Communication Timeout (in msec) | 0                |
|                         | Communication Retransmissions C | 0                |
|                         | << Less                         |                  |

## **GigE Vision Transport Layer Feature Descriptions**

The following table describes these parameters along with their view attribute and minimum camera firmware version required. Additionally the Device Version column will indicate which parameter is a member of the DALSA Features Naming Convention (denoted by DFNC), versus the GenICam Standard Features Naming Convention (SFNC not shown).

| Display Name                       | Feature & Values                      | Description                                                                                                    | Device Version<br>& View |
|------------------------------------|---------------------------------------|----------------------------------------------------------------------------------------------------|--------------------------|
| Device UPnP Auto-Discovery<br>Mode | deviceUPnPDiscoveryMode               | Controls the operation mode for the UPnP Discovery function.                                                                                                    | 1.00<br>Beginner         |
| Off                                | Off                                   | UPNP Device will not broadcast its<br>existence on the network and is not visible<br>in the Windows network neighborhood.                                                                         |                          |
| Active                             | Active                                | UPNP Device will broadcast its existence<br>on the network and is visible in the<br>Windows network neighborhood.                                                                                 |                          |
| Payload Size                       | PayloadSize                           | Provides the number of bytes transferred<br>for each image or chunk on the stream<br>channel. (RO)                                                                                                | 1.00<br>Beginner         |
| Stream Channel Selector            | GevStreamChannelSelector              | Selects the stream channel to control.                                                                                                    | 1.00<br>Expert           |
| Device Link Speed                  | GevLinkSpeed                          | Indicates the transmission speed<br>negotiated by the given network interface.<br>(in Mbps) (RO)                                                                                                  | 1.00<br>Expert           |
| PacketSize                         | GevSCPSPacketSize                     | Specifies the stream packet size in bytes to send on this channel.                                                                                                    | 1.00<br>Expert           |
| Interpacket Delay                  | GevSCPD                               | Indicates the delay (in µs) to insert<br>between each packet for this stream<br>channel.                                                                                                    | 1.00<br>Expert           |
| Packet Resend Buffer Size          | devicePacketResendBufferSize          | Indicates the amount of memory to<br>reserve in MBytes for the packet resend<br>buffer                                                                                                    | 1.00<br>DFNC<br>Guru     |
| IP Configuration Status            | GevIPConfigurationStatus              | Reports the current IP configuration status. (RO)                                                                                                    | 1.00<br>Guru             |
| None                               | None                                  | Device IP Configuration is not defined.                                                                                                    |                          |
| PersistentIP                       | PersistentIP                          | Device IP Address Configuration is set to<br>Persistent IP (static).                                                                                                    |                          |
| DHCP                               | DHCP                                  | Device IP Address Configuration is set to<br>DHCP (Dynamic Host Configuration<br>Protocol). Network requires a DHCP<br>server.                                                                    |                          |
| LLA                                | LLA                                   | Device IP Address Configuration is set to<br>LLA (Link-Local Address). Also known as<br>Auto-IP. Used for unmanaged networks<br>including direct connections from a device<br>to a dedicated NIC. |                          |
| ForceIP                            | ForceIP                               | Device IP Address Configuration is set to<br>ForceIP. Used to force an IP address<br>change.                                                                                                    |                          |
| Current IP Address                 | GevCurrentIPAddress                   | Reports the IP address for the given network interface. (RO)                                                                                                    | 1.00<br>Beginner         |
| Current Subnet Mask                | GevCurrentSubnetMask                  | Reports the subnet mask of the given interface. (RO)                                                                                                    | 1.00<br>Beginner         |
| Current Default Gateway            | GevCurrentDefaultGateway              | Reports the default gateway IP address to<br>be used on the given network interface.<br>(RO)                                                                                                    | 1.00<br>Beginner         |
| Current IP set in LLA              | GevCurrentIPConfigurationLLA          | Controls whether the LLA (Link Local<br>Address) IP configuration scheme is<br>activated on the given network interface.<br>(RO)                                                                  | 1.00<br>Guru             |
| Current IP set in DHCP             | GevCurrentIPConfigurationDHCP         | Controls whether the DHCP IP<br>configuration scheme (Dynamic Host<br>Configuration Protocol) is activated on the<br>given network interface.                                                     | 1.00<br>Guru             |
| Current IP set in Persistent<br>IP | GevCurrentIPConfigurationPersistentIP | Controls whether the PersistentIP<br>configuration scheme is activated on the<br>given network interface.                                                                                         | 1.00<br>Guru             |

| Primary Application IP                 | GevPrimaryApplicationIPAddress | Returns the IP address of the device                                                                                                    | 1.00              |
|----------------------------------------|--------------------------------|----------------------------------------------------------------------------------------------------|-------------------|
| Address                                |                                | hosting the primary application. (RO)                                                                                                    | 1 00              |
| Device Access Privilege<br>Control     | aeviceCCP                      | controls the device access privilege of an application.                                                                                          | Guru<br>DFNC      |
| Exclusive Access                       | ExclusiveAccess                | Grants exclusive access to the device to<br>an application. No other application can<br>control or monitor the device.                           | 51110             |
| Control Access                         | ControlAccess                  | Grants control access to the device to an<br>application. No other application can<br>control the device.                                        |                   |
| Discovery Acknowledge<br>Delay         | GevDiscoveryAckDelay           | Indicates the maximum randomized delay<br>the device will wait to acknowledge a<br>discovery command. (RO)                                       | 1.00<br>Guru      |
| Current Heartbeat Timeout              | GevHeartbeatTimeout            | Indicates the current heartbeat timeout in milliseconds.                                                                                         | 1.00<br>Guru      |
| GVCP Heartbeat Disable                 | GevGVCPHeartbeatDisable        | Disables the GVCP (GigE Vision Control<br>Protocol) heartbeat monitor. This allows<br>control switchover to an application on<br>another device. | 1.00<br>Expert    |
| Communication Timeout                  | GevMCTT                        | Provides the transmission timeout value in milliseconds.                                                                                         | 1.00<br>Guru      |
| Communication<br>Retransmissions Count | GevMCRC                        | Indicates the number of retransmissions allowed when a message channel message times out.                                                        | 1.00<br>Guru      |
| Gev GVSP Extended ID<br>Mode           | GevGVSPExtendedIDMode          | Enables the extended IDs mode.                                                                                                    | 1.00<br>Expert    |
| Stream Channel Selector                | GevStreamChannelSelector       | Selects the stream channel to control.<br>(RO)                                                                                                   | 1.00<br>Expert    |
| Fire Test Packet                       | GevSCDSEireTestDacket          | When this feature is set to True, the                                                                                                    | 1.00              |
|                                        |                                | device will fire one test packet.                                                                                                    | Invisible         |
| MAC Address                            | GevMACAddress                  | MAC address of the network interface.<br>(RO)                                                                                                    | 1.00<br>Invisible |
| Current Camera IP<br>Configuration     | GevCurrentIPConfiguration      | Current camera IP configuration of the selected interface. (RO)                                                                                  | 1.00<br>Invisible |
| LLA                                    | LLA                            | Link-Local Address Mode                                                                                                    |                   |
| DHCP                                   | DHCP                           | Dynamic Host Configuration Protocol<br>Mode. Network requires a DHCP server.                                                                     |                   |
| PersistentIP                           | PersistentIP                   | Persistent IP Mode (static)                                                                                                    |                   |
| Persistent IP Address                  | GevPersistentIPAddress         | Persistent IP address for the selected<br>interface. This is the IP address the<br>camera uses when booting in Persistent IP<br>mode.            | 1.00<br>Invisible |
| Persistent Subnet Mask                 | GevPersistentSubnetMask        | Persistent subnet mask for the selected interface.                                                                                               | 1.00<br>Invisible |
| Persistent Default Gateway             | GevPersistentDefaultGateway    | Persistent default gateway for the selected interface.                                                                                           | 1.00<br>Invisible |
| Primary Application Socket             | GevPrimaryApplicationSocket    | Returns the UDP (User Datagram Protocol)<br>source port of the primary application.<br>(RO)                                                      | 1.00<br>Invisible |
| Device Access Privilege<br>Control     | GevCCP                         | Controls the device access privilege of an application.                                                                                          | 1.00<br>Invisible |
| Open Access                            | OpenAccess                     | OpenAccess                                                                                                    |                   |
| Exclusive Access                       | ExclusiveAccess                | Grants exclusive access to the device to<br>an application. No other application can<br>control or monitor the device.                           |                   |
| Control Access                         | ControlAccess                  | Grants control access to the device to an application. No other application can control the device.                                              |                   |
| Interface Selector                     | GevInterfaceSelector           | Selects which physical network interface to control.                                                                                             | 1.00<br>Invisible |

| Number Of Interfaces             | GevNumberOfInterfaces                                                                                                    | Indicates the number of physical network interfaces supported by this device. (RO)                                                                                                    | 1.00<br>Invisible |
|----------------------------------|----------------------------------------------------------------------------------------------------|----------------------------------------------------------------------------------------------------|-------------------|
| Message Channel Count            | GevMessageChannelCount                                                                                                    | Indicates the number of message channels supported by this device. (RO)                                                                                                    | 1.00<br>Invisible |
| Stream Channel Count             | GevStreamChannelCount                                                                                                    | Indicates the number of stream channels supported by this device (0 to 512). (RO)                                                                                                    | 1.00<br>Invisible |
| Gev Supported Option<br>Selector | GevSupportedOptionSelector<br>IPConfigurationLLA<br>IPConfigurationDHCP<br>IPConfigurationPersistentIP<br>StreamChannelSourceSocket<br>MessageChannelSourceSocket<br>CommandsConcatenation<br>WriteMem<br>PacketResend<br>Event<br>EventData<br>PendingAck<br>Action<br>PrimaryApplicationSwitchover<br>ExtendedStatusCodes<br>DiscoveryAckDelayWritable<br>TestData<br>ManifestTable<br>CCPApplicationSocket<br>LinkSpeed<br>HeartbeatDisable<br>StreamChannel0BigAndLittleEndian<br>StreamChannel0ExtendedChunkData | Selects the GEV option to interrogate for<br>existing support. (RO)                                                                                                    | 1.00<br>Invisible |
| Gev Supported Option             | GevSupportedOption                                                                                                    | Returns TRUE if the selected GEV option is supported. (RO)                                                                                                    | 1.00<br>Invisible |
| LLA Supported                    | GevSupportedIPConfigurationLLA                                                                                                    | Indicates if LLA (Auto-IP) is supported by<br>the selected interface. The LLA method<br>automatically assigns the camera with a<br>randomly chosen address on the<br>169.254.xxx.xxx subnet. After an address<br>is chosen, the link-local process sends an<br>ARP query with that IP onto the network to<br>see if it is already in use. If there is no<br>response, the IP is assigned to the device,<br>otherwise another IP is selected, and the<br>ARP is repeated. Note that LLA is unable to<br>forward packets across routers. LLA is the<br>recommended scheme when only one NIC<br>is connected to GigE cameras; ensure only<br>one NIC is using LLA on your PC,<br>otherwise IP conflicts will result. (RO) | 1.00<br>Invisible |
| DHCP Supported                   | GevSupportedIPConfigurationDHCP                                                                                                    | Indicates if DHCP is supported by the<br>selected interface. This IP configuration<br>mode requires a DHCP server to allocate<br>an IP address dynamically over the range<br>of some defined subnet. The camera must<br>be configured to have DHCP enabled. This<br>is the factory default settings. The DHCP<br>server is part of a managed network.<br>Windows itself does not provide a DHCP<br>server function therefore a dedicated<br>DHCP server is required. The DALSA<br>Network Configuration Tool can be<br>configured as a DHCP server on the NIC<br>used for the GigE Vision network. (RO)                                                                                                    | 1.00<br>Invisible |

| Persistent IP Supported           | GevSupportedIPConfigurationPersistentIP | Indicates if Persistent IP is supported by<br>the selected interface. This protocol is only<br>suggested if the user fully controls the<br>assignment of IP addresses on the<br>network and a GigE Vision camera is<br>connected beyond routers. The GigE Vision<br>camera is forced a static IP address. The<br>NIC IP address must use the same subnet<br>otherwise the camera is not accessible. If<br>the camera is connected to a network with<br>a different subnet, it cannot be accessed.<br>(RO) | 1.00<br>Invisible |
|-----------------------------------|-----------------------------------------|----------------------------------------------------------------------------------------------------|-------------------|
| GVCP Extended Status<br>Codes     | GevGVCPExtendedStatusCodes              | Enables generation of extended status codes. (RO)                                                                                                    | 1.00<br>Invisible |
| Gev MCP HostPort                  | GevMCPHostPort                          | Indicates the port to which the device must send messages. (RO)                                                                                                    | 1.00<br>Invisible |
| Gev MCDA                          | GevMCDA                                 | Indicates the destination IP address for the message channel. (RO)                                                                                                    | 1.00<br>Invisible |
| Gev MCSP                          | GevMCSP                                 | This feature indicates the source port for the message channel. (RO)                                                                                                    | 1.00<br>Invisible |
| Stream Channel Interface<br>Index | GevSCPInterfaceIndex                    | Index of network interface. (RO)                                                                                                    | 1.00<br>Invisible |
| Gev SCP HostPort                  | GevSCPHostPort                          | Indicates the port to which the device must send the data stream. (RO)                                                                                                    | 1.00<br>Invisible |
| Gev SCDA                          | GevSCDA                                 | Indicates the destination IP address for this stream channel. (RO)                                                                                                    | 1.00<br>Invisible |
| Gev SCSP                          | GevSCSP                                 | Indicates the source port of the stream channel. (RO)                                                                                                    | 1.00<br>Invisible |
| Gev First URL                     | GevFirstURL                             | Indicates the first URL to the XML device description file. (RO)                                                                                                    | 1.00<br>Invisible |
| Gev Second URL                    | GevSecondURL                            | Indicates the second URL to the XML device description file. (RO)                                                                                                    | 1.00<br>Invisible |
| Gev Major Version                 | GevVersionMajor                         | Major version of the specification. (RO)                                                                                                    | 1.00<br>Invisible |
| Gev Minor Version                 | GevVersionMinor                         | Minor version of the specification. (RO)                                                                                                    | 1.00<br>Invisible |
| Manifest Entry Selector           | DeviceManifestEntrySelector             | Selects the manifest entry to reference.                                                                                                    | 1.00<br>Invisible |
| XML Major Version                 | DeviceManifestXMLMajorVersion           | Indicates the major version number of the XML file of the selected manifest entry. (RO)                                                                                                    | 1.00<br>Invisible |
| XML Minor Version                 | DeviceManifestXMLMinorVersion           | Indicates the Minor version number of the XML file of the selected manifest entry. (RO)                                                                                                    | 1.00<br>Invisible |
| XML SubMinor Version              | DeviceManifestXMLSubMinorVersion        | Indicates the SubMinor version number of<br>the XML file of the selected manifest entry.<br>(RO)                                                                                                    | 1.00<br>Invisible |
| Schema Major Version              | DeviceManifestSchemaMajorVersion        | Indicates the major version number of the<br>Schema file of the selected manifest entry.<br>(RO)                                                                                                    | 1.00<br>Invisible |
| Schema Minor Version              | DeviceManifestSchemaMinorVersion        | Indicates the minor version number of the<br>Schema file of the selected manifest entry.<br>(RO)                                                                                                    | 1.00<br>Invisible |
| Manifest Primary URL              | DeviceManifestPrimaryURL                | Indicates the first URL to the XML device description file of the selected manifest entry. (RO)                                                                                                    | 1.00<br>Invisible |
| Manifest Secondary URL            | DeviceManifestSecondaryURL              | Indicates the second URL to the XML device description file of the selected manifest entry. (RO)                                                                                                    | 1.00<br>Invisible |
| Device Mode Is Big Endian         | GevDeviceModeIsBigEndian                | Endianess of the device registers. (RO)                                                                                                    | 1.00<br>Invisible |
| Device Mode CharacterSet          | GevDeviceModeCharacterSet               | Character set used by all the strings of the bootstrap registers. (RO)                                                                                                    | 1.00<br>Invisible |

|                      | reserved1<br>UTF8<br>reserved2 |                                                                                                    |                   |
|----------------------|--------------------------------|----------------------------------------------------------------------------------------------------|-------------------|
| GevSCPSDoNotFragment | GevSCPSDoNotFragment           | This feature state is copied into the "do<br>not fragment" bit of IP header of each<br>stream packet. (RO) | 1.00<br>Invisible |
| Gev SCPS BigEndian   | GevSCPSBigEndian               | Endianess of multi-byte pixel data for this stream. (RO)                                                   | 1.00<br>Invisible |
| TLParamsLocked       | TLParamsLocked                 | Flag to indicate if features are locked during acquisition.                                                | 1.00<br>Invisible |

### **Defaults for devicePacketResendBufferSize**

The default minimum for devicePacketResendBufferSize allows at least one maximum sized buffer + metadata in memory.

The formula is:

 packetResendBufferSizeMax = (Backend Frame Buffer Memory) – ((SensorWidth \* SensorHeight \* pixelSize) + end-of-line metadata).

Note that SensorHeight is the virtual frame Height. The value allowed to change dynamically is pixelSize. The values SensorWidth and SensorHeight are used because the Width and Height values can change if binning is used or even while grabbing.

### **Device UPnP Auto-Discovery Mode Details**

The Linea GigE supports UPnP Network Auto-Discovery (*Universal Plug and Play*), thus allowing other devices on the network to find and access the camera. This section describes the Windows configuration required for UPnP Auto-Discovery, accessing the Linea GigE web page and file access to user accessible memory on the camera.

#### Enable Windows Network Discovery

These instructions apply to Windows 7:

- Go to Control Panel\All Control Panel Items\Network and Sharing Center\Advanced sharing settings.
- Windows shows a menu to configure options for each network profile available on that computer.
- Most systems used with the Linea GigE will have a second NIC for the camera. Therefore, the Public profile needs to be configured. Expand the options view for Public.
- Enable Network Discovery if it is off, then save your change.

| Change sharing options for different network profiles                                                                                                    |
|----------------------------------------------------------------------------------------------------|
| Windows creates a separate network profile for each network you use. You can choose specific options for each profile.                                        |
| Home or Work                                                                                                    |
| Public                                                                                                    |
| Network discovery                                                                                                    |
| When network discovery is on, this computer can see other network computers and devices and is visible to other network computers. What is network discovery? |
| Turn on network discovery                                                                                                    |
| Turn off network discovery                                                                                                    |
| File and printer sharing                                                                                                    |

- With Windows Explorer, click on Network where the Linea GigE is shown as a camera network device (see the following screen capture).
- Note that the discovery process is usually fast but may take up to 10 seconds (tested on a Windows 7 pc) and this delay must be accounted for by any application activating the *deviceUPnPDiscoveryMode* feature.

| Network and Shari | ing Center Add a printer | Add a wireless d | evice     |                   | •        |      | 0 |
|-------------------|--------------------------|------------------|-----------|-------------------|----------|------|---|
|                   | Name                     | Category         | Workgroup | Network location  | Discover | y Me |   |
|                   | A Cameras (1)            |                  |           |                   |          |      |   |
|                   | 述 Linea M4096-7um        | Cameras          |           | Unidentified netw | SSDP     |      |   |
|                   | ▷ Computer (1734)        |                  |           |                   |          |      |   |
|                   | Media Devices (5)        |                  |           |                   |          |      |   |
|                   | Other Devices (2)        |                  |           |                   |          |      |   |
|                   | Printers (1)             |                  |           |                   |          |      |   |

#### Accessing the Linea GigE File Memory

• Double-click the Linea GigE icon to access the camera home page as shown below (Windows IE is used as the default browser).

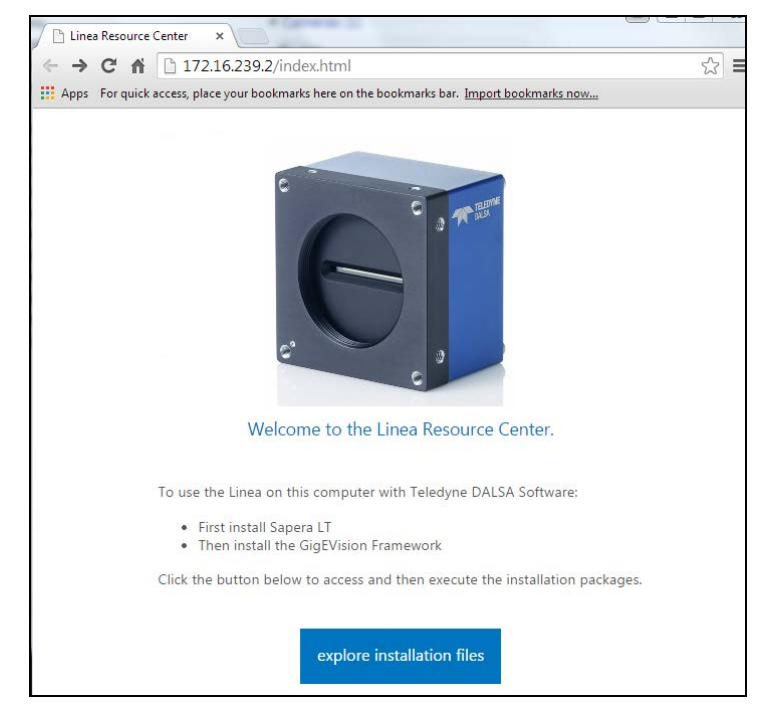

 The Linea GigE home page presents a short welcome message. Click on the file access button to open a ftp client session, but currently there are no files distributed in the camera. Please go to the <u>Teledyne DALSA support web site</u> to download the latest Sapera LT and Linea GigE firmware.

#### Using the Linea GigE File Memory

Any or all of the Linea GigE file memory is usable by the user to store data. Folders can be created and files copied to the camera (limited to available space). Any factory distribution files or folders can be deleted to free addition memory.

To use available memory:

- From the ftp access window (see previous screen capture) open the View drop menu and click *Open FTP Site in Windows Explorer*.
- Perform any file or folder operation as required. Close the Windows Explorer window when done.
- From the open FTP access window, click the refresh button to view changes. **Note**: The refresh button must be clicked for each folder level to view any changes made.

# **GigE Vision Host Control Category**

The GigE Vision Host controls, as shown by CamExpert, group parameters used to configure the host computer system GigE Vision features used for Linea GigE networking management. None of these parameters are stored in any Linea GigE camera.

These features allow optimizing the network configuration for maximum bandwidth. Settings for these parameters are highly dependent on the number of cameras connected to a NIC, the data rate of each camera and the trigger modes used.

Information on these features is found in the Teledyne DALSA Network Imaging Module User manual.

# **File Access Control Category**

The File Access control in CamExpert allows the user to quickly upload various data files to the connected Linea GigE. The supported data files are for Linea GigE firmware updates and Flat Field coefficients.

Features listed in the description table but tagged as *Invisible* are usually for Teledyne DALSA or third party software usage—not typically needed by end user applications.

| Parameters - Visibility: Guru X  |   |                      |         |  |
|----------------------------------|---|----------------------|---------|--|
| Category                         |   | Parameter            | Value   |  |
| Image Format Controls            | * | Upload/Download File | Setting |  |
| Acquisition and Transfer Control |   | << Less              |         |  |
| Device Event Control             |   |                      |         |  |
| GigE Vision Transport Layer      |   |                      |         |  |
| File Access Control              | = |                      |         |  |
| GigE Vision Host Controls        | - |                      |         |  |

## **File Access Control Feature Descriptions**

| Display Name                   | Feature & Values       | Description                                                                                                    | Device<br>Version &<br>View |
|--------------------------------|------------------------|----------------------------------------------------------------------------------------------------|-----------------------------|
| File Selector                  | FileSelector           | Selects the file to access. The file types which are accessible are device-dependent.                                                            | 1.00<br>Guru                |
| Firmware                       | Firmware1              | Upload new firmware to the camera which will execute on the next camera reboot cycle. Select the DeviceReset feature after the upload completes. |                             |
| Factory FlatField coefficients | FlatFieldCoefficients0 | Select factory flatfield coefficients1. These are the factory values when the camera sensor Gain is 1.0.                                         |                             |
| User FlatField coefficients 1  | FlatFieldCoefficients1 | Select to read (download), write (upload) or delete the User flatfield coefficients 1.                                                           |                             |

| User FlatField coefficients 2 | FlatFieldCoefficients2 | Select to read (download), write (upload) or delete the User flatfield coefficients 2.                                                          |                           |
|-------------------------------|------------------------|----------------------------------------------------------------------------------------------------|---------------------------|
| User FlatField coefficients 3 | FlatFieldCoefficients3 | Select to read (download), write (upload) or delete the User flatfield coefficients 3.                                                          |                           |
| User FlatField coefficients 4 | FlatFieldCoefficients4 | Select to read (download), write (upload) or delete the User flatfield coefficients 4.                                                          |                           |
| User Defined Saved Image      | userDefinedSavedImage  | Upload and download an image in the camera.                                                                                                    |                           |
| File Operation Selector       | FileOperationSelector  | Selects the target operation for the selected file in the device. This operation is executed when the File Operation Execute feature is called. | 1.00<br>Guru              |
| Open                          | Open                   | Select the Open operation - executed by<br>FileOperationExecute.                                                                                |                           |
| Close                         | Close                  | Select the Close operation - executed by<br>FileOperationExecute                                                                                |                           |
| Read                          | Read                   | Select the Read operation - executed by<br>FileOperationExecute.                                                                                |                           |
| Write                         | Write                  | Select the Write operation - executed by<br>FileOperationExecute.                                                                               |                           |
| Delete                        | Delete                 | Select the Delete operation - executed by<br>FileOperationExecute.                                                                              |                           |
| File Operation Execute        | FileOperationExecute   | Executes the operation selected by File Operation Selector on the selected file.                                                                | 1.00<br>Guru              |
| File Open Mode                | FileOpenMode           | Selects the access mode used to open a file on the device.                                                                                      | 1.00                      |
| Read                          | Read                   | Select READ only open mode                                                                                                    | Guru                      |
| Write                         | Write                  | Select WRITE only open mode                                                                                                    |                           |
| File Access Buffer            | FileAccessBuffer       | Defines the intermediate access buffer that allows the exchange of data between the device file storage and the application.                    | 1.00<br>Guru              |
| File Access Offset            | FileAccessOffset       | Controls the mapping offset between the device file storage and the file access buffer.                                                         | 1.00<br>Guru              |
| File Access Length            | FileAccessLength       | Controls the mapping length between the device file storage and the file access buffer.                                                         | 1.00<br>Guru              |
| File Operation Status         | FileOperationStatus    | Displays the file operation execution status. (RO)                                                                                              | 1.00                      |
| Success                       | Success                | The last file operation has completed successfully.                                                                                             | Guru                      |
| Failure                       | Failure                | The last file operation has completed unsuccessfully for an unknown reason.                                                                     |                           |
| File Unavailable              | FileUnavailable        | The last file operation has completed unsuccessfully because the file is currently unavailable.                                                 |                           |
| File Invalid                  | FileInvalid            | The last file operation has completed unsuccessfully<br>because the selected file in not present in this camera<br>model.                       |                           |
| File Operation Result         | FileOperationResult    | Displays the file operation result. For Read or Write operations, the number of successfully read/written bytes is returned. (RO)               | 1.00<br>Guru              |
| File Size                     | FileSize               | Represents the size of the selected file in bytes.                                                                                              | 1.00<br>Guru              |
| Dovice User Buffer            | dovical learBuffor     | Unallocated memory available to the user for data storage                                                                                       | 1.00                      |
| Device User Buller            | deviceosei buller      | onanocated memory available to the user for data storage.                                                                                       | DFNC                      |
| FTP File Access               | ftpFileAccessSupported | Shows whether File Access is supported over FTP.                                                                                                | 1.10<br>DFNC<br>Invisible |

# File Access via the CamExpert Tool

• Click on the "Setting..." button to show the file selection menu.

| File Access Control                                            |                                                                                                    | x  |  |  |  |
|----------------------------------------------------------------|----------------------------------------------------------------------------------------------------|----|--|--|--|
| Select the type of file to upload or download from the device. |                                                                                                    |    |  |  |  |
| File Type Availa                                               | ble                                                                                                    |    |  |  |  |
| Туре:                                                          | Device Firmware                                                                                                    |    |  |  |  |
| File selector:                                                 | Firmware                                                                                                    |    |  |  |  |
| Description:                                                   | Description: Upload new firmware to the camera which<br>will execute on the next camera reboot<br>cycle. Select the DeviceReset feature after<br>the upload completes. |    |  |  |  |
| Note: Dependi<br>transfer could t                              | Note: Depending on the file size and communication speed, the<br>transfer could take many minutes, but must not be aborted.                                            |    |  |  |  |
| File path:                                                     |                                                                                                    |    |  |  |  |
| s\dalsa\Linea_Mo                                               | pno_2K_4K_STD-Firmware_1CA16.0.cbf Brows                                                                                                    | :e |  |  |  |
| Upload (to Ca                                                  | mera) Download (from Camera) Dele                                                                                                    | te |  |  |  |
|                                                                | Close                                                                                                    |    |  |  |  |

- From the file type drop menu, select the file type that will be uploaded to the Linea GigE. This CamExpert tool allows quick firmware changes or updates.
- From the File Selector drop menu, select the Linea GigE memory location for the uploaded data. This menu presents only the applicable data locations for the selected file type.
- Click the Browse button to open a typical Windows Explorer window.
- Select the specific file from the system drive or from a network location.
- Click the Upload button to execute the file transfer to the Linea GigE.
- Note that firmware changes require a device reset command from the Camera Information Controls.

# **Device Streaming Registers**

## **Start – End Command Requirements**

**Important:** Every start command must have a corresponding end command. If not, the camera can be in an unpredictable state. This pertains to *DeviceRegistersStreamingStart*, *DeviceRegistersStreamingEnd*, *DeviceFeaturePersistenceStart*, and *DeviceFeaturePersistenceEnd*.

| Device Registers<br>Streaming Start | DeviceRegistersStreamingStart | Announces the start of registers streaming without immediate checking for consistency.                               | 1.00<br>Invisible |
|-------------------------------------|-------------------------------|----------------------------------------------------------------------------------------------------|-------------------|
| Device Registers<br>Streaming End   | DeviceRegistersStreamingEnd   | Announces end of registers streaming and performs<br>validation for registers consistency before activating<br>them. | 1.00<br>Invisible |
| Device Feature<br>Streaming Start   | DeviceFeaturePersistenceStart | Announces the start of feature streaming without immediate checking for consistency.                                 | 1.00<br>Invisible |
| Device Feature<br>Streaming End     | DeviceFeaturePersistenceEnd   | Announces end of feature streaming and performs validation for feature consistency before activating them.           | 1.00<br>Invisible |
| Register Check                      | DeviceRegistersCheck          | Performs an explicit register set validation for consistency.                                                        | 1.00<br>Invisible |
| Registers Valid                     | DeviceRegistersValid          | States if the current register set is valid and consistent.                                                          | 1.00<br>Invisible |
# **Network Overview & Tools**

## **IP Configuration Mode Details**

The following descriptions provide more information on the IP configuration modes supported by Linea GigE. In general automatic IP configuration assignment (LLA/DHCP) is sufficient for most installations.

Please refer to the Teledyne DALSA Network Imaging Package manual for information on the Teledyne DALSA Network Configuration tool and network optimization for GigE Vision cameras and devices.

## Link-Local Address (LLA)

- LLA is also known as Auto-IP. It is used for unmanaged networks including direct connections from a GigE Vision device to a dedicated NIC.
- A subnet configured with LLA cannot send packets across routers but only via Ethernet switches.
- LLA is the recommended scheme when only one NIC is connected to GigE cameras. LLA is fully automatic requiring no user input.

DEnsure only one NIC is using LLA on your PC, otherwise IP conflicts will result.

- The NIC will automatically assign a random IP address within the 169.254.x.x subnet. The LLA protocol ensures there are no conflicts with other devices through an arbitration scheme.
- The Windows NIC configuration must be set to DHCP (the typical default case) and no DHCP server must be present on the network. Otherwise, an IP address gets assigned by the DHCP server. Windows will turn to LLA when no DHCP server answers requests coming from the NIC.
- Windows and Linea GigE are still running the DHCP process in the background. If a DHCP server becomes available on the network, the NIC will get a DHCP assigned IP address for the connected device but connections on the LLA IP address will be lost. The Teledyne DALSA Network Configuration Tool can enable the Teledyne DALSA DHCP server on the NIC used for the GigE Vision network.
- Important: If the host system has multiple NIC devices configured with LLA, then the communication stack cannot accurately resolve which NIC to forward an IP packet on the 169.254 segment. Limit the number of NIC configured using LLA to one interface. It is preferable that the Teledyne DALSA DHCP server is used instead of LLA mode (see next section).
- Use the Teledyne DALSA Network Configuration Tool to change the Linea GigE from the default DHCP/LLA mode to Persistent IP mode when required, such as when there are multiple NIC devices with Linea GigE connected to each. Note that Teledyne DALSA recommends DHCP/LLA as the mode of operation where a switch is used to connect multiple devices.

## **DHCP (Dynamic Host Configuration Protocol)**

- This IP configuration mode requires a DHCP server to allocate an IP address dynamically over the range of some defined subnet. The Linea GigE camera must be configured to have DHCP enabled. This is the factory default setting.
- The DHCP server is part of a managed network. Windows itself does not provide a DHCP server function therefore a dedicated DHCP server is required. The Teledyne DALSA Network Configuration Tool can configure the Teledyne DALSA DHCP server on the NIC used for the GigE Vision network.
- The Teledyne DALSA DHCP server is recommended where there are multiple NIC ports with multiple GigE Vision devices attached. Each NIC port must use a different subnet to avoid IP address conflicts. Persistent IP assignment is required if there is no DHCP server for any additional subnet.
- Under Windows, a NIC is configured in DHCP mode by default. If no DHCP server is present on a given subnet, Windows will revert to LLA as explained in the section above.
- Ensure that a different subnet is assigned to each NIC on the network. This will automatically be managed correctly when the Teledyne DALSA DHCP server is enabled on one or all subnets used for GigE Vision devices. The graphic below illustrates a system with one NIC having the Teledyne DALSA DHCP server enabled.

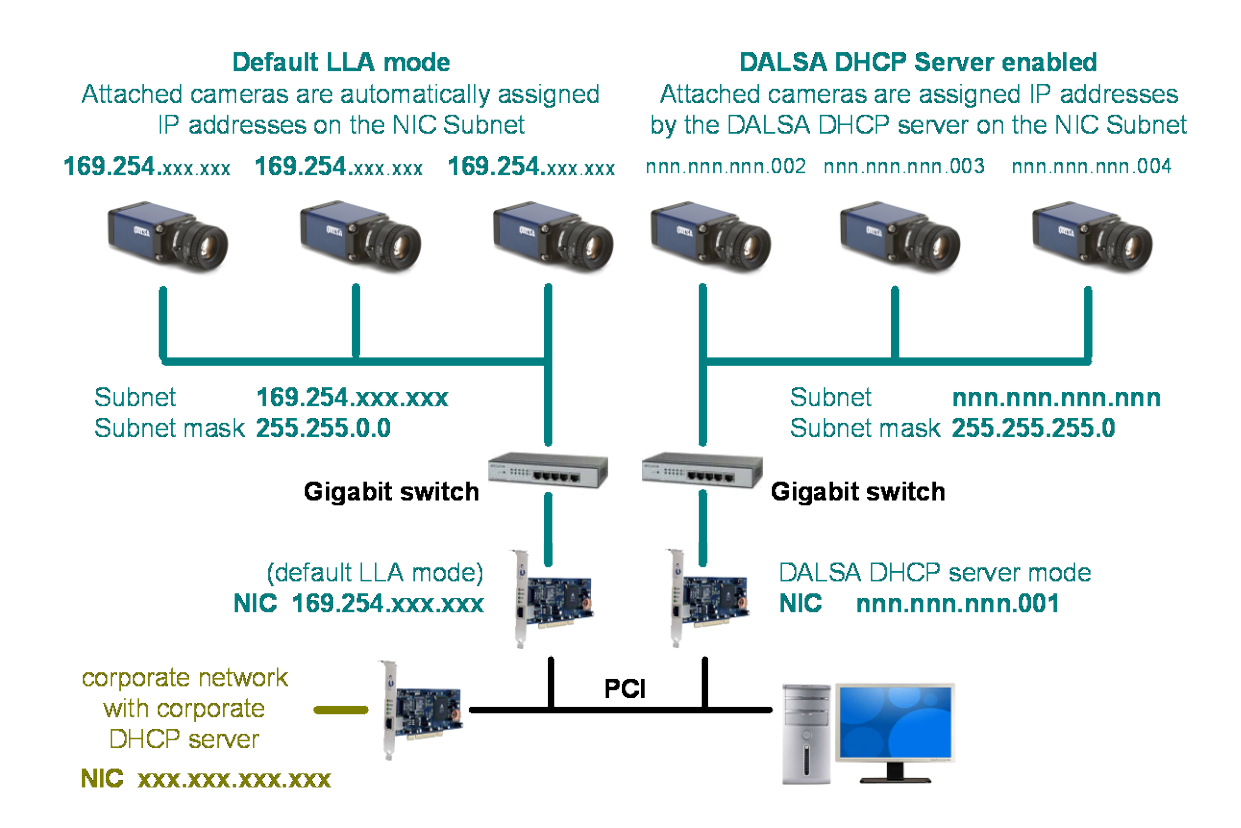

## **Persistent IP**

- This configuration is only suggested if the user fully controls the assignment of IP addresses on the network.
- The GigE Vision camera is forced a static IP address. The NIC IP address must use the same subnet otherwise the camera is not accessible.
- If the Linea GigE camera is connected to a network with a different subnet, it cannot be accessed.
- The Teledyne DALSA Network Configuration Tool is used to set a persistent IP address. Refer to the Teledyne DALSA Network Imaging manual.
- An example of a Persistent IP address assignment on a class B network:
  - NIC Subnet = 192.168.1.1
  - Subnet Mask = 255.255.0.0
  - Persistent IP = 192.168.1.2
  - Default Gateway = 0.0.0.0
- Warning: an incorrect IP address assignment might make it impossible to connect to the camera. In such a case the Teledyne DALSA Network Configuration tool includes a function to recover a Linea GigE camera with an unknown persistent IP and set the camera to the factory default setting, i.e. DHCP/LLA mode. The camera MAC address must be known to use this function.
- For GigE Vision applications the FORCEIP command is used to force a new persistent IP or to change the IP configuration protocol. The Linea GigE MAC address must be known to use the FORCEIP command.
- The following illustration shows a functional computer setup with three NIC ports, but no DHCP server. Two NIC ports are used for private GigE Vision networks. The first uses the default LLA mode for IP addresses, while the second NIC and the cameras connected to it are configured with persistent IP addresses. An application on the computer can control each camera, on each subnet, without conflict.

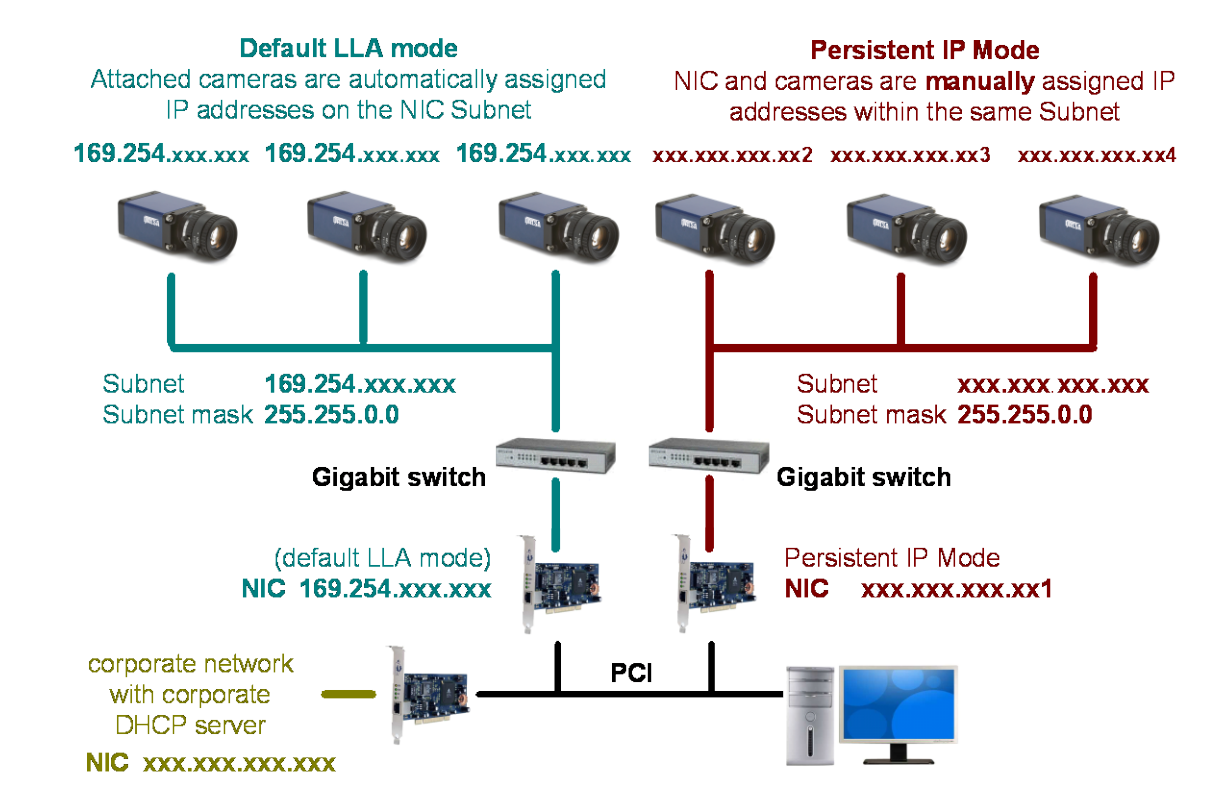

# **Technical Specifications**

# **Mechanical Specifications**

## Linea GigE 8k

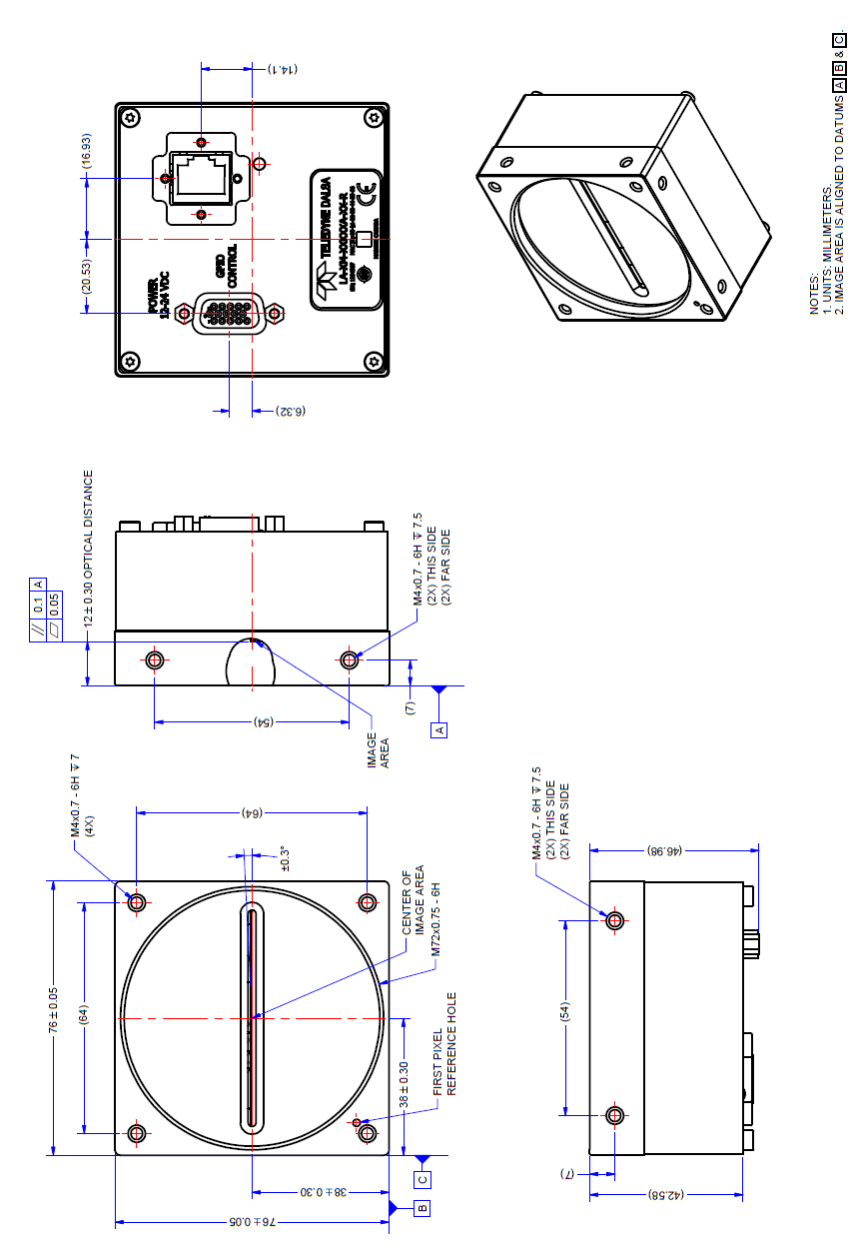

Note: Linea GigE 8k with M72x0.75 Lens Mount

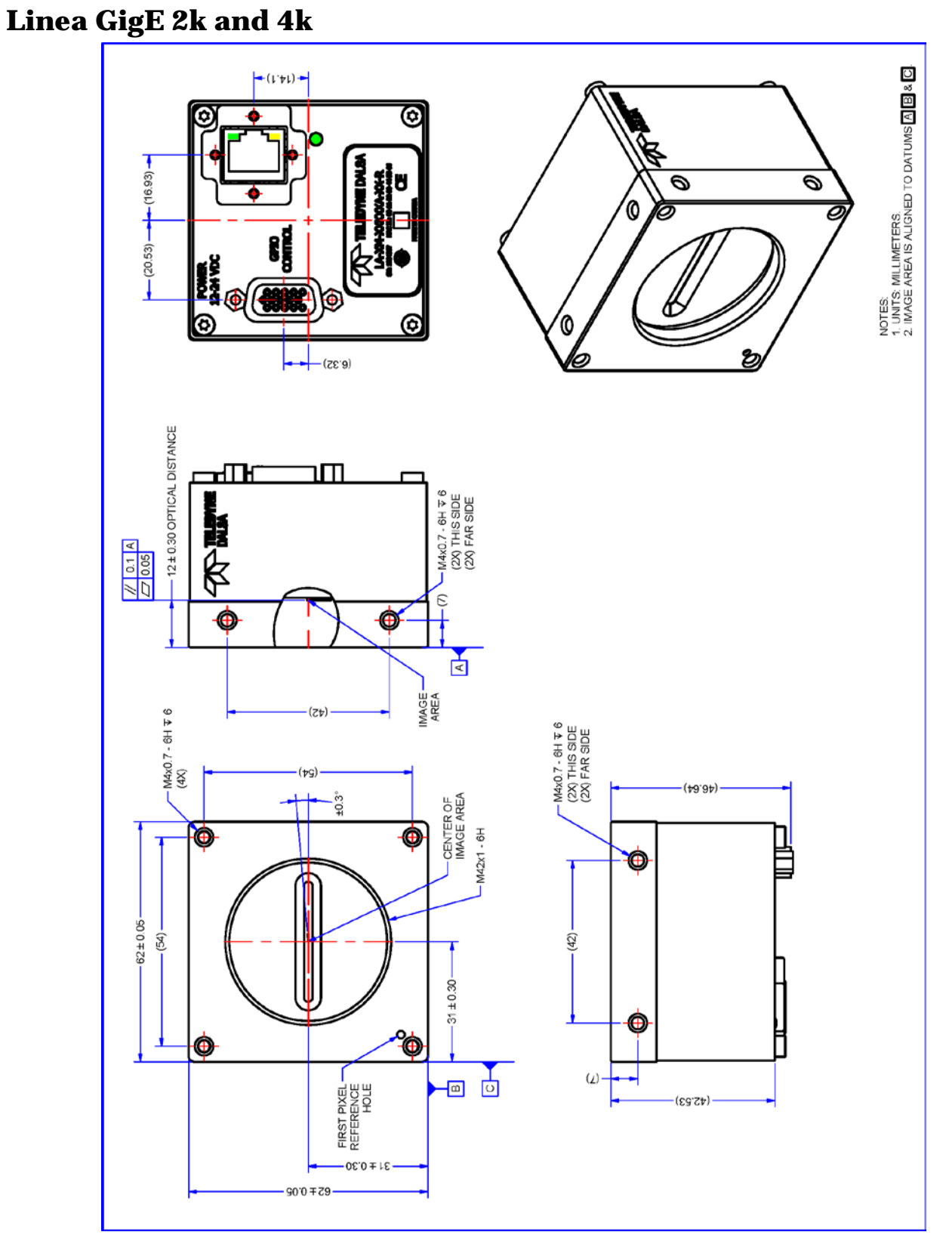

Note: Linea GigE 2k/4k with M42x1 Lens Mount

# Additional Notes on Linea GigE Identification and Mechanical

#### **Identification Label**

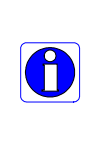

Π

Linea GigE cameras have an identification label applied to the back side, with the following information: Model Part number Serial number MAC ID 2D Barcode CE and FCC logo

#### **Additional Mechanical Notes**

"Made in Canada" Statement

Linea GigE supports a screw lock Ethernet cable (see Ruggedized RJ45 Ethernet Cables). For information on lens requirements see Lens Selection Overview and Optical Considerations. Each camera side has two mounting holes in identical locations, which provide good grounding capabilities. Overall height or width tolerance is ±0.05 mm.

# **Sensor Alignment Specification**

The following figure specifies sensor alignment for Linea GigE where all specifications define the absolute maximum tolerance allowed for production cameras. Dimensions "x, y, z", are in microns and referenced to the Linea GigE mechanical body or the optical focal plane (for the z-axis dimension). Theta specifies the sensor rotation relative to the sensor's center and camera mechanical.

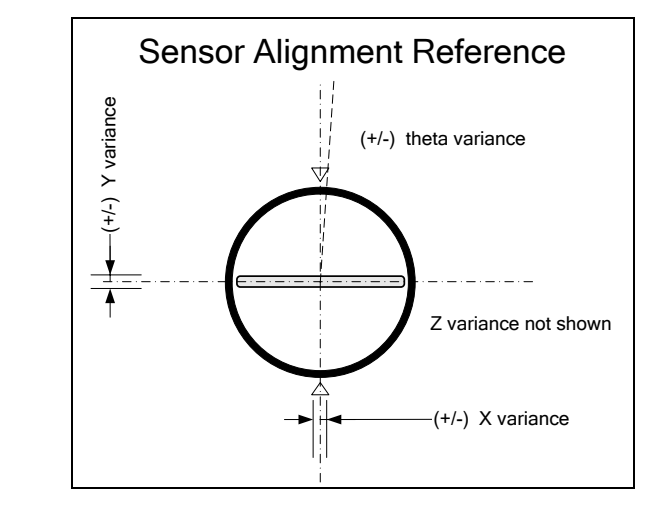

|                | Linea GigE |
|----------------|------------|
| X variance     | ± 300 μm   |
| Y variance     | ± 300 μm   |
| Z variance     | ± 300 μm   |
| Theta variance | ± 0.3°     |

## Connectors

- A single **RJ45 Ethernet** connector for control and video data to the host Gigabit NIC. For industrial environments, Linea GigE supports the use of screw lock Ethernet cables (see "Ruggedized RJ45 Ethernet Cables" on page 134).
- A single HD15 female connector for all I/O and DC power source.

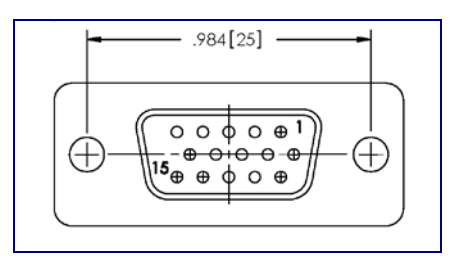

## HD15 type Connector Details

| Pin Number | Linea GigE     | Direction | Definition                                  |
|------------|----------------|-----------|---------------------------------------------|
| 1          | Line 1+        | In        | RS-422/Single ended Input Port 1+           |
| 2          | Line 1-        | In        | RS-422 Input Port 1-                        |
| 3          | Line 2+        | In        | RS-422/Single ended Input Port 2+           |
| 4          | Line 2-        | In        | RS-422 Input Port 2-                        |
| 5          | Signals Ground |           | Signals Ground                              |
| 6          | Line 3+        | In/Out    | RS-422/Single ended Input or Output Port 3+ |
| 7          | Line 3-        | In/Out    | RS-422 Input or Output Port 3-              |
| 8          | Line 4+        | In/Out    | RS-422/Single ended Input or Output Port 4+ |
| 9          | Line 4-        | In/Out    | RS-422 Input or Output Port 4-              |
| 10         | PWR-GND        |           | Camera Power Ground                         |
| 11         | Line 5+        | Out       | RS-422/Single ended Output Port 5+          |
| 12         | Line 5-        | Out       | RS-422 Output Port 5-                       |
| 13         | Line 6+        | Out       | RS-422/Single ended Output Port 6+          |
| 14         | Line 6-        | Out       | RS-422 Output Port 6-                       |
| 15         | PWR-VCC        | -         | Camera Power – DC +12 to +24 Volts          |

#### Mating GPIO Cable Assembly

Teledyne DALSA optionally provides for purchase a GPIO breakout cable (HD15 Male to 26-Pos Euro Block) as shown in the following drawing. Use accessory number #AC-CA-00002-00-R when placing your order.

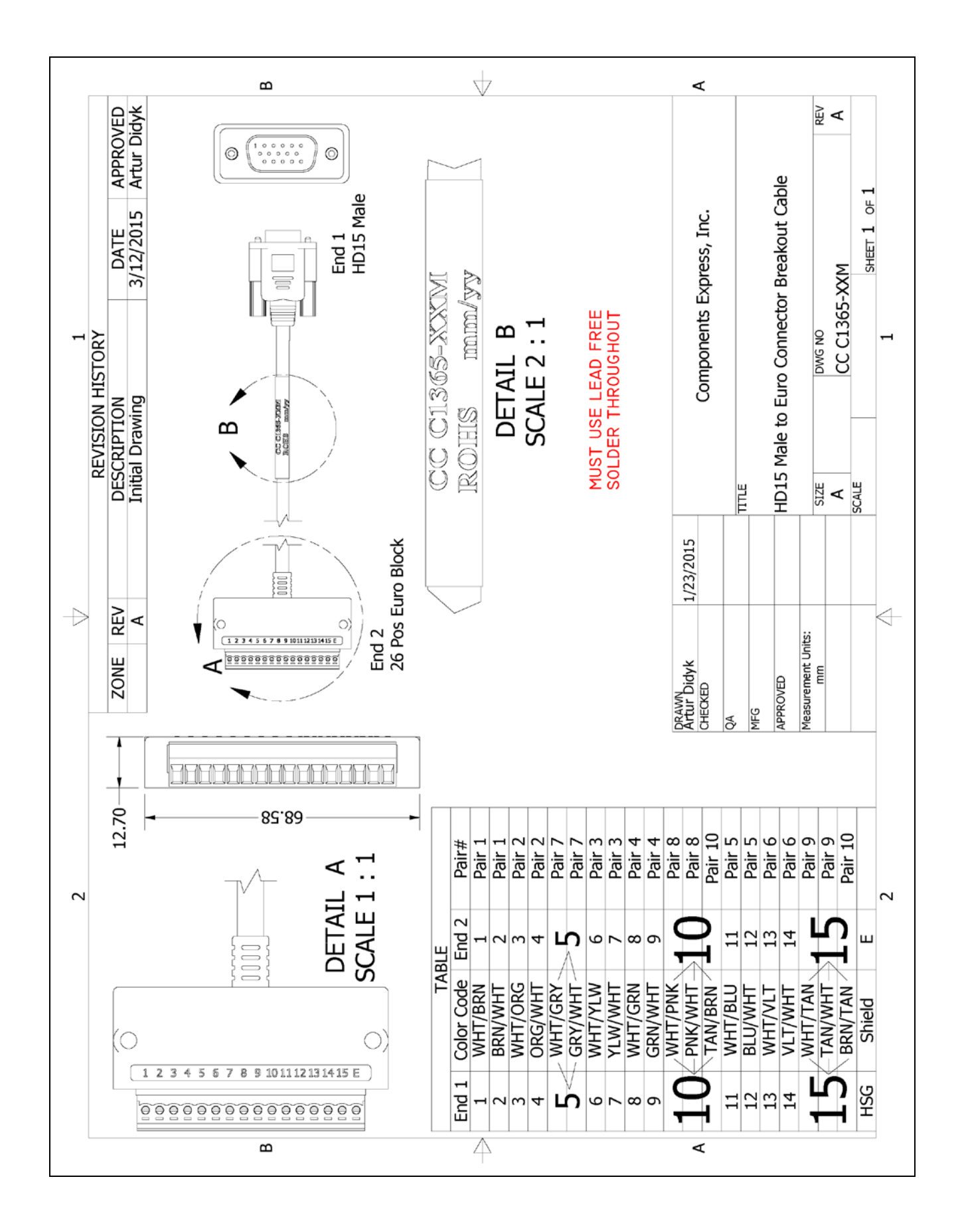

## **Input Signals Electrical Specifications**

#### **External Inputs Block Diagrams**

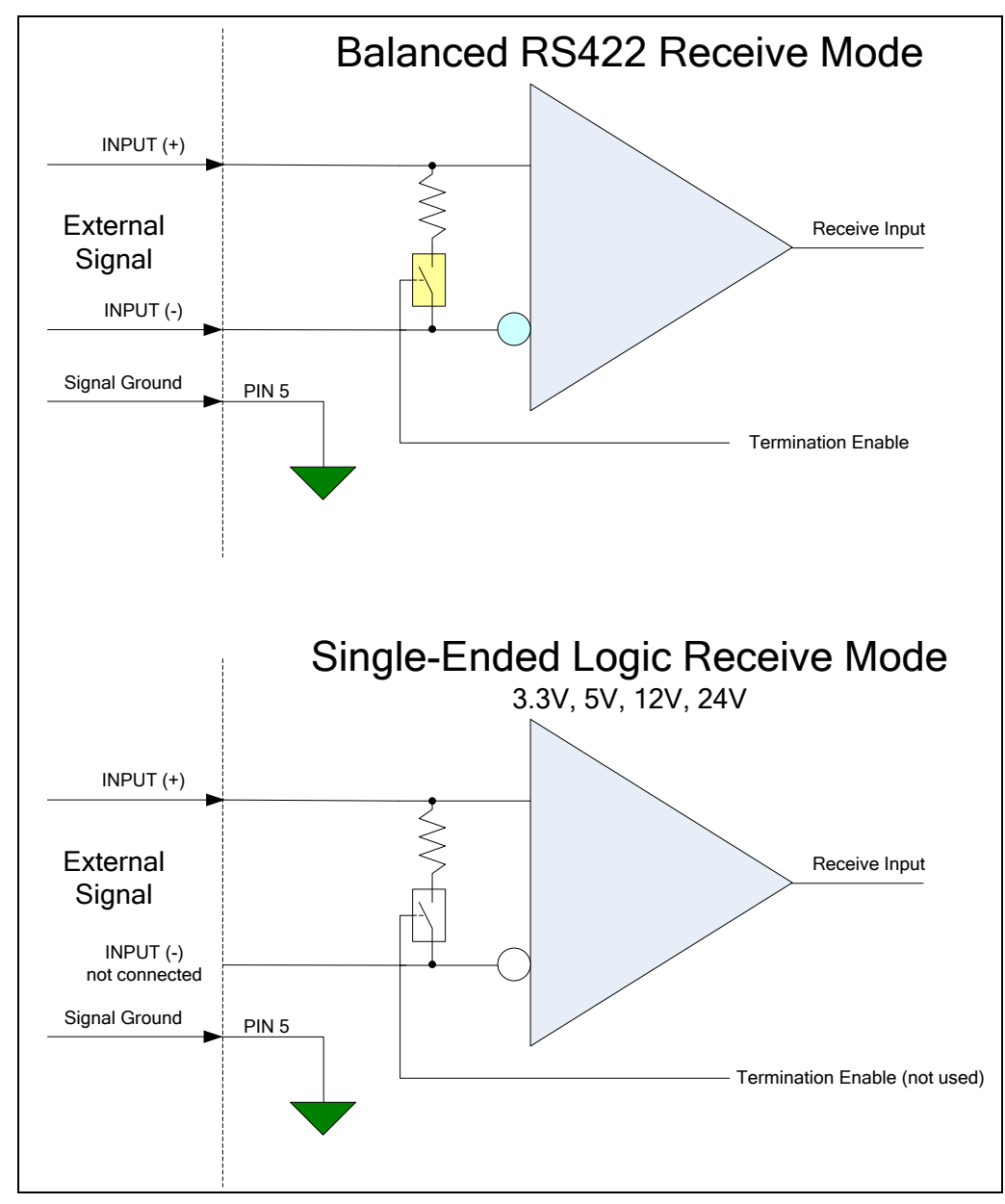

#### **External Input Overview**

- Selectable input trigger threshold levels for RS422 (Differential), 3.3V TTL, 5V TTL, 12V, and 24V single-ended signal inputs (see *lineDetectionLevel* feature). Note that the selected detection level applies to all inputs.
- Used as trigger acquisition event, counter, timestamp event, or integration control.
- User programmable debounce time from 0 to 255µs in 1µs steps.
- **Caution:** It is important to correctly configure external inputs before connecting external signals. Connecting higher voltage signals to inputs configured as RS422 should be avoided, but will not automatically damage the internal termination circuits. The following condition *will* damage the inputs: selecting an RS422 input, grounding the negative RS422 input

(should be floating, if running single ended signals), turning the termination on and then supplying single-ended signals > 5V. This will damage the termination circuits.

#### **External Input Electrical Characteristics**

| RS422 Inputs                                 |                                          |
|----------------------------------------------|------------------------------------------|
| Common Mode Input Voltage (V <sub>cm</sub> ) | -25V min. 25V max.                       |
| Differential Input Signal Threshold          | $-25V \le V_{cm} \le 25V \ (\pm 200 mV)$ |
| Differential Input Signal Hysteresis         | $V_{cm} = OV$                            |

| Single-Ended Inputs |             |             |
|---------------------|-------------|-------------|
|                     | Switching   | g Voltage   |
|                     | low to high | high to low |
| 3.3 V TTL           | 1.5 V       | 1.5 V       |
| 5.0 V TTL           | 2.5 V       | 2.5 V       |
| 12 V                | 5 V         | 5 V         |
| 24 V                | 5 V         | 5 V         |

#### **External Input Timing Reference**

| Input Level<br>Standard | Maximum Input<br>Frequency | Minimum Pulse<br>Width | Source Current<br>Requirements | Maximum Signal Propag<br>at 60°C | gation Delay |
|-------------------------|----------------------------|------------------------|--------------------------------|----------------------------------|--------------|
|                         |                            |                        |                                | Input Signal Direction           |              |
| LVTTL (3.3V)            | 20MHz                      | 25ns                   |                                | 0 to 3.3V                        | <100ns       |
|                         |                            |                        |                                | 3.3V to 0                        | <100ns       |
| TTL (5.0V)              | 20MHz                      | 25ns                   |                                | 0 to 5V                          | <100ns       |
|                         |                            |                        |                                | 5V to 0                          | <100ns       |
| 12V                     | 20MHz                      | 25ns                   |                                | 0 to 12V                         | <100ns       |
|                         |                            |                        |                                | 12V to 0                         | <100ns       |
| 24V                     | 20MHz                      | 25ns                   |                                | 0 to 24V                         | <100ns       |
|                         |                            |                        |                                | 24V to 0                         | <100ns       |

## **Output Signals Electrical Specifications**

#### **External Outputs Block Diagrams**

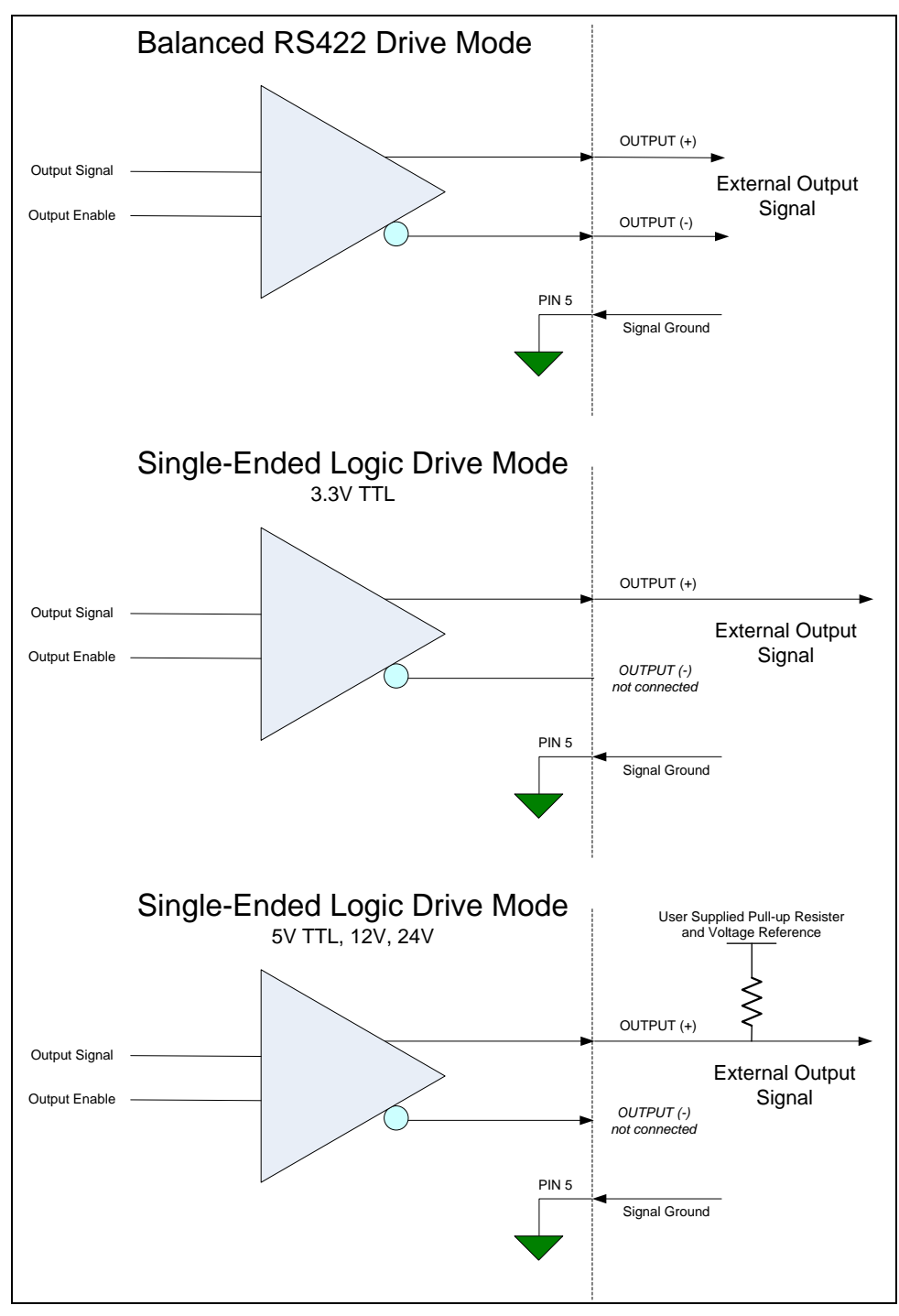

#### **External Output Details**

- Programmable output mode such as strobe, event notification, etc (see <u>outputLineSource</u> feature)
- User supplied Pull-up resistor value should be between 1K and 10K depending on supply rail. Resistor Wattage should be calculated accordingly.

- Outputs are open on power-up with the default factory settings
- A software reset will not reset the outputs to the open state if the outputs are active
- A user setup configured to load on boot will not reset the outputs to the open state if the outputs are active
- No output signal glitch on power-up or polarity reversal
- Protection Circuit DC Ratings:
  - Output protected against shorts to ground or other voltages
  - Output maximum voltage of 26V at 10 mA, (60°C)

## **Computer Requirements for Linea GigE Cameras**

The following information is a guide to computer and networking equipment required to support the Linea GigE camera at maximum performance. The Linea GigE camera series complies with the current IPv4 Internet Protocol, therefore current Gigabit Ethernet (GigE) equipment should provide trouble free performance.

#### **Host PC System**

• Operating System: Windows Vista, Windows 7/8 (either 32-bit or 64-bit for all) are supported.

#### **Network Adapters**

- GigE network adapter (either add on card or on motherboard). The Intel PRO/1000 MT adapter is an example of a high performance NIC. Typically a system will need an Ethernet GigE adapter to supplement the single NIC on the motherboard.
- PCI Express adapters will outperform PCI adapters.
- Network adapters that support Jumbo Frames will outperform adapters with fixed packet size frames. Optimal settings will be system dependent.

### **Ethernet Switch Requirements**

When there is more than one device on the same network or a camera-to-PC separation greater than 100 meters, an Ethernet switch is required. Since the Linea GigE camera complies with the Internet Protocol, it should work with all standard Ethernet switches. However, switches offer a range of functions and performance grades, so care must be taken to choose the right switch for a particular application.

#### *IEEE 802.3x Pause Frame Flow Control*

Ethernet Switches supporting Full-duplex IEEE 802.3x Pause Frame Flow Control must be used in situations where multiple cameras may be triggered simultaneously. In such a case the NIC maximum bandwidth would be exceeded if there was no mechanism to temporarily hold back data from cameras. Linea GigE cameras support the IEEE 802.3x pause frame flow control protocol automatically so that images from many cameras can be transmitted through the switch to the NIC efficiently, without data loss. As a working example, one such switch tested at Teledyne DALSA is the NETGEAR GS716T.

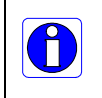

**Important**: The maximum virtual frame rate possible from a large number of cameras which are simultaneously triggered will depend on the camera model, frame size, and network configuration. Additionally using Pause Frame may change the Jumbo Frame value which maximizes data throughput. Each imaging system should be tested for data rate maximums.

## **Ethernet to Fiber-Optic Interface Requirements**

In cases of camera-to-PC separations of more than 100 meters but an Ethernet switch is not desired, a fiber-optic media converter can be used. The FlexPoint GX from Omnitron Systems (<u>www.omnitron-systems.com</u>) converts GigE to fiber transmission and vice versa. It supports multimode (MM) fiber over distances of up to 220 m (720 ft.) and single-mode (SM) fiber up to 65 km (40 mi.) with SC, MT-RJ, or LC connector types.

Important: The inclusion in this manual of GigE to fiber-optic converters does not guarantee they will meet specific application requirements or performance. The user must evaluate any supplemental Ethernet equipment.

# **EC & FCC Declarations of Conformity**

|                                                                                                    | EC                                                                                                    | & FCC DECLARATION OF CONFORMITY                                                                                                    |
|----------------------------------------------------------------------------------------------------|----------------------------------------------------------------------------------------------------|----------------------------------------------------------------------------------------------------|
| We:<br>Teledyne<br>605 McN<br>Waterloo<br>N2V 2E9                                                                                              | e DALSA<br>/urray Ro<br>o, Ontaric                                                                           | inc.<br>Dad,<br>, Canada,                                                                                                    |
| Declare unde<br>protection rec<br>on the approx<br>compatibility                                                                               | r sole leg<br>quirement<br>timation of                                                                       | al responsibility that the following products conform to the<br>ts of council directive 2004/108/EC (2014/30/EU after April 2016<br>of the laws of member states relating to electromagnetic                                                                                                    |
| LA-GM-02K<br>LA-GM-04K                                                                                                    | 08A-00-1<br>08A-00-1                                                                                         | र<br>२                                                                                                    |
| The products<br>relevant harm<br>the Official J                                                                                                | to which<br>ionized stournal of                                                                              | this declaration relates are in conformity with the following<br>andards, the reference numbers of which have been published in<br>the European Communities:                                                                                                    |
| EN55032 (20                                                                                                    | 12)                                                                                                    | Electromagnetic compatibility of multimedia equipment — Emission requirements                                                                                                    |
| EN55011 (20<br>with A1(2010                                                                                                    | 09)<br>))                                                                                                    | Industrial, scientific and medical equipment — Radio-frequency disturbanc<br>characteristics — Limits and methods of measurement                                                                                                    |
|                                                                                                    | (2013)                                                                                                    | Electrical equipment for measurement, control and laboratory use — EMC requirements — Part 1: General requirements                                                                                                    |
| EN 61326-1 (                                                                                                    |                                                                                                    | Information technology equipment — Immunity characteristics — Limits a                                                                                                    |
| EN 61326-1 (<br>EN 55024 (20                                                                                                    | 010)                                                                                                    | methods of measurement                                                                                                    |
| EN 61326-1 (<br>EN 55024 (20<br>Further decla<br>the following                                                                                 | 010)<br>re under<br>internati                                                                                | methods of measurement<br>our sole legal responsibility that the product listed also conforms<br>onal standards:                                                                                                    |
| EN 61326-1 (<br>EN 55024 (20<br>Further decla<br>the following<br>CFR 47                                                                       | 010)<br>re under<br>internati<br>Part 15                                                                     | methods of measurement<br>our sole legal responsibility that the product listed also conforms<br>onal standards:<br>(2008), subpart B, for a class A product — Limits for digital devices                                                                                                    |
| EN 61326-1 (<br>EN 55024 (20<br>Further decla<br>the following<br>CFR 47<br>ICES-003                                                           | 010)<br>re under<br>internati<br>Part 15<br>Informa                                                          | methods of measurement<br>our sole legal responsibility that the product listed also conforms<br>onal standards:<br>(2008), subpart B, for a class A product — Limits for digital devices<br>tion Technology Equipment (ITE) — Limits and Methods of Measurement                                                                                                    |
| EN 61326-1 (<br>EN 55024 (20<br>Further decla<br>the following<br>CFR 47<br>ICES-003<br>CISPR 11                                               | o10)<br>re under<br>internati<br>Part 15<br>Informa<br>Industri                                              | methods of measurement minimum values of the second second |
| EN 61326-1 (<br>EN 55024 (20<br>Further decla<br>the following<br>CFR 47<br>ICES-003<br>CISPR 11<br>CISPR 32                                   | D10)<br>re under<br>internati<br>Part 15<br>Informa<br>Industri<br>charact<br>Electro                        | methods of measurement<br>our sole legal responsibility that the product listed also conforms<br>onal standards:<br>(2008), subpart B, for a class A product — Limits for digital devices<br>tion Technology Equipment (ITE) — Limits and Methods of Measurement<br>al, scientific and medical equipment — Radio-frequency disturbance<br>cristics — Limits and methods of measurement<br>magnetic compatibility of multimedia equipment — Emission requirements                                                                                                    |
| EN 61326-1 (<br>EN 55024 (20<br>Further decla<br>the following<br>CFR 47<br>ICES-003<br>CISPR 11<br>CISPR 32<br>Note: this pro                 | 010)<br>re under<br>internati<br>Part 15<br>Informa<br>Industr<br>charact<br>Electro                         | methods of measurement<br>our sole legal responsibility that the product listed also conforms<br>onal standards:<br>(2008), subpart B, for a class A product — Limits for digital devices<br>tion Technology Equipment (ITE) — Limits and Methods of Measurement<br>al, scientific and medical equipment — Radio-frequency disturbance<br>ristics — Limits and methods of measurement<br>magnetic compatibility of multimedia equipment — Emission requirements<br>tended to be a component of a larger system.                                                                                                    |
| EN 61326-1 (<br>EN 55024 (20<br>Further decla<br>the following<br>CFR 47<br>ICES-003<br>CISPR 11<br>CISPR 32<br>Note: this pro<br>Waterloo, Ca | D10)<br>re under<br>internati<br>Part 15<br>Informa<br>Industri<br>charact<br>Electro<br>oduct is ir<br>nada | methods of measurement<br>our sole legal responsibility that the product listed also conforms<br>onal standards:<br>(2008), subpart B, for a class A product — Limits for digital devices<br>tion Technology Equipment (ITE) — Limits and Methods of Measurement<br>al, scientific and medical equipment — Radio-frequency disturbance<br>eristics — Limits and methods of measurement<br>magnetic compatibility of multimedia equipment — Emission requirements<br>tended to be a component of a larger system.<br>2015-02-18                                                                                                    |

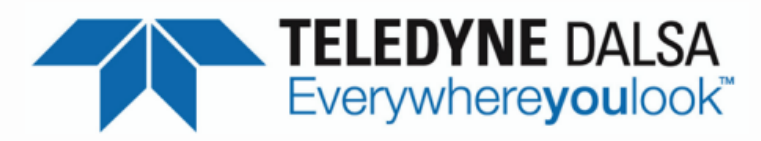

#### EC & FCC DECLARATION OF CONFORMITY

We: Teledyne DALSA inc. 605McMurray Road, Waterloo, Ontario, Canada, N2V 2E9

Declare under sole legal responsibility that the following products conform to the protection requirements of council directive 2004/108/EC (2014/30/EU after April 2016) on the approximation of the laws of member states relating to electromagnetic compatibility and are CE-marked accordingly:

#### LA-GM-08K08A-00-R

The products to which this declaration relates are in conformity with the following relevant harmonized standards, the reference numbers of which have been published in the Official Journal of the European Communities:

| EN55032 (2012)                  | Electromagnetic compatibility of multimedia equipment — Emission<br>requirements                                               |
|---------------------------------|----------------------------------------------------------------------------------------------------|
| EN55011 (2009)<br>with A1(2010) | Industrial, scientific and medical equipment — Radio-frequency disturbance characteristics — Limits and methods of measurement |
| EN 61326-1 (2013)               | Electrical equipment for measurement, control and laboratory use — EMC requirements — Part 1: General requirements             |
| EN 55024 (2010)                 | Information technology equipment — Immunity characteristics — Limits and<br>methods of measurement                             |

Further declare under our sole legal responsibility that the product listed also conforms to the following international standards:

| CFR 47   | part 15 (2008), subpart B, for a class A product. Limits for digital devices                                                      |
|----------|----------------------------------------------------------------------------------------------------|
| ICES-003 | Information Technology Equipment (ITE) - Limits and Methods of Measurement                                                        |
| CISPR 11 | Industrial, scientific and medical equipment - Radio-frequency disturbance<br>characteristics - Limits and methods of measurement |
| CISPR 32 | Electromagnetic compatibility of multimedia equipment - Emission requirements                                                     |

Note: this product is intended to be a component of a larger system.

Waterloo, Canada

NACOUST 27, 2015 Date

Location

14.1

Hank Helmond. Director, Quality Assurance

# Additional Reference Information

# **Lens Selection Overview**

This section provides a general overview to selecting a lens for the Linea GigE. Mechanical drawings and Teledyne DALSA part numbers for available lens adapters is provided.

The first two lens parameters, Lens Mount and Lens Image Circle, are based on correctly matching the lens to the sensor. Brief information on other lens parameters to consider follows those sections.

## **Lens Mount Types**

#### Linea GigE 2k and 4k

Linea GigE 2k and 4k cameras uses a M42x1 lens screw mount and optionally has adapters for F-mount (AC-LA-00115-A1-R) and C-mount (AC-LC-00001-00-R) lenses, as described below.

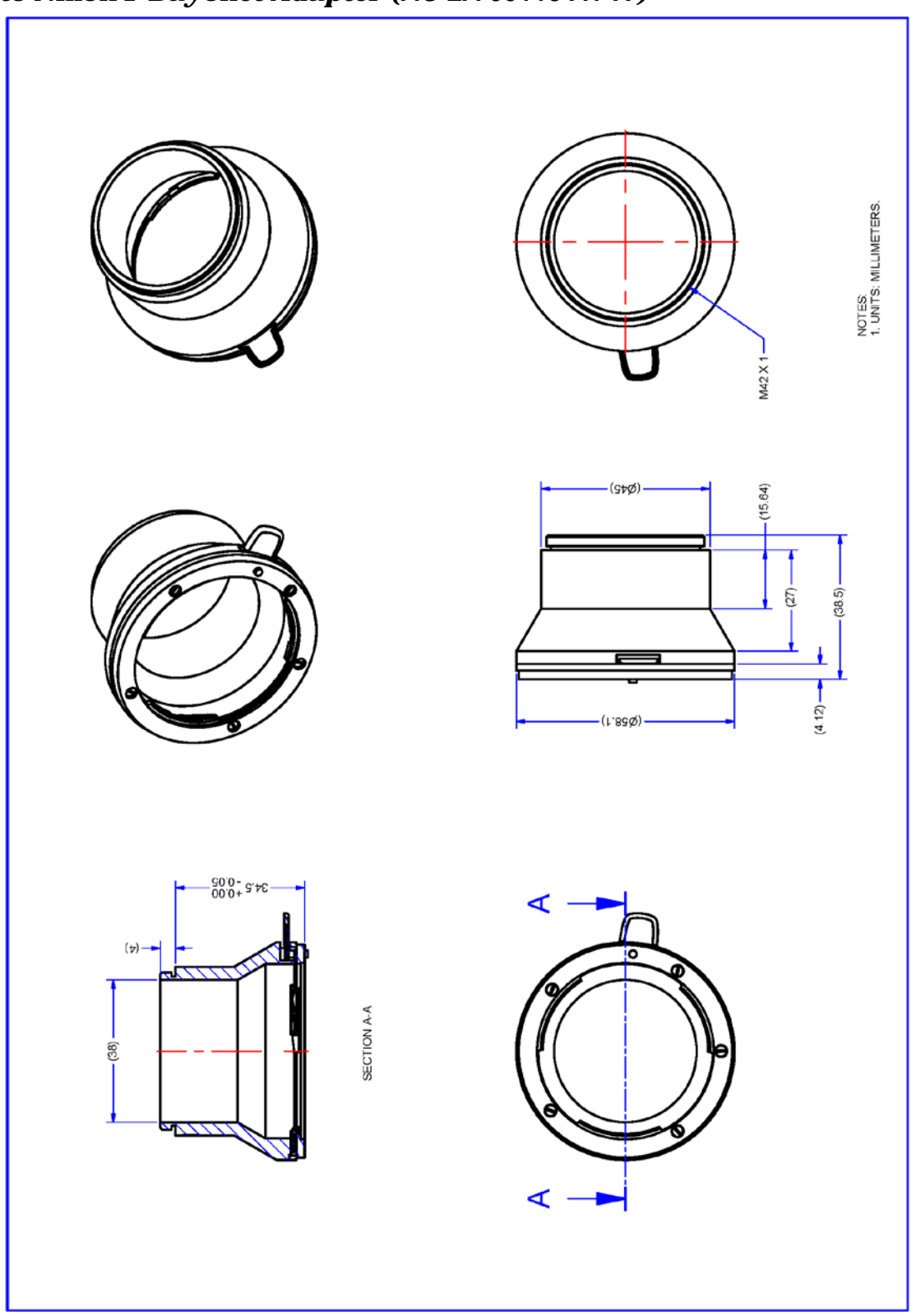

M42x1 to Nikon F Bayonet Adapter (AC LA 00115 A1-R )

Nikon F Bayonet to M42x1 Adapter, 12mm BFD, HEAVY DUTY w/clip

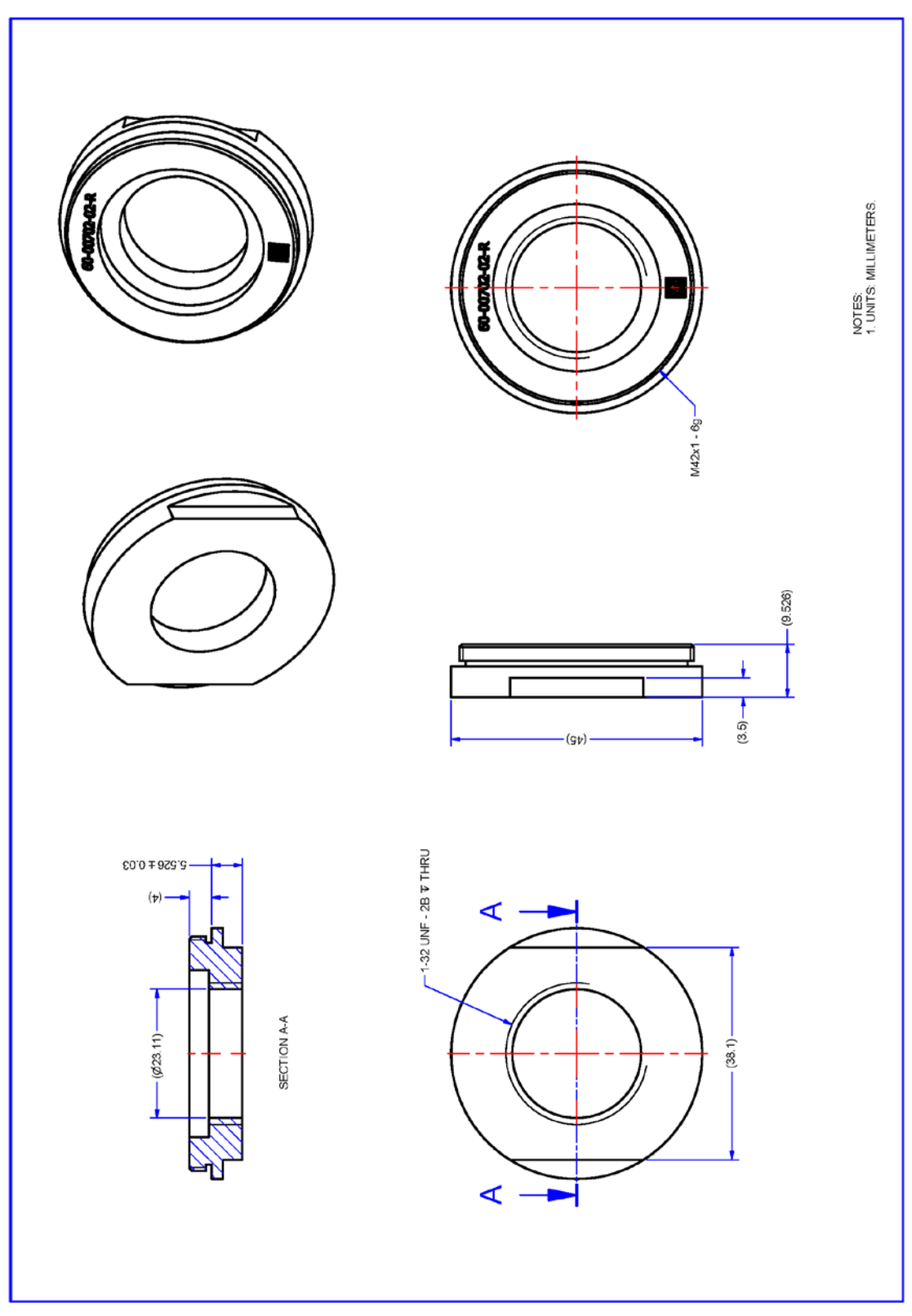

M42 to C-Mount Adapter, 12mm BFD

#### Linea GigE 8k

Linea GigE 8k camera uses a M72x0.75 lens screw mount and optionally has adapters for F-mount (AC-LN-00001-AO-R) lenses, as described below.

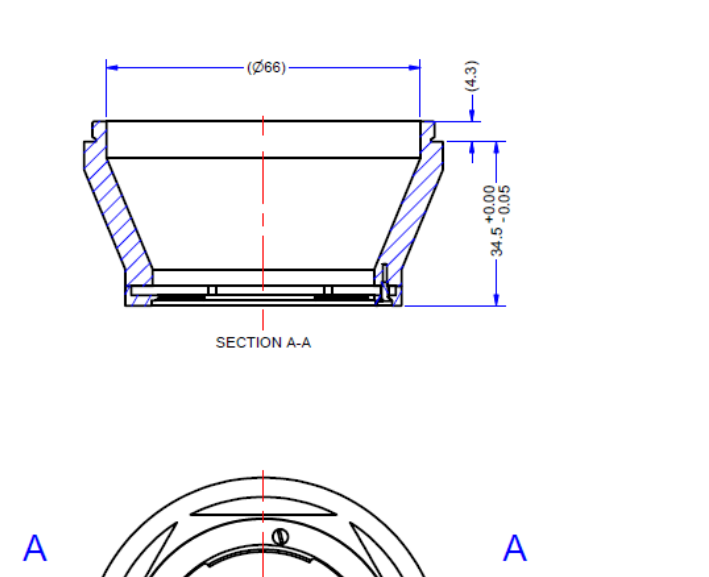

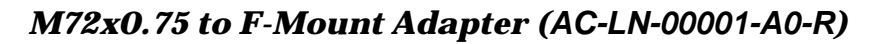

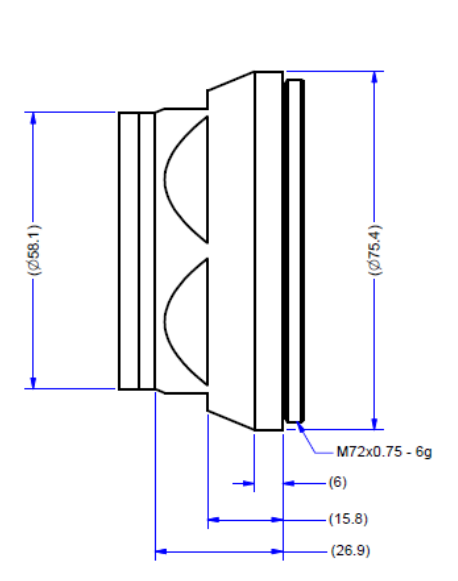

NOTES: 1. UNITS: MILLIMETERS.

M72 to F-Mount Adapter, 12mm BFD

## Lens Image Circle Illustration

The graphic below illustrates the Linea GigE 2k/4k active sensor relative to the lens image circle.

- The upper graphic compares the Linea GigE 4k relative to a Nikon FDX lens (using the optional F-mount adapter).
- The lower graphic compares the Linea GigE 2k relative to 1.3" and 1" lens (using the optional C-mount adapter).

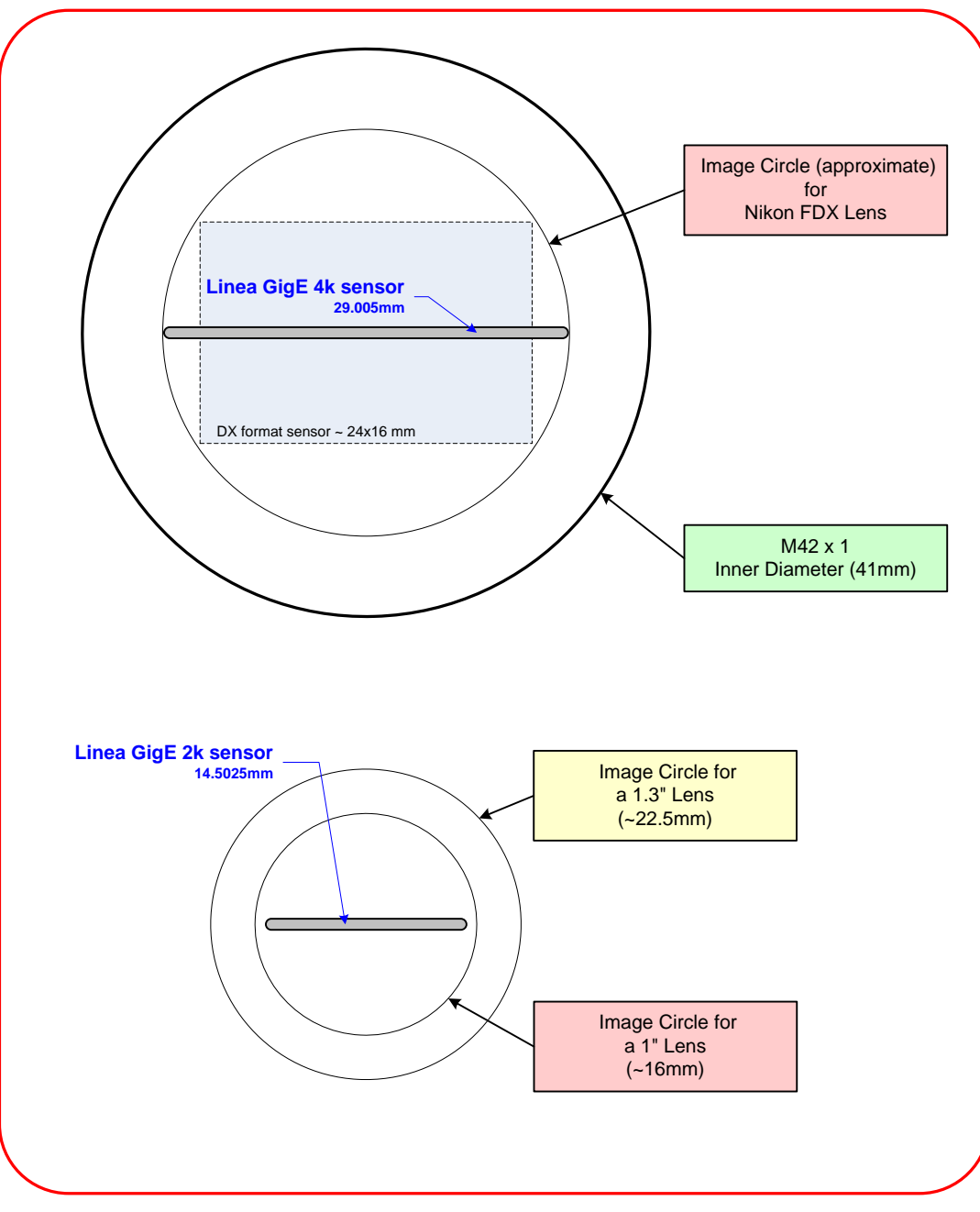

Lens Image Circle Illustration

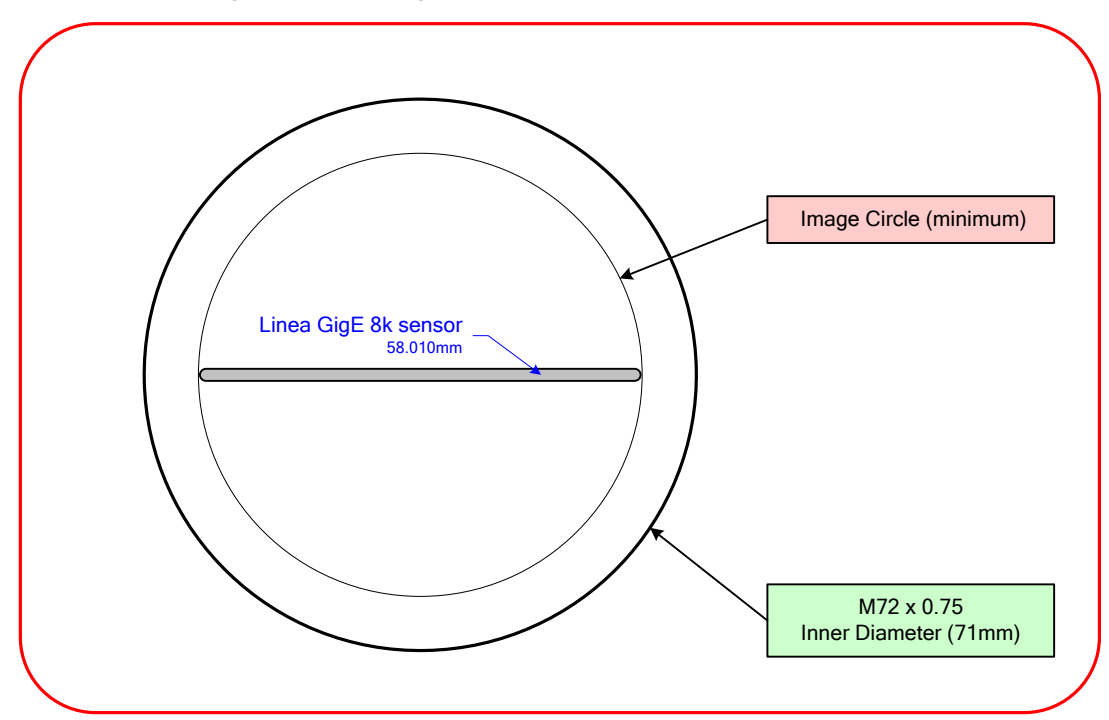

For the Linea GigE 8k the image circle must envelop the width of the sensor (~58.010mm):

## **Additional Lens Parameters (application specific)**

There are other lens parameters that are chosen to meet the needs of the vision application. These parameters are independent of the Linea GigE (assuming that the Lens Mount and Lens Sensor Size parameters are correct, as previously covered in this section). A vision system integrator or lens specialist should be consulted when choosing lenses since there is a trade off between the best lenses and cost. An abridged list of lens parameters follows – all of which need to be matched to the application.

- **Focal Length**: Defines the focus point of light from infinity. See Camera Specifications Back Focal Distance.
- **Field of View**: A lens is designed to image objects at some limited distance range, at some positive or negative magnification. This defines the field of view.
- **F-Number (aperture)**: The lens aperture defines the amount of light that can pass. Lenses may have fixed or variable apertures. Additionally the lens aperture affects Depth of Field which defines the distance range which is in focus when the lens is focus at some specific distance.
- **Image Resolution and Distortion**: A general definition of image quality. A lens with poor resolution seems to never be in focus when used to image fine details.
- Aberrations (defect, chromatic, spherical): Aberrations are specific types of lens faults affecting resolution and distortion. Lens surface defects or glass faults distort all light or specific colors. Aberrations are typically more visible when imaging fine details.
- **Spatial Distortions**: Describes non-linear lens distortions across the field of view. Such distortion limits the accuracy of measurements made with that lens.

# **Optical Considerations**

This section provides an overview to illumination, light sources, filters, lens modeling, and lens magnification. Each of these components contribute to the successful design of an imaging solution.

## Illumination

The amount and wavelengths of light required to capture useful images depend on the particular application. Factors include the nature, speed, and spectral characteristics of objects being imaged, exposure times, light source characteristics, environmental and acquisition system specifics, and more. The Teledyne DALSA Web site, <u>http://mv.dalsa.com/</u>, provides an introduction to this potentially complicated issue. Click on Knowledge Center and then select Application Notes and Technology Primers. Review the sections of interest.

It is often more important to consider exposure than illumination. The total amount of energy (which is related to the total number of photons reaching the sensor) is more important than the rate at which it arrives. For example,  $5\mu$ J/cm<sup>2</sup> can be achieved by exposing 5mW/cm<sup>2</sup> for 1ms just the same as exposing an intensity of 5W/cm<sup>2</sup> for 1µs.

## **Light Sources**

Keep these guidelines in mind when selecting and setting up light source:

- LED light sources are relatively inexpensive, provide a uniform field, and longer life span compared to other light sources. However, they also require a camera with excellent sensitivity.
- Halogen light sources generally provide very little blue relative to infrared light (IR).
- Fiber-optic light distribution systems generally transmit very little blue relative to IR.
- Some light sources age such that over their life span they produce less light. This aging may not be uniform—a light source may produce progressively less light in some areas of the spectrum but not others.

## **Lens Modeling**

Any lens surrounded by air can be modeled for camera purposes using three primary points: the first and second principal points and the second focal point. The primary points for a lens should be available from the lens data sheet or from the lens manufacturer. Primed quantities denote characteristics of the image side of the lens. That is, h is the object height and h' is the image height.

The focal point is the point at which the image of an infinitely distant object is brought to focus. The effective focal length (f') is the distance from the second principal point to the second focal point. The back focal length (BFL) is the distance from the image side of the lens surface to the second focal point. The object distance (OD) is the distance from the first principal point to the object.

#### **Primary Points in a Lens System**

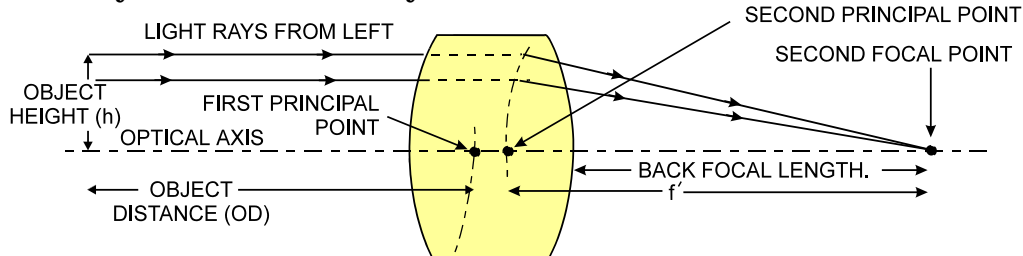

## Magnification and Resolution

The magnification of a lens is the ratio of the image size to the object size:

| h'    | Where m is the magnification, h' is the image height (pixel |
|-------|-------------------------------------------------------------|
| m = - | size) and h is the object height (desired object resolution |
| h     | size).                                                      |

By similar triangles, the magnification is alternatively given by:

$$m = \frac{f'}{OD}$$

These equations can be combined to give their most useful form:

| $\underline{h'} = \underline{f'}$ | This is the governing equation for many object and image plane parameters. |
|-----------------------------------|----------------------------------------------------------------------------|
| h OD                              |                                                                            |

**Example:** An acquisition system has a 512 x 512 element, 10 m pixel pitch area scan camera, a lens with an effective focal length of 45mm, and requires that  $100\mu$ m in the object space correspond to each pixel in the image sensor. Using the preceding equation, the object distance must be 450mm (0.450m).

| 10µm _ 45mm      | OD = 450mm(0.450m) |
|------------------|--------------------|
| $100 \mu m$ $OD$ |                    |

# **Sensor Handling Instructions**

This section reviews proper procedures for handling, cleaning, or storing the Linea GigE camera. Specifically the camera sensor needs to be kept clean and away from static discharge to maintain design performance.

## **Electrostatic Discharge and the Sensor**

Cameras sensors containing integrated electronics are susceptible to damage from electrostatic discharge (ESD).

Electrostatic charge introduced to the sensor window surface can induce charge buildup on the underside of the window that cannot be readily dissipated by the dry nitrogen gas in the sensor package cavity. With charge buildup, problems such as higher image lag or a highly non-uniform response may occur. The charge normally dissipates within 24 hours and the sensor returns to normal operation.

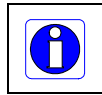

**Important**: Charge buildup will affect the camera's flat-field correction calibration. To avoid an erroneous calibration, ensure that you perform flat-field correction only after a charge buildup has dissipated over 24 hours.

## **Protecting Against Dust, Oil and Scratches**

The sensor window is part of the optical path and should be handled like other optical components, with extreme care.

Dust can obscure pixels, producing dark patches on the sensor response. Dust is most visible when the illumination is collimated. The dark patches shift position as the angle of illumination changes. Dust is normally not visible when the sensor is positioned at the exit port of an integrating sphere, where the illumination is diffuse.

Dust can normally be removed by blowing the window surface using a compressed air blower, unless the dust particles are being held by an electrostatic charge, in which case either an ionized air blower or wet cleaning is necessary.

Oil is usually introduced during handling. Touching the surface of the window barehanded will leave oily residues. Using rubber finger cots and rubber gloves can prevent oil contamination. However, the friction between the rubber and the window may produce electrostatic charge that may damage the sensor.

Scratches can be caused by improper handling, cleaning or storage of the camera. When handling or storing the camera without a lens, always install the protective cap. Scratches diffract incident illumination. When exposed to uniform illumination, a sensor with a scratched window will normally have brighter pixels adjacent to darker pixels. The location of these pixels changes with the angle of illumination.

## **Cleaning the Sensor Window**

Even with careful handling, the sensor window may need cleaning. The following steps describe various cleaning techniques to clean minor dust particles to accidental finger touches.

- Use compressed air to blow off loose particles. This step alone is usually sufficient to clean the sensor window. Avoid moving or shaking the compressed air container and use short bursts of air while moving the camera in the air stream. Agitating the container will cause condensation to form in the air stream. Long air bursts will chill the sensor window causing more condensation. Condensation, even when left to dry naturally, will deposit more particles on the sensor.
- When compressed air cannot clean the sensor, Dalsa recommends using lint-free ESD-safe cloth wipers that do not contain particles that can scratch the window. The Anticon Gold 9"x 9" wiper made by Milliken is both ESD safe and suitable for class 100 environments. Another ESD acceptable wiper is the TX4025 from Texwipe.
- An alternative to ESD-safe cloth wipers is Transplex swabs that have desirable ESD properties. There are several varieties available from Texwipe. Do not use regular cotton swabs, since these can introduce static charge to the window surface.
- Wipe the window carefully and slowly when using these products.

# **Ruggedized RJ45 Ethernet Cables**

Components Express Inc. has available an industrial RJ45 CAT6 cable that on one end has a molded shroud assembly with top/bottom thumbscrews, while the other end has a standard RJ45. This cable is recommended when Linea GigE is installed in a high vibration environment.

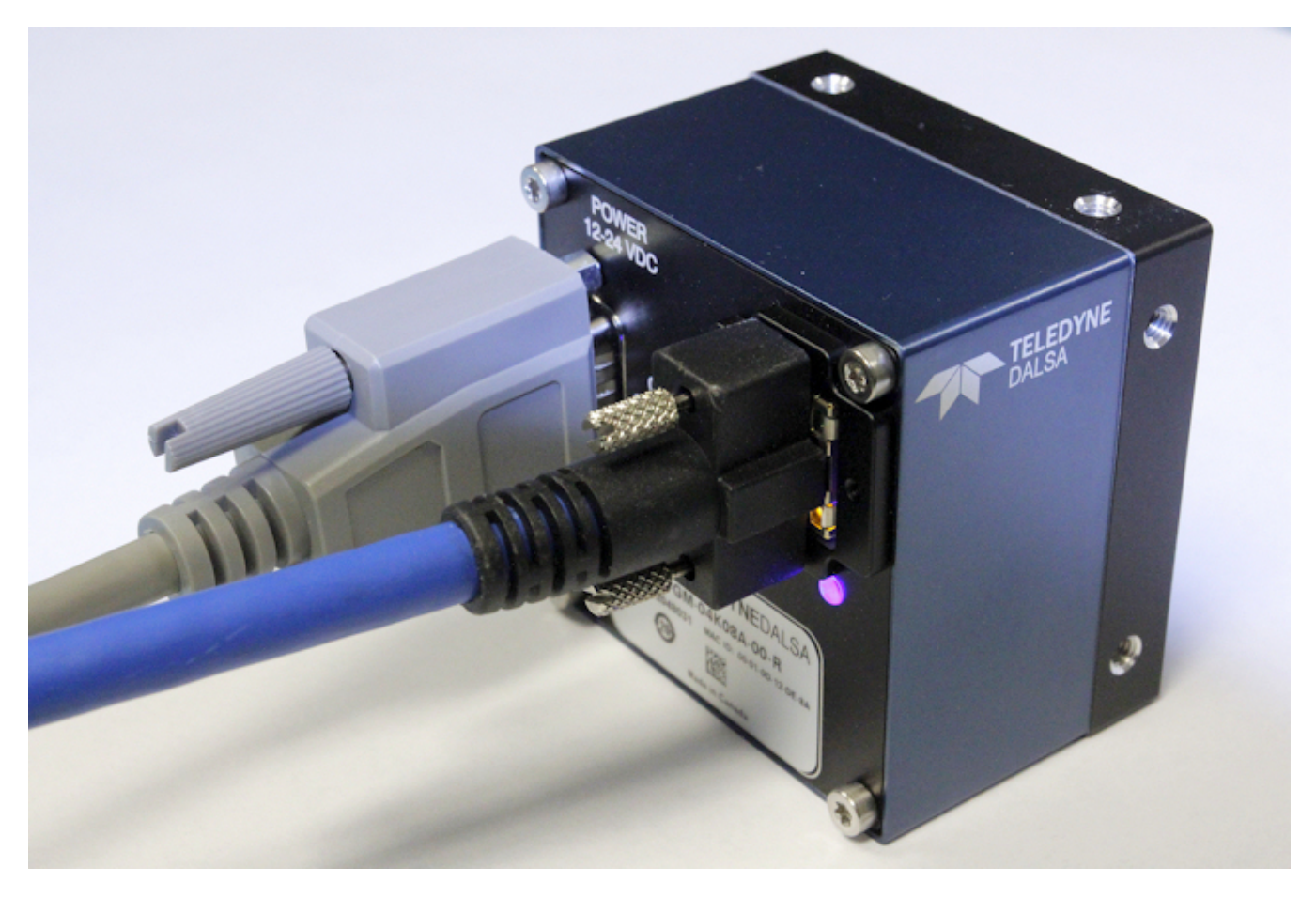

| All cables made in<br>U.S.A. – all cables<br>RoHS compliant. | CAT6 certified (tested for near end / far end crosstalk and return<br>loss).<br>IGE-3M (3meters)<br>IGE-10M (10meters)                                      |
|--------------------------------------------------------------|----------------------------------------------------------------------------------------------------|
|                                                              | IGE-25M (25meters)<br>IGE-50M (50meters)<br>IGE-100M (100meters)                                                                                            |
| For Information contact:                                     | Components Express, Inc. (CEI)<br>10330 Argonne Woods Drive, Suite 100<br>Woodridge, IL 60517-4995<br>Phone: 630-257-0605 / 800.578.6695 (outside Illinois) |

http://www.componentsexpress.com/

Fax: 630-257-0603

# Troubleshooting

## **Overview**

In rare cases an installation may fail or there are problems in controlling and using the Linea GigE camera. This section highlights issues or conditions which may cause installation problems. Emphasis is on the user to perform diagnostics with the tools provided and methods are described to correct the problem.

The GigE Server status provides visual information on possible Linea GigE problems. The three states are shown in the following table. Descriptions of possible conditions causing an installation or operational problem follow. Note that even an installation with no networking issue may still require optimization to perform to specification.

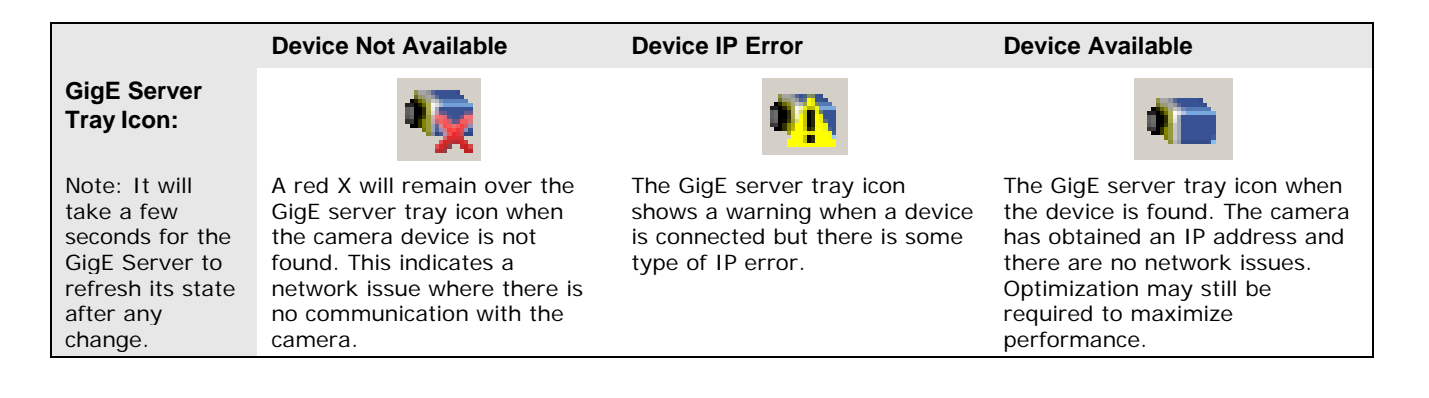

## **Problem Type Summary**

Linea GigE problems are either installation types where the camera is not found on the network or setup errors where the camera is found but not controllable. Additionally the Linea GigE may be properly installed but network optimization is required for maximum performance. The following links jump to various topics in this troubleshooting section.

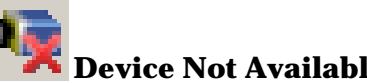

#### **Device Not Available**

A red X over the GigE server tray icon indicates that the camera device is not found. This indicates either a major camera fault or condition such as disconnected power, or a network issue where there is no communication.

- Review the section "Using " on page 19 to verify required installation steps.
- Refer to the Teledyne DALSA Network Imaging manual to review networking details. •
- The Linea GigE camera cannot acquire a DHCP.
- In multiple NIC systems where the NIC for the Linea GigE is using LLA mode, ensure that no other NIC is in or switches to LLA mode. It is preferable that the Teledyne DALSA DHCP

server is enabled on the NIC used with the camera instead of using LLA mode, which prevents errors associated with multiple NIC ports.

• Verify that your NIC is running the latest driver available from the manufacturer.

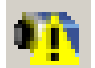

## **Device IP Error**

The GigE server tray icon shows a warning with IP errors. Review the following topics on network IP problems to identify and correct the condition.

Please refer to the Teledyne DALSA Network Imaging Package manual for information on the Teledyne DALSA Network Configuration tool and network optimization foe GigE Vision cameras and devices.

#### **Multiple Camera Issues**

- When using multiple cameras with a computer with multiple NIC ports, confirm each Linea GigE has been assigned an IP address by checking the GigE server.
- To reduce network traffic in configured problem free systems, use the Network Configuration tool to stop camera discovery broadcasts. Refer to the Teledyne DALSA Network Imaging manual.
- When using multiple cameras connected to an VLAN Ethernet switch, confirm that all cameras are on the same subnet setup on that switch. See the Teledyne DALSA Network Imaging package manual for more information.
- If a Linea GigE camera installed with other GigE Vision cameras cannot connect properly with the NIC or has acquisition timeout errors, there may be a conflict with the third party camera's filter driver. In some cases third party filter drivers modify the NIC properties such that the Teledyne DALSA Sapera Network Imaging Driver does not install. Verify such a case by uninstalling the third party driver and installing the Linea GigE package again.
- Verify that your NIC is running the latest driver available from the manufacturer.

# Device Available but with Operational Issues

A properly installed Linea GigE with no network issues may still not perform optimally. Operational issues concerning cabling, Ethernet switches, multiple cameras, and camera exposure are discussed in the following sections:

#### **Always Important**

- Why should Linea GigE firmware be updated? See "Firmware Updates" on page 137.
- "Power Failure During a Firmware Update–Now What?" on page 138.
- "Cabling and Communication Issues" on page 138.
- See "Preventing Operational Faults due to ESD" on page 18 to avoid random packet loss, random camera resets, and random loss of Ethernet connections.

#### No Timeout messages

- I can use CamExpert to grab (with no error message) but there is no image (display window stays black). See "Acquisition Error without Timeout Messages" on page 139.
- I can use CamExpert to grab (with no error message) but the frame rate is lower than expected. See "Camera acquisition is good but frame rate is lower than expected" on page 139.
- There is no image and the line rate is lower than expected. See "Camera is functional but frame rate is lower than expected" on page 139.

• There is no image but the frame rate is as expected. See "Camera is functional, line rate is as expected, but image is black" on page 139.

#### **Other problems**

• Buffer Incomplete message. See Buffer Incomplete Error Message.

## **Verifying Network Parameters**

Teledyne DALSA provides the Network Configuration tool to verify and configure network devices and the Linea GigE network parameters. See section Network Configuration Tool of the Teledyne DALSA Network Imaging manual, if there were any problems with the automatic Linea GigE software installation.

#### **Before Contacting Technical Support**

Carefully review the issues described in this Troubleshooting section. To aid Teledyne DALSA personnel when support is required, the following should be included with the request for support.

- From the Start menu, go to **Programs Dalsa Sapera LT Tools** and run the **Log Viewer** program. From its File menu click on **Save Messages** to generate a log text file.
- Report the version of GigE Vision software and Sapera version used.

## **Installation Issues and Functional Problems**

This section covers issues that are apparent after installation or are indicated by the GigE server tray icon showing a warning symbol.

## **Device Available with Operational Issues**

This section considers issues with cabling, Ethernet switches, multiple cameras, and camera exposure. Information concerning the Teledyne DALSA Network Configuration Tool and other networking considerations, is available in the **Teledyne DALSA Network Imaging manual**.

### **Firmware Updates**

As a general rule any Linea GigE installation must include the firmware update procedure (see "File Access Control Category" on page 103). Linea GigE camera firmware that does not match a newer version of installed GigE Vision software is likely to have unpredictable behavior. Problems might be:

- Linea GigE is not found by the device discovery process.
- Linea GigE is found by the Sapera GigE Server but an application such as CamExpert does not see the camera.
- A Linea GigE that had a fault with a firmware update will automatically recover by booting with the previous firmware version.

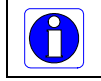

**Important**: New cameras installed in previously deployed systems are fully backward compatible with the older vision application.

### **Power Failure During a Firmware Update-Now What?**

Don't panic! There is far greater chance that the host computer OS is damaged during a power failure than any permanent problems with the Linea GigE. When electrical power returns and the host computer system has started, follow this procedure.

- Connect power to the Linea GigE. The camera processor knows that the firmware update failed.
- The Linea GigE will boot with the previous version of firmware and will operate normally.
- Perform the firmware update procedure (see "File Access Control Category" on page 103) again.

### **Cabling and Communication Issues**

With only two cables connected to Linea GigE, possible cabling issues are limited.

#### **Power supply problems:**

• If the Linea GigE status LED is off, the DC supply power is not connected or faulty. Verify the power supply voltage.

#### **Communication Problems:**

- Use a shielded cable where the connector shell electrically connects the Linea GigE chassis to the power supply earth ground. This can eliminate trigger issues in a high EMI environment.
- Check that the Ethernet cable is clipped both to the camera and the NIC or switch on the other end.
- Verify the Ethernet cabling. Poor cables will cause connections to auto-configure at lower speeds.
- Use a secured Ethernet cable when the Linea GigE is in a high vibration environment. See "Ruggedized RJ45 Ethernet Cables" on page 134.
- Check the Ethernet status LEDs on the Linea GigE RJ45 connector. The Link Status indicator is on and the activity LED should flash with network messages.
- Verify that the Ethernet cable is CAT5e or CAT6. This is very important with long cable lengths.
- When using very long cables, up to the maximum specified length of 100m for gigabit Ethernet, different NIC hardware and EMI conditions can affect the quality of transmission.
- Minimum recommended Ethernet cable length is 3 feet (1 meter).
- Use the Log Viewer tool (see point below) to check on packet resend conditions.
- Run the Sapera Log Viewer: **Start**•**Programs**•**Teledyne DALSA**•**Sapera LT**•**Tools**•**Log Viewer**. Start the camera acquisition program, such as CamExpert. There should not be any "packet resend" messages, else this indicates a control or video transmission problem due to poor connections or extremely high EMI environments.

## Acquisition Error without Timeout Messages

Streaming video problems range from total loss of image data to occasional loss of random video data packets. The following section describes conditions identified by Teledyne DALSA engineering while working with GigE Vision cameras in various computers and setups. See the Teledyne DALSA Network Imaging manual for information on network optimizations.

#### No camera exposure when expected

- Verify by using the camera in free-running mode. Do not use external trigger mode when testing a camera setup.
- If using free-running mode, verify that the exposure period is set to the maximum possible for the set frame rate.
- Load factory default from the Power-up Configuration in CamExpert. This will reset the camera to its nominal acquisition rate.

#### *Camera is functional but frame rate is lower than expected*

- Verify Ethernet link speed. If the LAN connection is limited to 100 Mbps, the line rate maximum will be limited once the internal buffers are filled. See the Teledyne DALSA Network Imaging manual for information on network optimizations.
- If using an external trigger, verify the trigger source rate and camera parameters such as trigger to exposure delay.

#### Camera acquisition is good but frame rate is lower than expected

- While running CamExpert and grabbing in free-run mode at the maximum frame rate, start the **Sapera Monitor** tool from the Sapera Tools installed with Sapera.
- Make sure the **Memory Overflow** event monitor is enabled.
- Continue grabbing from the camera at maximum frame rate. If any memory overflow events are counted, then the internal buffer could not be transmitted on time and was discarded. Such a condition may occur with large frame color or high frame rate cameras.
- Note that the Sapera CamExpert tool has limits to the maximum frame rate possible due to CamExpert generating an interrupt for each acquired frame. The Sapera Grab Demo may be better suited for testing at higher frame rates.
- Verify that network parameters are optimal as described in the Teledyne DALSA Network Imaging Module manual. Ensure the host computer is not executing other network intensive tasks. Try a different Gigabit NIC.
- Note that a changed acquisition frame rate becomes active only when the acquisition is stopped and then restarted.

#### *Camera is functional, line rate is as expected, but image is black*

- Verify that the lens iris is open.
- Aim the Linea GigE at a bright light source.
- Check that the programmed exposure duration is not too short or set it to maximum. See "Sensor Control Category" on page 33.

Using CamExpert set the Linea GigE to output its Internal Pattern Generator. This step is typically done for any camera installation to quickly verify the Linea GigE and its software package. See

#### "Metadata Format

The Linea GigE metadata is formatted as follows:

| QWORD # | Bits | Feature Name | Description |
|---------|------|--------------|-------------|
|         |      |              |             |

| QWORD 1 | 63:48 | Gain - Digital All                          | The gain-digital all as an amplification factor applied to the image.                                    |
|---------|-------|---------------------------------------------|----------------------------------------------------------------------------------------------------|
|         | 47:40 | Line Status All                             | The current status of all available line signals in a single bitfield. The order is Line1, Line2, Line3, |
|         | 39:36 | Flat Field Correction<br>Current Active Set | The index of the current set of Flat Field coefficients being used.                                      |
|         | 35:32 | Cycling Preset Current<br>Active Set        | The index of the currently active cycling preset.                                                        |
|         | 31:0  | Exposure Time                               | The exposure time, where $1 \text{ DN} = 10 \text{ ns}$ .                                                |
|         | 63:56 | Unused                                      |                                                                                                    |
| QWORD 2 | 55:32 | Line Trigger Counter                        | Counts the total # of line triggers received during the current frame                                    |
|         | 31:28 | Unused                                      |                                                                                                    |
|         | 27:25 | Counter2 Active                             | The status of counter $\#$ where:                                                                        |
|         | 24:22 | Counter1 Active                             | 1=Trigger Wait<br>2=Active<br>3=Completed<br>4=Overflow                                                  |
|         |       |                                             | 5=Wait                                                                                                   |
|         | 21:19 | Timer2 Active                               | The status of timer # where:                                                                             |
|         | 18:16 | Timer1 Active                               | 1=Trigger Wait                                                                                           |
|         |       |                                             | 2=Active<br>3=Completed                                                                                  |
|         |       |                                             | 5=Delaying                                                                                               |
|         | 15:0  | Line Counter                                | Specifies the position of a line within the current frame.                                               |
| QWORD 3 | 63:0  | Timestamp                                   | The value of the timestamp counter.                                                                      |
| QWORD 4 | 63:32 | Timer1 Value                                | The value of timer 1.                                                                                    |
|         | 31:0  | Counter1 Value                              | The value of counter 1.                                                                                  |
| QWORD 5 | 63:32 | Timer2 Value                                | The value of timer 2.                                                                                    |
|         | 31:0  | Counter2 Value                              | The value of counter 2.                                                                                  |
| QWORD 6 | 63:32 | Camera ID                                   | The identifier of the device. This may be user-defined, but defaults to the serial number.               |
|         | 31:0  | FrameCounter Value                          | Increments at the start of each frame.                                                                   |

Internal Test Image Generator" on page 83 for information on using CamExpert to select internal patterns.

## **Other Problems or Issues**

This section describes problems that do not fit any of the categories above. Typically these are issues found in the field under specific or unusual conditions.

#### **Buffer Incomplete Error Message**

This message is generated when the logical acquisition frame buffer takes longer to fill (line rate x frame buffer height) than the time set for the GigE Vision Host Control feature "Image Timeout". Simply increase the "Image Timeout" value as required.

#### Issues with Cognex VisionPro

When the Cognex VisionPro package is uninstalled, the Linea GigE becomes not available within CamExpert due to the Cognex uninstaller removing GigE Vision components. This forces the user to reinstall the camera package.

Cognex VisionPro remains a useable third party product except for their uninstaller fault. Users just need to account for this issue until resolved by Cognex.

# **Contact Information**

# **Sales Information**

| Visit our web site:                                                                                                    | www.teledynedalsa.com/mv                                                                                                    |  |
|----------------------------------------------------------------------------------------------------|----------------------------------------------------------------------------------------------------|--|
| Email:                                                                                                    | mailto:info@teledynedalsa.com                                                                                                    |  |
|                                                                                                    |                                                                                                    |  |
| Canadian Sales                                                                                                    |                                                                                                    |  |
| Teledyne DALSA — Head office<br>605 McMurray Road<br>Waterloo, Ontario, Canada, N2V 2E9                                                                                                    | Teledyne DALSA — Montreal office<br>880 Rue McCaffrey<br>Saint-Laurent, Quebec, Canada, H4T 2C7                                                         |  |
| Tel: 519 886 6000<br>Fax: 519 886 8023                                                                                                    | Tel: (514) 333-1301<br>Fax: (514) 333-1388                                                                                                    |  |
| USA Sales                                                                                                    | European Sales                                                                                                    |  |
| Teledyne DALSA — Billerica office<br>700 Technology Park Drive<br>Billerica, Ma. 01821                                                                                                    | Teledyne DALSA GMBH<br>Lise-Meitner-Str. 7<br>82152 Krailling (Munich), Germany                                                                         |  |
| Tel: (978) 670-2000<br>Fax: (978) 670-2010<br><u>sales.americas@teledynedalsa.com</u>                                                                                                    | Tel: +49 – 89 89545730<br>Fax: +49 – 89 895457346<br><u>sales.europe@teledynedalsa.com</u>                                                              |  |
| Asian Sales                                                                                                    |                                                                                                    |  |
| Teledyne DALSA Asia Pacific<br>Ikebukuro East 13F<br>3-4-3 Higashi Ikebukuro,<br>Toshima-ku, Tokyo, Japan<br>Tel: +81 3 5960 6353<br>Fax: +81 3 5960 6354<br><u>sales.asia@teledynedalsa.com</u> | Shanghai Industrial Investment Building<br>Room G, 20F, 18 North Cao Xi Road,<br>Shanghai, China 200030<br>Tel: +86-21-64279081<br>Fax: +86-21-64699430 |  |

# **Technical Support**

Submit any support question or request via our web site:

| Technical support form via our web page:<br>Support requests for imaging product installations,<br>Support requests for imaging applications |                                         |
|----------------------------------------------------------------------------------------------------|-----------------------------------------|
| Camera support information                                                                                                    | http://www.teledynedalsa.com/mv/support |
| Product literature and driver updates                                                                                                    |                                         |